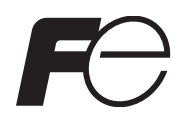

## **Instruction Manual**

## FCX-AIII SERIES TRANSMITTERS

| TYPE: | FKA | FKW |
|-------|-----|-----|
|       | FKB | FKX |
|       | FKC | FKY |
|       | FKD | FKP |
|       | FKE | FKH |
|       | FKG |     |
|       |     |     |

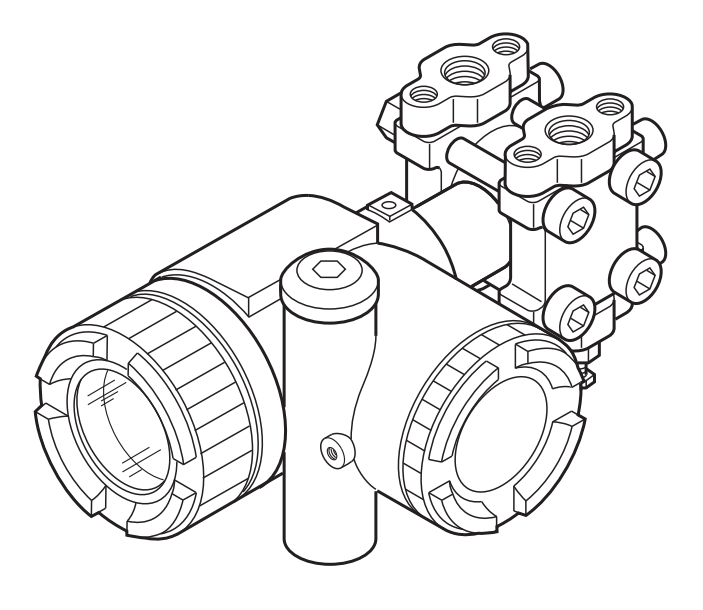

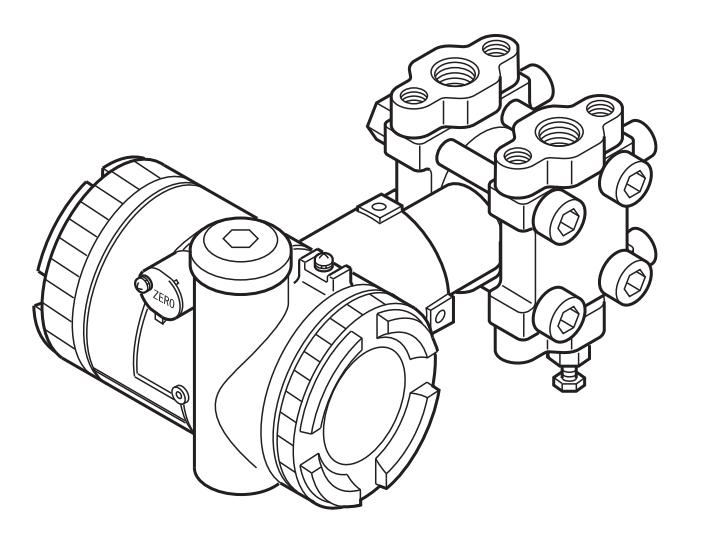

# INTRODUCTION

Thank you very much for your purchase of the Fuji FCX-AIII Series Transmitter.

- First read this instruction manual carefully until an adequate understanding is required, and then proceed to installation, operation and maintenance of the FCX-AIII Series transmitter.
- The specifications of the transmitter will be changed without prior notice for further product improvement.
- Modification of the transmitter without permission is strictly prohibited. Fuji will not bear any responsibility for a trouble caused by such a modification.
- This instruction manual should be kept by a person who is actually using the transmitter.
- After reading this manual, keep it at a place easier to access.
- This manual should be delivered to the end user without fail.
- For detail specifications and outline diagrams, refer to the specifications furnished separately.

The product conforms to the requirements of "the Electromagnetic compatibility Directive 2004/108/EC" and "Equipment and protective systems intended for use in potentially explosive atmospheres Directive 94/9/EC" as detailed within the technical construction file number TN5A0704. The applicable standards used to demonstrate compliance are :

EN 61326 -1: 2006 Class A EN 61326 -1: 2006 Table 2

Manufacturer:Wuxi Kunlun Fuji Instruments Co.,Ltd.Type:Described in nameplate on main frame (see Page iv)Date of manufacture:Described in nameplate on main frameProduct nationality:China

| Dequest                                                                                                    | © Fuji Electric Co., Ltd.                                                             | 2008 |
|----------------------------------------------------------------------------------------------------|---------------------------------------------------------------------------------------|------|
| Request                                                                                                    | Issued in OCT, 2008                                                                   |      |
| <ul><li>Transcription of a part or the whole of this manual without permission is prohibited.</li><li>The contents of this manual are subject to change without prior notice.</li></ul> | Rev.1st edition JUN, 2009<br>Rev.2nd edition April, 2011<br>Rev.3rd edition Sep, 2011 |      |
|                                                                                                    |                                                                                       |      |

#### First of all, read this "Caution on Safety" to ensure correct operation of the transmitter.

• The cautionary descriptions listed here contain important information about safety, so they should be observed without fail. Those safety precautions are classified into ranks "DANGER" and "CAUTION".

| Wrong handling may cause a dangerous situation, in which there is a risk of death or heavy injury.                                                                |
|----------------------------------------------------------------------------------------------------|
| Wrong handling may invite a dangerous situation, in which there is a possibility of medium-level trouble or slight injury or only physical damage is predictable. |

On items listed under "A CAUTION", they may also lead to serious accidents depending on circumstances, and must be fully observed.

• The signs of prohibition and indication are explained in the following.

| <b>PROHIBITION</b> | General items which pertain to prohibition (DO NOT) |  |
|--------------------|-----------------------------------------------------|--|
|                    | General items which pertain to user's action        |  |

| Installation | and | Piping |
|--------------|-----|--------|
|--------------|-----|--------|

# 

• Non-explosion-proof transmitter must not be used in a place with explosive gases to prevent serious accidents such as explosion, fire, etc.

# 

- The transmitter is heavy. Be careful when handling it.
- The transmitter should be installed in a place that meets the operating conditions shown in DS sheet or this instruction manual.
- Install the transmitter according to the instruction manual. Improper installation may lead to the cause of fall, trouble or incorrect operation.
- When installing, make sure that the transmitter interior is free from cable chips and other foreign objects to prevent fire, trouble, or incorrect operation.
- When power is ON, do not change the position of the amplifier unit in an explosion-proof area.
- When power is ON, do not change the angle of the indicator.
- Main valve used for piping should be selected with the maximum pressure of the process taken into account (piping parts such as main valve, etc. should be furnished by user). If the main valve and other parts do not meet the rating, it may result in leakage of gas or liquid which could lead to hazard.
- Pressure pipes to be used must meet the temperature/pressure rating.

#### Wiring

# 

• On explosion-proof type transmitter, its wiring work must be performed according to the required laws and regulations. Incorrect wiring may cause explosion, fire or other serious accidents.

# 

- Before making wiring work, be sure to turn OFF the main power to prevent electric shocks.
- Use wiring materials of correct rating to prevent fire accidents.
- Connect a power source of correct rating to prevent fire accidents.
- The transmitter should be grounded as specified to prevent electric shocks or incorrect operation.
- After installing the transmitter, firmly close the covers of the amplifier unit and terminal box. If not, rain water enter the transmitter which may result in trouble or incorrect operation.

#### Adjustment

# 

- When using a flame-proof transmitter, do not connect HHC to the transmitter terminals and junction terminals in hazardous area.
- Do not open the cover from amplifier case with active DC power supply in hazardous area.

**Replacement of Maintenance Parts** 

# 

• When removing an explosion-proof transmitter, turn OFF the main power, then disconnect the piping and wiring. Do not remove it when the power is ON to prevent serious accident such as explosion, fire, etc.

# CAUTIONS ON USE

#### Be sure to observe the following instructions

#### Storage for a long period

Store the transmitter in a dry room at normal temperature and humidity. Keep protection caps in place at the conduit connection and process connection.

#### For installation, select an appropriate place

Site at location with minimal vibration, dust and corrosive gas

#### At a place allowing an adequate space for checkup

Site at location large enough to allow maintenance and checking. (See "Check space" in Section 6.1.)

#### Mounting angle

Mount to a pipe horizontally or vertically.

#### Attention to overload

Do not apply a pressure outside the specified range.

#### Other

Besides the above, be sure to observe the cautions given in this manual.

# **CONFIRMATION OF YOUR SPECIFICATION**

The instrument nameplate as shown below is attached at the amplifier unit of this transmitter. Before use, make sure the contents of the nameplate agree exactly with your specifications.

|                        | Э.          |               |
|------------------------|-------------|---------------|
| Type<br>Range          |             |               |
| Power Supply           |             |               |
| Output 4 - 20mADC      |             |               |
| M.W.P.                 |             |               |
| Ser.No.                |             |               |
| Mfd                    | — <b>CE</b> |               |
| Fuji Electric Co.,Ltd. |             | Made in China |

# CONFIRMATION OF DELIVERED EQUIPMENT

| • Transmitter body (1 set)<br>(An example of a differential pressure trans-<br>mitter is shown in the figure on the right.) |                                                                                                  |
|----------------------------------------------------------------------------------------------------|--------------------------------------------------------------------------------------------------|
| • Instruction manual (One copy)<br>This manual (to be supplied when the instruc-<br>tion manual is required)                | Pathetic manual         CALI SERIES TRANSMITTERS         The The The The The The The The The The |
| • Mounting bracket (One set)<br>(To be supplied when mounting bracket is re-<br>quired)                                     | Used for direct<br>mount type                                                                    |

# CONTENTS

| INTRODUCTION                                                             | i       |
|--------------------------------------------------------------------------|---------|
| CAUTION ON SAFETY                                                        | ii      |
| CAUTIONS ON USE                                                          | iv      |
| CONFIRMATION OF YOUR SPECIFICATION                                       | iv      |
| CONFIRMATION OF DELIVERED EQUIPMENT                                      | V       |
| CONTENTS                                                                 | vi      |
|                                                                          |         |
| 1 OUTLINE                                                                | 1       |
| 2 ODED ATING DADTS AND THEID EINCTIONS                                   | ۱۱<br>د |
| 2. OPERATING FARTS AND THEIR FUNCTIONS                                   | ∠<br>   |
| 3. OPERATION AND SHUTDOWN                                                |         |
| 3.1 Preparation for operation                                            |         |
| 3.2 Operation                                                            |         |
|                                                                          |         |
| 4. ADJUSTMENT                                                            | 8       |
| 4.1 Adjustment procedure using the external adjusting screw              |         |
| 4.2 Adjustment procedure by local configurator unit with LCD display     |         |
| 4.2.1 Menu list                                                          |         |
| 4.2.2 Switching menus                                                    |         |
| 4.2.3 Operating procedure                                                |         |
| • TAG NO                                                                 |         |
| • Model code (TYPE)                                                      | 15      |
| • SERIAL NO                                                              | 16      |
| • Engineering unit                                                       | 17      |
| • Range limit                                                            | 17      |
| • Measuring range (LRV, URV)                                             |         |
| • Damping                                                                | 20      |
| • Output mode                                                            |         |
| Burnout direction                                                        |         |
| • Zero/span calibration                                                  | 25      |
| Calibration of output circuit (D/A)                                      | 27      |
| Self-diagnosis                                                           |         |
| Lock of adjustment function                                              | 29      |
| Setting of LCD display range                                             | 30      |
| • Input-output range adjustment (Rerange: adjustment by LRV/ URV change) | 34      |
| Value and specification of saturation current                            | 37      |
| Protective function of set value (Write protect)                         | 39      |
| History information                                                      | 40      |
| 4.3 Adjustment with HHC                                                  | 42      |
| 4.3.1 Connection of HHC                                                  | 42      |
| 4.3.2 Outline of HHC operation                                           | 43      |

| 4.3.3 Operat     | ing procedure                         |     |
|------------------|---------------------------------------|-----|
| TAG.N            | ło                                    |     |
| Type             |                                       |     |
| Display          | y of serial No.                       |     |
| Industr          | rial value unit                       |     |
| Range            | limit                                 |     |
| Range            | change (LRV, URV)                     |     |
| Dampi            | ng adjustment                         |     |
| Output           | t mode                                |     |
| Burnou           | ut direction and value                |     |
| Zero/sp          | pan adjustment                        |     |
| Calibra          | ation of output circuit (D/A)         |     |
| Indicat          | tion of measured data                 |     |
| Self-di          | agnosis                               |     |
| Printer          | · function                            |     |
| Lock o           | of adjustment function                |     |
| Indicat          | tion of digital indicator             |     |
| Program          | mmable linearization function         |     |
| Rerang           | ge (Set LRV/URV calibration)          |     |
| Saturat          | tion current value and specification  |     |
| Write p          | protect                               |     |
| History          | y information                         |     |
| 5. MAINTEN       | JANCE                                 |     |
| 5.1 Periodic in  | nspection                             |     |
| 5.2 Troublesho   | ooting                                |     |
| 5.3 Replaceme    | ent of parts                          |     |
| 5.4 Adjustmen    | nt after replacement of unit          |     |
| 6. INSTALLA      | ATION AND PIPING                      |     |
| 6.1 Installation | n                                     |     |
| 6.2 Piping       |                                       |     |
| 7. WIRING        |                                       |     |
| 7.1 Wiring pro   | ocedure                               |     |
| 7.2 Power volt   | tage and load resistance              |     |
| 7.3 Grounding    | ç                                     |     |
| A1 BUILT-IN      | ARRESTER                              | 107 |
| $A^{2}$ CALIBRA  | TION                                  | 100 |
|                  | ΓΕΡ ΣΕΤΤΙΝΆ ΟΡΙΛΡ ΤΑ ΝΕΙ ΙΛΕΡΥ        | 112 |
| AJ PAKAME        |                                       |     |
| A4 HAZARDO       | OUS LOCATION INSTALLATION INFORMATION |     |
| A5 HART CO       | MMUNICATION FUNCTION                  |     |

The FCX-AIII series transmitter detects the differential pressure or pressure of various fluids, converts it into a current signal of 4 to 20mA DC and transmits it.

All the adjustment functions are incorporated in the amplifier unit for making adjustments easily and exactly.

Transmitter settings (such as range, damping time constant and self-diagnosis, etc.) can be changed from an HHC (Hand Held Communicator) or a local configurator unit with LCD display.

#### Principle

The operating principle of the FCX-AIII series transmitter is shown in the block diagram below. The input pressure is changed into an electrostatic capacitance in the detecting unit. The change proportional to the pressure undergoes conditioning and amplification in the amplifier unit, and is then output as a current of 4 to 20mA DC.

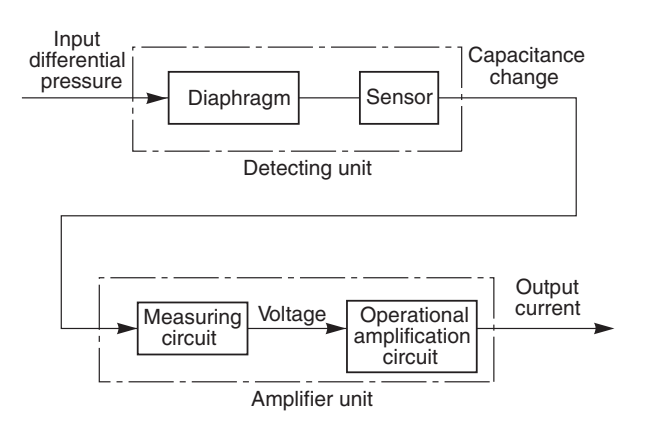

#### Type of electronics unit

There are two types of the electronics unit for the FCX-AIII series transmitter. One is T type (the 4th digit in the code symbol is 5, 6. 7, 8 or 9) and the other is L type (the 4th digit is S, T, V, W or X).

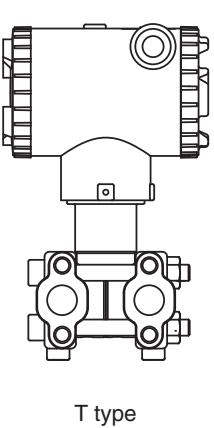

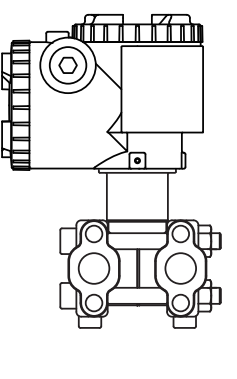

L type

\*) Explanation in this instruction manual is based on the L type.

#### **Measuring range**

| Model        | Туре     | Measurable range     |
|--------------|----------|----------------------|
| Absolute     | FKA      | 1.6-3000 (kPa abs)   |
| pressure     | FKH      | 8.125-3000 (kPa abs) |
| Pressure     | FKG, FKB | 1.3-50000 (kPa)      |
|              | FKW      | 50-10000 (kPa)       |
|              | FKP      | 8.125-10000 (kPa)    |
| Differential | FKC      | 0.1-3000 (kPa)       |
| pressure     | FKD      | 0.32-500 (kPa)       |
|              | FKX      | 3-500 (kPa)          |
| Level        | FKE      | 0.32-500 (kPa)       |
|              | FKY      | 3-500 (kPa)          |

#### **Environmental protection**

IP67 (JIS CO920, IEC60529) and NEMA 6/6P

#### **Dielectric voltage**

Power supply 500V AC Between output circuit and earth 50/60Hz 1min. Leak current 5 mA or less

# 2. OPERATING PARTS AND THEIR FUNCTIONS

FCX-AIII Series transmitter

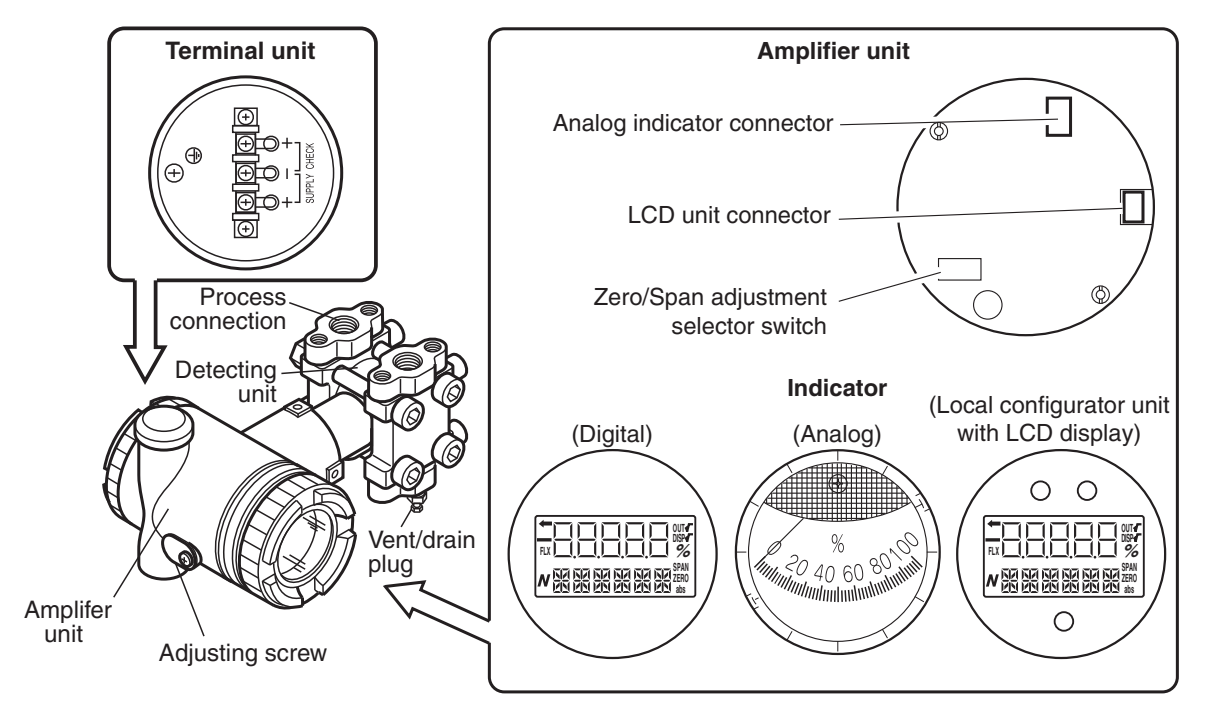

#### **Description of FCX-AIII Series transmitter**

| Part name          | Description                                                            |
|--------------------|------------------------------------------------------------------------|
| Detecting unit     | Detects pressure, differential pressure or level of fluid.             |
| Amplifier unit     | Converts the detected signal into an output signal.                    |
| Vent/drain plug    | Used for gas discharge or draining.                                    |
| Process connection | Connects impulse pipes from the process.                               |
| Conduit connection | Connects the output cable.                                             |
| Adjusting screw    | Used for adjustment (see Section 3.1).                                 |
| Terminal unit      | External terminal unit to connect an input-output line and ground wire |

#### **Amplifier unit**

| Part name                            | Description                                                                                      |
|--------------------------------------|--------------------------------------------------------------------------------------------------|
| Analog indicator connector           | Used for connecting an analog indicator.                                                         |
| LCD unit connector                   | Used to connect the digital indicator or the local configurator unit with LCD display.           |
| Indicator (option)                   | The analog or digital indicator, or the local configurator unit with LCD display can be mounted. |
| Zero/Span adjustment selector switch | Used to select the function (zero/span) to be adjusted by the external adjusting screw.          |

#### Terminals

| Symbol      | Description                                              |  |
|-------------|----------------------------------------------------------|--|
| SUPPLY<br>+ | Connects the output cable.                               |  |
| CHECK -+    | Used for checking the output or connecting an indicator. |  |
|             | An external terminal used for grounding.                 |  |

#### Mode indicating function of digital indicator

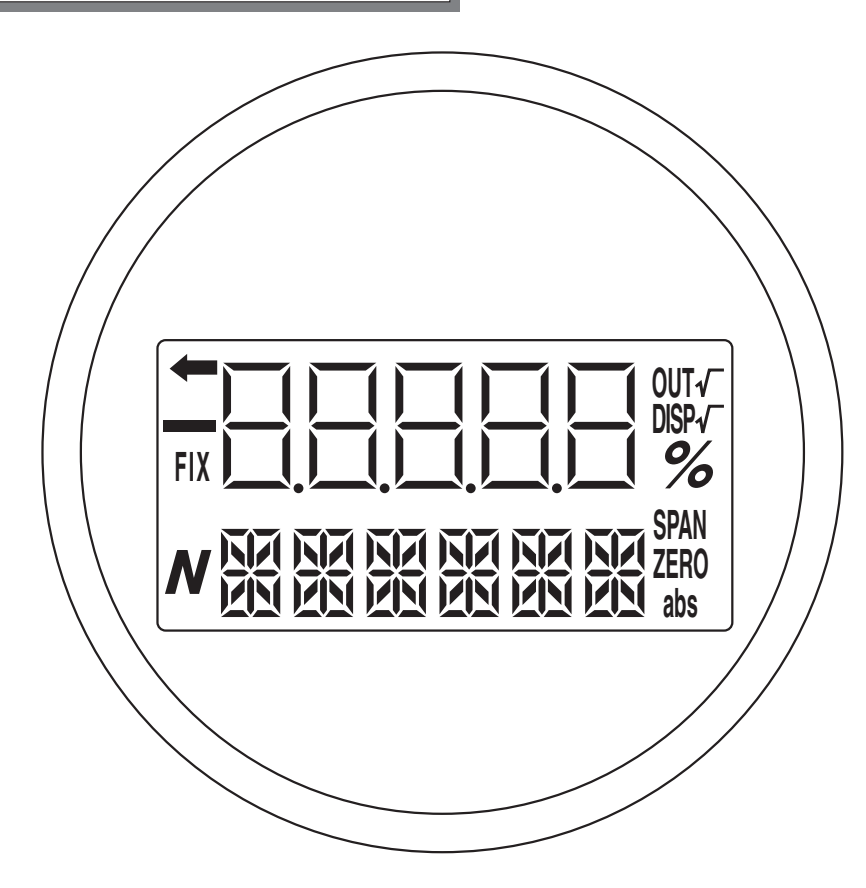

#### Mode indication

| Mode                                                            | When indicated             | When not indicated                   |  |
|-----------------------------------------------------------------|----------------------------|--------------------------------------|--|
| %                                                               | % output                   | Actual scale                         |  |
| ZERO External zero adjustment pos-<br>sible                     |                            | External zero adjustment impossible  |  |
| SPAN External span adjustment External sp                       |                            | External span adjustment impossible. |  |
| <b>DISP</b> $$ Digital indicator $$ display                     |                            | Digital indicator LIN display        |  |
| OUT $\sqrt{}$                                                   | √ <sup>—</sup> output      | LIN output                           |  |
| FIX Fixed current mode Measurement mode                         |                            | Measurement mode                     |  |
| <ul> <li>The transmitter is in operation (blinking).</li> </ul> |                            | The transmitter is not in operation. |  |
| abs Absolute pressure                                           |                            | Gauge pressure                       |  |
| Output value < Zero                                             |                            | Output value $\geq$ Zero             |  |
| N                                                               | (a part of unit indicator) |                                      |  |

Modes of the local configurator unit with LCD display and functions of the 3 push button key switches

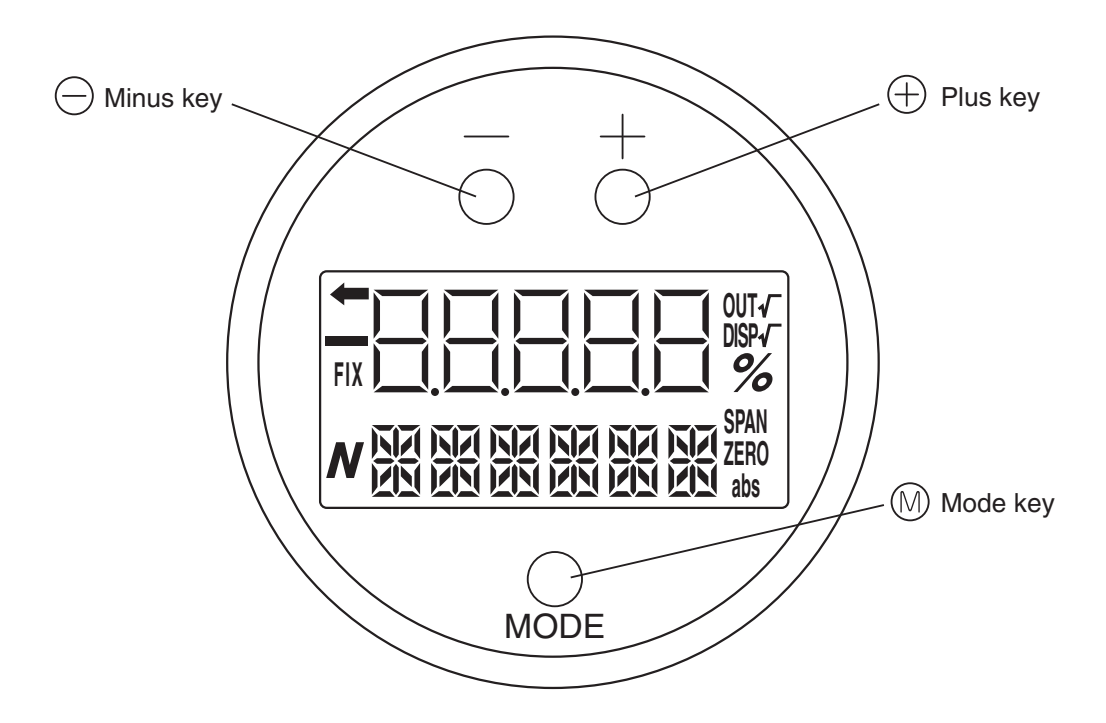

Normal mode (normal mode for indicating a measured value)

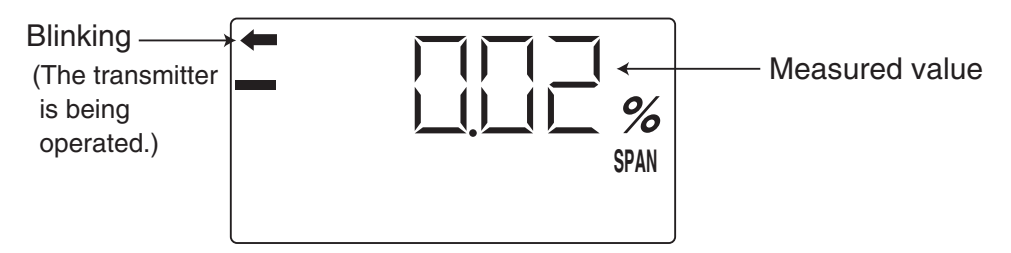

\* For status indication in the normal mode, refer to the previous section "Mode indicating function of digital indicator."

Setting mode (functions of the 3 push button key switches)

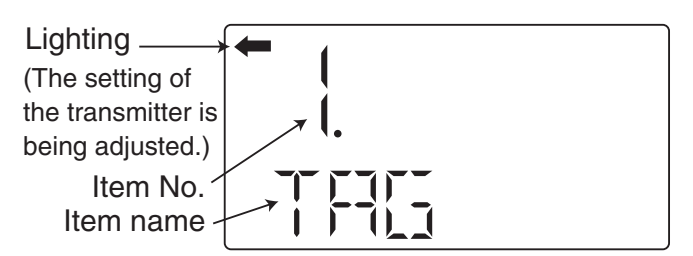

Functions of the 3 push button key switches

| Name              | Main function                                                       |  |
|-------------------|---------------------------------------------------------------------|--|
| Mode key          | Switches between the normal and setting modes.                      |  |
| ⊖ Minus key       | Changes an item No. or item name to the minus (decrease) direction. |  |
| $\oplus$ Plus key | Changes an item No. or item name to the plus (increase) direction.  |  |

\* Refer to Section 4.2 "Adjustment procedure by the local configurator unit with LCD display" for details.

## 3.1 Preparation for operation

Before operating the transmitter, be sure to perform the following checks and procedures. While adjusting the explosion-proof transmitter in a hazardous area, do not open the covers of the transmitter and terminal.

#### **Preparation procedure**

- (1) Check for liquid or gas leakage from the process connection, etc. by applying soapy water or the like.
- (2) Check the signal wiring according to the "Terminal block connection diagram" shown in 7.1.
- (3) Vent gas from the transmitter in the case of liquid measurement.

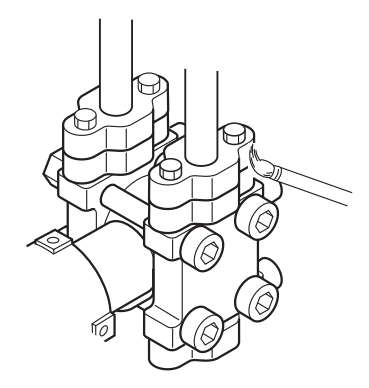

When the plant requires chemical cleaning at the start of operation, be sure to close the valve of the transmitter to prevent entry of cleaning liquid into the pressure receiving unit.

(4) Perform zero point adjustment.

#### Zero point check

Turn on the power to the transmitter.

Check the output signal of the transmitter by connecting a DC ammeter across CK+ and CK– of the terminal block.

After ten minutes or longer, adjust the transmitter output current to 4 mA (zero adjustment). (See below.)

#### Zero adjustment

 Adjustment by zero adjustment screw Adjust zero point of the transmitter to 4 mA by turning the zero adjustment screw.

Fine adjustment : turning slowly (approximately 5sec per turn) Rough adjustment : turning quickly (approximately 1sec per turn)

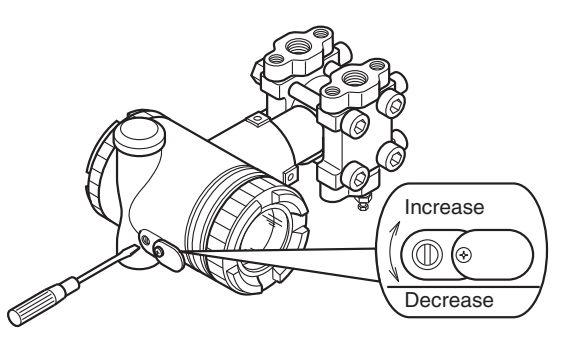

- \* Refer to "Zero adjustment" in Section 4.1 "Adjustment procedure using the external adjusting screw" for details.
- (2) If using the local configurator unit with LCD display, refer to "A: Zero/span adjustment" in Section 4.2.1 "Menu list" in Section 4.2 "Adjustment procedure by the local configurator unit with LCD display."
- (3) Adjustment by HHC

Refer to "Zero/span calibration" in section 4.3 "Adjustment wiht HHC".

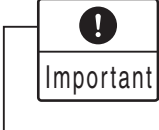

1. After adjustment of the transmitter, it should be kept energized for about 10 seconds to write the adjustment results into memory.

2. Use a blade-edge screwdriver for adjusting the zero adjustment screw.

## 3.2 Operation

(1) Operation of differential pressure transmitter

Set the operating status by manipulating the equalizing valve.

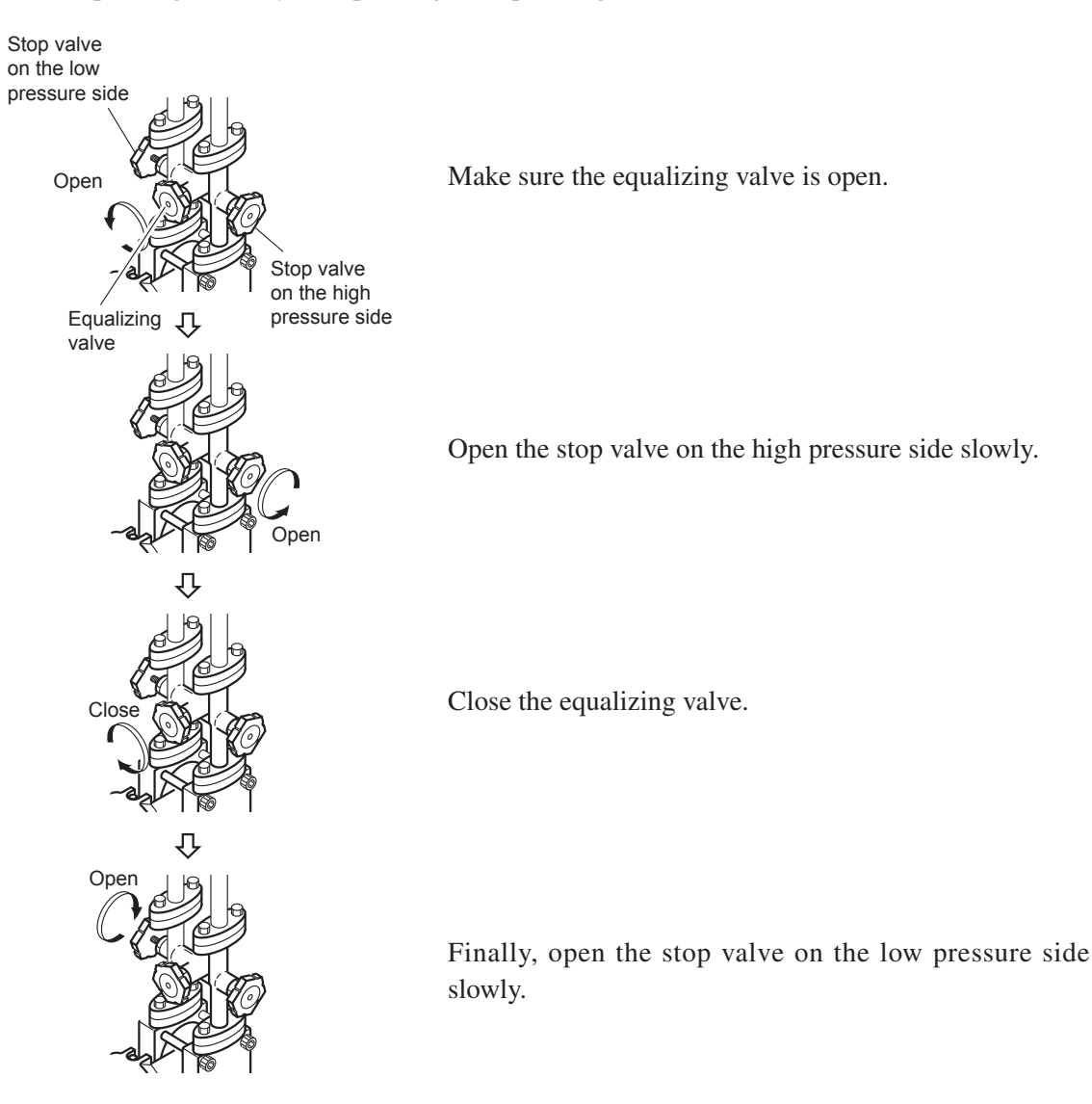

(2) Operation of pressure transmitter

Open the valve slowly to apply a pressure. When a pressure is applied, the transmitter is set in the operating status.

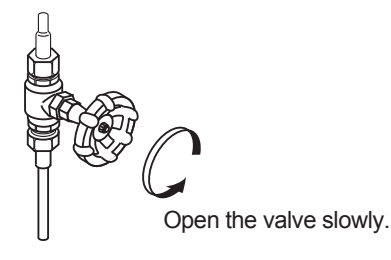

#### Check of operating status

Use a field indicator, receiving instrument or HHC to check the operating status.

## 3.3 Shutdown

(1) Shutdown of differential pressure transmitter Set the shutdown status by manipulating the equalizing valve. Turn off power supply.

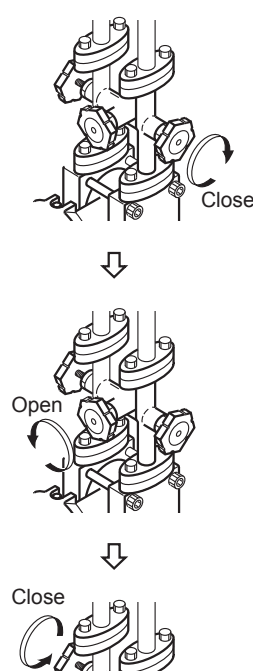

Close the stop valve on the high pressure side (H side) slowly.

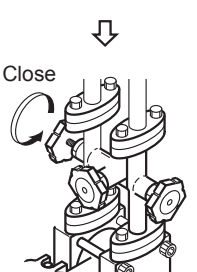

Open the equalizing valve.

Close the stop valve on the low pressure side (L side) slowly.

(2) Shutdown of pressure transmitter

Close the valve slowly to stop applying a pressure. The transmitter is set in the measurement stop status.

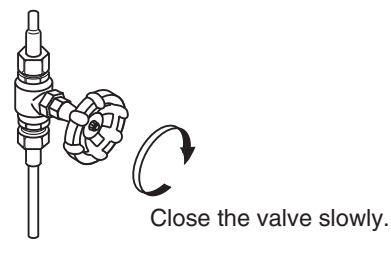

0 Important

Before a long shutdown, discharge the process fluid and drain completely from the transmitter. (Loosen the vent drain plug.) This is to protect the transmitter from freezing, corrosion, etc.

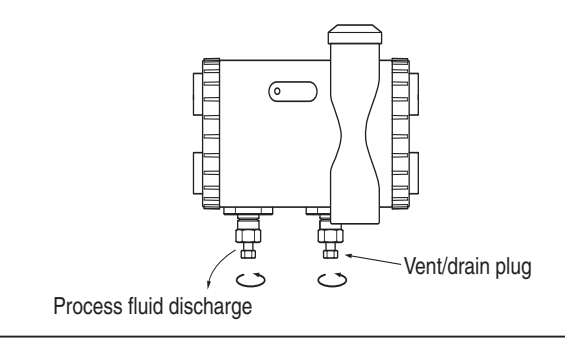

## 4.1 Adjustment procedure using the external adjusting screw

Do not open the cover from amplifier case to make following adjustments with active DC power supply in hazardous area.

For changing the measuring range, carry out zero adjustment first, and span adjustment next. (If zero adjustment is performed after span adjustment, the 100% point may not be adjusted correctly.) Accordingly, the zero point (LRV) or span (URV-LRV) of the measuring range is changed. To confirm the changed values, display the measuring range (LRV, URV) by the HHC or the LCD unit with three push buttons after this operation.

#### Zero adjustment

To adjust the zero point of the transmitter, set the selector switch to "ZERO" and adjust the zero point by the external adjusting screw.

Before touch the selector switch, touch the metallic part of the case to prevent electrostatic discharge.

- (1) Set the selector switch to "ZERO."
- (2) Apply standard input pressure corresponding to new Lower Range Value.
- (3) Adjust output signal to 4.00mA by turning the external adj. screw.

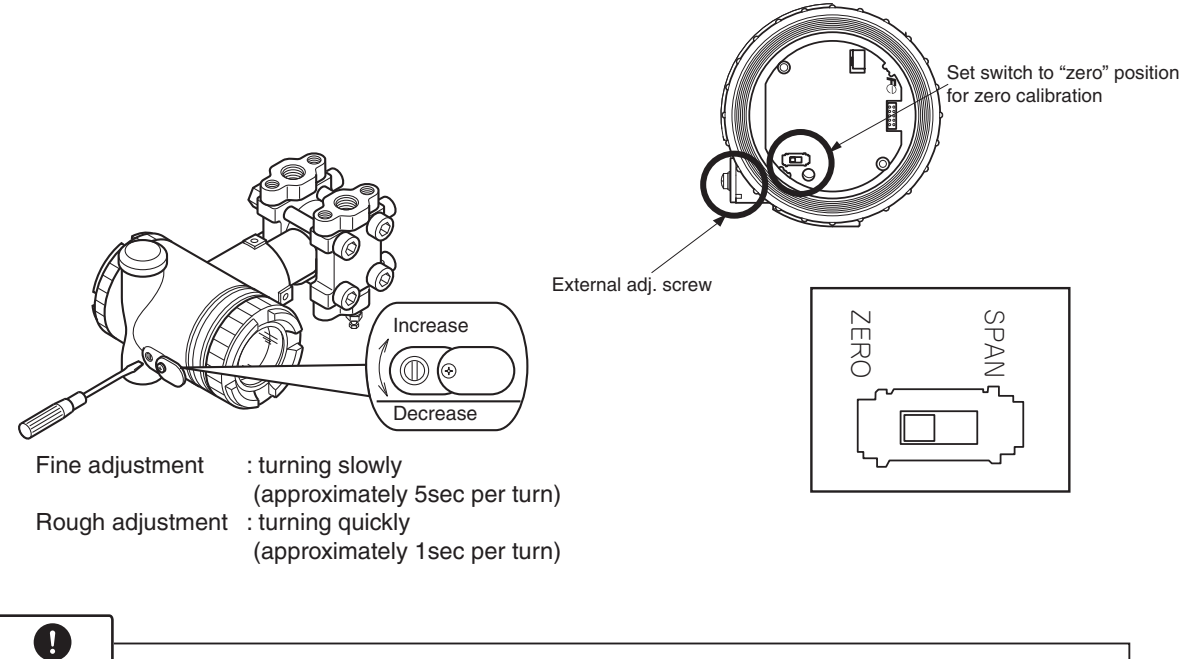

|           | 1 After adjustment the transmitter should be kept energized for about 10 see        |
|-----------|-------------------------------------------------------------------------------------|
|           | 1. After adjustment, the transmitter should be kept energized for about 10 sec-     |
| Important | onds to write the adjustment results into memory.                                   |
|           | 2. If the lock function is effective (see p. 29) the transmitter cannot be adjusted |
|           | by the external adjusting screw.                                                    |

For zero suppression or elevation ranges, apply the specified LRV pressure in advance and adjust the output signal to 4.00mA using the external adj. screw.

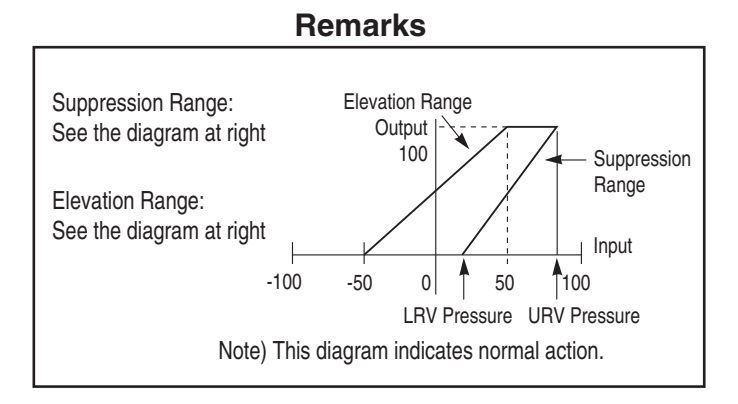

#### Span adjustment

The measuring range for each transmitter is determined according to its type. To adjust the span, set the selector switch to "SPAN" and adjust the span by the external adjusting screw.

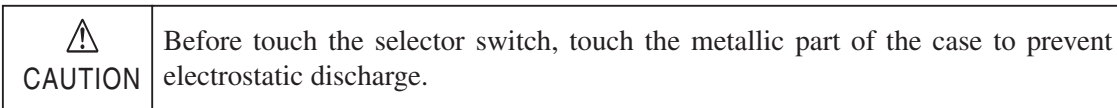

- (1) Set the selector switch to "SPAN."
- (2) Apply the standard input pressure.
- (3) Adjust output to 20.00mA by turning the external adj. screw.
- (4) Set the pressure back to the minimum measuring pressure and check that the output is 4 mA.

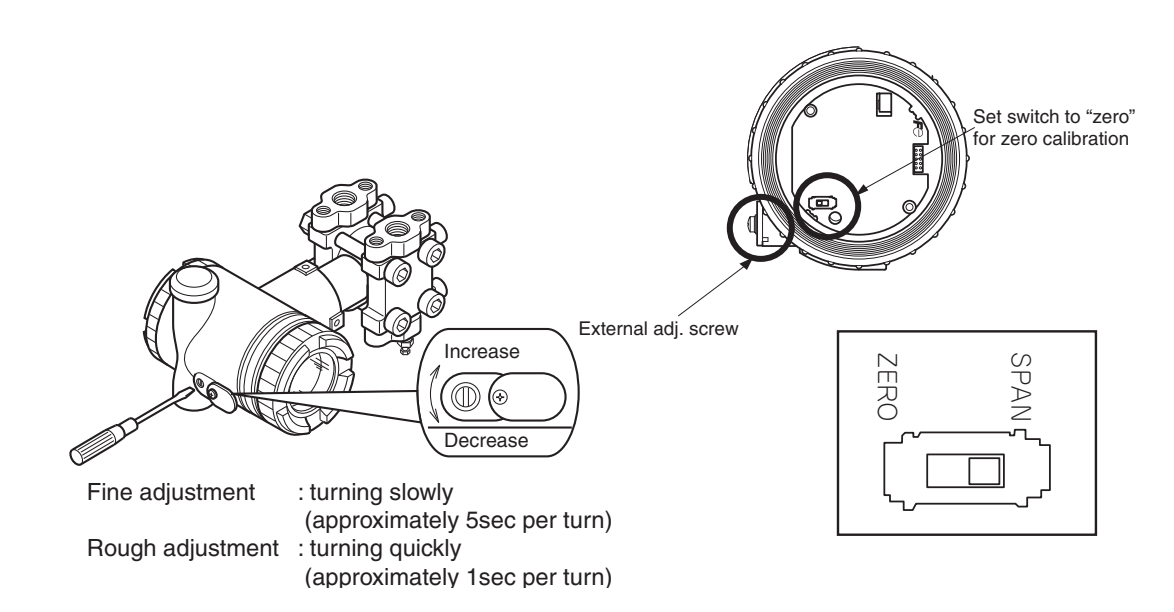

After adjusting the span as mentioned above, set the selector switch back to "Zero" before using the transmitter.

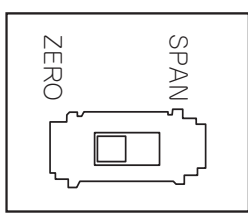

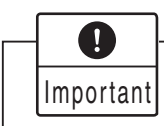

After adjustment, the transmitter should be kept energized at about 10 seconds to write the adjustment parameter into memory.

# 4.2 Adjustment procedure by local configurator unit with LCD display

Do not open the cover from amplifier case to make following adjustments with active DC power supply in hazardous area. DANGER

You can use various functions of the FCX- AIII series transmitter with 3 push button key switches by installing the local configurator unit with LCD display in the transmitter.

#### Cautions for operation

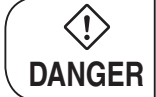

 $\langle ! \rangle$ 

To change the set value, check that the control loop of the host system (such as an instrumentation system) can be performed manually.

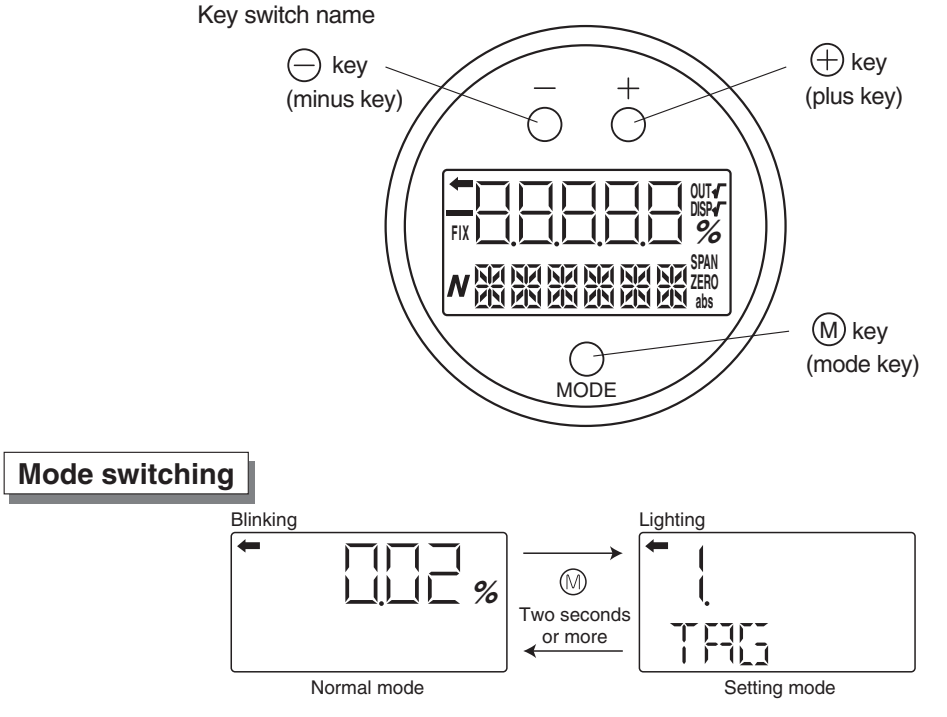

- To switch the normal mode to the setting mode: Press the (M) key for two seconds or more.
- To switch the setting mode to the normal mode:

Press the (M) key for two seconds or more on the item name selection screen.

If no operation is performed for three minutes in the setting mode, the mode is automatically switched back to the normal mode.

#### Cautions for setting

• Setting error

If a setting error occurs, an error display shown on the lower right appears in the display. Press the (M) key to return to the item name selection screen in the setting mode.

- · Adjusting screw You cannot use the adjusting screw in the setting mode.
- HHC transmission

After switching to the setting mode, you can input commands during the item name selection screen.

After switching to the setting mode, you cannot input commands after selecting items.

### 4.2.1 Menu list

| Item (large classification) Item name |                                               | Item name     | Description                                                                                                   | Relevant page |
|---------------------------------------|-----------------------------------------------|---------------|----------------------------------------------------------------------------------------------------|---------------|
| 1                                     | TAG No.                                       | 1. TAG        | Display and setting of TAG No. (*1)                                                                           | 14            |
| 2                                     | Model code                                    | 2. TYPE       | Display and setting of type (*1)                                                                              | 15            |
|                                       | 0                                             | 3-1. SERIAL N | Display of serial No.                                                                                         | 16            |
| 3 Senai No.                           |                                               | 3-2. VER      | Display of transmitter software version                                                                       | 16            |
| 4                                     | Engineering unit                              | 4. UNIT       | Display and change of engineering unit (*1)                                                                   | 17            |
| 5                                     | Range limit                                   | 5. URL        | Display of maximum measuring range                                                                            | 17            |
|                                       | Measuring range                               | 6-1. LRV      | Change of LRV (lower range value of measuring range = 0% point) (*1)                                          | 18            |
| <sup>o</sup>                          |                                               | 6-2. URV      | Change of URV (upper range value of measuring range = 100% point) (*1)                                        | 19            |
| 7                                     | Damping                                       | 7. DAMP       | DAMP Change of damping time constant (*1)                                                                     |               |
|                                       |                                               | 8-1. OUT Md   | Change of output mode (*3) (*1)                                                                               | 21            |
| 8                                     | Output mode                                   | 8-2. CUT Pt   | Setting of low flow rate cut point (*3) (*1)                                                                  | 21            |
|                                       |                                               | 8-3. CUT Md   | Setting of low flow rate cut mode (*3) (*1)                                                                   | 22            |
|                                       |                                               | 9-1. BURNOT   | Change of burnout direction (*1)                                                                              | 23            |
| 9                                     | Direction and value of burnout                | 9-2. OVER     | Chang of output value when burnout direction = OVERSCALE (*4) (*1)                                            | 23            |
|                                       |                                               | 9-3. UNDER    | Chang of output value when burnout direction = UNDERSCALE (*5) (*1)                                           | 24            |
|                                       | Zere lanen eelibration                        | A-1. ZERO     | Zero calibration (*6) (*2)                                                                                    | 25            |
|                                       | Zero/span calibration                         | A-2. SPAN     | Span calibration (*6) (*2)                                                                                    | 26            |
|                                       |                                               | b-1. 4mAAdj   | 4 mA calibration (*8) (*2)                                                                                    | 27            |
| в                                     | Output circuit                                | b-2. 20mAAdj  | 20 mA calibration (*8) (*2)                                                                                   | 27            |
|                                       |                                               | b-3. FIXcur   | Constant current output (*8)                                                                                  | 27            |
|                                       |                                               | d-1. AMPTMP   | Display of internal temperature of transmitter                                                                | 28            |
|                                       | Self-diagnosis                                | d-2. ALMCHK   | Display of self diagnosis.                                                                                    | 28            |
| F                                     | Locking of adjustment functions               | F. LOCK       | Locking and unlocking of the adjusting screw and the adjustment function in the setting mode (*1)             | 29            |
|                                       |                                               | G-1. LDV      | LDV (Lower Display Value) setting (*1)                                                                        | 30            |
|                                       |                                               | G-2. UDV      | UDV (Upper Display Value) setting (*1)                                                                        | 31            |
| G                                     | LCD display range                             | G-3. DP       | DP (number of digit after Decimal Point) setting (*1)                                                         | 31            |
|                                       | Setting                                       | G-4. LcdUnit  | LcdUnit (LCD Unit Code) setting (*1)                                                                          | 32            |
|                                       |                                               | G-5. LcdoOpt  | LcdOpt (LCD Option) setting (*1)                                                                              | 33            |
| Γ.                                    | Input-output range<br>adjustment              | I-1. LRVAdj   | Zero adjustment by range (LRV) change (*6) (*2)                                                               | 34            |
| <b> </b> '                            |                                               | I-2. URVAdj   | Span adjustment by range (URV) change (*6) (*2)                                                               | 35            |
|                                       | Value and specification of saturation current | J-1. SAT LO   | Change of saturation current value (lower limit) (*7) (*1)                                                    | 37            |
| J                                     |                                               | J-2. SAT HI   | Change of saturation current value (upper limit) (*7) (*1)                                                    | 37            |
|                                       |                                               | J-3. SPEC     | Selection (Nomal specification/expanded specification) of specifications of burnout & saturation current (*1) | 38            |
| к                                     | Protective function of set value              | K. GUARD      | Setting and cancellation of set value protection (write protect) (*9)                                         | 39            |
|                                       | History information                           | L-1. HisZERO  | Display of zero calibration data for users                                                                    | 40            |
|                                       |                                               | L-2. HisSPAN  | Display of span calibration data for users                                                                    | 40            |
| L                                     |                                               | L-3. HisCLEAR | Clearing of zero/span calibration data (*1)                                                                   | 40            |
|                                       |                                               | L-4. HisAMP   | Display of min/max of amplifier temperature history information                                               | 41            |
|                                       |                                               | L-5. HisCELL  | Display of min/max of cell temperature history information                                                    | 41            |

The following are the menu items. Adjust each setting as required.

\*1: If the write protect is selected at "K. GUARD," the display for selecting whether the setting will be performed does not appear, but "GUARD" appears. You cannot change the value in this condition.

\*2: If the adjustment function is locked at "F.Lock" or the write protect is selected at "K. GUARD," the item names is not displayed.

\*3: Only differential pressure transmitters have this function. Other transmitters do not display the item name.

\*4: This item is valid only if when the burnout direction = "OVERSCALE." If not, the item name is not displayed.

\*5: This item is valid only if when the burnout direction = "UNDERSCALE." If not, the item name is not displayed.

\*6: This item is valid only if polygonal line correction is invalid. If the polygonal line correction is valid or the equipment is defective, the item name is not displayed.

\*7: You cannot change the value if the nomal specification is selected at "J-3: SPEC."

\*8: In the multidrop mode, this item is invalid and the item name is not displayed.

\*9: If the write protect function (with a password) is selected by the HHC, the item name is not displayed.

### 4.2.2 Switching menus

Setting mode (item name selection screen  $\Leftrightarrow$  display and setting of each item)

Press the M key for a few seconds to switch the normal mode to the setting mode (item name selection screen).

Press the (M) key for a few seconds to switch the setting mode (item name selection screen) to the normal mode.

After selecting an item with the  $\bigcirc/\oplus$  keys, press the M) key (in normal operation) to move to each item.

| Normal mode                                          |                                                                                                    |  |  |  |
|------------------------------------------------------|----------------------------------------------------------------------------------------------------|--|--|--|
| (A measured value is displayed                       | 1.)                                                                                                    |  |  |  |
| Press the Mkey                                       | for two seconds or more.                                                                                        |  |  |  |
| Setting mode Setting mode                            |                                                                                                    |  |  |  |
| Item name selection screen                           | (M) key (in normal operation) Display and setting of each item                                                  |  |  |  |
| $\ominus$ t $\oplus$ t                               |                                                                                                    |  |  |  |
| You can move to a next<br>upper item with the — key. |                                                                                                    |  |  |  |
| You can move to a next lower item with the key.      |                                                                                                    |  |  |  |
|                                                      |                                                                                                    |  |  |  |
| 1. TAG ↑ ↓                                           | $\rightarrow$ 1. Display and setting of TAG No.                                                                 |  |  |  |
| 2. TYPE ↑↓                                           | → 2. Display and setting of type                                                                                |  |  |  |
| 3-1. SERIAL N ↑ ↓                                    | → 3-1. Display of serial No.                                                                                    |  |  |  |
| 3-2. VER ↑ ↓                                         | ↓ → 3-2. Display of transmitter software version                                                                |  |  |  |
| 4. UNIT ↑↓                                           | → 4. Display and change of engineering unit                                                                     |  |  |  |
| 5. URL ↑ ↓                                           | → 5. Display of maximum measuring range                                                                         |  |  |  |
| 6-1. LRV ↑ ↓                                         | $\rightarrow$ 6-1. Change of LRV (lower range value of measuring range = 0% point)                              |  |  |  |
| 6-2. URV T I                                         | $\rightarrow$ 6-2. Change of URV (upper range value of measuring range = 100% point)                            |  |  |  |
|                                                      | $\rightarrow$ 7. Change of output mode                                                                          |  |  |  |
|                                                      | $\rightarrow$ 8-2. Setting of low flow rate out point                                                           |  |  |  |
| 8-3 CUT Md t                                         | $\rightarrow$ 8-3. Setting of low flow rate cut mode                                                            |  |  |  |
| 9-1 BURNOT 1                                         | $\rightarrow$ 9-1 Change of burnout direction                                                                   |  |  |  |
| 9-2 OVER 1                                           | $\rightarrow$ 9-2 Chang of output value when burnout direction = OVERSCALE                                      |  |  |  |
| 9-3. UNDER 1                                         | 9-3 Chang of output value when burnout direction = UNDERSCALE                                                   |  |  |  |
| A-1. ZERO ↑↓                                         | $\rightarrow$ A-1. Zero calibration                                                                             |  |  |  |
| A-2. SPAN ↑↓                                         | $\rightarrow$ A-2. Span calibration                                                                             |  |  |  |
| B-1. 4mAAdj                                          | $\rightarrow$ B-1.4 mA calibration                                                                              |  |  |  |
| B-2. 20mAAdj ↑ ↓                                     | → B-2. 20 mA calibration                                                                                        |  |  |  |
| B-3. FIXcur ↑ ↓                                      | → B-3. Constant current output                                                                                  |  |  |  |
| D-1. AMPTMP ↑ ↓                                      | → D-1. Display of internal temperature of transmitter                                                           |  |  |  |
| D-2. ALMCHK ↑ ↓                                      | → D-2. Display of self-diagnosis.                                                                               |  |  |  |
| F. LOCK 1                                            | → F. Locking and unlocking of the adjusting screw and the adjustment function in the setting mode               |  |  |  |
| G-1. LDV T I                                         | $\rightarrow$ G-1. LDV (Lower Display Value) setting                                                            |  |  |  |
| G-2. UDV I I                                         | → G-2. UDV (Upper Display Value) setting                                                                        |  |  |  |
| $G-3$ . $GP$ $I \downarrow$                          | $\rightarrow$ G-3. DP (Digit Number Order Decimal Point) setting                                                |  |  |  |
| G-5 L cdOpt 1                                        | $\rightarrow$ G-5 L cdOnt (LCD Ontion) setting                                                                  |  |  |  |
|                                                      | $\rightarrow$ I-1 Zero adjustment by range (I RV) change                                                        |  |  |  |
| I-2 URVAdi ↑ I                                       | $\rightarrow$ I-2 Span adjustment by range (URV) change                                                         |  |  |  |
| J-1. SAT LO ↑ ↓                                      | $\rightarrow$ J-1. Change of saturation current value (lower limit)                                             |  |  |  |
| J-2. SAT HI ↑↓                                       | $\rightarrow$ J-2. Change of saturation current value (upper limit)                                             |  |  |  |
| J-3. SPEC ↑ ↓                                        | → J-3. Selection (nomal specification/expanded specification) of specifications of burnout & saturation current |  |  |  |
| K. GUARD ↑↓                                          | → K. Setting and cancellation of set value protection (write protect)                                           |  |  |  |
| L-1. HisZERO ↑ ↓                                     | → L-1. Display of zero calibration data for users                                                               |  |  |  |
| L-2. HisSPAN ↑ ↓                                     | → L-2. Display of span calibration data for users                                                               |  |  |  |
| L-3. HisCLEAR ↑ ↓                                    | → L-3. Clearing of zero/span calibration data                                                                   |  |  |  |
| L-4. HisAMP ↑ ↓                                      | → L-4. Display of min/max of amplifier temperature history information                                          |  |  |  |
| L-5. HISCELL T ↓                                     | → L-5. Lisplay of min/max of cell temperature history information                                               |  |  |  |

### 4.2.3 Operating procedure

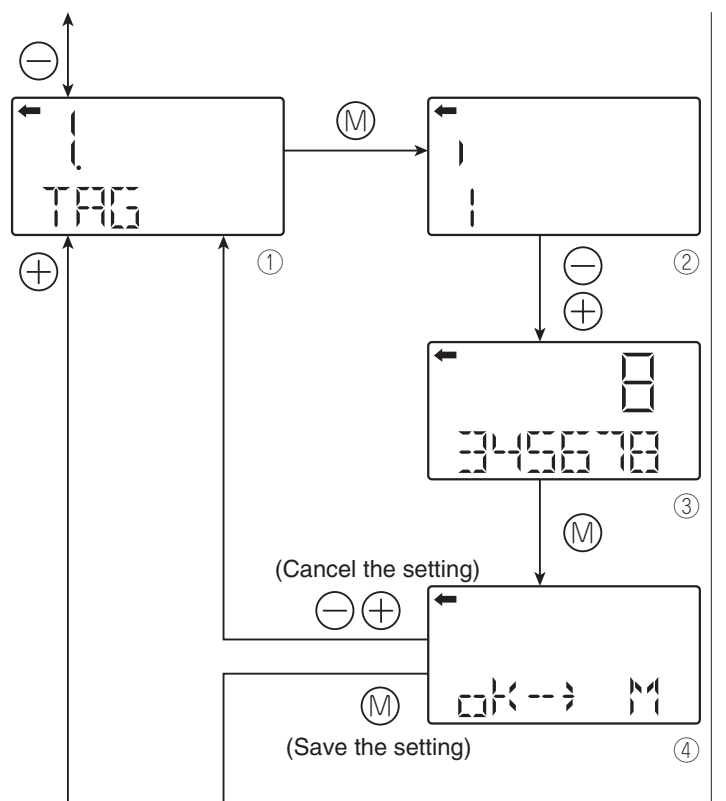

#### TAG NO.

To set the TAG NO. of each field device, use the procedures shown in the following diagram. TAG NO. can be inputted up to 26 character of alphanumeric codes.

• Press the (M) key on the screen (1) to display the TAG No. setting (2).

 Input alphanumeric characters as required with the ⊖ and ⊕ keys on the screen ②.
 Functions of the keys:

⊖ key: To input characters at the cursor position

(0 to 9, space, A to Z, -)

⊕ key: To move the cursor position to the next

 $(1 \rightarrow 2 \rightarrow 3 \dots \rightarrow 26 \rightarrow 1)$ 

Note) Characters other than numerical characters, capital letters of the alphabet, space, and "–" are displayed as "\*." Initial six characters are displayed. (The cursor position is displayed by a vertical bar.)

To display the seventh and following characters, scroll the characters to the left. (The cursor position (far right) is displayed as a number.)

The cursor position is 1 in the example ②. (Number 1 is input as the first character.)

The cursor position is 8 in the example ③. (Number 8 is input as the eighth character.)

If HART is selected, the initial eight characters are treated as TAG information.

• Select whether the TAG No. setting is saved on the screen ④.

Press the M key to save the TAG No. setting.

Press the  $\bigcirc$  or  $\bigoplus$  key to cancel the setting.

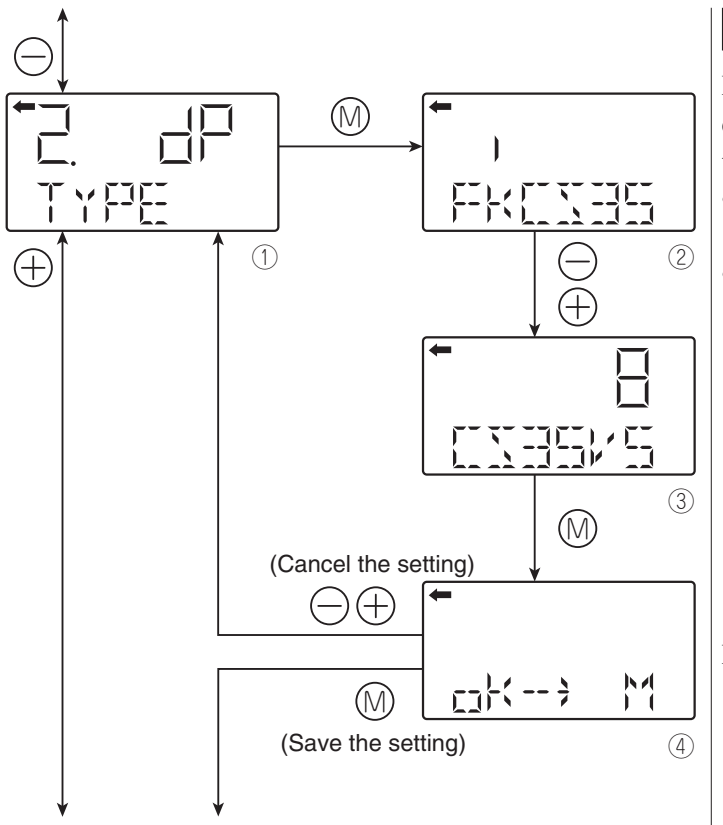

#### Model code (TYPE)

Model code of field device is displayed and changed (example of differential pressure transmitter).

- Press the (1) key on the screen (1) to display the model code setting screen (2).
- Input alphanumeric characters as required with the ⊖ and ⊕ keys on the screen ②.
   Functions of the keys:
  - ⊖ key: To input characters at the cursor position.

(0 to 9, space, A to Z, -)

 $\bigoplus$  key: To move the cursor position to the next.

 $(1 \rightarrow 2 \rightarrow 3 \dots \rightarrow 16 \rightarrow 1)$ 

Note) Characters other than numerical characters, capital letters of the alphabet, space, and "–" are displayed as "\*."

> Initial six characters are displayed. (The cursor position is displayed by a vertical bar.)

> To display the seventh and following characters, scroll the characters to the left. (The cursor position (far right) is displayed as a number.)

> The cursor position is 2 in the example ②. ("K" is input as the second character.)

The cursor position is 8 in the example ③. ("5" is input as the eighth character.)

• Select whether the type setting is saved on the screen ④.

Press the key to save the type setting. Press the  $\bigcirc$  or key to cancel the setting.

- \* Description of the displays on the first line on the item name selection screen (①)
  - $\Box$  : Differential pressure transmitter

[][]: Pressure (gauge pressure) transmitter

 How
 How
 How
 How
 How
 How
 How
 How
 How
 How
 How
 How
 How
 How
 How
 How
 How
 How
 How
 How
 How
 How
 How
 How
 How
 How
 How
 How
 How
 How
 How
 How
 How
 How
 How
 How
 How
 How
 How
 How
 How
 How
 How
 How
 How
 How
 How
 How
 How
 How
 How
 How
 How
 How
 How
 How
 How
 How
 How
 How
 How
 How
 How
 How
 How
 How
 How
 How
 How
 How
 How
 How
 How
 How
 How
 How
 How
 How
 How
 How
 How
 How
 How
 How
 How
 How
 How
 How
 How
 How
 How
 How
 How
 How
 How
 How
 How</th

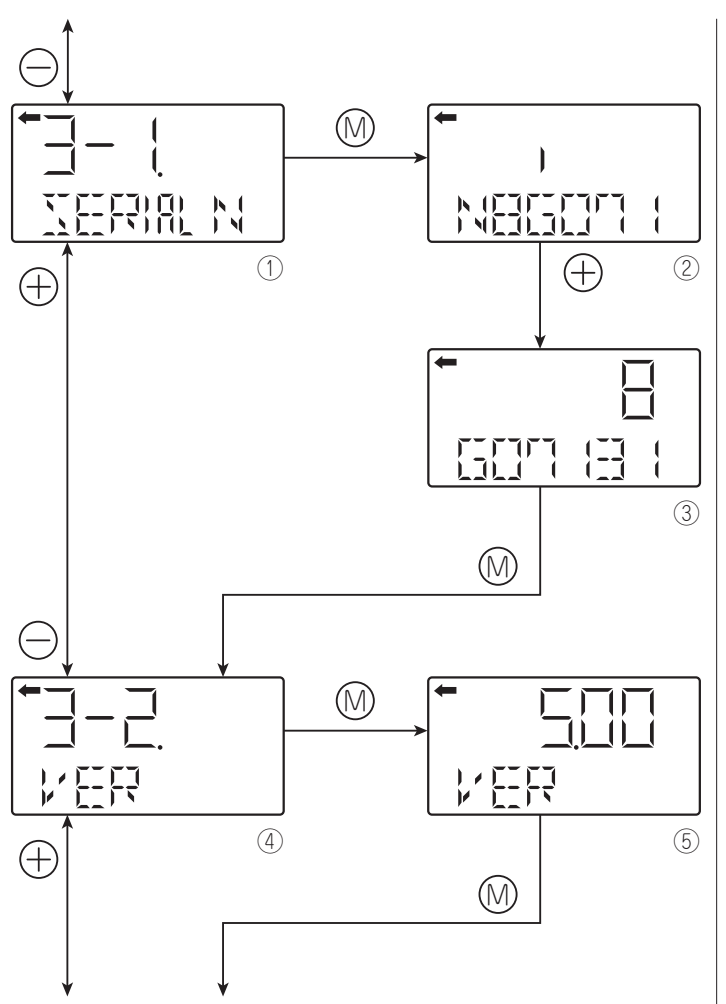

## SERIAL NO.

SERIAL NO.(8 letters) and transmitters software version are displayed.

Display of SERIAL No.

- Press the (1) key on the screen (1) to display the SERIAL No.(2)
  - Note) Characters other than numerical characters, capital letters of the alphabet, space, and "–" are displayed as "\*."

Initial six characters are displayed. (The cursor position is displayed by a vertical bar.)

To display the seventh and following characters, scroll the characters to the left by pressing  $\bigoplus$  key. (The cursor position (far right) is displayed as a number.)

Display of transmitter software version

• To display the software version (⑤), press the 🕅 key on the screen ④.

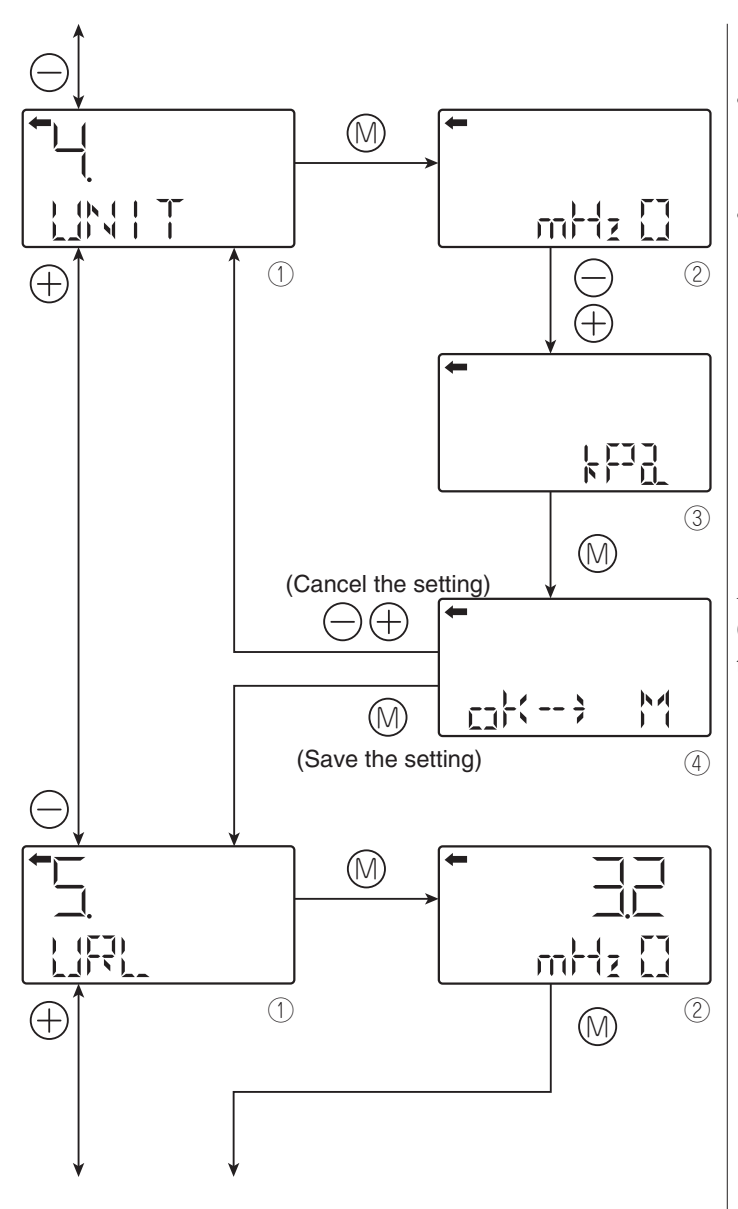

### Engineering unit

- To display the screen for changing the engineering unit (②), press the <sup>(</sup>M key on the screen <sup>(</sup>D).
- Select an engineering unit with the  $\bigcirc$  and  $\bigcirc$  keys on the screen @.

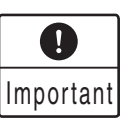

The engineering unit is set according to the range as ordered, but the display resolution lowers depending on the unit being set.

Available unit for FCX-AIII (The units with \* cannot be used because they are not legal units in Japan.)

| ∣ mmH₂ O           | * |
|--------------------|---|
| cmH <sub>2</sub> O | * |
| mH2O               | * |
| g/cm <sup>2</sup>  | * |
| kg/cm <sup>2</sup> | * |
| Pa                 |   |
| hPa                |   |
| kPa                |   |
| MPa                |   |
| mbar               |   |
| bar                |   |
| psi                | * |
| inH2O              | * |
| ftH2O              | * |
| mmAq               | * |
| cmAq               | * |
| mAq                | * |
| mmWC               | * |
| cmWC               | * |
| mWC                | * |
| mmHg               | * |
| cmHg               | * |
| mHg                | * |
| inHg               | * |
| < Torr >           | * |
| < atm >            | * |
| $\oplus$           | Θ |
| $\sim$             | - |

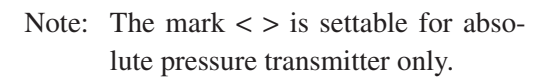

#### Range limit

Indicates the maximum measuring range of this transmitter.

- To display the range limit value (②), press the <sup>∞</sup> key on the screen <sup>①</sup>.
  - Note) If "UUUUU" is displayed as a URL value, the unit is not supported.

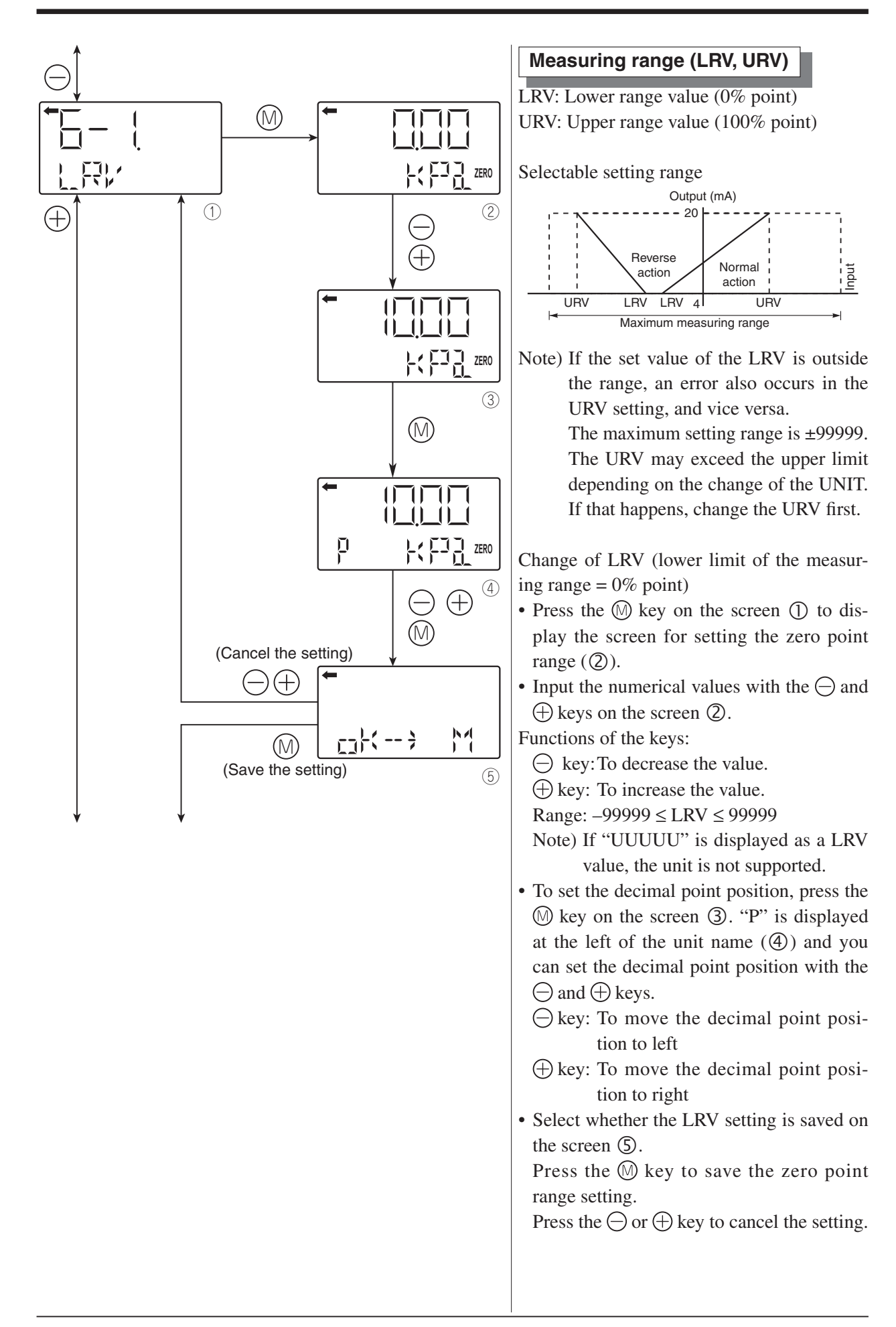

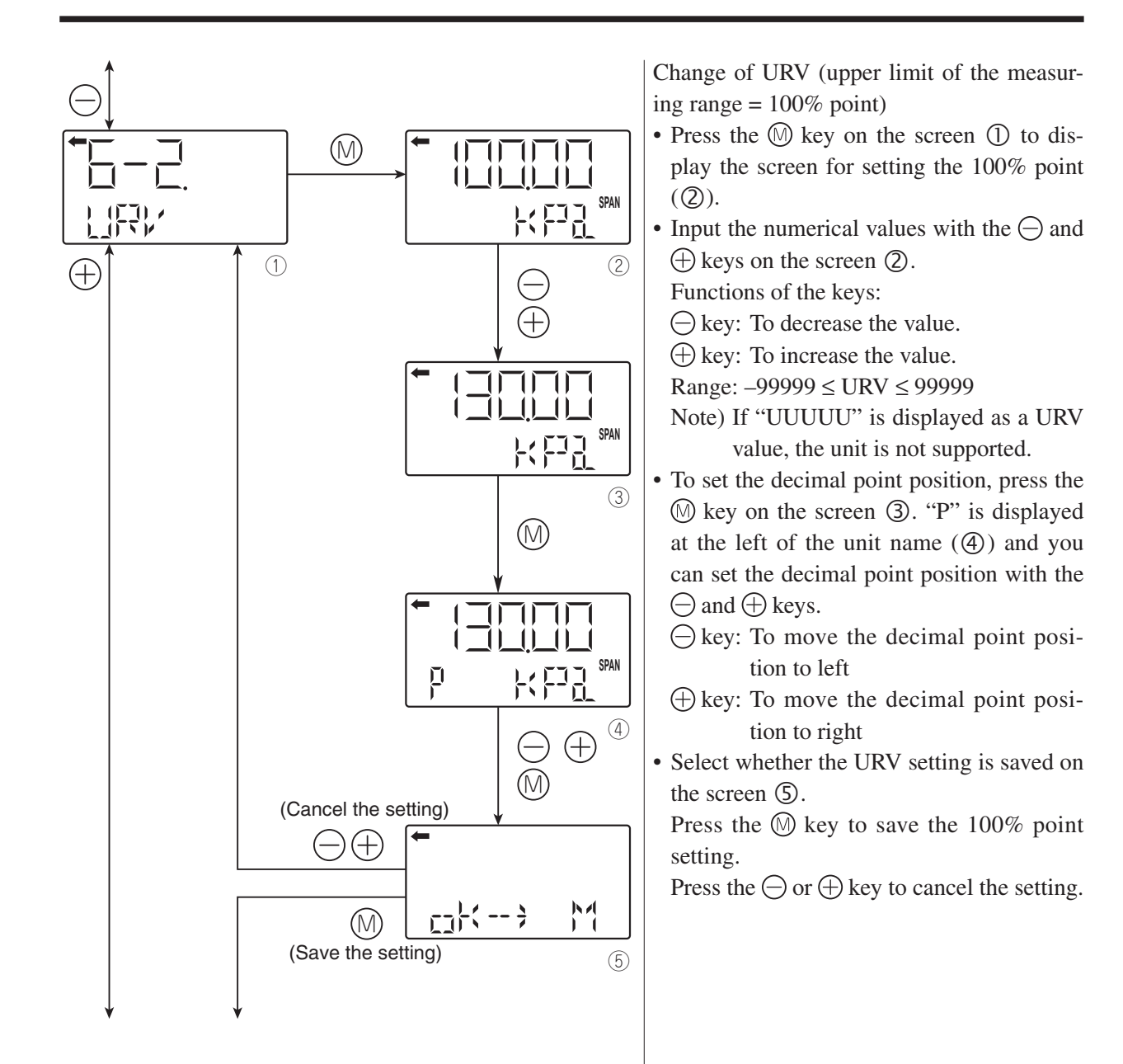

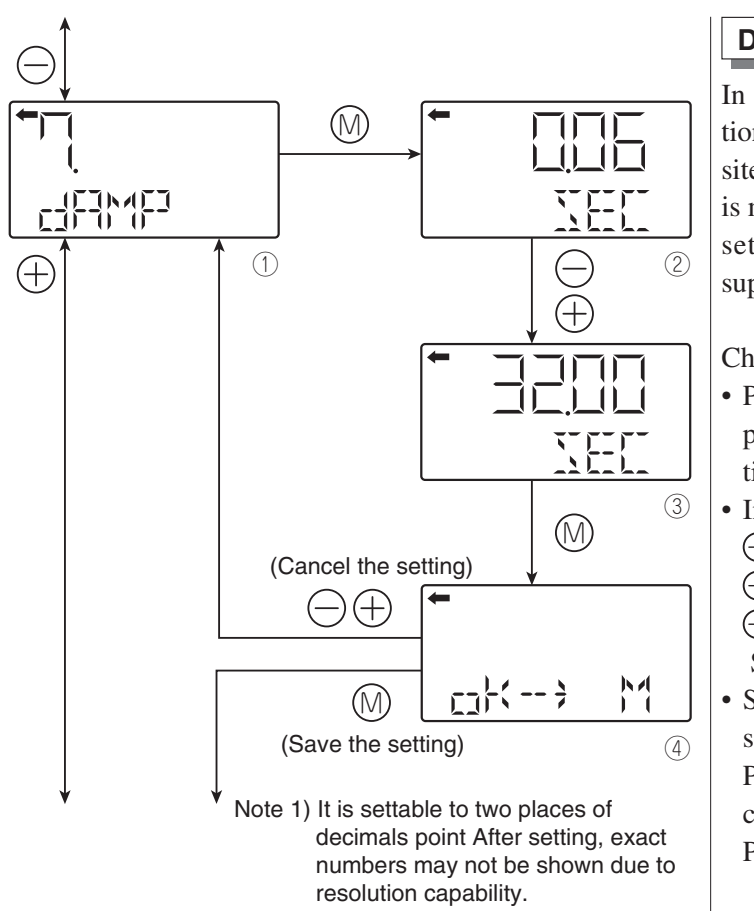

## Damping

In the case where the process input fluctuation is large, the vibration of the installation site is large, and minute differential pressure is measured, if the output fluctuation is large, set appropriate damping time constant to suppress the output fluctuation.

Change of damping time constant

- Press the (1) key on the screen (1) to display the screen for changing the damping time constant ((2)).
- Input the damping time constant with the ⊖ and ⊕ keys on the screen ②. Press the ⊖ key to decrease the value and press the ⊕ key to increase the value.

Settable range: 0.06 to 32.0 sec Note 1)

• Select whether the damping time constant setting is saved on the screen ④.

Press the  $\bigcirc$  key to save the damping time constant setting.

Press the  $\bigcirc$  or  $\bigoplus$  key to cancel the setting.

About the output fluctuation of the transmitter caused by vibration and damping

1) Magnitude of output fluctuation (oscillation) caused by vibration

If the transmitter is mounted to a place subject to severe vibration, output fluctuation (oscillation) may increase. Since the transmitter uses oil as internal pressure transmitting medium, if acceleration is caused by vibration, internal pressure is generated in accordance with the acceleration value, thus resulting in the output fluctuation. The magnitude of output oscillation may become the value shown below at the maximum.

Oscillation frequency: 10 to 150 Hz Within  $\pm 0.25\%$  of URL/(9.8m/s<sup>2</sup>)

2) Damping

The output fluctuation (oscillation) of the transmitter in an environment subject to vibration can be damped by setting appropriate damping time constant using the HHC. The following table shows the effect of damping on the vibration of 10Hz where the output fluctuation becomes the maximum.

| Damping set value [sec] | Damping of output oscillation | Remarks |
|-------------------------|-------------------------------|---------|
| 1.2                     | 1/3 or lower                  |         |
| 4.8                     | 1/5 or lower                  |         |
| 19.2                    | 1/10 or lower                 |         |

Guideline of the effect of damping on the output fluctuation (oscillation)

Note) In the oscillation range from 10 to 150Hz, the output fluctuation (oscillation) becomes the maximum at 10Hz, that is, the lowest frequency.

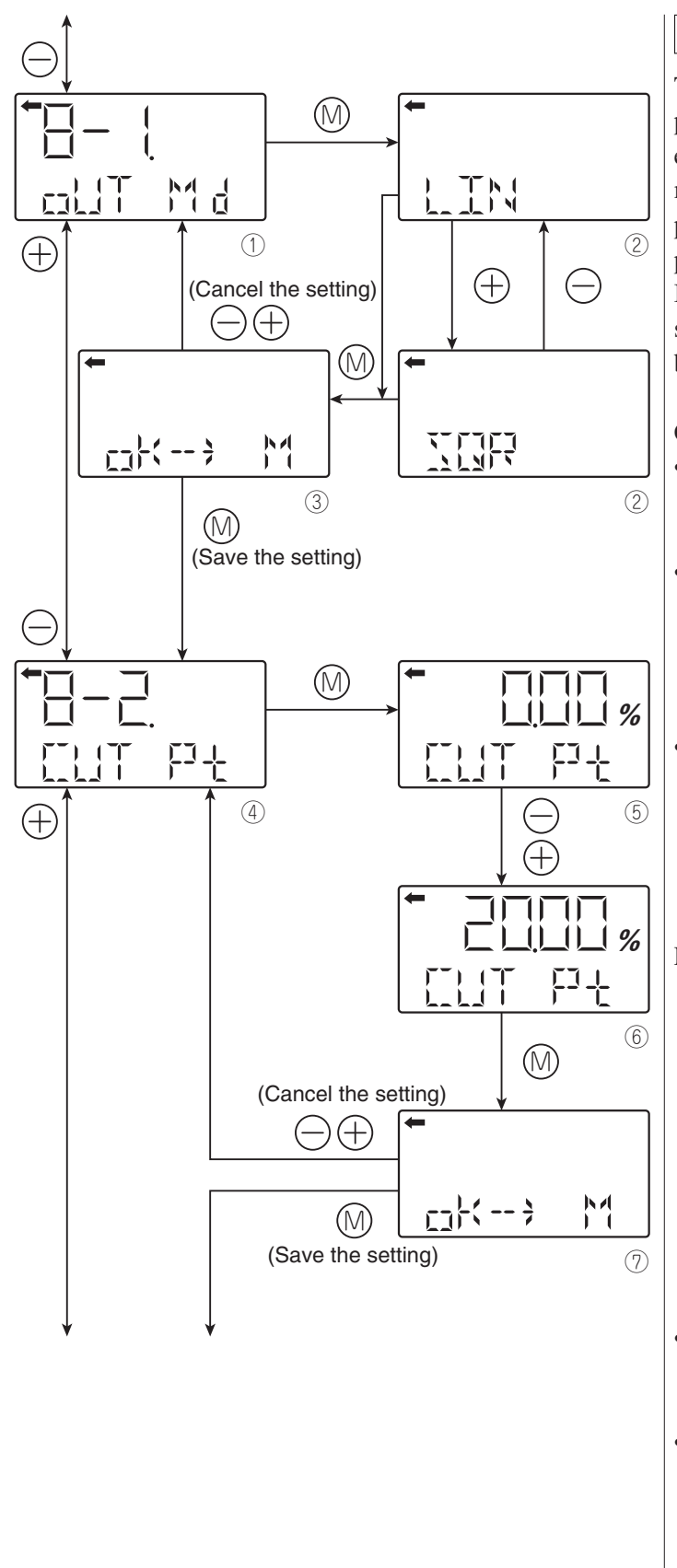

### Output mode

The output mode is used to select the proportional mode (proportional to input differential pressure) or square root extraction mode (proportional to flow rate) for the output signal (4 to 20 mA) of the differential pressure transmitter.

In the square root extraction mode, you can set the cut point of low cut and the modes below the cut point.

Change of output mode

- You can select the proportional or square root extraction mode on the screen ②.

Select LIN (proportional mode) or SQR (square root extraction mode) with the  $\bigcirc$  or  $\bigoplus$  key and press the  $\bigotimes$  key.

• Select whether the output mode setting is saved on the screen ③.

Press the key to save the output mode setting.

Press the  $\bigcirc$  or  $\bigoplus$  key to cancel the setting.

Low cut point setting

If you select the square root mode, set the low cut point.

Cut point is adjustable within the range of 0.00 to 20.00%. Note that if the cut point is set to a small value around 0%, even a minute differential pressure change causes a sudden output fluctuation. The cut point is used for stabilizing output near 0% when the square root extraction mode is selected for output signal.

Press the (1) key on the screen (4) to display the screen for setting the low cut point ((5)).

You can set and change the low cut point by inputting the numerical values with the 

 → and → keys on the screen ⑤.

Settable range: 0.00 to 20.0%

• Select whether the cut point setting is saved on the screen ⑦.

Press the (M) key to save the cut point setting.

Press the  $\bigcirc$  or  $\bigoplus$  key to cancel the setting.

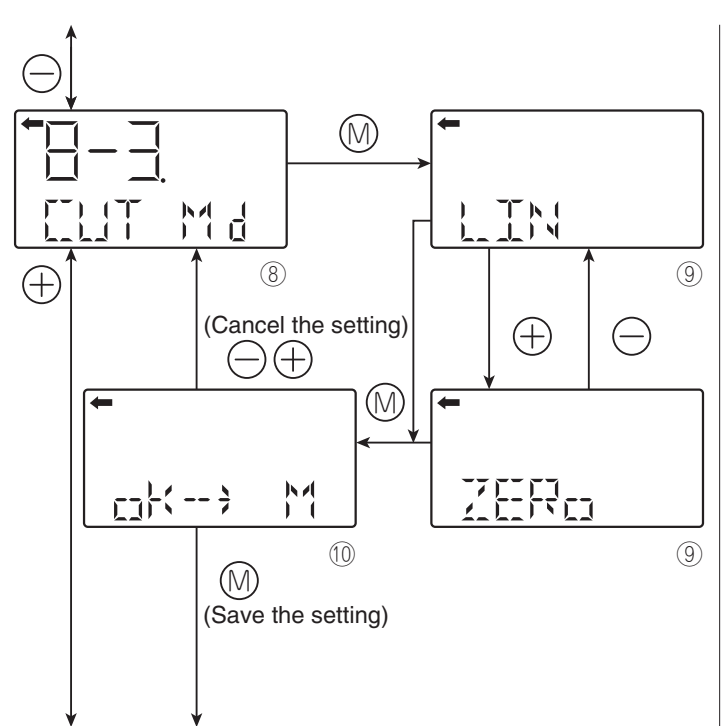

#### Low cut mode setting

There are two modes; in one mode, proportional output is selected for output below a cut point (Fig. A) and in the other mode, output is forcibly reduced to 0% for output below a cut point (Fig. B).

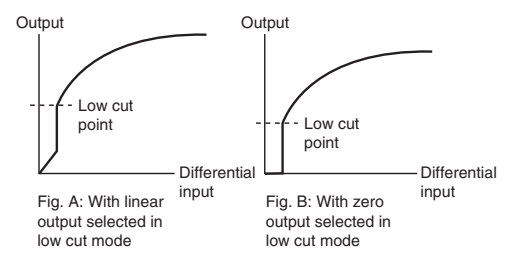

- Press the (1) key on the screen (8) to display the screen for changing the outputs below the cut point ((9)).
- Select LIN (linear) or ZERO on the screen
  (9) with the (-) or (+) key and press the (M) key.
- Select whether the low cut point setting is saved on the screen <sup>(1)</sup>.

Press the M key to save the low cut point setting.

Press the  $\bigcirc$  or  $\bigoplus$  key to cancel the setting.

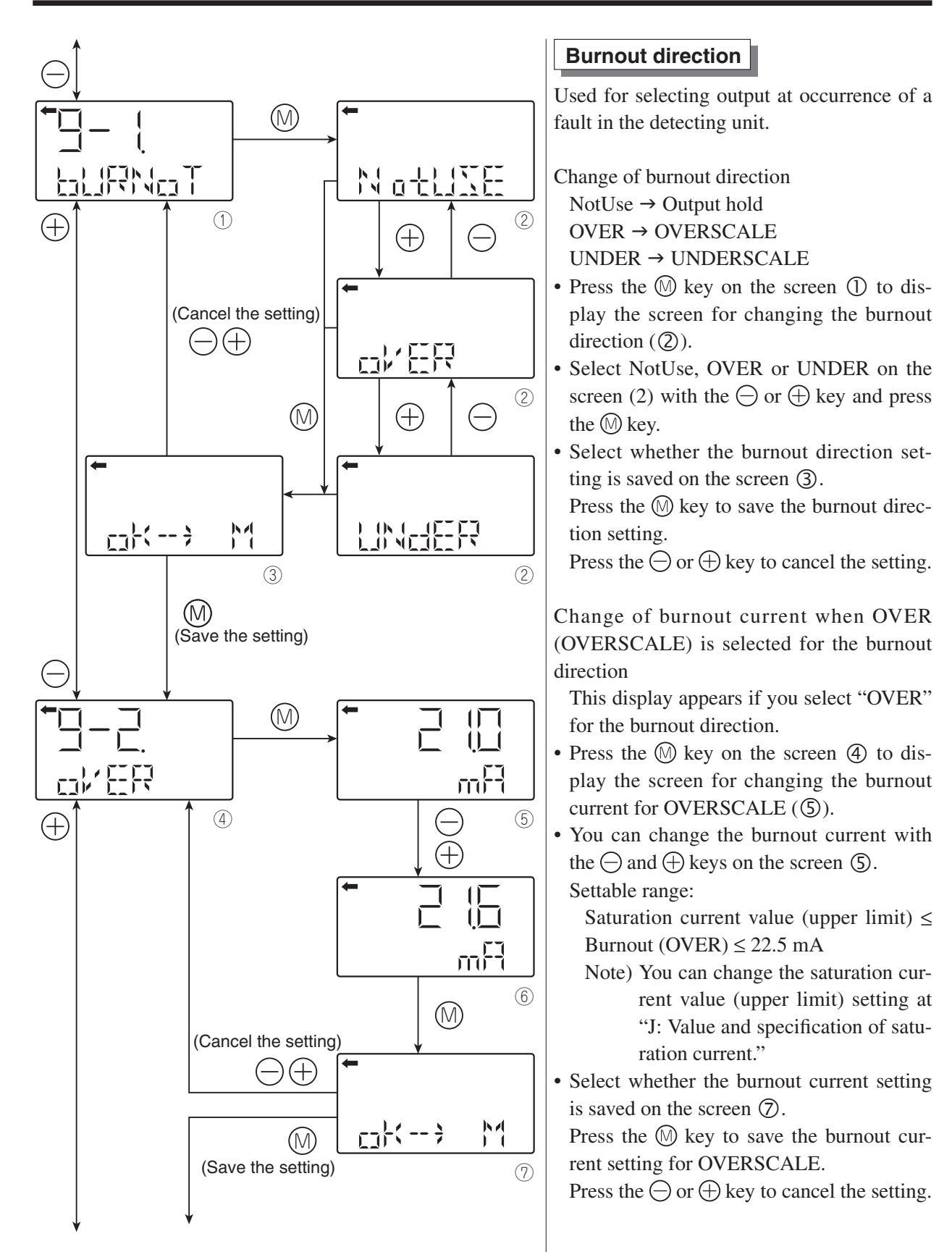

See the next page for the procedure when UNdER is selected.

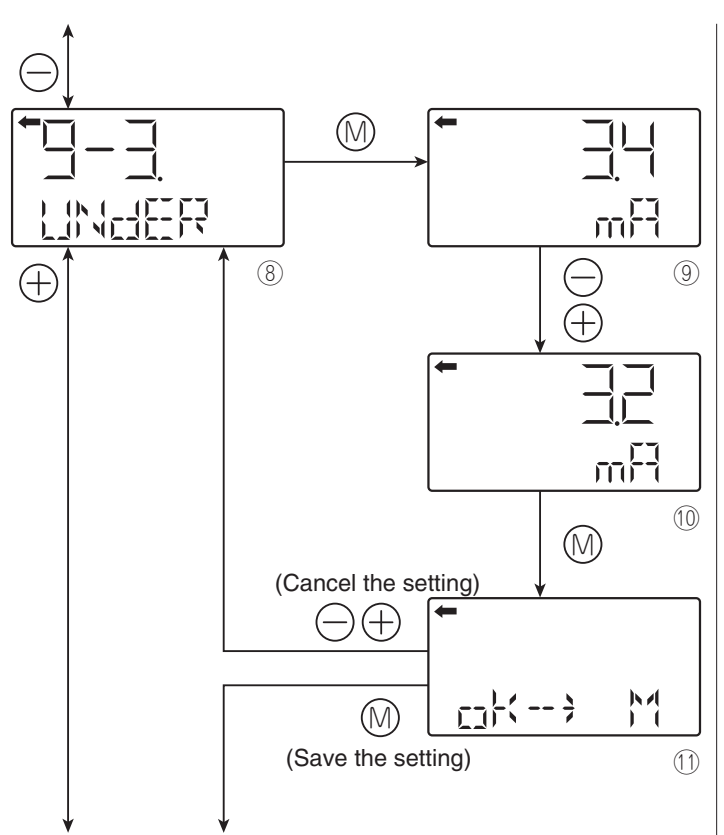

Change of burnout current when UNDER-SCALE is selected for the burnout direction This display appears if you select "UN-DER" for the burnout direction.

- Press the (1) key on the screen (8) to display the screen for changing the burnout current for UNDERSCALE ((9)).

 $3.2 \text{ mA} \leq \text{Burnout (UNDER)} \leq \text{Saturation current value (lower limit)}$ 

• Select whether the burnout current setting is saved on the screen ①.

Press the M key to save the burnout current setting for UNDERSCALE.

Press the  $\bigcirc$  or  $\bigoplus$  key to cancel the setting.

Note) You can change the saturation current value (lower and upper limits) setting in "J. Value and specification of saturation current."

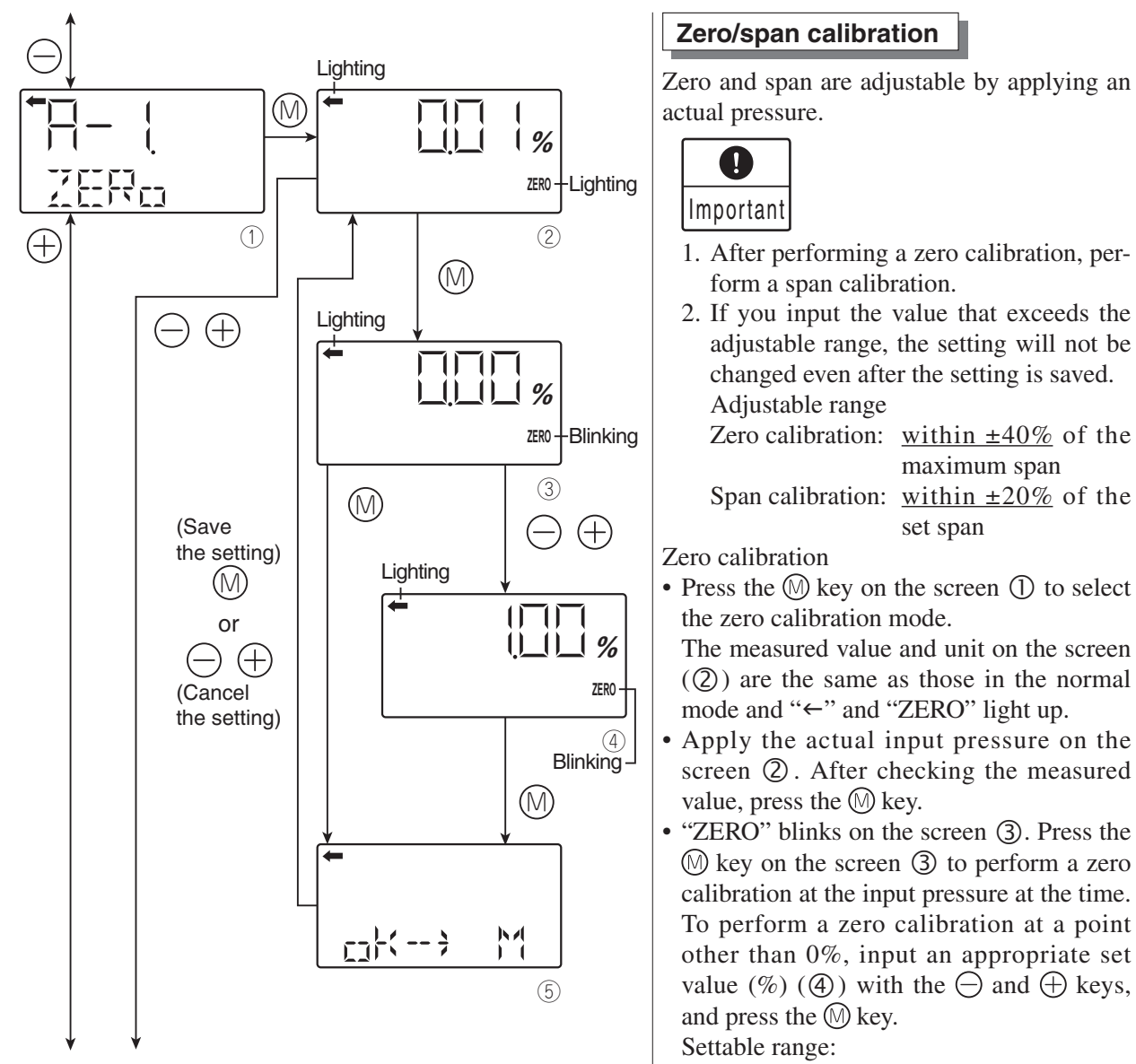

-1.000%CS  $\le$  PL  $\le 100.000\%$ CS

 $PL = \frac{Lower limit of adjustment point \times 100}{Setting range}$ 

- \* CS is an abbreviation of Calibrated Span, which means an actual measurement range.
- Select whether the zero calibration value setting is saved on the screen (5).

Press the (M) key to save the zero calibration value setting and return to the screen (Q).

Press the  $\bigcirc$  or  $\bigoplus$  key to cancel the setting and return to the screen O.

• Check that the zero calibration was performed as intended.

Press the key to perform a zero calibration again.

Press the  $\bigcirc$  or  $\bigoplus$  key to move to the next screen for item name selection.

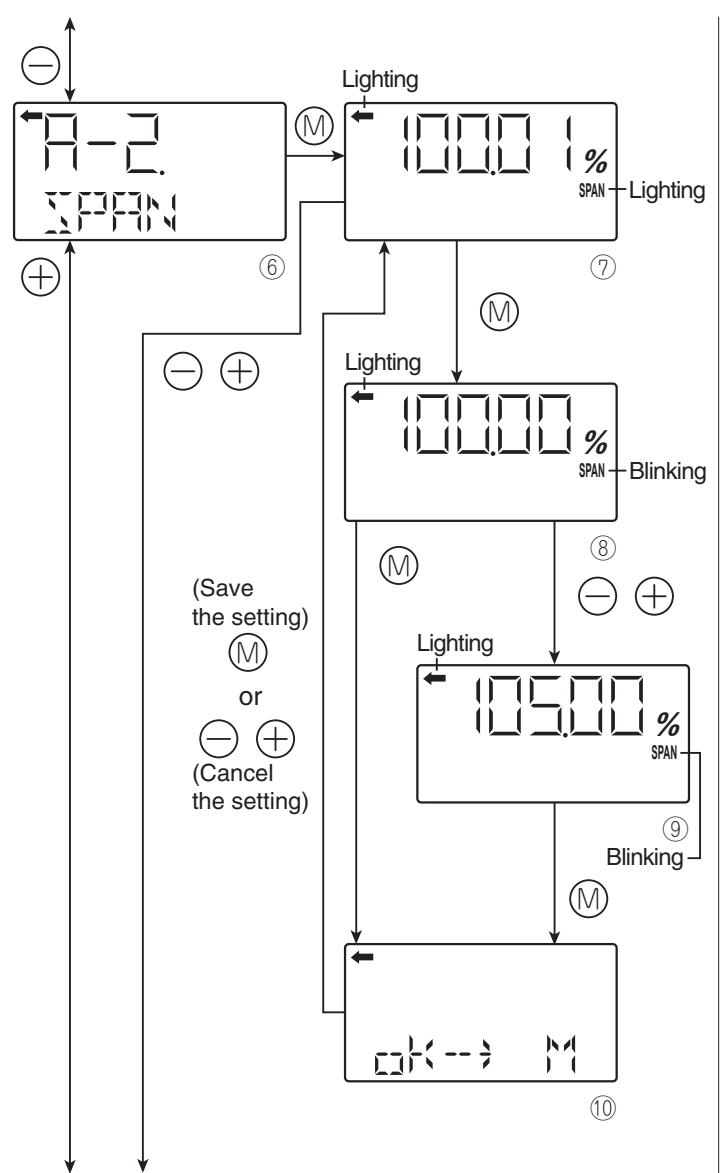

Span calibration

- Press the (1) key on the screen (6) to select the span calibration mode.
- The measured value and unit on the screen (⑦) are the same as those in the normal mode and "←" and "SPAN" light up.
- Apply the actual input pressure on the screen ⑦. After checking the measured value, press the 🕅 key.
- "SPAN" blinks on the screen ⑧. Press the 

  M key on the screen ⑧ to perform a span calibration at the input pressure at the time. To perform a span calibration at a point other than 100%, input an appropriate set value (%) (⑨) with the ⊖ and ⊕ keys, and press the M key.

Settable range:

0.000%CS  $\leq$  PH  $\leq$  Saturation current (upper limit) set value (%CS)

 $PL = \frac{Upper \ limit \ of \ adjustment \ point \times 100}{Setting \ range}$ 

• Select whether the span calibration value setting is saved on the screen (1).

Press the  $\bigcirc$  key to save the span calibration value setting and return to the screen  $\bigcirc$ .

Press the  $\bigcirc$  or  $\bigoplus$  key to cancel the setting and return to the screen  $\bigcirc$ .

• Check that the span calibration was performed as intended.

Press the  $\bigcirc$  key to perform a span calibration again.

Press the  $\bigcirc$  or  $\bigoplus$  key to move to the next screen for item name selection.

\* CS is an abbreviation of Calibrated Span, which means an actual measurement range.

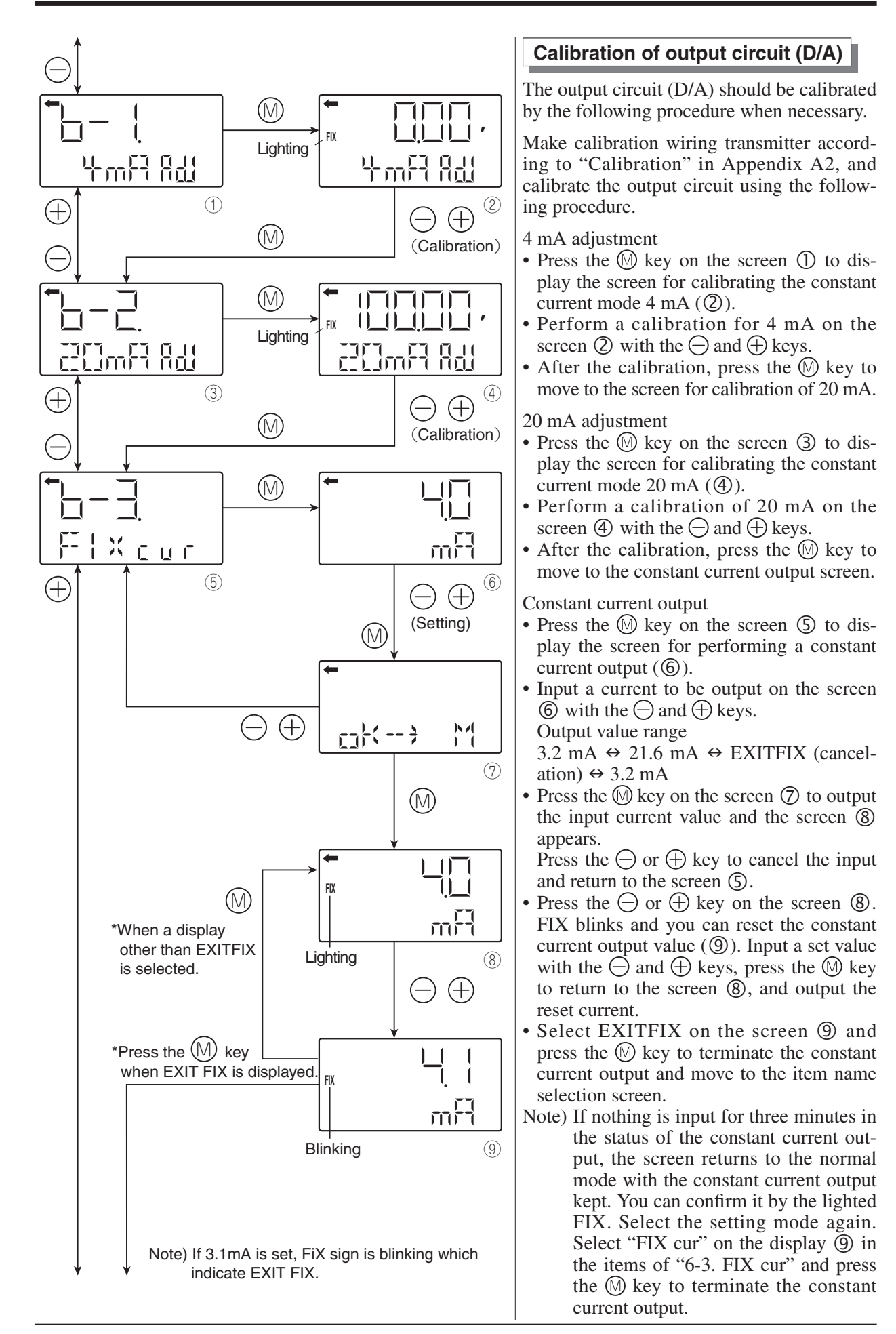

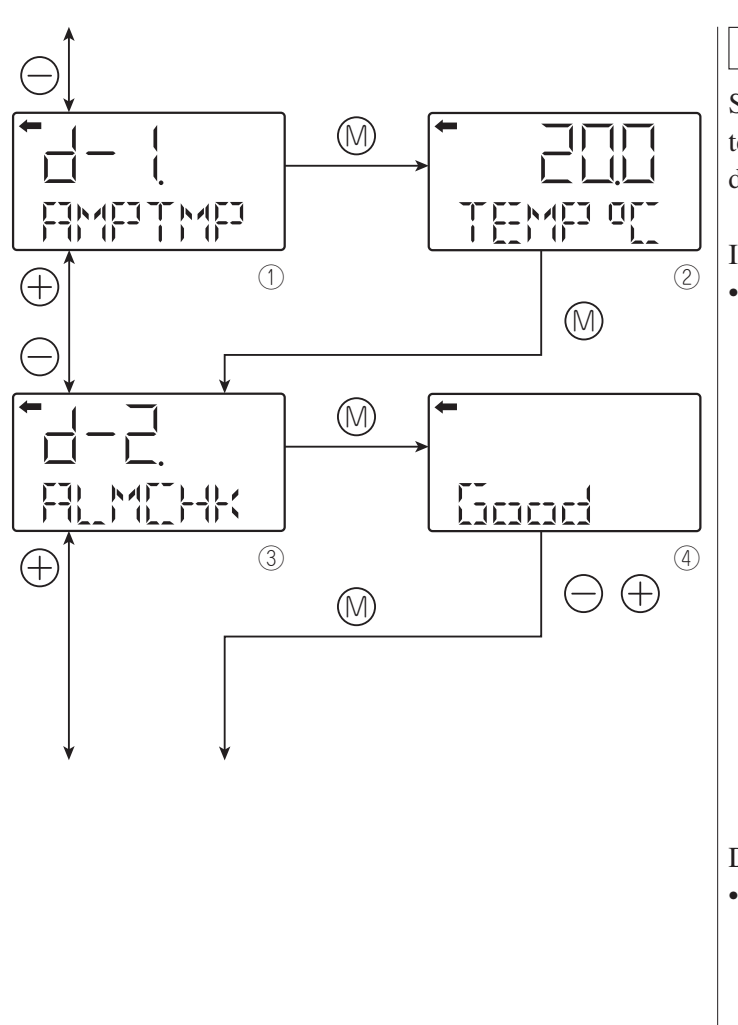

### Self-diagnosis

Self-diagnosis display shows the internal temperature of the transmitter and the failure description.

Internal temperature of the transmitter

• Press the (1) key on the screen (1) to display the screen of internal temperature of the transmitter ((2)).

When a temperature alarm is issued, "TEMP" is changed to "ALM."

(This corresponds to "AMP TMP" of "Error display of self-diagnosis" in the following table.)

If the temperature cannot be measured due to defective internal data, "IMPOSS" is displayed.

(This corresponds to any of "RAM ER", "PAR ER" or "AMP EP" of "Error display of self-diagnosis" in the following table.)

Display of self-diagnosis results

Press the M key on the screen 3 to show the self-diagnosis results (4).

Press the  $\bigcirc$  and  $\oplus$  keys to display errors sequentially.

See the following table "Contents of message" for the errors of the transmitter.

#### [Contents of message]

As a result of self-diagnosis, the message below is appeared on the LCD display, when there are trouble in the transmitter. For each error, its cause and remedy are suggested.

| Error display of<br>self-diagnosis | Display in<br>normal mode | Cause                                                  | Remedy                                                                                                    |
|------------------------------------|---------------------------|--------------------------------------------------------|----------------------------------------------------------------------------------------------------|
| C1 ERR<br>C9 ERR                   | FL-1                      | Error of detecting unit                                | Check the wiring between the<br>detecting unit and transmitter.<br>If the error is not recovered,<br>replace the detecting unit. |
| RAM ER                             |                           | Calculation parameter (RAM) error                      | Poplacement of amplifier                                                                                                    |
| PAR ER                             |                           | Error of magnitude relation of temperature data        | Replacement of ampliner                                                                                                    |
| AMP EP                             | FL-2                      | EEPROM error on amplifier side                         | Replacement of amplifier                                                                                                    |
| CEL EP                             | FL-3                      | EEPROM error on cell side                              | Replacement of detecting unit                                                                                                    |
| AMP TMP                            | T. ALm                    | Amplifier temperature error                            | Transmitter temperature is                                                                                                    |
| CEL TMP T. ALm                     |                           | Cell temperature error                                 | normalized.                                                                                                    |
|                                    | OVER                      | Input pressure: J-2, saturation current (Hi) or higher | Correction of input pressure                                                                                                    |
|                                    | UNDER                     | Input pressure: J-1, saturation current (Lo) or lower  | Correction of input pressure                                                                                                    |
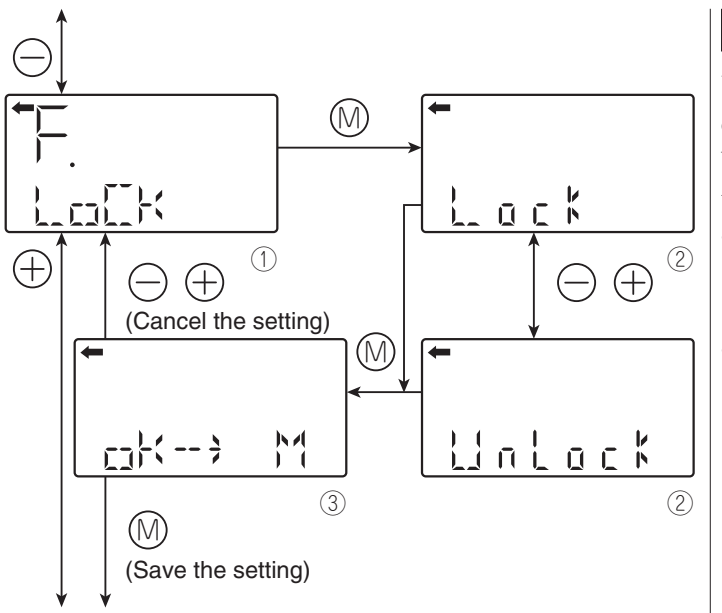

### Lock of adjustment functions

You can lock/unlock the adjustment function of the local configurator unit as follows. When the adjustment functions are locked,

- the external adjusting screw is also locked.
  Press the M key on the screen 1 to display the lock selection screen of adjusting functions (2).
- Select the locking/unlocking of the adjustment functions on the screen ② with the 
   ⊖ and ⊕ keys.

Select the locking to lock the adjustment functions of the local configurator unit with LCD display.

Select the UnLock to cancel the lock of the adjustment functions of the local configrator unit with LCD display.

• Select whether the locking/unlocking of the adjustment functions are saved on the screen ③.

After selecting the locking/unlocking, press the (1) key to save the setting.

Press the  $\bigcirc$  or  $\bigoplus$  key to cancel the setting and return to the screen  $\bigcirc$ .

List of adjustment functions locked/unlocked

| A. Zero/span          | A-1. ZERO     |  |
|-----------------------|---------------|--|
| calibration           | A-2. SPAN     |  |
| B Output circuit      | b-1. 4mA Adj  |  |
| calibration           | b-2. 20mA Adj |  |
| I. Input-Output range | I-1. LRV Adj  |  |
| adjustment            | I-2. URV Adj  |  |

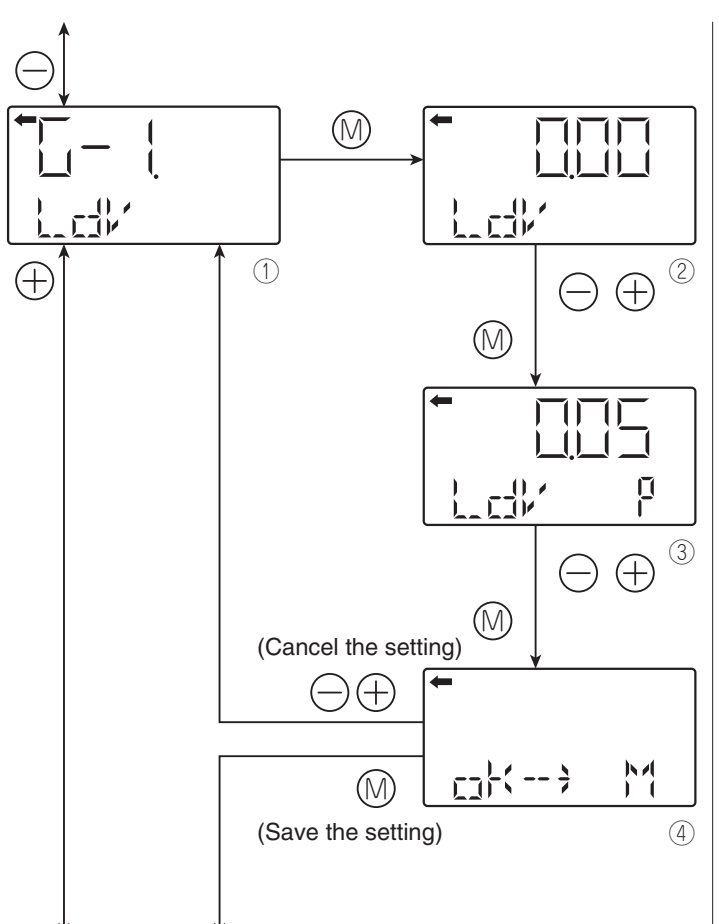

### Setting of LCD display range

You can set the indicated value corresponding to 0% (4 mA) and 100% (20 mA) for the actual scale display of the LCD unit.

LDV (Setting of the indicated value of 0% (4 mA))

- Press the <sup>(</sup>) key on the screen <sup>(</sup>) to display the screen for setting the indicated value corresponding to 0% (<sup>2</sup>).
- Input the indicated value corresponding to 0% of the actual scale on the screen ② with the ⊖ and ⊕ keys.

Functions of the keys:

- $\bigcirc$  key: To decrease the value
- $\bigoplus$  key: To increase the value
- To set the decimal point position, press the (○) key on the screen (②). "P" is displayed at the right of the unit name (③) and you can set the decimal point position with the (○) and (⊕) keys.
  - ⊖ key: To move the decimal point position to left
  - ⊕ key: To move the decimal point position to right
- Select whether the indicated value setting of 0% is saved on the screen ④.

Press the key to save the indicated value setting.

Press the  $\bigcirc$  or  $\bigoplus$  key to cancel the setting.

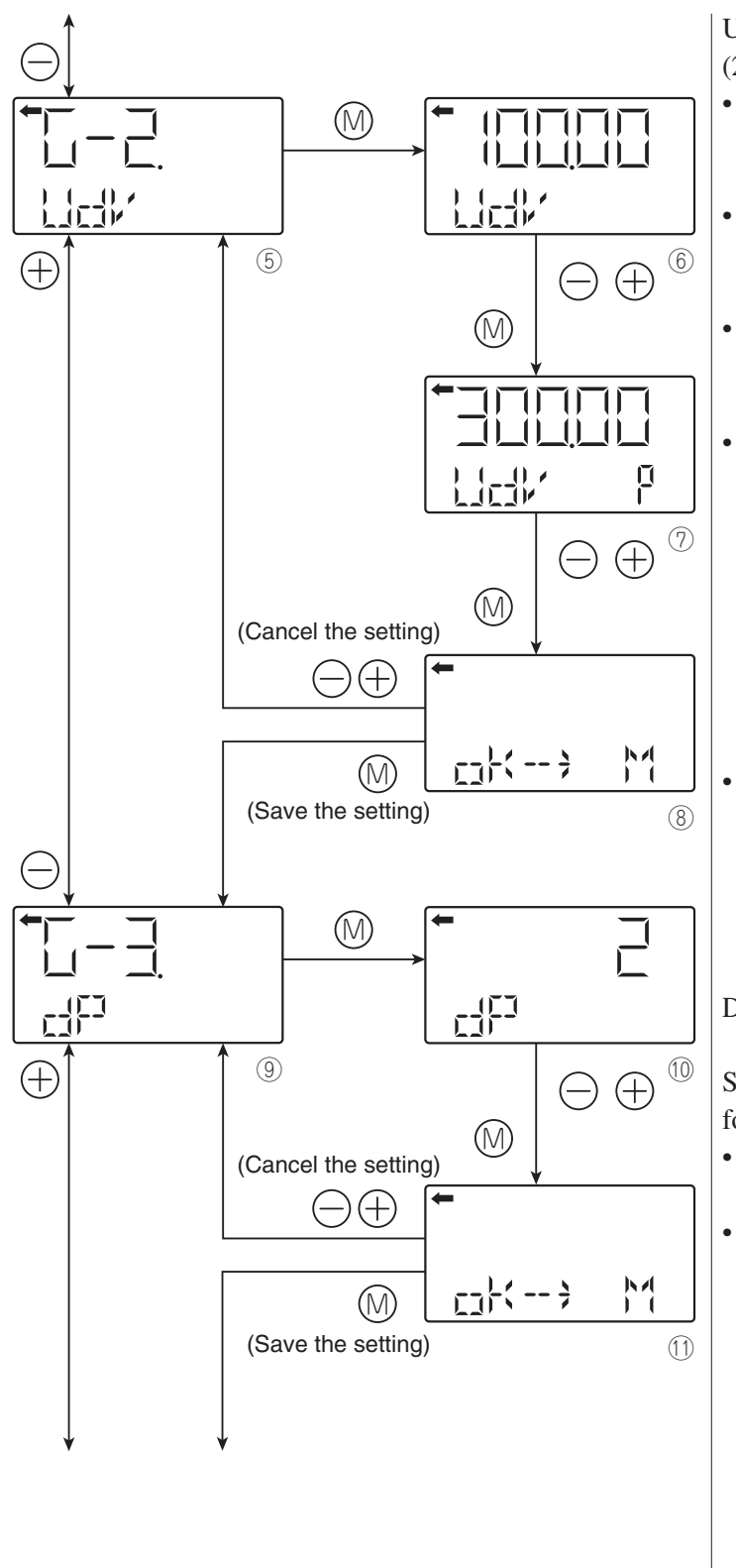

UDV (Setting of the indicated value of 100% (20 mA))

- Press the (1) key on the screen (5) to display the screen for setting the indicated value corresponding to 100% ((6)).
- Input the indicated value corresponding to 100% of the actual scale on the screen ⑥ with the ⊖ and ⊕ keys.
- Functions of the keys:
  - $\bigcirc$  key: To decrease the value
- $\bigoplus$  key: To increase the value
- To set the decimal point position, press the 

  Mey on the screen (6). "P" is displayed at the right of the unit name (⑦) and you can set the decimal point position with the 

  On and (1) keys.
  - ⊖ key: To move the decimal point position to left
  - ⊕ key: To move the decimal point position to right
- Select whether the indicated value setting of 100% is saved on the screen (8).

Press the  $\bigcirc$  key to save the indicated value setting.

Press the  $\bigcirc$  or  $\bigoplus$  key to cancel the setting.

- DP setting (number of digits after Decimal Point))
- Set the number of digits after decimal point for the LCD indicated value.
- Press the (1) key on the screen (9) to display the screen for setting the DP (10).
- Input the DP on the screen (10) with the  $\bigcirc$  and  $\bigoplus$  keys.

#### Setting range:

#### $0 \le DP \le 4$

|  |      | Display range    |
|--|------|------------------|
|  | DP=0 | -99999 ~ 99999   |
|  | DP=1 | -9999.9 ~ 9999.9 |
|  | DP=2 | -999.99 ~ 999.99 |
|  | DP=3 | -99.999 ~ 99.999 |
|  | DP=4 | -9.9999 ~ 9.9999 |

• Select whether the DP setting is saved on the screen ①.

Press the  $\bigcirc$  key to save the DP setting.

Press the  $\bigcirc$  or  $\bigoplus$  key to cancel the setting.

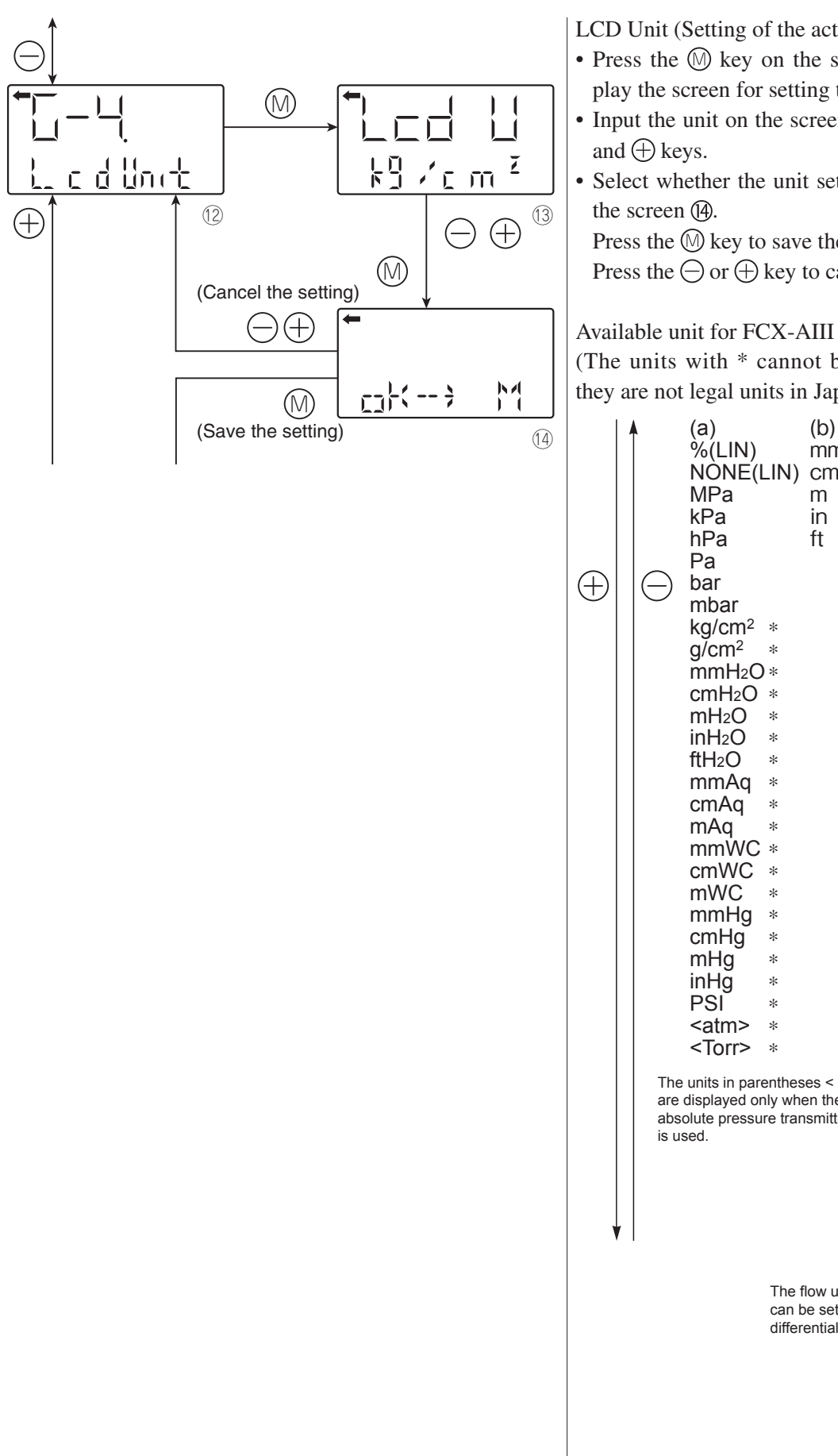

LCD Unit (Setting of the actual scale unit)

- Press the key on the screen to display the screen for setting the unit (B).
- Input the unit on the screen B with the  $\bigcirc$
- Select whether the unit setting is saved on

Press the key to save the unit setting. Press the  $\bigcirc$  or  $\bigoplus$  key to cancel the setting.

(The units with \* cannot be used because they are not legal units in Japan.)

| ( + ) | <ul> <li>MPa</li> <li>kPa</li> <li>Pa</li> <li>bar</li> <li>mbar</li> <li>kg/cm<sup>2</sup> *</li> <li>g/cm<sup>2</sup> *</li> <li>g/cm<sup>2</sup> *</li> <li>mH<sub>2</sub>O *</li> <li>cmH<sub>2</sub>O *</li> <li>inH<sub>2</sub>O *</li> <li>inH<sub>2</sub>O *</li> <li>inH<sub>2</sub>O *</li> <li>mmAq *</li> <li>cmAq *</li> <li>mWC *</li> <li>cmWC *</li> <li>mWC *</li> <li>mHg *</li> <li>inHg *</li> <li>PSI *</li> <li><atm> *</atm></li> <li><torr> <li>The units in parenthesa</li> <li>are displayed only whe absolute pressure transis used.</li> </torr></li></ul> | es < ><br>en the<br>smitter | NONE(S<br>Nm <sup>3</sup> /s<br>Nm <sup>3</sup> /mir<br>Nm <sup>3</sup> /h<br>N <sup>3</sup> /s<br>m <sup>3</sup> /min<br>m <sup>3</sup> /h<br>N <sup>1</sup> /s<br>N <sup>1</sup> /min<br>N <sup>1</sup> /h<br>N <sup>1</sup> /d<br>N <sup>1</sup> /s<br>N <sup>1</sup> /min<br>N <sup>1</sup> /h<br>U/d<br>I/s<br>I/min<br>I/h<br>I/d<br>I/s<br>gal/min<br>gal/d<br>ft <sup>3</sup> /s<br>ft <sup>3</sup> /min<br>ft <sup>3</sup> /h<br>ft <sup>3</sup> /h | 5QK)     |
|-------|----------------------------------------------------------------------------------------------------|-----------------------------|----------------------------------------------------------------------------------------------------|----------|
|       | The fl                                                                                                    | ow units                    | in the colum                                                                                                    | in (c)   |
|       | can b                                                                                                    | e set on                    | ly for the grou                                                                                                    | up of    |
|       | differe                                                                                                    | ential pre                  | essure transn                                                                                                    | nitters. |

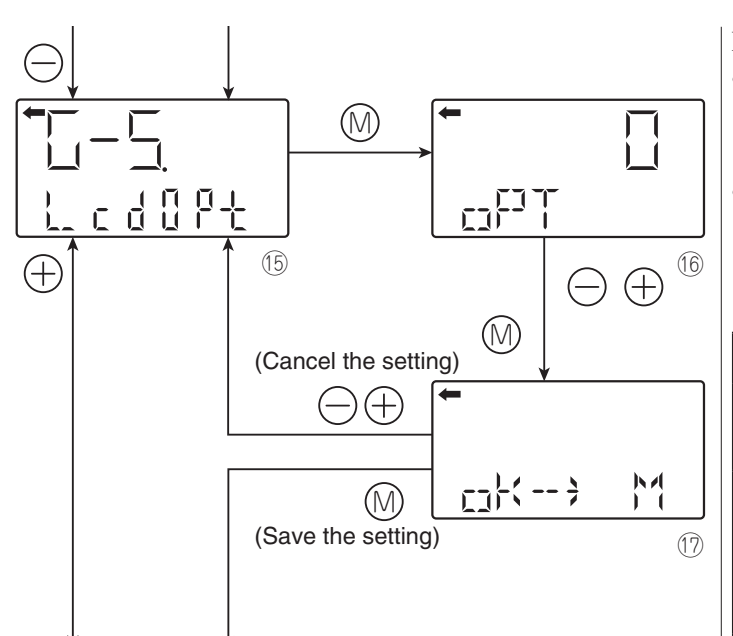

### LCD Option

- Press the (1) key on the screen (5) to display the screen for setting the LCD option ((6)).
- Input the option No. on the screen ⓑ to set the LCD option with the ⊖ and ⊕ keys. Setting range:

 $0 \le \text{LCD Option} \le 3$ 

| LCD Option | Function                                                                                   |
|------------|--------------------------------------------------------------------------------------------|
| 0          | Normal display (Display set at G1 to G4)                                                   |
| 1          | Alternate display (Display<br>set at G1 to G4 and %<br>display [in increments of<br>1%])   |
| 2          | Alternate display (Display<br>set at G1 to G4 and %<br>display [in increments of<br>0.1%]  |
| 3          | Alternate display (Display<br>set at G1 to G4 and %<br>display [in increments of<br>0.01%] |

• Select whether the option setting is saved on the screen ⑦.

Press the key to save the option setting. Press the  $\bigcirc$  or  $\bigoplus$  key to cancel the setting.

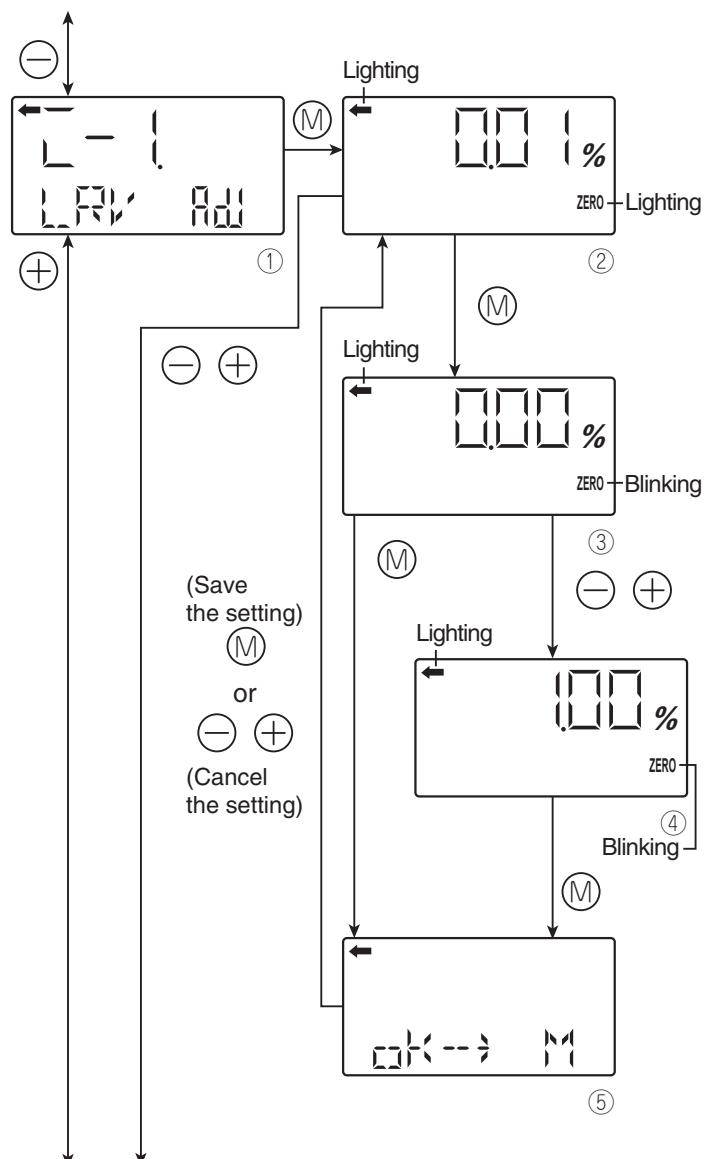

### Input-output range adjustment (Rerange: adjustment by LRV/URV change)

(application to level measurement) at change of level (LRV/URV)

The input-output range adjustment enables you to change the measurement range by readjusting the lower limit of the measurement (LRV) or the upper limit of the measurement (URV) in the level measurement of the tank.

Zero adjustment by changing the range (LRV) (LRV adjustment)

• Press the 🕅 key on the screen ① to select the LRV adjustment mode.

The measured value and unit on the screen ② are the same as those in the normal mode and "←" and "ZERO" light up.

- Apply the actual input pressure on the screen ②. After checking the measured value, press the (M) key.

Settable range:

 $-1.00\% \le LRV$  (Note 1)  $\le 100.00\%$ 

- Note 1: Output adjustment value (%) corresponding to the input pressure for the LRV adjustment
- Select whether the LRV adjustment value setting is saved on the screen (5).
- Press the key to save the LRV adjustment value setting and return to the screen .

Press the  $\bigcirc$  or  $\bigoplus$  key to cancel the setting and return to the screen O.

Check that the zero adjustment (LRV) was performed as intended on the screen ②.
 Press the (1) key to perform a zero adjust-

ment again. Press the  $\bigcirc$  or  $\bigoplus$  key to move to the next

Press the  $\bigcirc$  or  $\bigoplus$  key to move to the next screen for item name selection.

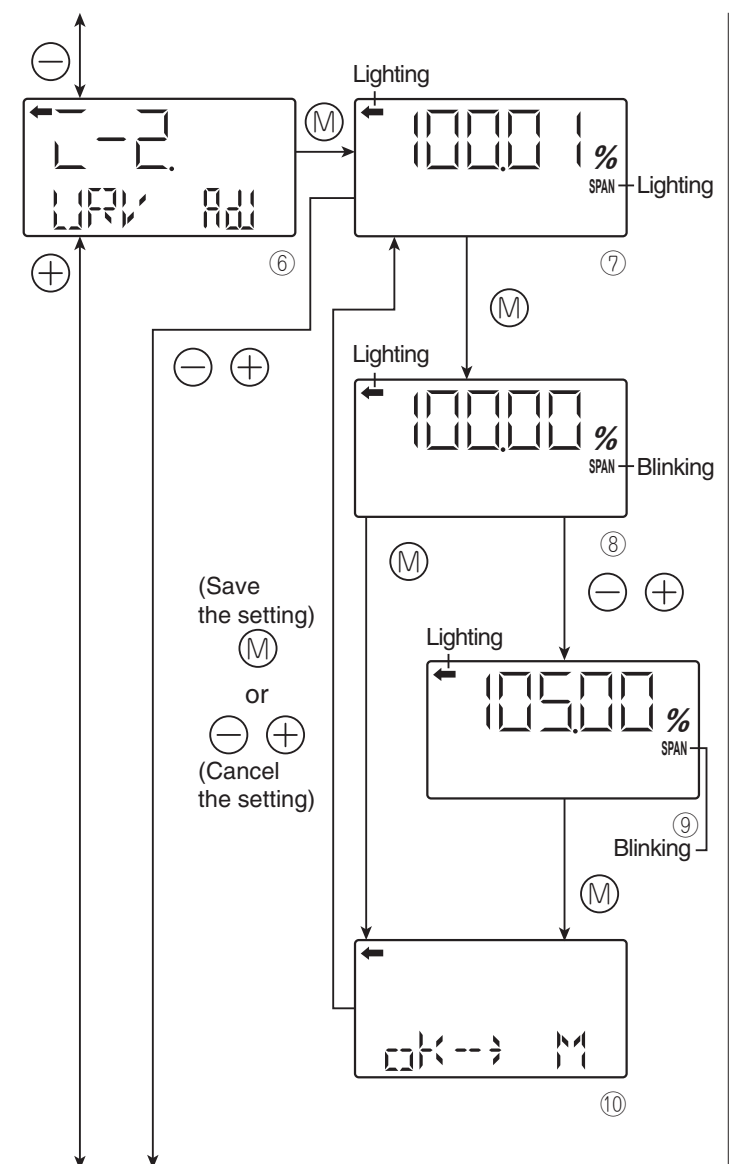

Span adjustment by changing the range (URV) (URV adjustment)

- Press the 🕅 key on the screen 🌀 to select the URV adjustment mode.
- The measured value and unit on the screen ⑦ are the same as those in the normal mode and "←" and "ZERO" light up.
- Apply the actual input pressure on the screen ⑦. After checking the measured value, press the 🕅 key.
- "SPAN" blinks on the screen ⑧. Press the 

  Mey on the screen ⑧ to perform a span (100% point) adjustment at the input pressure at the time. To perform a span adjustment at a URV point other than 100%, input an appropriate set value (%) (⑨) with the 

  and 

  keys. Press the 

  Mey to set the new measurement range appropriate for the input pressure.

Settable range:

 $0.00\% \le \text{URV}$  (Note 2)  $\le$  Saturation current value (upper limit)

- Note 2: Output adjustment value (%) corresponding to the input pressure for the URV adjustment
- Select whether the URV adjustment value setting is saved on the screen (10).

Press the M key to save the URV adjustment value setting and return to the screen D.

Press the  $\bigcirc$  or  $\bigoplus$  key to cancel the setting and return to the screen  $\bigcirc$ .

- Check that the span adjustment (URV) was performed as intended on the screen ⑦.
   Press the 

   key to perform a span adjustment again.
- Press the ⊖ or ⊕ key to move to the next screen for item name selection.

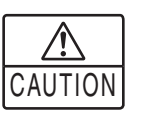

If the input-output is adjusted, the measurement range is changed as shown in the following page.

LRV adjustment

⇒ The measurement range (LRV and URV) are changed. The span is not changed.

URV adjustment

⇒ Only the URV (span) of the measurement range is changed. The zero point (LRV) is not changed.

The following are the setting conditions for the adjustment point:

 $-1.00\% \le LRV$  (Note 1)  $\le 100.00\%$ 

 $0.00\% \le \text{URV} \text{ (Note 2)} \le \text{Saturation current}$  value (upper limit)

- Note 1: Output adjustment value (%) corresponding to the input pressure for the LRV adjustment
- Note 2: Output adjustment value (%) corresponding to the input pressure for the URV adjustment

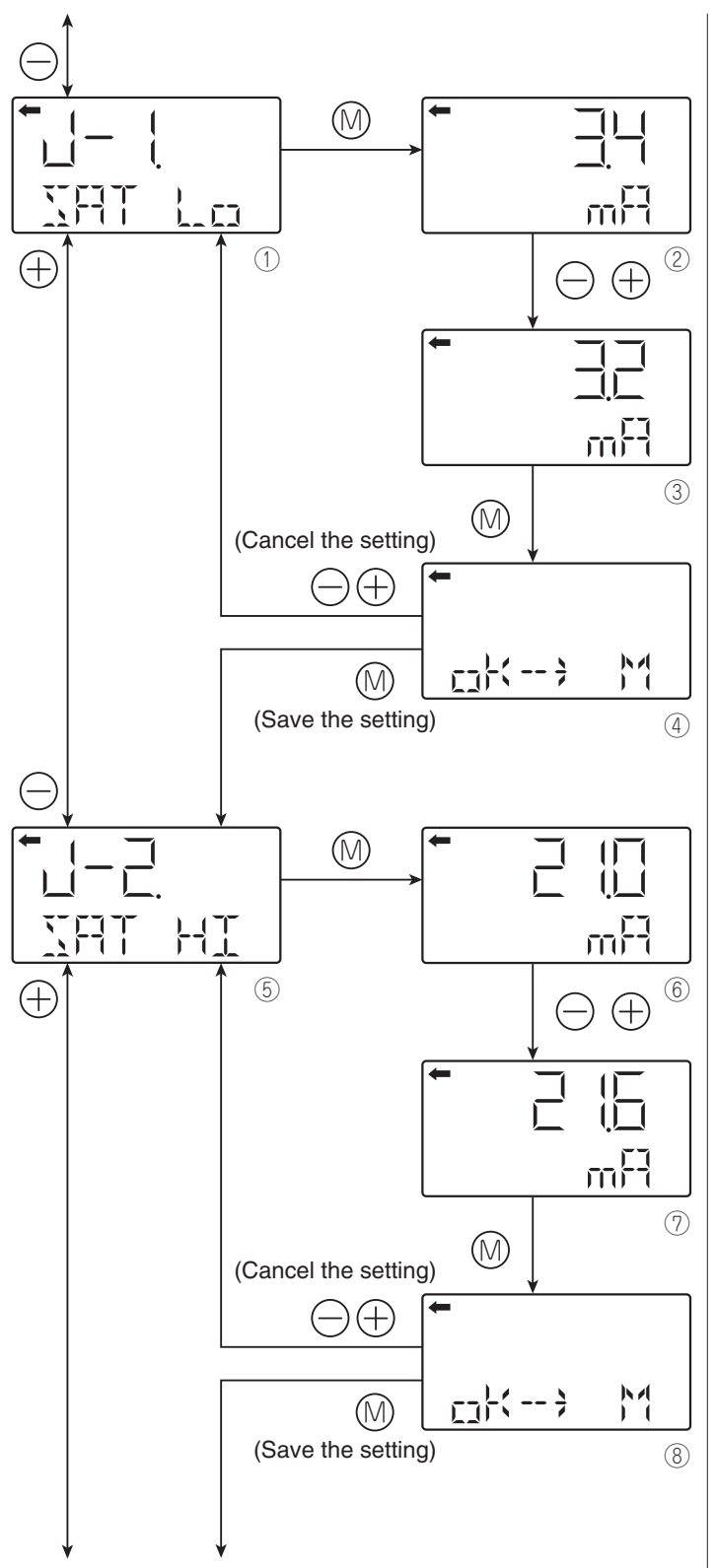

### Value and specification of saturation current

\*: You cannot change the saturation current setting if "NoRMAL (normal specification)" is selected at "J-3." To change the saturation current setting, select "EXP (expanded specification)" at "J-3" as shown in the following page.

Change of the saturation current value (lower limit) (available only when the expanded specification is selected)

- Press the (M) key on the screen (1) to display the screen for setting the lower limit of the saturation current ((2)).
- Input the lower limit on the screen (2) with the  $\bigcirc$  and  $\bigoplus$  keys.

Setting range:

 $3.2 \text{ mA} \leq \text{Burnout current (UNDER)} \leq \text{Saturation current (lower limit)} \leq 4.0 \text{ mA}$ 

• Select whether the lower limit setting of the saturation current is saved on the screen ④.

Press the key to save the lower limit setting.

Press the  $\bigcirc$  or  $\bigoplus$  key to cancel the setting.

Change of the saturation current value (upper limit) (available only when the expanded specification is selected)

- Press the (1) key on the screen (5) to display the screen for setting the upper limit of the saturation current ((6)).
- Input the upper limit on the screen ⑥ with the ⊖ and ⊕ keys.

Setting range:

20.0 mA  $\leq$  Saturation current (upper limit)  $\leq$  Burnout current (OVER)  $\leq$  22.5 mA

• Select whether the upper limit setting of the saturation current is saved on the screen (8).

Press the key to save the upper limit setting.

Press the  $\bigcirc$  or  $\bigoplus$  key to cancel the setting.

\* You can change the burnout current setting at "9: Direction and value of burnout."

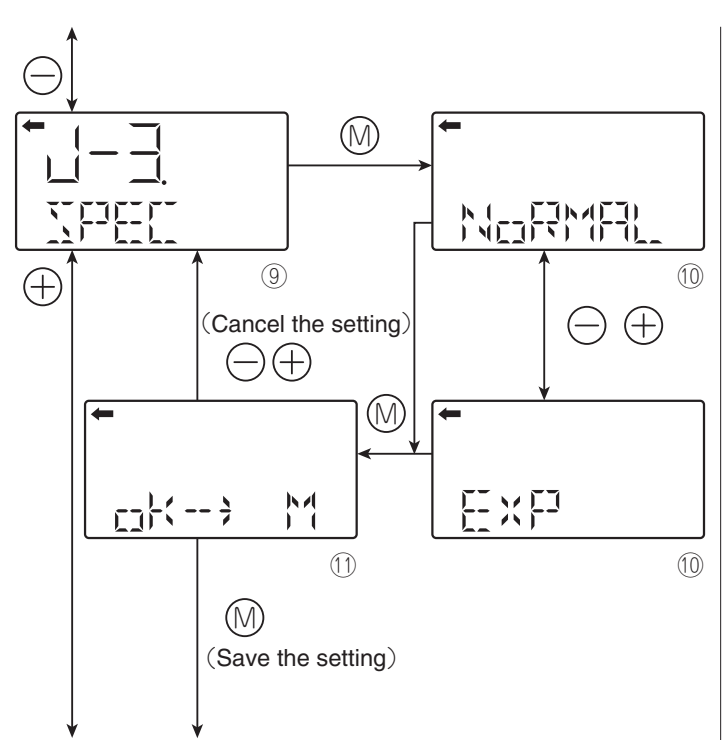

Selection of the burnout & saturation current value specification (normal specification/expanded specification)

- Press the (M) key on the screen (9) to display the screen for selecting the burnout & saturation current value specification (10).
- Select "EXP" for the expanded setting.
- \* To change the saturation current value (upper limit, lower limit), select the expanded specification.

|               | r             |                    |  |
|---------------|---------------|--------------------|--|
|               | Normal        | Expanded           |  |
|               | specification | specification      |  |
| Saturation    | 3.8 mA        | 3.2 mA to 4.0 mA   |  |
| current       | (fixed)       | Settable in        |  |
| value (lower  |               | increments of      |  |
| limit)        |               | 0.1 mA             |  |
| Saturation    | 20.8 mA       | 20.0 mA to 22.5 mA |  |
| current       | (fixed)       | Settable in        |  |
| value         |               | increments of      |  |
| (upper limit) |               | 0.1 mA             |  |

The table below lists the output current value for burnout (OVER, UNDER).

|         | Normal          | Expanded         |
|---------|-----------------|------------------|
|         | specification   | specification    |
| Burnout | 3.2 to 3.8 mA   | 3.2 mA to        |
| (UNDER) |                 | saturation       |
|         |                 | current value    |
|         |                 | (lower limit)    |
| Burnout | 20.8 to 21.6 mA | Saturation       |
| (OVER)  |                 | current value    |
|         |                 | (upper limit) to |
|         |                 | 22.5 mA          |

The values in the table above can be set in increments of 0.1 mA.

• Select whether the NoRMAL/EXP setting is saved on the screen ①.

Press the key to save the NoRMAL/ EXP setting.

Press the  $\bigcirc$  or  $\bigoplus$  key to cancel the setting and return to the screen 9.

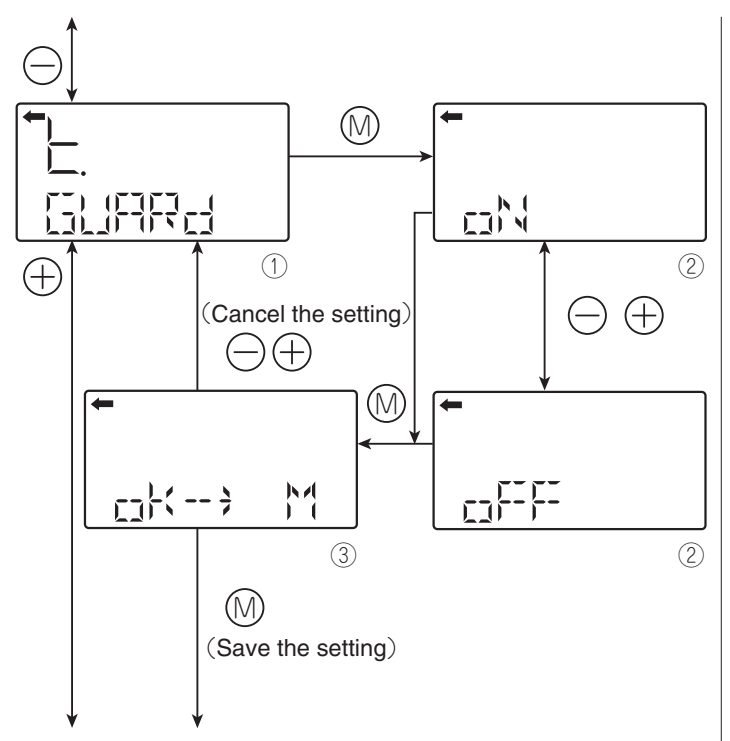

### Protective function of set value (Write protect)

- Press the (M) key on the screen (1) to display the screen for setting/canceling write protect (2).
- Select oN (setting)/oFF (canceling) on the screen ② with the ⊖ and ⊕ keys.
  To enable write protect, select "ON."
  To disable write protect, select "OFF."
- Select whether the selection of oN (setting)/ oFF (canceling) is saved on the screen ③. After selecting oN/oFF, press the <sup>(M)</sup> key to save the setting.

Press the  $\bigcirc$  or  $\bigoplus$  key to cancel the setting and return to the screen ①.

### Note:

- If you enable write protect and set a password by the HHC, you cannot cancel the setting with the 3 push buttons and the item name of "K. GUARD" does not appear.
- If you enable write protect by setting the protective function of set value (GUARD) with the 3 push buttons, you can cancel the setting by the HHC.

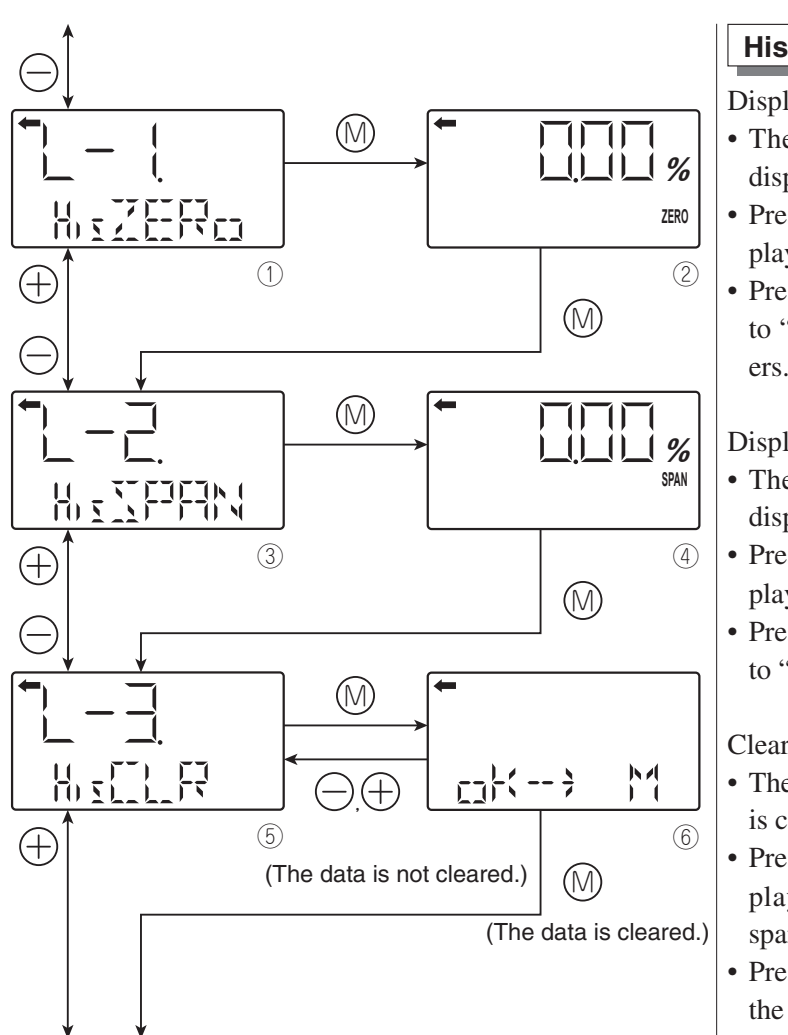

### History information

Display of zero calibration data for users

- The zero calibration value at the time is displayed.
- Press the M key on the screen 1 to display the zero calibration value (2).
- Press the (1) key on the screen (2) to move to "Display of span calibration data for users."

Display of span calibration data for users

- The span calibration value at the time is displayed.
- Press the (1) key on the screen (3) to display the span calibration value ((4)).
- Press the (1) key on the screen (4) to move to "Clearing of zero/span calibration data."

Clearing of zero/span calibration data

- The zero/span calibration value at the time is cleared.
- Press the M key on the screen 5 to display the screen for confirming the zero/span calibration value (6).
- Press the M key on the screen 6 to clear the zero/span calibration data.

Press the  $\bigcirc$  or  $\bigoplus$  key to return to the screen  $\bigcirc$  without clearing the data.

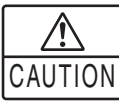

Note that if you clear the zero/span calibration data, the adjusted zero/span calibration value is deleted and reset to the factory default.

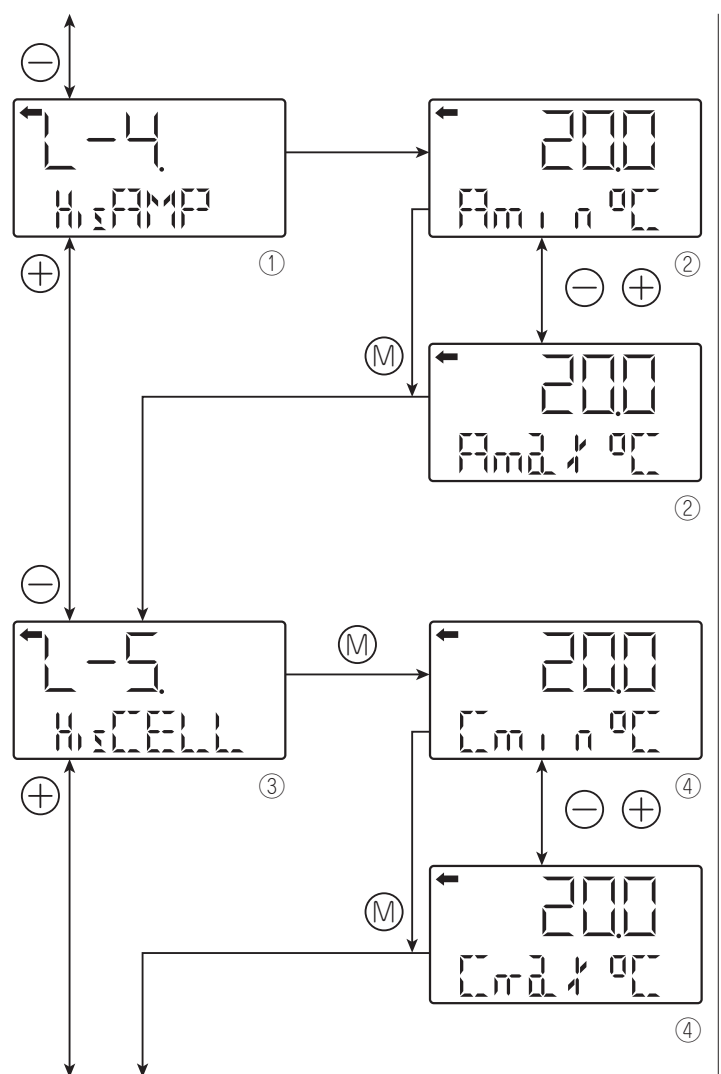

Return to "TAG No."

Display of min/max of amplifier temperature history information

- The min/max values of the amplifier temperature history are displayed.
- Press the (1) key on the screen (1) to display the min/max values of amplifier temperature ((2)).
- Select and display the min/max values on the display ② with the ⊖ and ⊕ keys.
   Select "Amin" to display the min value of the amplifier temperature history.
- Select "Amax" to display the max value of the amplifier temperature history.
- Press the (1) key on the screen (2) to move to "Display of min/max of cell temperature history information."

Display of min/max of cell temperature history information

- The min/max values of the cell temperature history are displayed.
- Press the (1) key on the screen (3) to display the min/max values (4).
- Select and display the min/max values on the display ④ with the ⊖ and ⊕ keys.

Select "Cmin" to display the min value of the cell temperature history.

Select "Cmax" to display the max value of the cell temperature history.

• Press the 🕅 key on the screen ④ to return to "TAG No."

## 4.3 Adjustment with HHC

To operate the FCX-AIII series transmitter, the HHC is used for each adjustment. Startup and usage of the Hand Held Communicator (HHC) are detailed in the instruction manual for HHC. Please refer to this manual before commencing adjustment.

### 4.3.1 Connection of HHC

The HHC can be connected to the transmitter, junction terminal or the terminals in the instrument room.

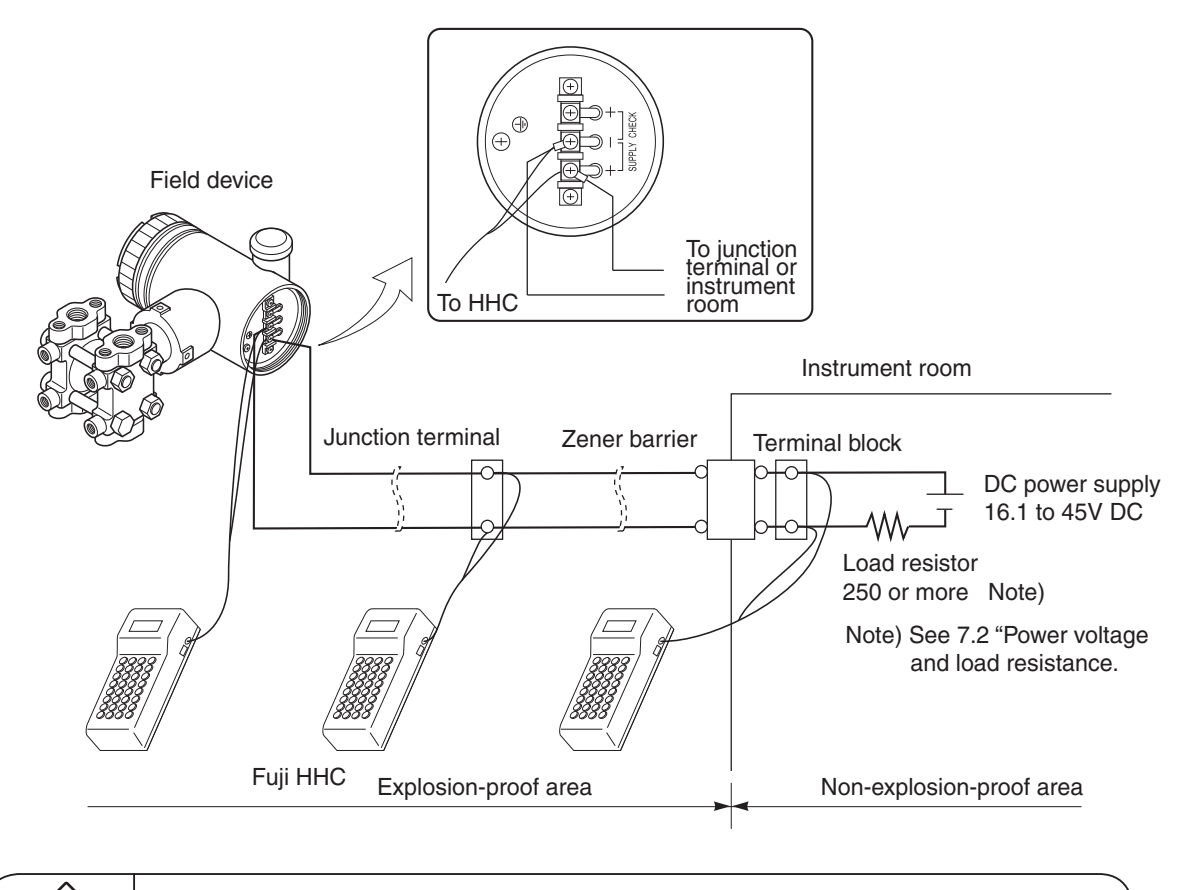

**DANGER** In the case of a explosion-proof transmitter, never connect the HHC to the terminal block of the transmitter in hazardous area installations.

### Cautions for operation

| (      | To change the set value, check that the control loop of the host system (such as an |   |
|--------|-------------------------------------------------------------------------------------|---|
| DANGER | instrumentation system) can be performed manually.                                  | _ |

| _ |           |  |  |  |  |  |
|---|-----------|--|--|--|--|--|
|   | Important |  |  |  |  |  |

• To set, change, adjust the field device, set the protector key on the right side of the HCC to ON. The above operations cannot be performed when the key is OFF.

After adjustment of the transmitter, it should be kept energized for about 10 seconds to write the adjustment results into memory.

### 4.3.2 Outline of HHC operation

The following shows the flow of key operations, explained for FXW Version 7.0 (FXW  $\Box$  - $\Box$  1- $\Box$ 4).

FXW prior to Version 6.\* are not available of operation of FCX-AIII sereis transmitter. In this case, the user is requested to contract our office for ROM Version Up.

| Classification |                                            | Display symbol | Key symbol      | Referential page |    |
|----------------|--------------------------------------------|----------------|-----------------|------------------|----|
| 1              | TAG No.                                    | INC            | 1: TAG No.      | MENU             | 44 |
| 2              | Туре                                       | INC            | 2: TYPE         |                  | 45 |
| 3              | Display of serial No.                      | INC            | 3: SERIAL No.   |                  | 45 |
| 4              | Industrial value unit                      | INC            | 4: UNIT         | UNIT             | 46 |
| 5              | Range limit                                | INC            | 5: RANGE LIMIT  |                  | 47 |
| 6              | Range change<br>(LRV,URV)                  | INC            | 6: RANGE        | RANG             | 47 |
| 7              | Damping adjustment                         | INC            | 7: DAMPING      | DAMP             | 48 |
| 8              | Output mode and value                      | INC            | 8: OUTPUT MODE  |                  | 49 |
| 9              | Burnout direction                          | INC            | 9: BURNOUT      |                  | 50 |
| А              | Zero/span adjustment                       | INC            | A: CALIBRATE    | CALB             | 51 |
| в              | Calibration of output circuit              | INC            | B: OUTPUT ADJ   | OUT              | 52 |
| с              | Indication of measured data                | INC            | C: DATA         | DATA             | 53 |
| D              | Self-diagnosis                             | INC            | D: SELF CHECK   |                  | 53 |
| E              | Printer function                           | INC            | E: PRINT        |                  | 54 |
| F              | Lock of adjustment<br>functions            | INC            | F: XMTR EXT. SW |                  | 55 |
| G              | Indication of digital indicat              | INC            | G: XMTR DISPLAY |                  | 56 |
| н              | Programmable linearization function        | INC            | H: LINEARIZE    |                  | 59 |
| I              | Rerange<br>(Set LRV/URV calibration)       | INC            | I: RERANGE      |                  | 61 |
| J              | Saturation current value and specification | INC            | J: SATURATE CUR |                  | 62 |
| к              | Write protect                              | INC            | K: WRITE PROTCT |                  | 63 |
| L              | History information                        | INC            | L: HISTORY      |                  | 65 |

### 4.3.3 Operating procedure

In case of a flameproof transmitter, never connect the HHC to the terminal block of transmitter in hazardous area installations.

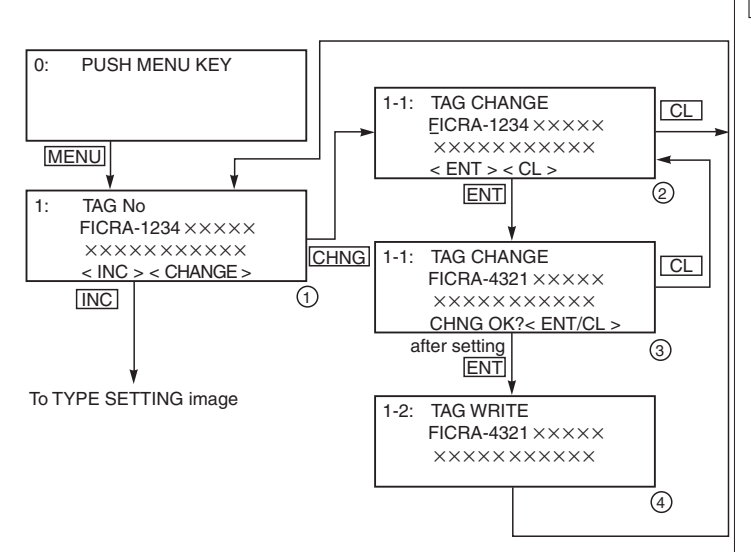

### TAG NO.

To set the TAG NO. of each field device, use the procedures shown in the following diagram. TAG NO. can be inputted up to 26 character of alphanumeric codes. Available characters are as below.

Numbers: 0 - 9

Alphabets: A - Z (Capital letter only) Period

Space

Minus (Hyphen)

- After PUSH MENU KEY is displayed, press the <MENU> key to display TAG NO.
- To make changes press the <CHNG> key and the cursor will be displayed under display ①.
- Set the alphanumeric keys as necessary under display (2).

To set the alphabet, press the <CHNG ALHA> key first.

Using  $\langle \langle \rangle \rangle \rangle$  keys, cursor position can be moved.

- At the completion of setting, press the <ENT> key and a prompt is displayed check entry under display ②.
- If the entry is correct, press the <ENT> key to input it to the field device under display ③ and ④ and the initial image ① is displayed.
- To display TYPE display, press the <INC> key under display ①.

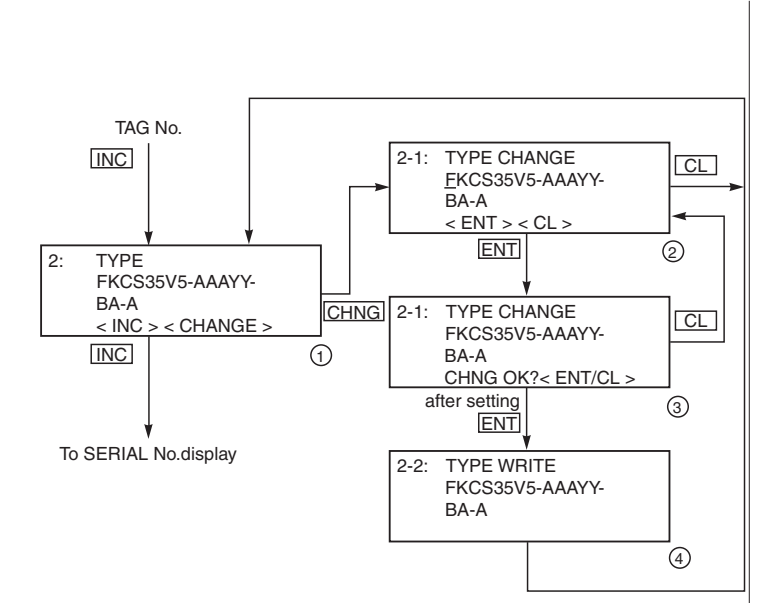

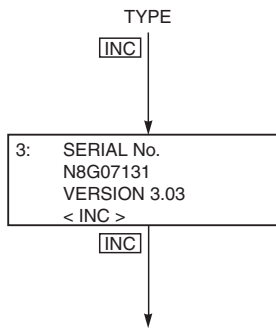

To UNIT setting image

### TYPE

Type of field device is displayed and changed (example of differential pressure transmitter).

- After TAG NO. is displayed, press the <INC> key to display TYPE image.
- To make changes press the <CHNG> key under display ① and the cursor will be displayed under display ②.
- Set the alphanumeric keys as necessary under display (2).

To set the alphabet, press the <CHNG ALHA> key first.

Using  $\langle \langle \rangle \rangle \rangle > keys$ , cursor position can be moved.

- At the completion of setting, press the <ENT> key and a prompt is displayed check entry under display ②.
- If the entry is correct, press the <ENT> key to input it to the field device under display ③ and ④ and the initial image ① is displayed.
- To display SERIAL NO., press the <INC> key under display ①.

### Display of SERIAL NO.

- SERIAL NO. and transmitters software version are displayed.
- After setting TYPE, press the <INC> key to display SERIAL NO. and software version of transmitter.
- By pressing the <INC> key, UNIT setting image is displayed.

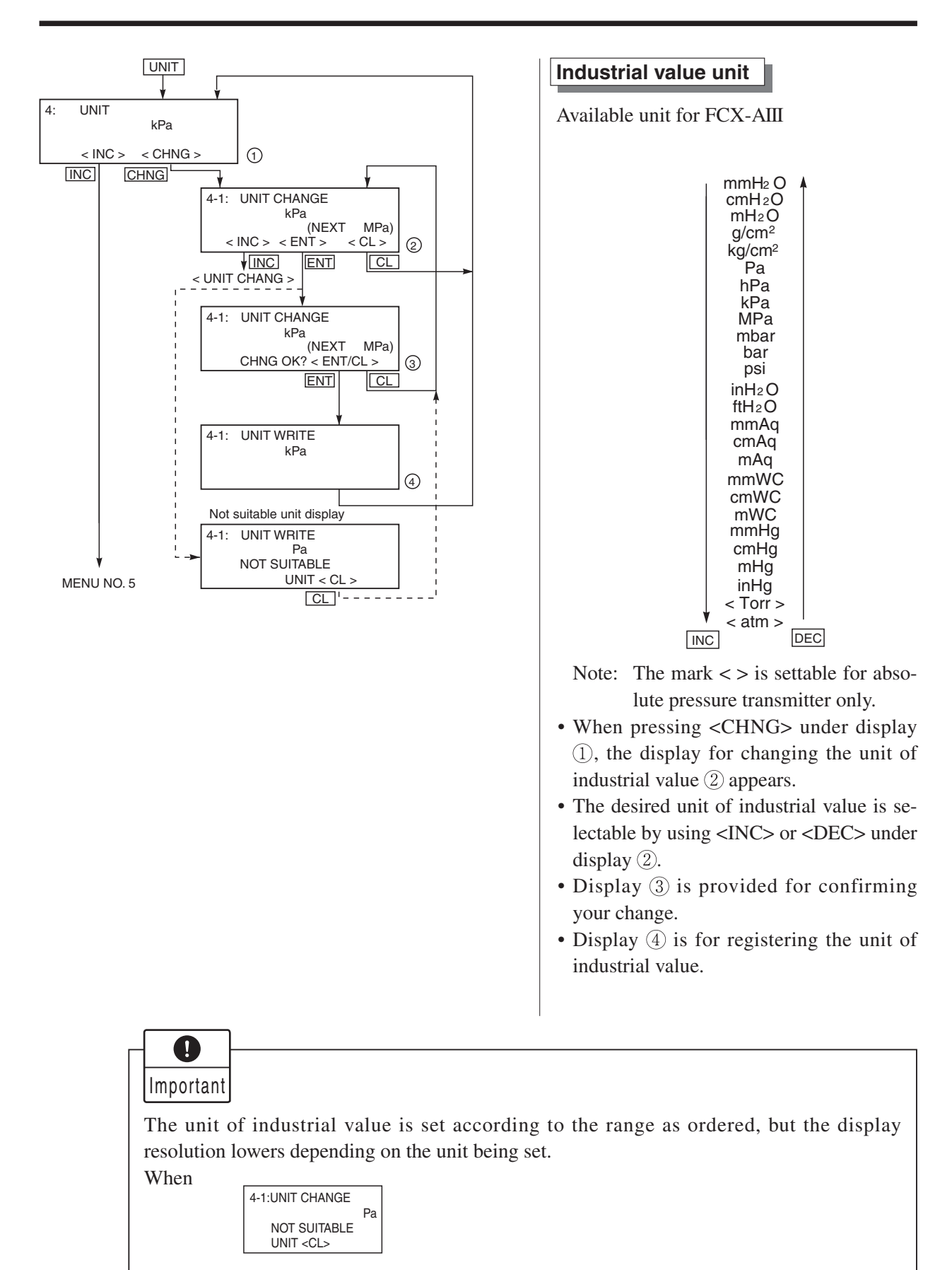

is displayed upon changing the unit of industrial value, output cannot be displayed in the engineering unit selected.

In this case, press the CL key and change the engineering unit to a different one.

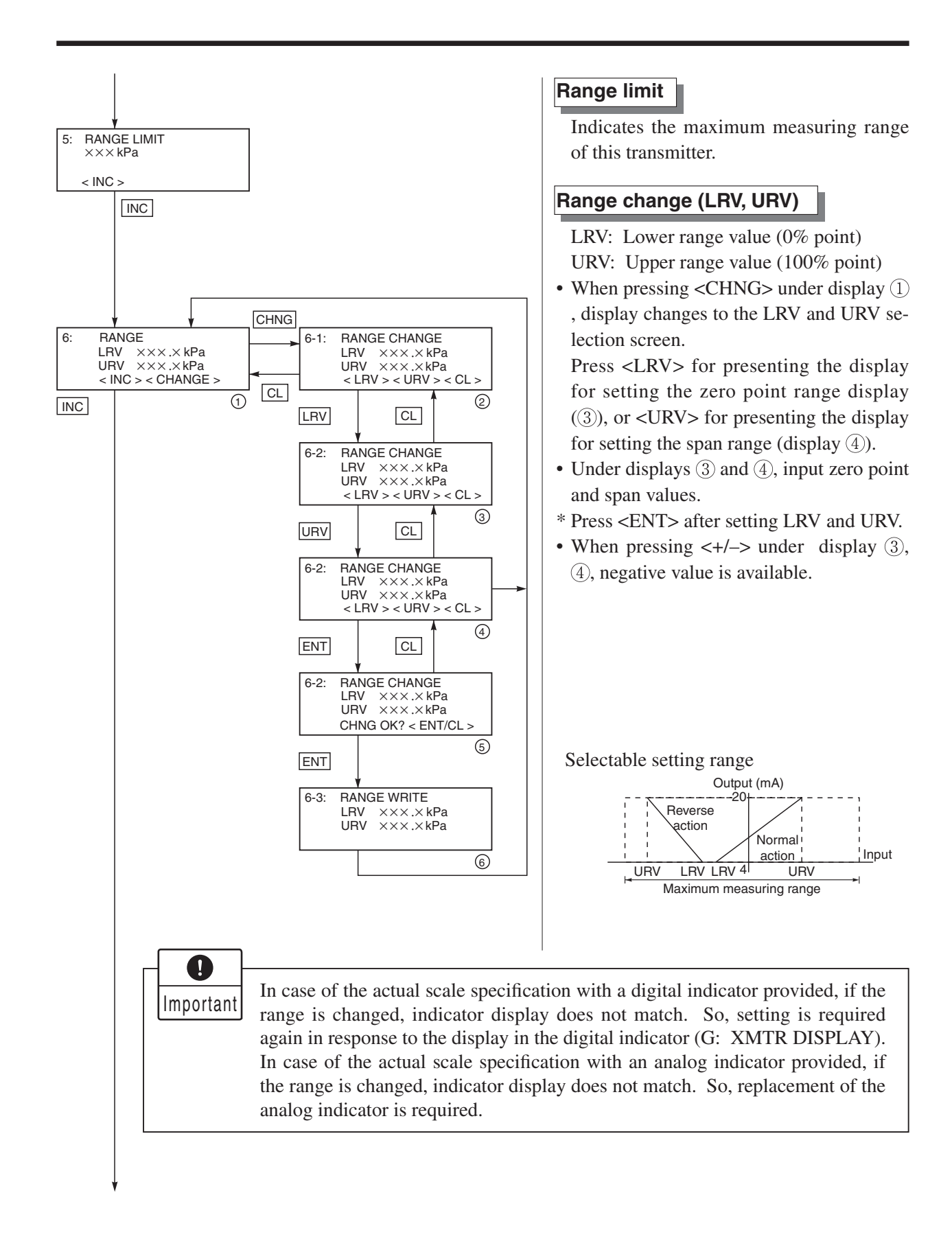

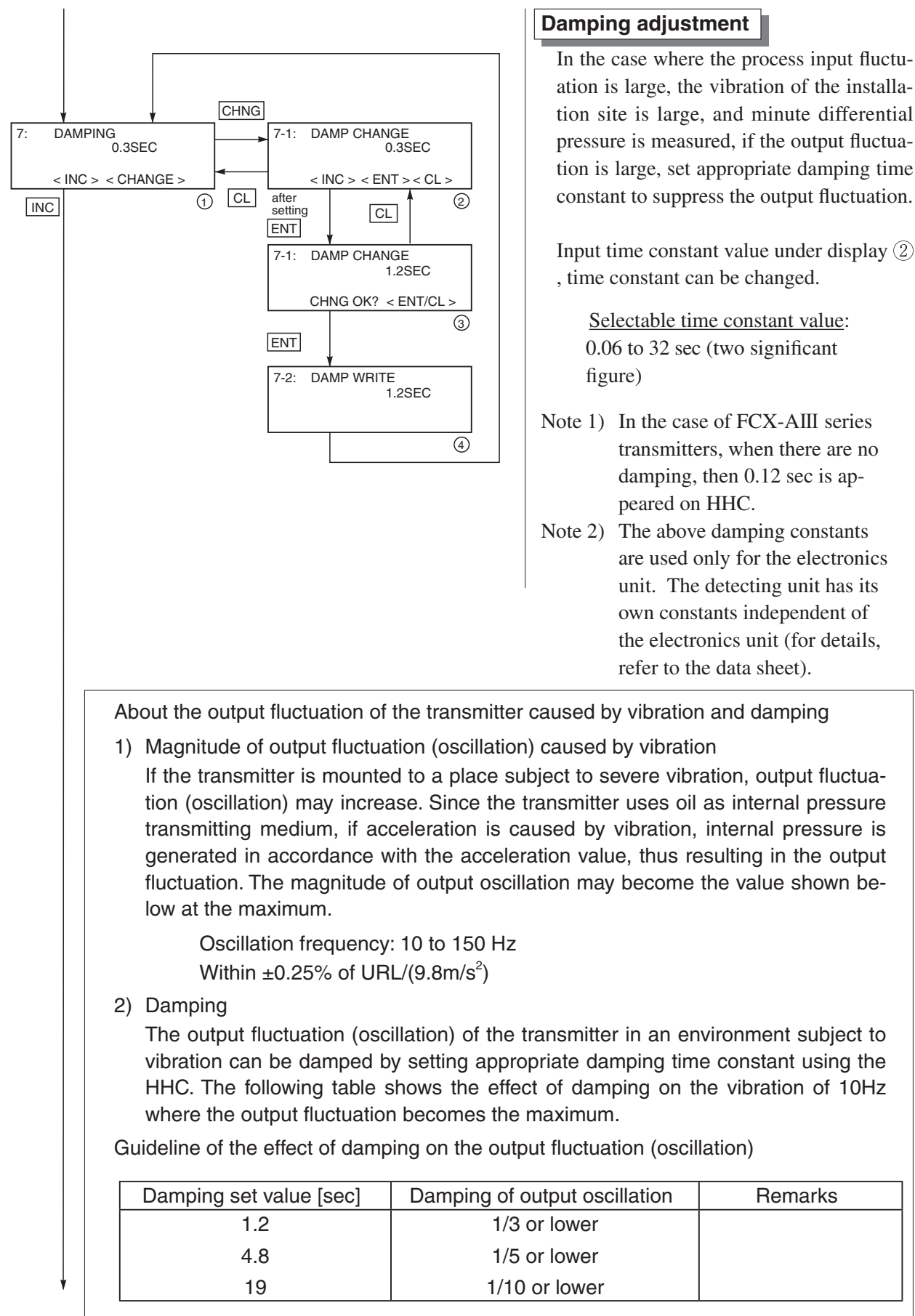

Note) In the oscillation range from 10 to 150Hz, the output fluctuation (oscillation) becomes the maximum at 10Hz, that is, the lowest frequency.

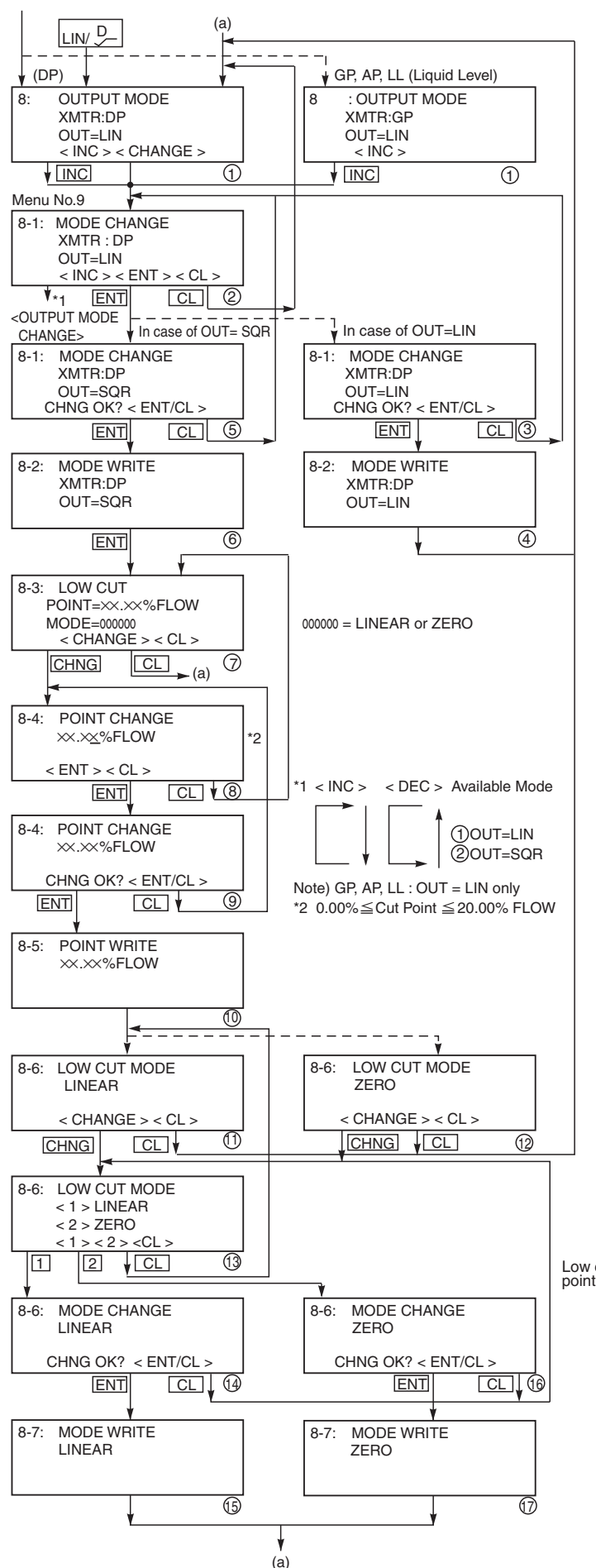

#### Output mode

The output mode is used to select the proportional mode (proportional to input differential pressure) or square root extraction mode (proportinal to flow rate) for output signal (4 to 20 mA). In case of square root extraction mode, the cut point and the mode below the cut point can be set. Under display (2), press <INC> or <DEC> for selection of the square root extraction mode or proportional mode.

Change of output mode <INC > <DEC >

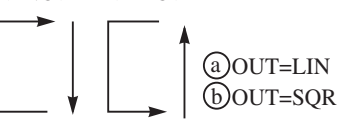

Since display (7) is presented when the square root extraction mode is selected, the low flow cut point should be set.

Cut point is adjustable within the range of 0.00 to 20.00%. Note that if the cut point is set to a small value around 0%, even a minute differential pressure change causes a sudden output fluctuation. The cut point is used for stabilizing output near 0% when the square root extraction mode is selected for output signal. There are two modes; in one mode, proportional output is selected for output below a cut point (Fig. A) and in the other mode, output is forcibly reduced to 0% for output below a cut point (Fig. B).

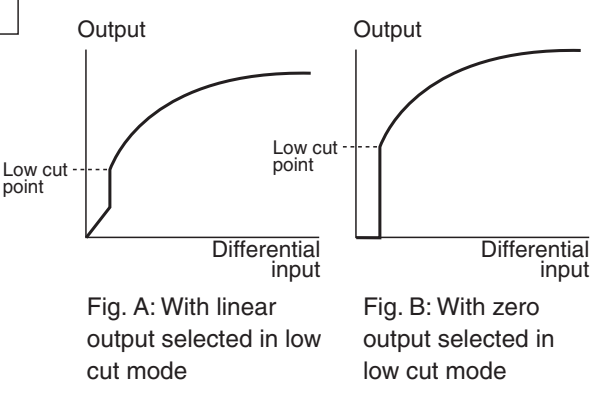

Under display (13), linear or zero output is selectable for output below the cut point.

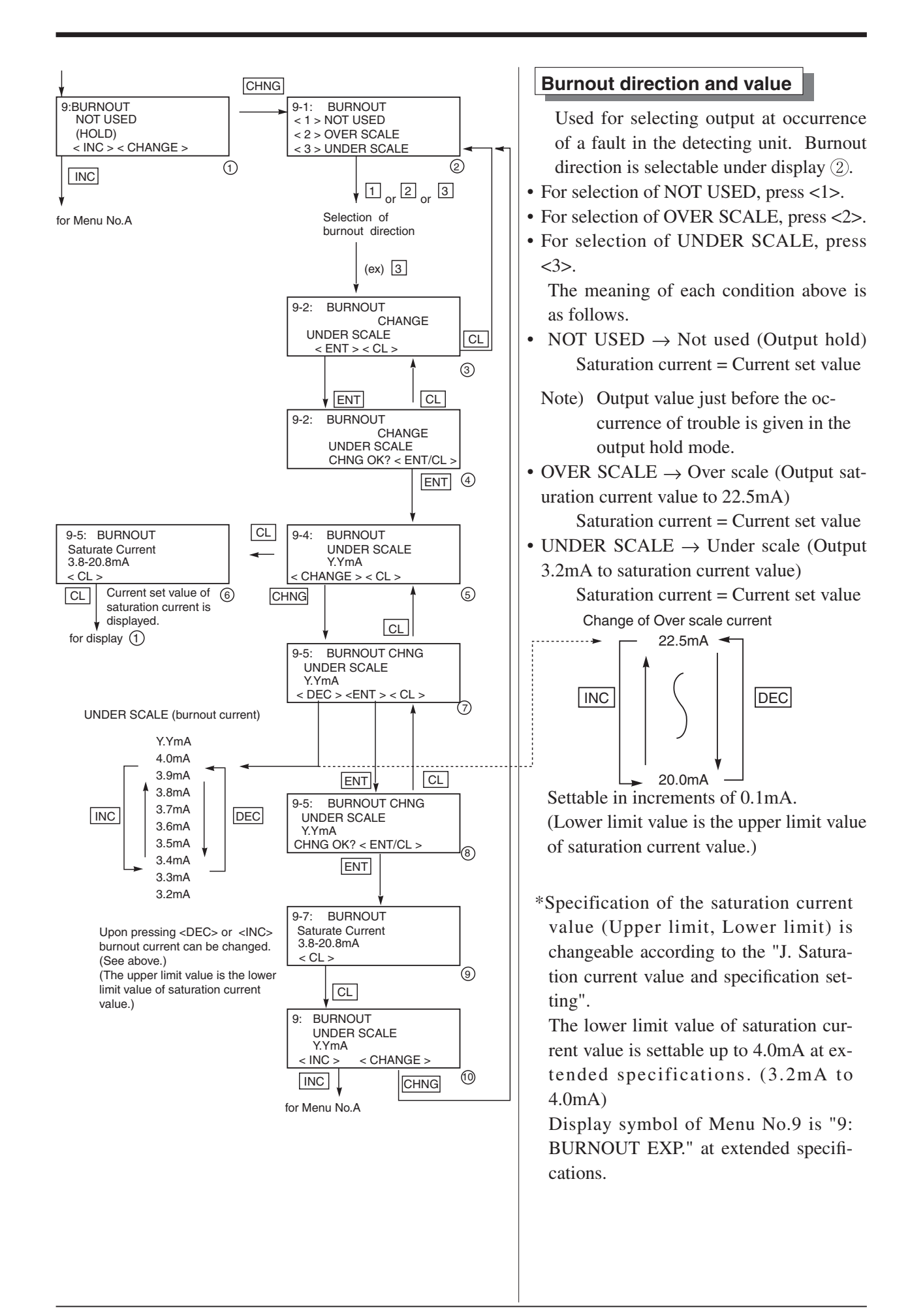

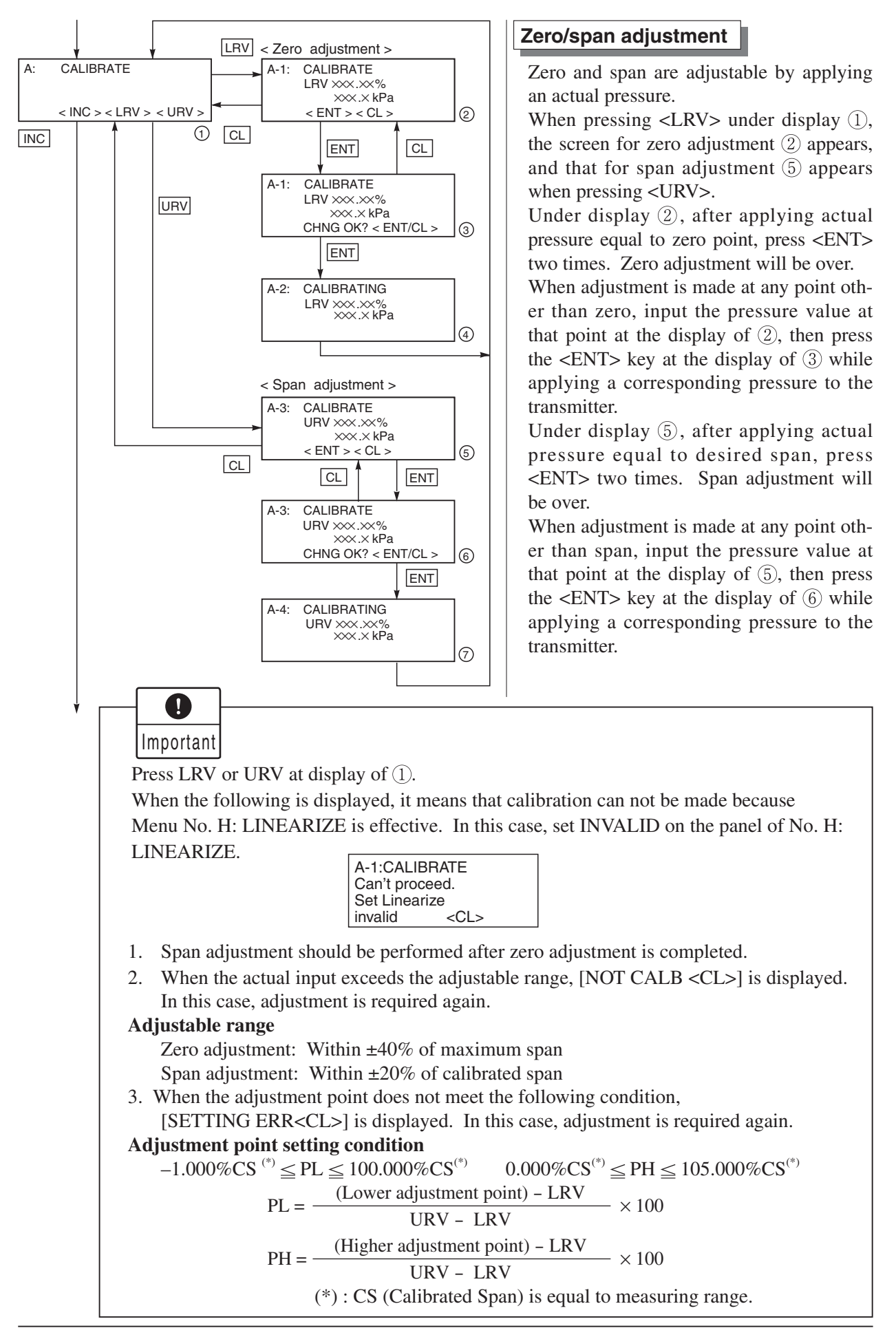

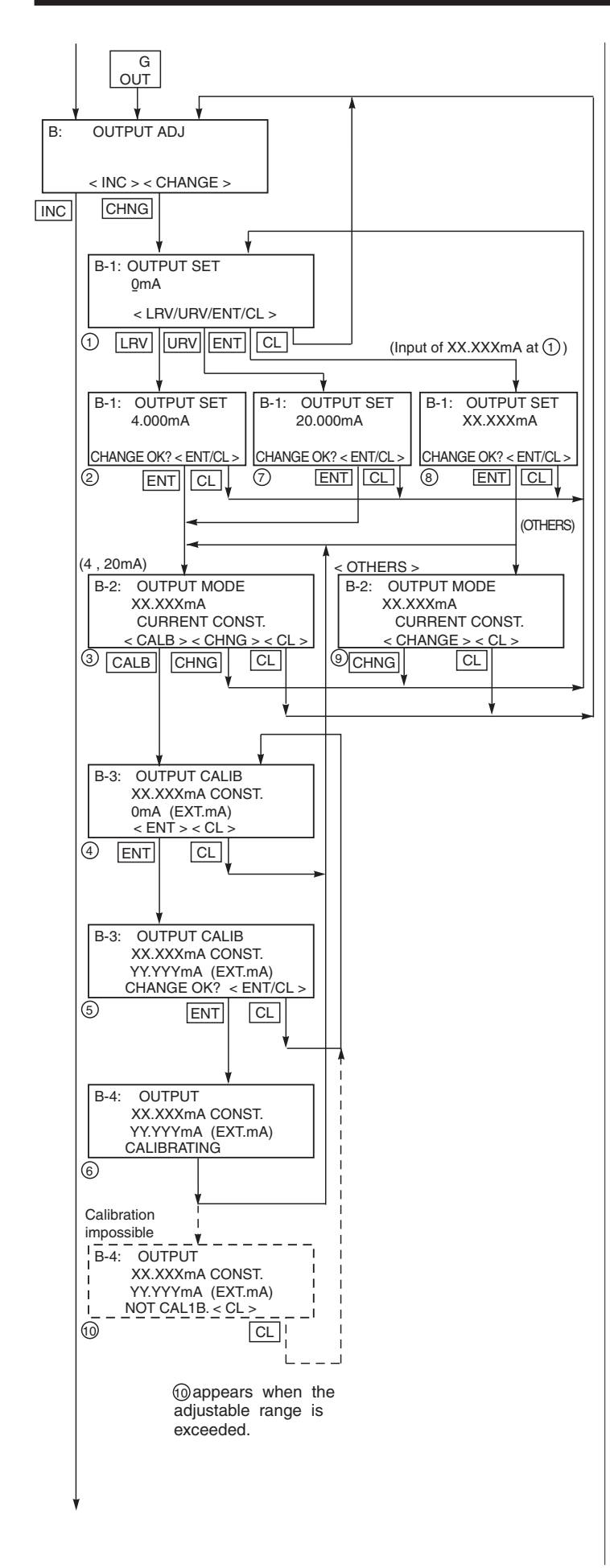

### Calibration of output circuit (D/A)

The output circuit (D/A) should be calibrated by the following procedure when necessary.

Make calibration wiring transmitter according to "Calibration" in Appendix A2, and calibrate the output circuit with the HHC using the following procedure.

When the  $\langle LRV \rangle$  key is pressed at the display of (1), the display (2) for 4mA current output and its calibration will appear on the screen. When the  $\langle URV \rangle$  key is pressed, the display (7) for 20mA current output and its calibration will appear on the screen.

Under display (1), input a desired value within a range of 3.2 to 22.5mA and then press <ENT> two times. At this input value, a regulated current output is available.

Under display ④, input digital values measured by digital voltmeter.

Under display (5), the output circuit is calibrated when pressing <ENT>.

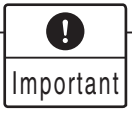

After setting and calibrating the constant current output, be sure to reset the HHC display to the initial display.

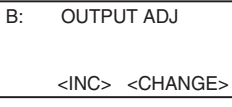

In this way, the transmitter output is reset to the measurement output. It should be noted that if HHC is removed from the transmitter loop or the HHC power is turned OFF when the constant current output has been set, the transmitter output is retained at the constant current output.

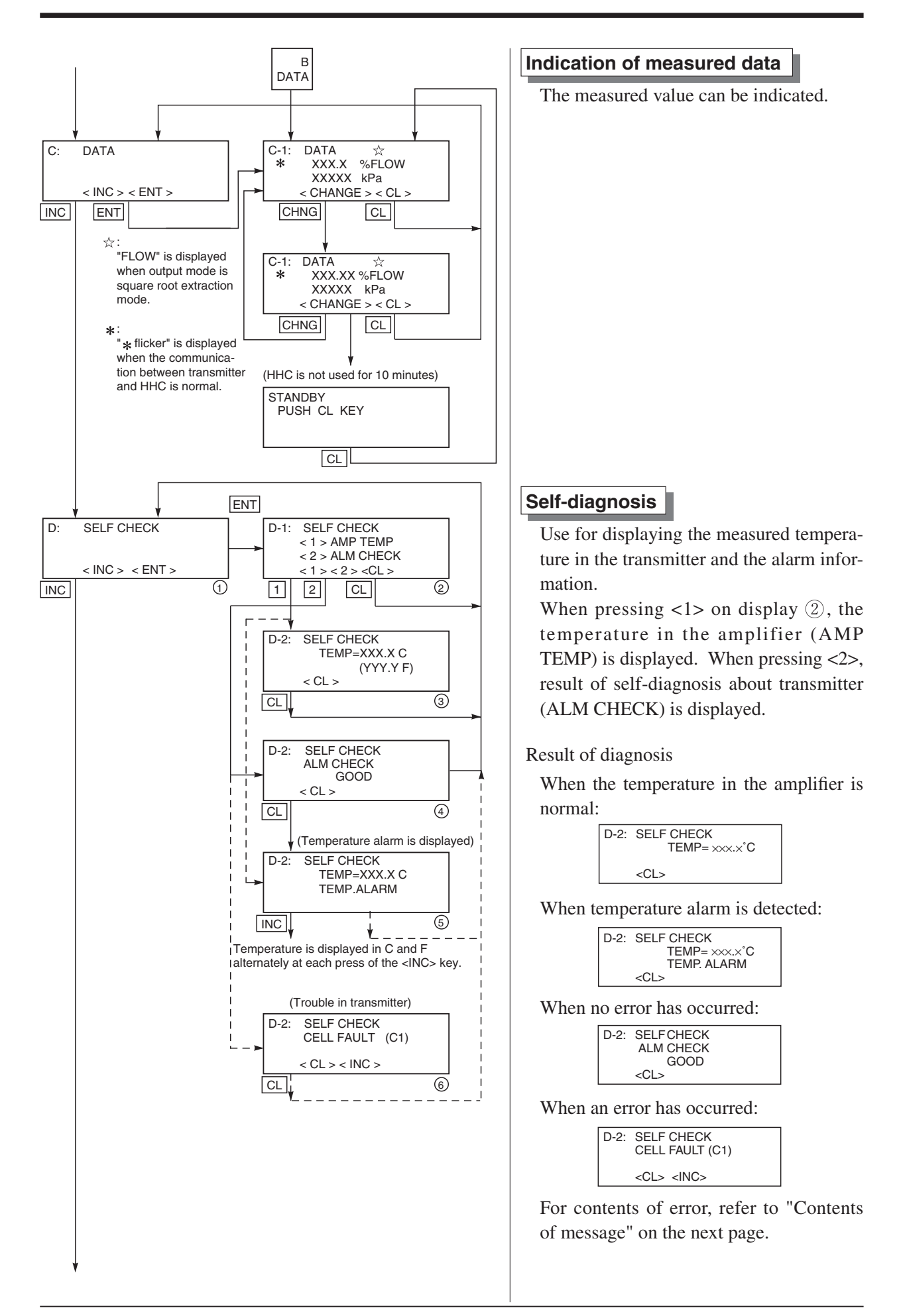

#### [Contents of message]

As a result of self-diagnosis, the message below is appeared on the LCD display of HHC, when there are trouble in the transmitter. For each error, its cause and remedy are suggested.

| Message           | Indication on digital indicator | Cause                                                                                              | Remedy                                                                                         |
|-------------------|---------------------------------|----------------------------------------------------------------------------------------------------|------------------------------------------------------------------------------------------------|
| CELL FAULT (C1)   | FL-1                            | Error of detecting unit                                                                            | Replacement of detecting unit                                                                  |
| EEPROM (AMP) FLT  | FL-2                            | EEPROM error on amplifier side                                                                     | Replacement of amplifier                                                                       |
| EEPROM (CELL) FLT | FL-3                            | EEPROM error on cell side                                                                          | Replacement of detecting unit                                                                  |
| TEMP. ALARM       |                                 | Transmitter temperature is not within the allowable range $(-50 \text{ to } 95^{\circ}\text{C})$ . | Transmitter temperature is notrmalized.                                                        |
| XMTR FAULT        | FL-1                            | Amplifier error                                                                                    | Replacement of amplifier                                                                       |
|                   | OVER                            | Input pressure is saturation<br>current value (upper limit)                                        | <ul> <li>Properly controlled.</li> <li>Set measuring range<br/>(LRV, URV) properly.</li> </ul> |
|                   | Under                           | Input pressure is saturation<br>current value (lower limit)                                        | <ul> <li>Properly controlled.</li> <li>Set measuring range<br/>(LRV, URV) properly.</li> </ul> |

(\*1) Real indication

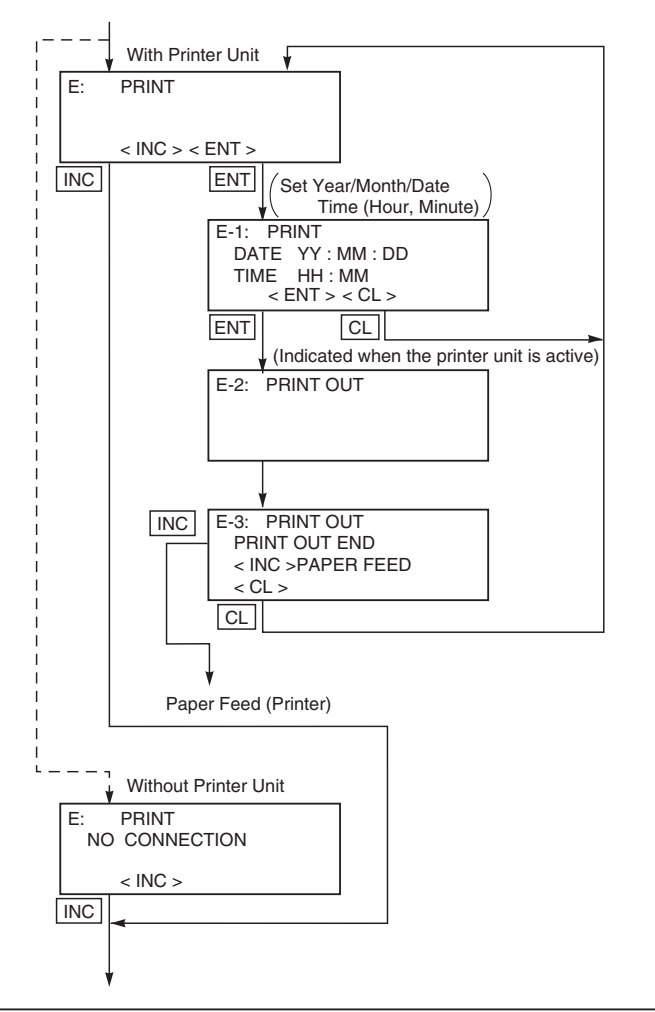

### Printer function

Usable only when a printer is connected.

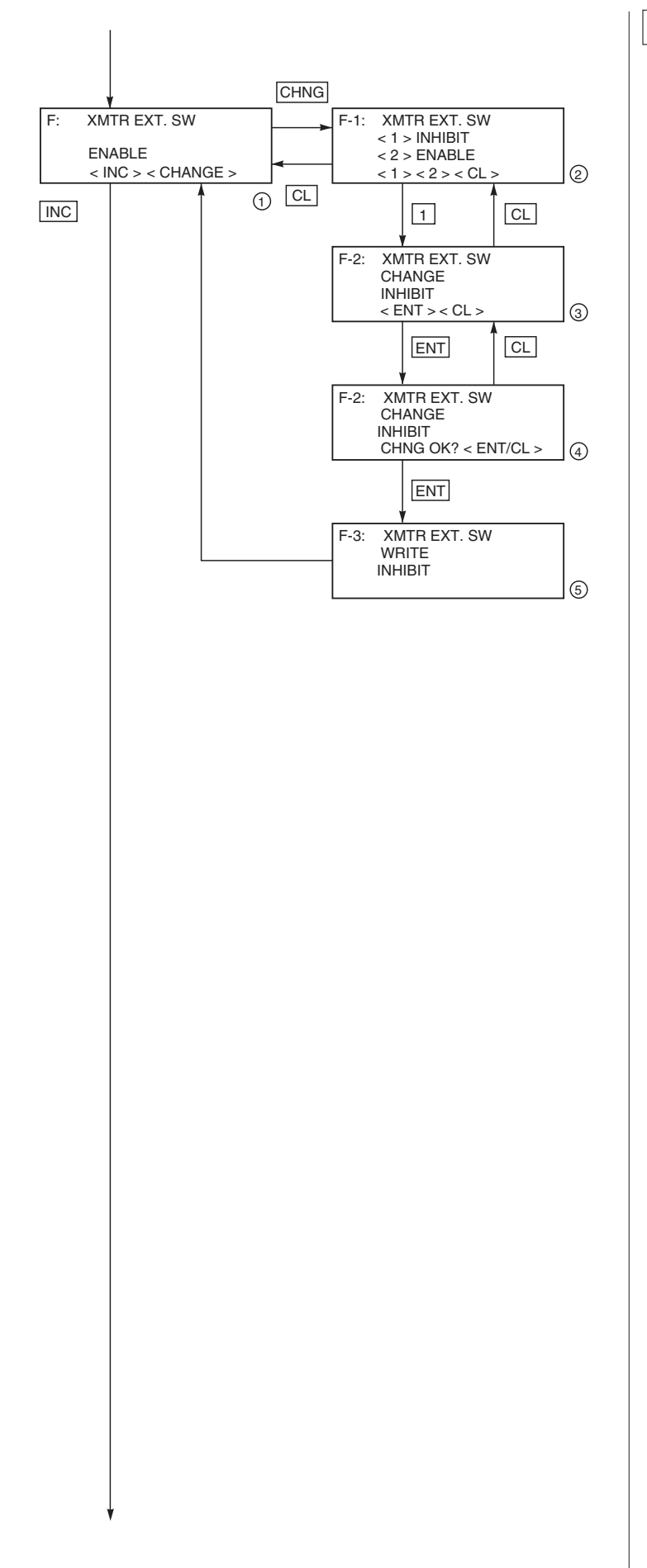

### Lock of adjustment function

The adjustment function by screw at the transmitter body and the adjustment function by local configurator unit with LCD display can be locked.

When pressing <1> (INHIBIT) under display (2), the external switch lock function is activated, and it is released when pressing <2> (ENABLE).

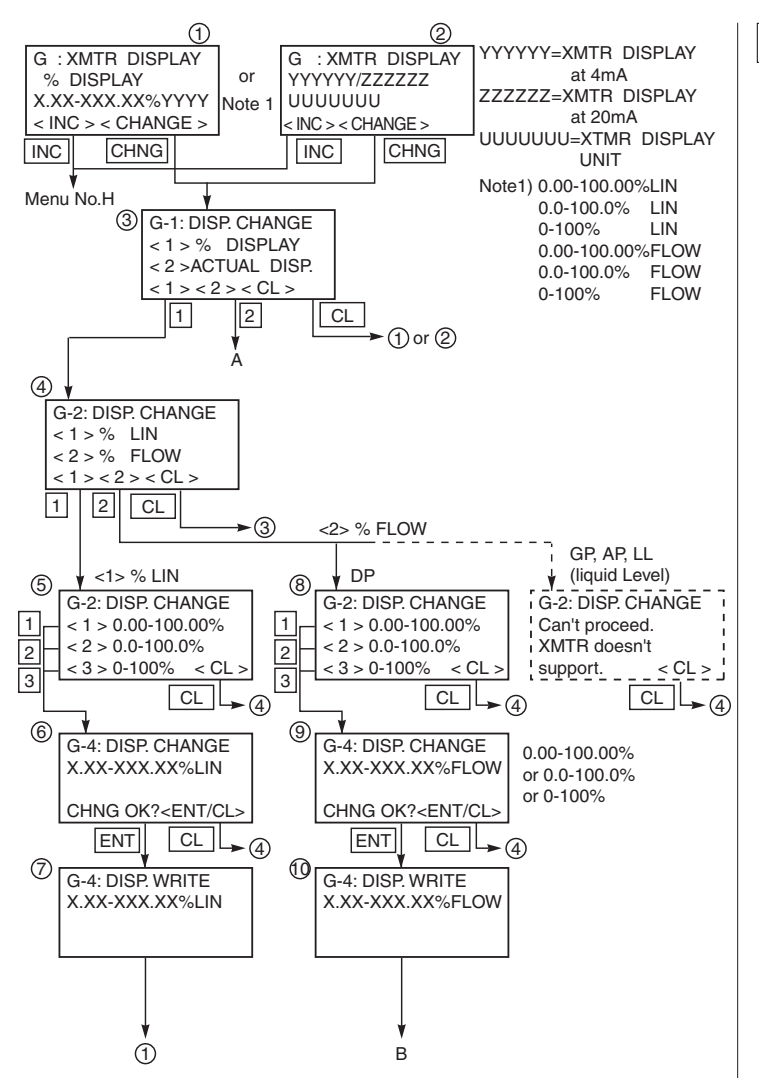

### Indication of digital indicator

For digital indicator, either % display or actual-scale display is selectable. In display on the actual scale, display values corresponding to 0% (4mA) and 100% (20mA) are settable.

In setting % display, proportional mode and square root extraction mode is selectable as shown in (4).

In (4),

<1> %LIN is displayed in % in the proportional mode

<2> %FLOW is set by % in the square root extraction mode (proportional to flow)

In case of pressure transmitter, absolute pressure transmitter and level transmitter, <2> % FLOW cannot be set in ④.

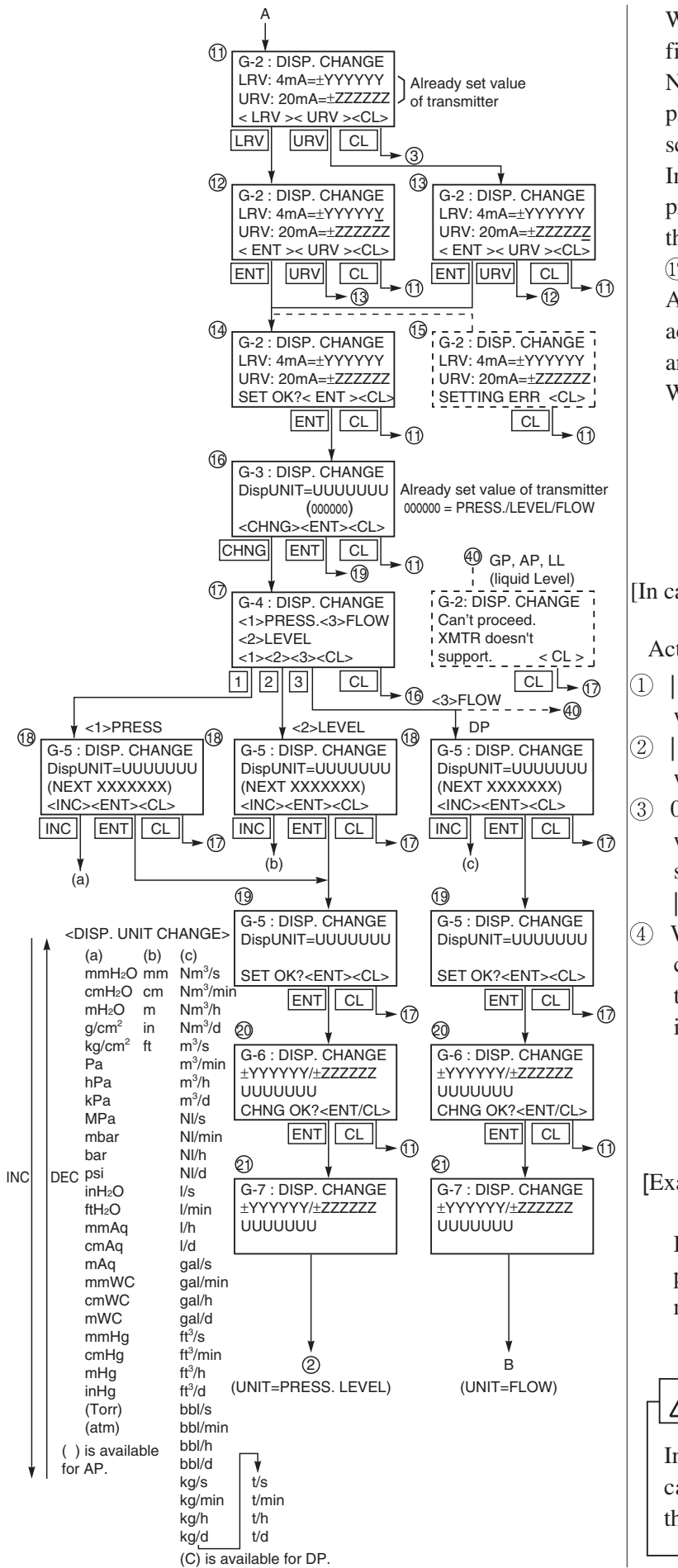

When setting the actual-scale display, first select <2> ACTUAL DISP in ③. Next, after setting the actual-scale display value (① to ④), perform the actualscale display unit setting (⑥ to ⑨).

In case of pressure transmitter, absolute pressure transmitter and level transmitter, the flow units cannot be set as shown in  $(\overline{r})$ .

After making sure of the setting of the actual-scale display 20, enter the [ENT] and then data is written in the transmitter. When setting of % Flow in % display or

#### [In case of FCX-AIII series transmitters]

Actual scale value setting conditions

- 1) | Saturation current value (Lower limit) without decimal point  $| \leq 99999$
- (2) | Saturation current value (Upper limit) without decimal point  $| \leq 99999$
- 3) 0 < | (value corresponding to 100% without decimal point) (value corresponding to 0% without decimal point) | ≤15000</li>
- 4) When decimal point is used for values corresponding to 0% and 100% respectively, the number of digits after the decimal point should be the same.

[Example] 0.0 to 500 : Not settable 0.0 to 500.0 : Settable If SETTING ERR <CL> is displayed, press CL key and then set it again to meet the requirement.

### 

Indication of the transmitter digital indicator may have  $\pm 1$  digit error against the setting by HHC.

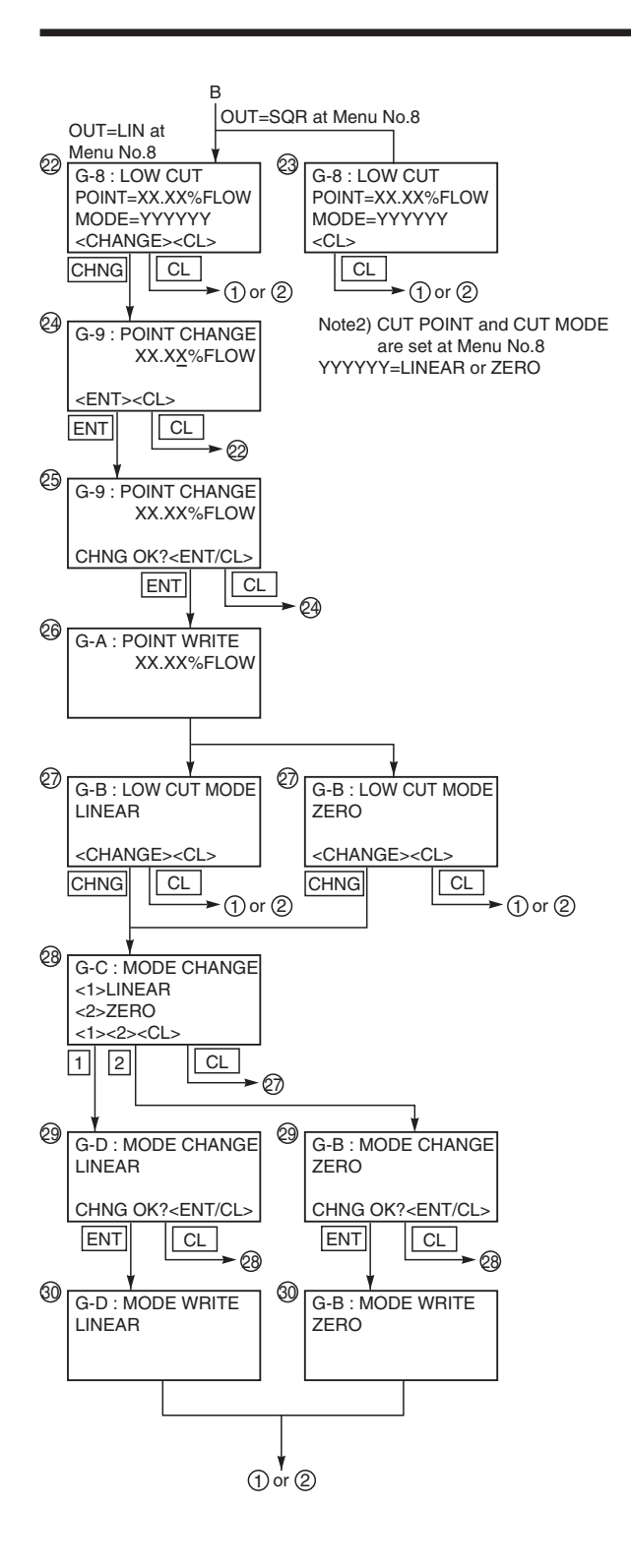

Flow unit in actual scale display, low flow cut point and low flow cut mode are displayed (22) or (23).

When, in the OUTPUT MODE (Menu No. 8), OUT = SQR is set, already set low flow cut point and low flow cut mode are displayed ((23)).

With OUT = LIN set, the present low flow cut point and low flow cut mode are displayed (22). Then, enter <CHANGE>, and the setting can be renewed.

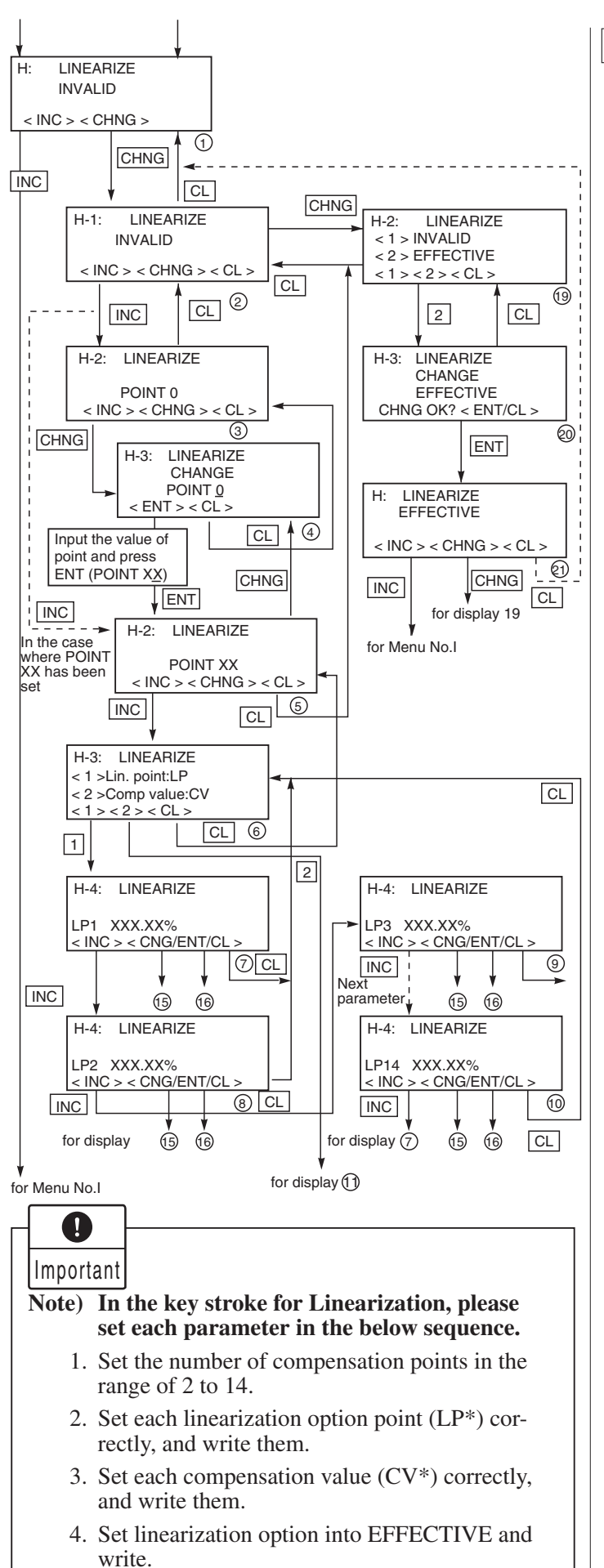

#### Programmable linearization function

User can set output compensation against the input using 14 compensation points,  $(X_1, Y_1), (X_2, Y_2)...(X_{14}, Y_{14})$ . Each compensation value between (Xn, Yn) and (Xn+1, Yn+1) is connected by first order approximate formula.

This linearization function is useful to compensate the tank figure in level measurement application and the flow rate of steam or gas in flow measurement application.

Functions for LINEARIZE are available for FXW Version 6.0 and upward.

By pressing INC at display of (2), the display is shifted to the setting of LINEAR-IZE POINT (3). Press CHNG at display of (3) and input POINT XX to be compensated. Then press ENT and the display will be shifted to (5).

Press INC at display of (5) and the display will be shifted to (6) for selection of <1>Lin. point: LP and <2> Comp. value:CV. Select <1> Lin. point: LP at display of (6)and input XXX.XX% to each point (LP1-LP $\Box$ ).

At the completion of input to all the compensated points, press ENT twice and the write of LP will be finished.

At this time, the display is shifted to (6).

Select <2> Comp. point: CV at display of (6) and input XXX. XX% to each point (CV1-CV $\Box$ ) in the same manner as noted in <1> LP. At the completion of input to all the compensated points, press ENT twice and the write of CV will be finished. At the completion of write of compensated program for LP/CV, press CL twice at the display of (6) for shifting to (2). Then, press CHNG for selection of <1> INVAL-ID and <2> EFFECTIVE of (19). At display of (19), press <2> and the display will be changed to EFFECTIVE.

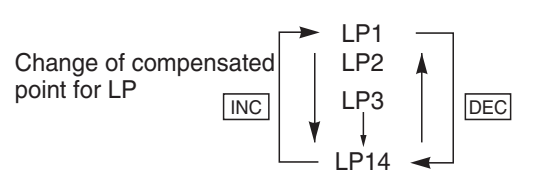

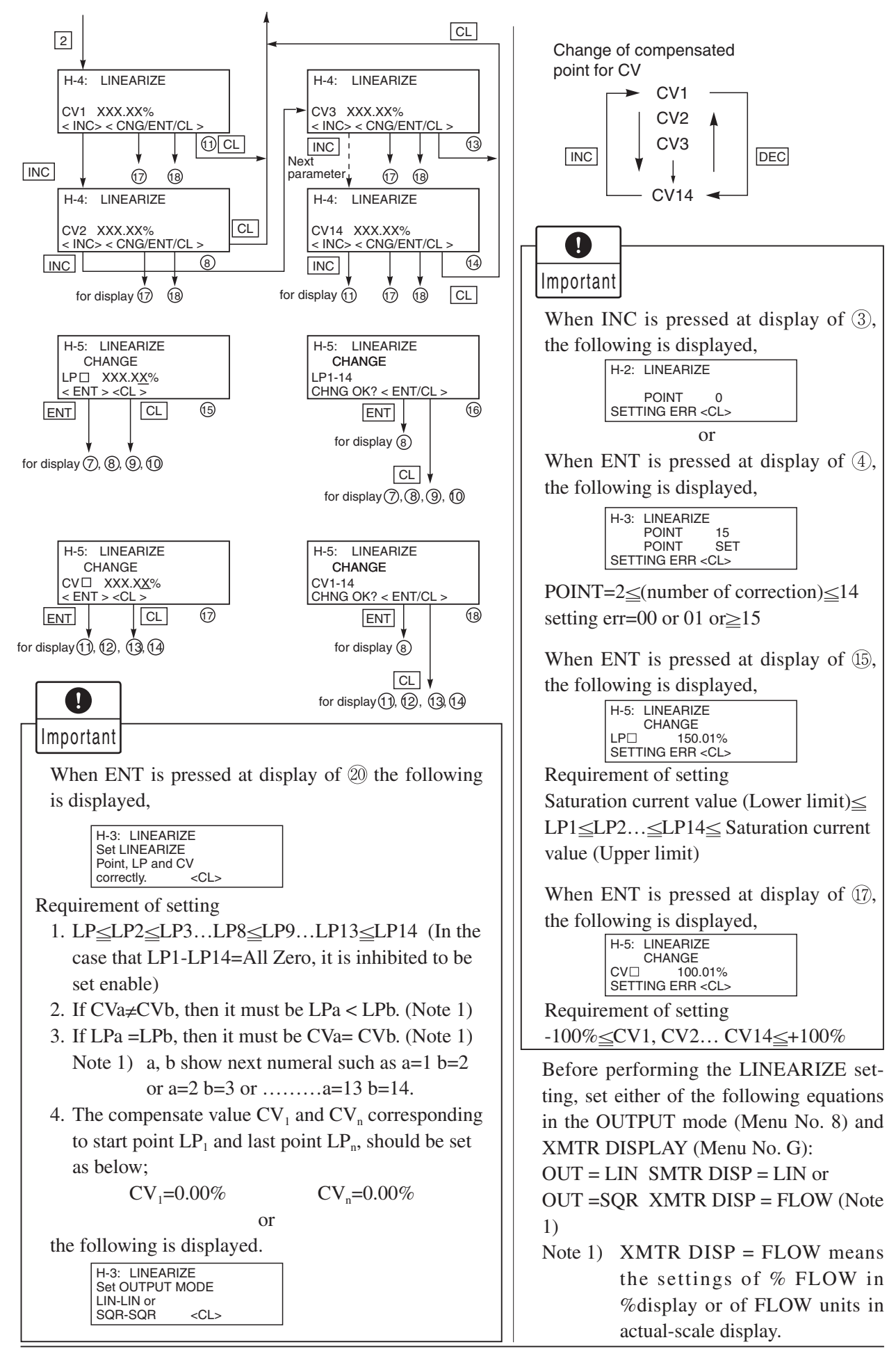

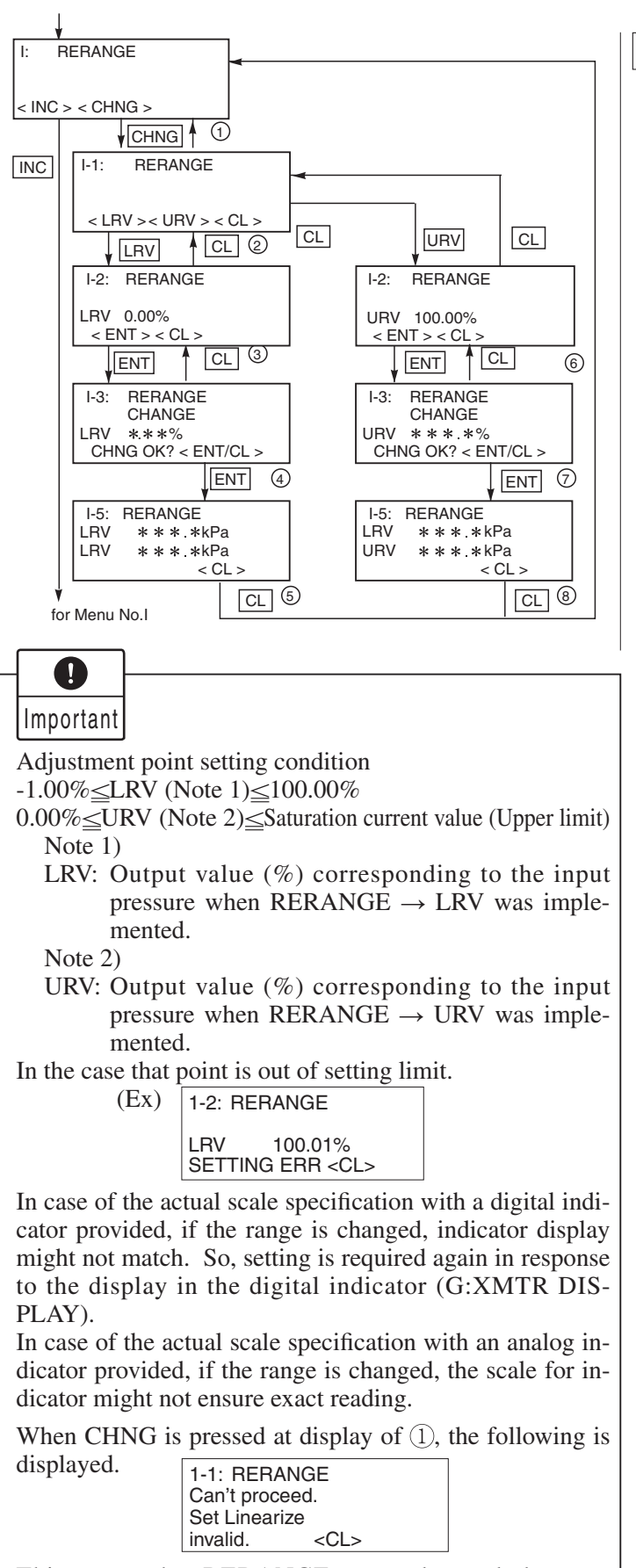

This means that RERANGE cannot be made because MENU No. H: LINEARIZE is set in EFFECTIVE. In this case, press the CL key and set in INVALID on the panel of No. H: LINEARIZE.

#### Rerange (Set LRV/URV calibration)

(application to level measurement) at change of level (LRV/URV) Functions of RERANGE can be made with FXW Version 6.0 or upward.

When the lower range value (LRV) and uppeer range value (URV) need to be adjusted again during measurement of tank level, the measurement levels can be changed at the same time by setting the LRV or URV to be adjusted from HHC(FXW).

Apply an input pressure required for rerange of LRV at display of (3) and press ENT twice.

In this way, the rerange of LRV is completed, then the new measurement range LRV and URV, which conforms to the actual input pressure, is displayed.

When rerange is made at a point other than 0%, input the set value (PV%) of that point at display of (3), and press ENT at display of (4) while applying a corresponding pressure. In this way, the measurement range can be changed to the input corresponding to that pressure.

Apply an input pressure required for rerange of URV at display of (6) and press ENT twice. The rerange of URV is completed, then the new measurement range LRV and URV corresponding to the actual input pressure is displayed. When rerange is made at a point other than 100%, input the set value (PV%) of that point at display of (6) and press ENT at display of (7) while applying a corresponding pressure. In this way, the measurement range can be changed to the input corresponding to that pressure.

Note) The unit of LRV/URV at (5) and (8) are displayed in the unit selected by Menu No. 4:UNIT.

This rerange function adjusts input and output by range change.

Upon implementation of rerange, the measurement range changes as follows.

- If RERANGE  $\rightarrow$  LRV is implemented:
- Measurement range (LRV and URV) changes. However, span remains unchanged.
- If RERANGE  $\rightarrow$  URV is implemented:
- Only URV (span) of measurement range changes. Zero point (LRV) remains the same.

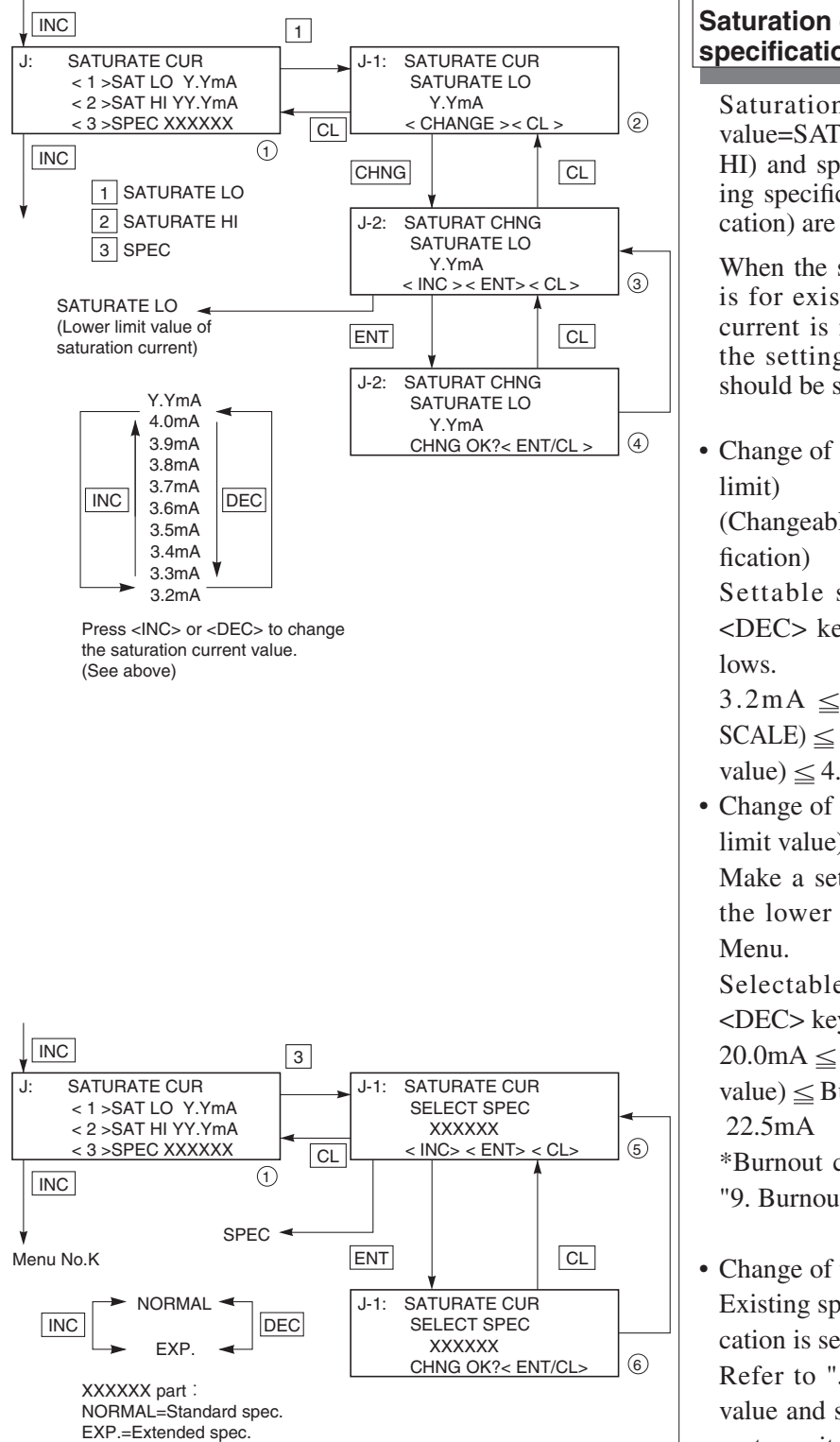

# Saturation current value and specification

Saturation current value (Lower limit value=SAT LO, Upper limit value=SATO HI) and specification (NORMAL= Existing specification, EXP.=Extended specification) are settable.

When the setting of specification (SPEC) is for existing specification, saturation current is not be settable. When change the setting of saturation current, EXP. should be set for the SPEC setting.

• Change of saturation current value (Lower limit)

(Changeable only for the extended specification)

Settable setting range by <INC> or <DEC> key on the display ③ is as follows.

 $3.2 \text{mA} \leq \text{Burnout current (UNDER}$ SCALE)  $\leq$  Saturation current (Lower limit value)  $\leq 4.0 \text{mA}$ 

• Change of saturation current value (Upper limit value)

Make a setting as same as the setting of the lower limit value by input [2] from Menu.

Selectable setting range by <INC> or <DEC> key is as follows.

 $20.0\text{mA} \leq \text{Saturation current (Upper limit value)} \leq \text{Burnout current (OVER SCALE)}$ 22.5mA

\*Burnout current is settable according to "9. Burnout direction and value".

• Change of the specification

Existing specification or enhanced specification is selectable.

Refer to "J-3" in "J. Saturation current value and specification" of a local configurator unit with LCD display for details.

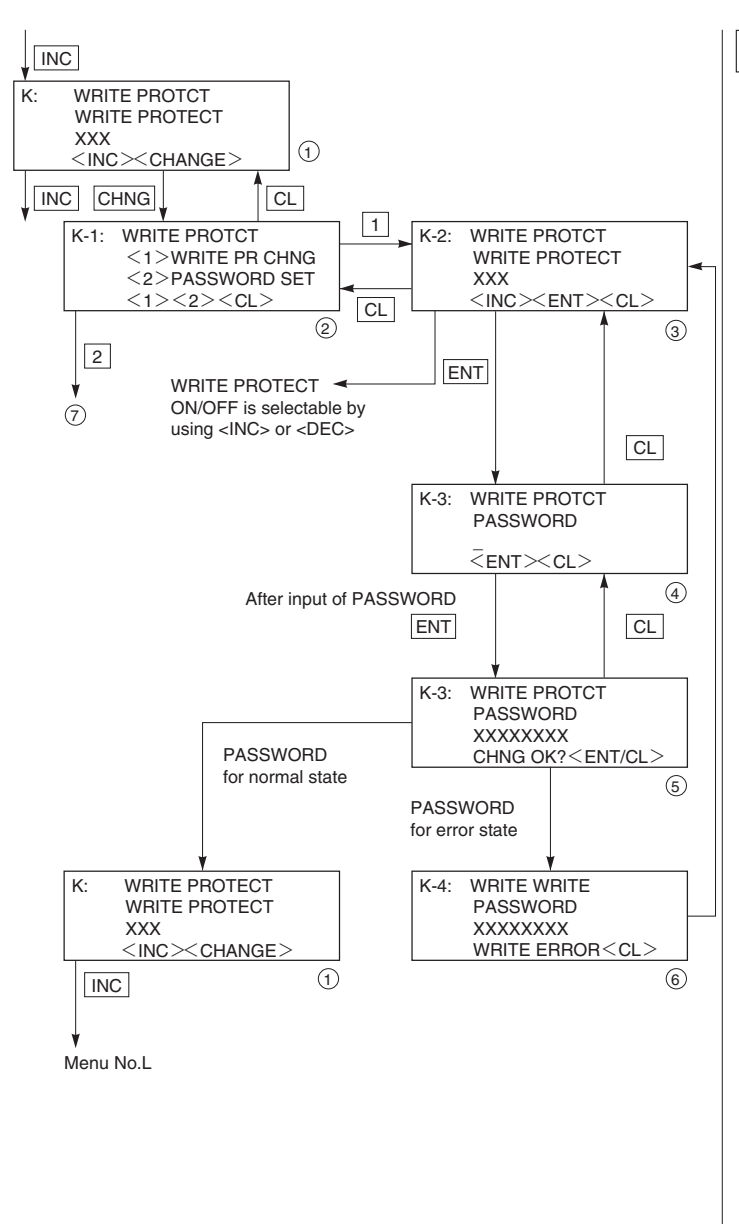

### Write protect

Write protect is settable by setting a PASSWORD

When the write protect is ON by this function, the write protect can not be cancelled by 3-push button of local configurator unit with LCD display.

Refer to "K Write protect" of Local configurator unit with LCD display for details.

\*The target of write protect is same as the protect function of set value by 3-push button.

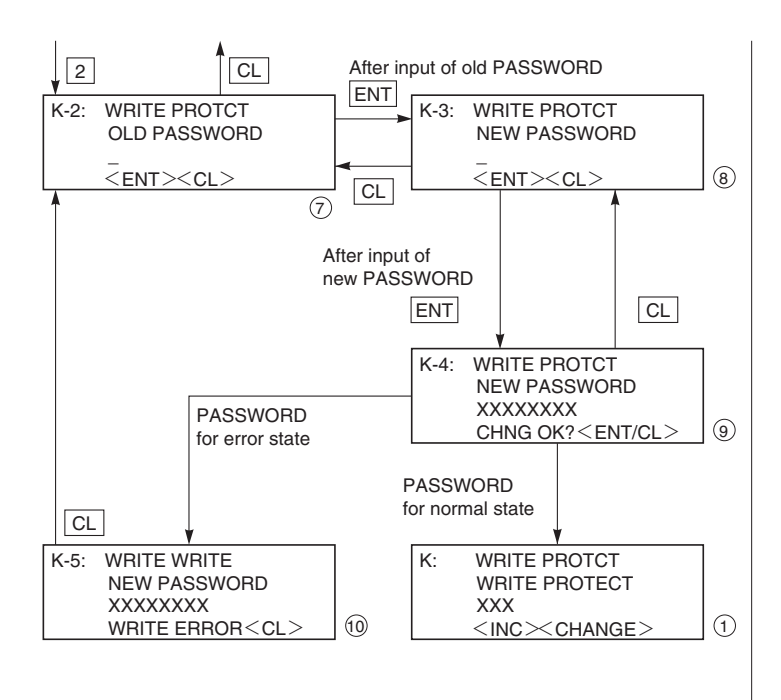
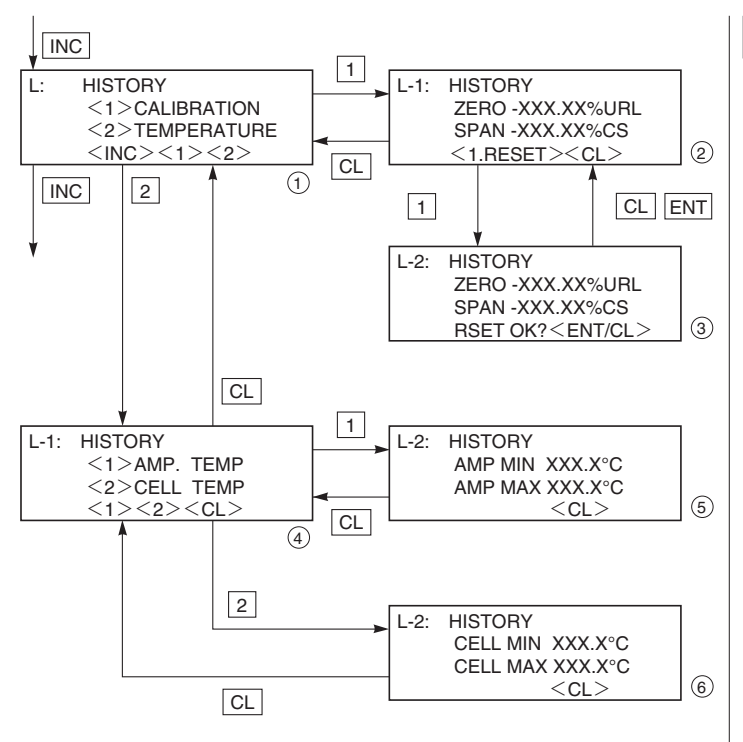

# History information

Display of ZERO/SPAN adjustment data for users

It is displayed by selecting <1> on the display (1).

ZERO means ZERO adjustment value. SPAN means SPAN adjustment value.

Clear of ZERO/SPAN adjustment data for users

It is cleared by selecting <1> on the display (2).

Display of history information of AMP temperature (MIN/MAX)

Displaying the min/max value of history information of AMP temperature.

Display of history information of CELL temperature (MIN/MAX)

Displaying the min/max value of history information of CELL temperature (display (6))

# 5.1 Periodic inspection

In order to ensure the measurement accuracy and long life of the transmitter, it is essential to inspect the transmitter periodically according to the operating conditions. (approximately once per year)

# Visual inspection

Visually inspect each part of the transmitter for damage, corrosion, etc. If you detect any material which may cause corrosion, it should be cleaned off.

# Check of covers of transmitter and terminal and O-ring

The transmitter has a water and dust-proof construction.

Make sure the O-rings of the case covers, etc. are not damaged or deteriorated.

Carefully prevent foreign materials from sticking to threads.

Before attaching the covers of the transmitter and terminal, apply grease to them.

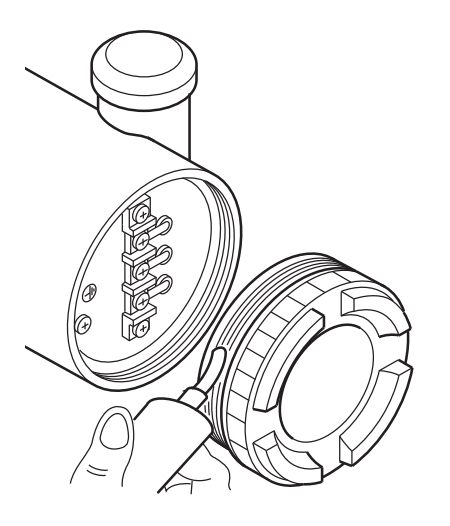

# Piping leakage check

Using soapy water or the like, check the all process connections for leakage of process fluid. If necessary, drain the moisture which has accumulated in the transmitter and process pipe.

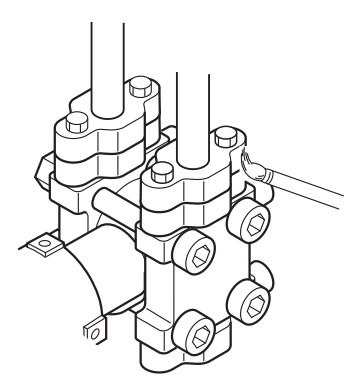

# 5.2 Troubleshooting

If an abnormality occurred in the process or transmitter, action should be taken with reference to the table below.

| Symptom                                                                                                    | Cause                                                                                                    | Remedy                                                                                                    |  |  |
|----------------------------------------------------------------------------------------------------|----------------------------------------------------------------------------------------------------|----------------------------------------------------------------------------------------------------|--|--|
| Output<br>current<br>overshoots<br>scale<br>(The value<br>is more<br>than the<br>upper limit<br>of the<br>saturation<br>current.). | <ol> <li>The equalizing valve does</li></ol>                                                                                                    | <ul> <li>Repair the valve so that it opens/closes normally.</li> <li>Repair a leak.</li> <li>Make correct piping.</li> <li>Eliminate the cause of clogging.</li> <li>Make arrangement to obtain proper values. For power supply voltage and load resistance, refer to 7.2. (For intrinsically safe installations, the power supply voltage should be 16.1 to 26V DC.)</li> <li>Check for faulty cable, insulation, etc. and repair as needed. For power supply voltage and load resistance, refer to 7.2. (For intrinsically safe installations, the power supply voltage should be 16.1 to 26V DC.)</li> <li>Check for faulty cable, insulation, etc. and repair as needed. For power supply voltage and load resistance, refer to 7.2. (For intrinsically safe installations, the power supply voltage should be 16.1 to 26V DC.)</li> <li>Readjust according to chapter 4.</li> </ul> |  |  |
| No output<br>current<br>(The value<br>is less than<br>the lower<br>limit of the<br>saturation<br>current.).                        | <ul> <li>(3) Amplifier unit is faulty.</li> <li>(1) Same as (1) to (4) above</li> <li>(2) Power supply polarity is</li></ul>                               | <ul> <li>Replace the amplifier unit according to 5.5.</li> <li>Correct wiring according to 7.1.</li> <li>Make arrangement to obtain proper values.<br/>(For power supply voltage and load resistance, refer to 7.2.)<br/>(For intrinsically safe installations, the power supply voltage should be 16.1 to 26V DC.)</li> <li>Check for faulty cable, insulation, etc. and repair as needed.<br/>(For power supply voltage and load resistance, refer to 7.2.)<br/>(For intrinsically safe installations, the power supply voltage should be 16.1 to 26V DC.)</li> <li>Readjust according to chapter 4.</li> <li>Replace the amplifier unit according to 5.3.</li> </ul>                                                                                                    |  |  |
| Output<br>current<br>error.                                                                                                    | <ol> <li>Process piping is improper. —</li> <li>Gas or solution is mixed in. —</li> <li>Liquid density changes. —</li> <li>Ambient temperature —</li></ol> | <ul> <li>Correct the piping.</li> <li>Vent or drain the transmitter.</li> <li>Perform density compensation.</li> <li>Minimize the temperature change.</li> <li>Readjust according to chapter 4.</li> <li>Replace the amplifier unit according to 5.3.</li> </ul>                                                                                                    |  |  |
| When the indicator is abnormal.                                                                                                    | (1) An error display is                                                                                                    | ► P28 capital to "contents of message"                                                                                                    |  |  |

If remedy is impossible, contact Fuji Electric's service department.

# 5.3 Replacement of parts

If the transmitter requires a replacement part, drain process fluid from the transmitter, disconnect it from the process and carry out replacement in an instrument room.

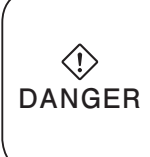

Do not change the parts of the explosion-proof transmitter and replace the unit by customer. When replacement is required, please contact Fuji Electric Co., Ltd. When power is ON at the place where explosion-proof transmitter is installed, removing unit may cause exprosion,fire,and any or all serious accident.

# To identify faulty part

Replace the transmitter with a spare in order to determine whether it is the detecting unit or transmitter which is faulty.

When the faulty unit is identified, it should be replaced with a new one. Refer to "Separate volume: Parts list" for main replacement parts.

# **Replacement of amplifier unit**

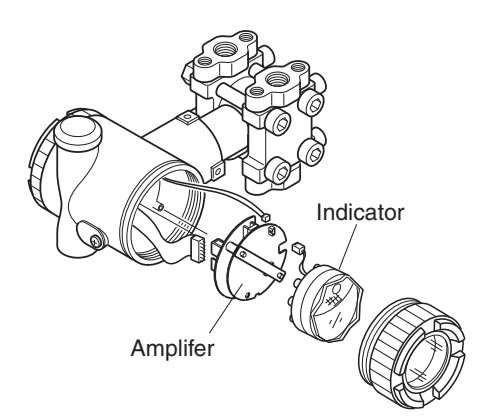

# - Replacing procedure -

- (1) Turn off the power supply.
- (2) Remove the indicator.
- (3) Remove the amplifier unit.
- (4) Unplug each connector.
- (5) Replace the amplifier unit with a new one and assemble it by reversing the above procedure from (4) to (1).

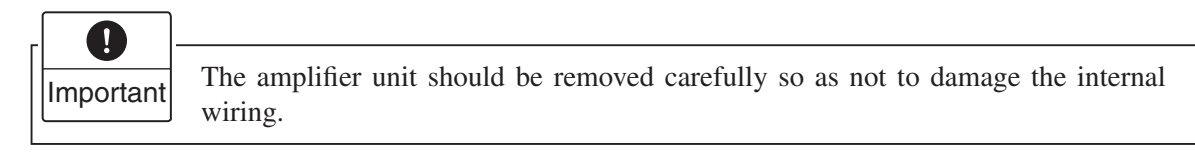

(6) After completion of replacement, perform zero and span adjustments.

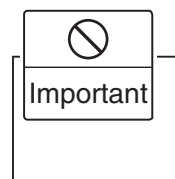

When installing the amplifier unit, make sure that the zero adjust screw and the volume control are positioned as shown the Zero Volume control right.

# Replacement of detecting unit

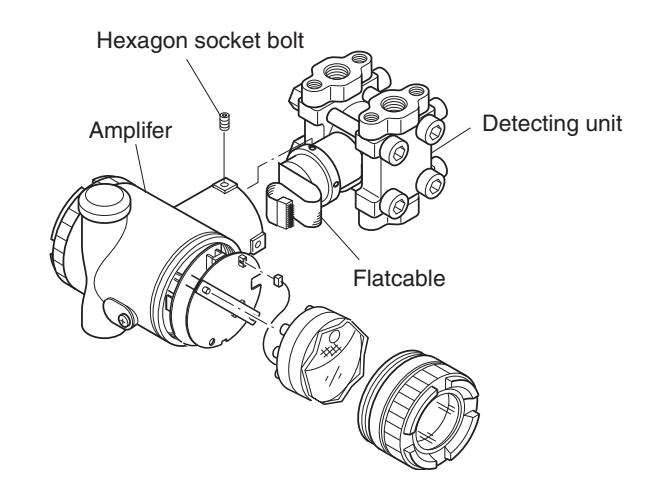

## - Replacing procedure -

- (1) Remove the amplifier unit according to "Replacement of amplifier unit."
- (2) Remove three hex. socket bolts from the electronic housing.Pull the electronics housing straight forward and away from the detecting unit.
- (3) Replace the detecting unit with a new one of the same type.
- (4) Fit the amplifier unit to the detecting unit and tighten it.
- (5) Connect each connector to the amplifier unit in the transmitter case and assemble them.
- (6) After reassembly, carry out zero and span adjustments.

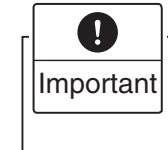

- Ensure that replacement detector unit is the same specification as the original by comparing dataplates.
- When removing the transmitter case, pay attention not to damage the flatcable.

# Replacement of the internal parts of detecting unit

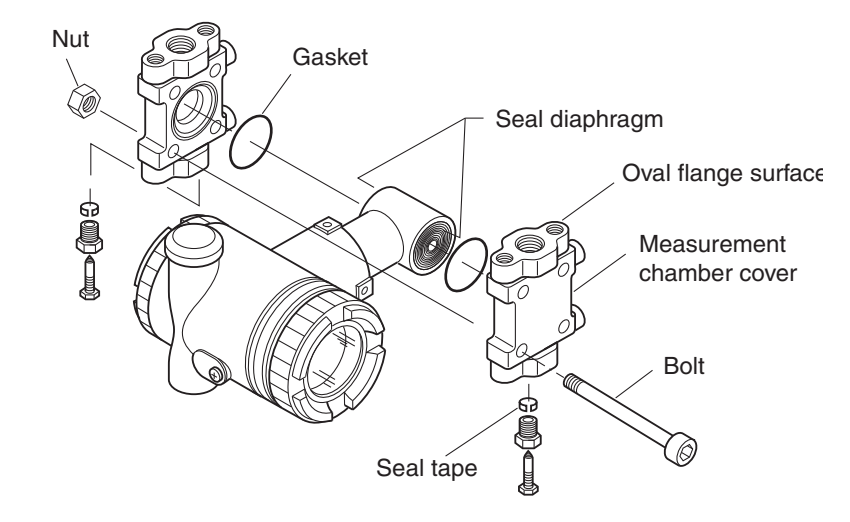

# In case of differential and flow transmitter (code symbol: FKC)

## - Replacing procedure -

- (1) Remove four hexagon socket head bolts with a torque wrench, etc..
- (2) Disassembly gives access to the casing covers, gasket, hexagon socket head bolts and nuts.
- (3) After disassembly, replace the faulty part with a new one.
- (4) Before reassembly, clean the gasket face of casing cover with the soft cloth immersed in water, alcohol, or similar detergent.
- (5) Reassemble the detecting unit by reversing the disassembling procedure. The casing covers should be assembled so as to be symmetrical with each other in the left-right direction and carefully so as not to damage the seal diaphragm. Tightening torque should follow the table below.

| Bolt size | Bolt material                          | Tightening torque<br>[N·m]<br>(kgf·m)<br><ft-lb></ft-lb> |
|-----------|----------------------------------------|----------------------------------------------------------|
| M10       | Cr-Mo steel                            | 50±2.5<br>(5±0.25)<br><36±1.8>                           |
| M10       | SUS304<br>SUS316<br>ASTMB7M<br>ASTML7M | 30±1.5<br>(3±0.15)<br><22±1.1>                           |
| M10       | SUS630                                 | 50±2.5<br>(5±0.25)<br><36±1.8>                           |

(6) After assembly, carry out a pressure test. Apply a pressure equal to 150% of the maximum working pressure to both high pressure (H) and low pressure (L) measurement chambers of the transmitter simultaneously for 15 minutes, and make sure there is no leakage.

# In case of absolute pressure and gauge pressure transmitter (code symbol: FKA and FKG)

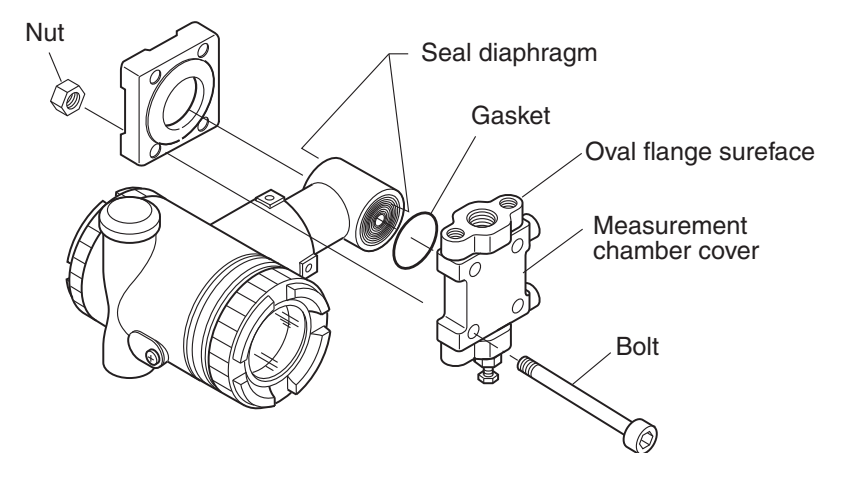

- (1) Remove four bolts with a torque wrench, etc..
- (2) Disassembly gives access to casing covers, gasket, bolts and nuts.
- (3) After disassembly, replace the faulty part with a new one.
- (4) Before reassembly, clean the gasket face of casing cover with the soft cloth immersed in water, alcohol, or similar detergent.
- (5) Reassemble the detecting unit by reversing the disassembling procedure. The casing covers should be assembled so as to be symmetrical with each other in the left-right direction and carefully so as not to damage the seal diaphragm. Tightening torque should follow the table below.

(3±0.15)

<22±1.1>

| - |           |                  |                                                          |  |  |  |  |  |
|---|-----------|------------------|----------------------------------------------------------|--|--|--|--|--|
|   | Bolt size | Bolt material    | Tightening torque<br>[N·m]<br>(kgf·m)<br><ft-lb></ft-lb> |  |  |  |  |  |
|   | M10       | Cr-Mo steel      | 50±2.5<br>(5±0.25)<br><36±1.8>                           |  |  |  |  |  |
|   | M10       | SUS304<br>SUS316 | 30±1.5                                                   |  |  |  |  |  |

ASTMB7M

ASTML7M

## In case of absolute pressure transmitter (FKA)

## In case of gauge pressure transmitter (FKG)

| Bolt size | Bolt material                          | Tightening torque<br>[N·m]<br>(kgf·m)<br><ft-lb></ft-lb> |
|-----------|----------------------------------------|----------------------------------------------------------|
| M10       | Cr-Mo steel                            | 50±2.5<br>(5±0.25)<br><36±1.8>                           |
| M10       | SUS304<br>SUS316<br>ASTMB7M<br>ASTML7M | 30±1.5<br>(3±0.15)<br><22±1.1>                           |
| M10       | SUS630                                 | 50±2.5<br>(5±0.25)<br><36±1.8>                           |

• After assembly, carry out a pressure test.

Apply the maximum allowable pressure to the test chamber on the high-pressure side of the transmitter for 15 minutes to check that there is no leakage.

# In case of level transmitter (code symbol: FKE, FKY)

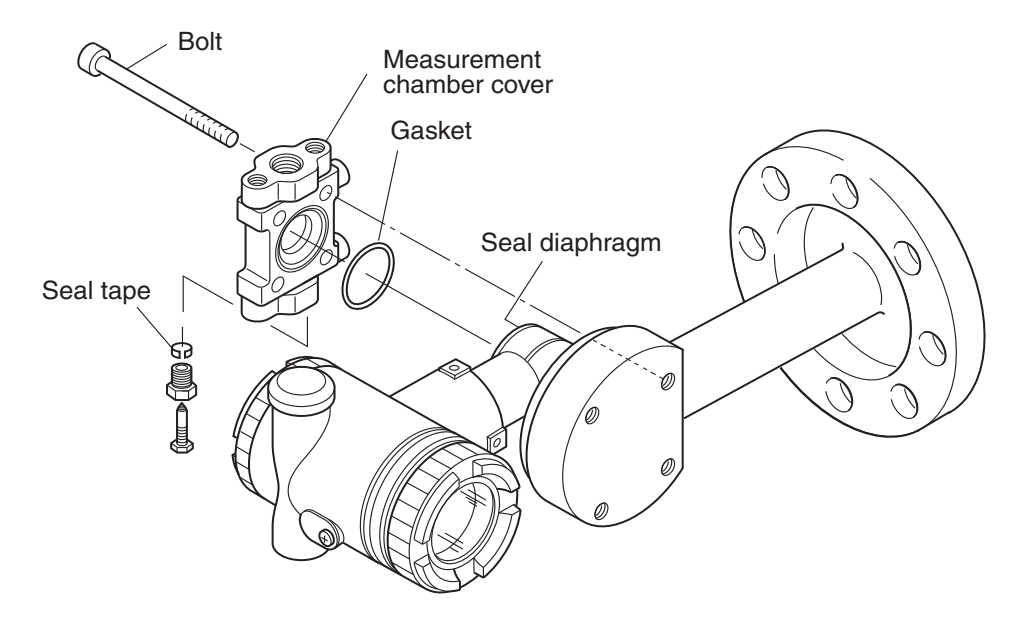

- (1) Remove four hexagon socket head bolts with a torque wrench, etc..
- (2) Disassembly gives access to the casing cover, gasket and hexagon socket head bolts.
- (3) After disassembly, replace the faulty part with a new one.
- (4) Before reassembly, clean the gasket face of casing cover with the soft cloth immersed in water, alcohol, or similar.
- (5) Reassemble the detecting unit by reversing the disassembling procedure. The casing cover should be assembled carefully so as not to damage the seal diaphragm. Tightening torque should follow the table below.

| Bolt size | Bolt material    | Tightening torque<br>[N·m]<br>(kgf·m)<br><ft-lb></ft-lb> | Application                 |
|-----------|------------------|----------------------------------------------------------|-----------------------------|
| M10       | Cr-Mo steel      | 50±2.5<br>(5±0.25)<br><36±1.8>                           | Up to roted flor on message |
| M10       | SUS304<br>SUS316 | 30±1.5<br>(3±0.15)<br><22±1.1>                           | op to rated hange pressure  |

(6) After assembly, carry out a pressure test. Apply a pressure equal to 150% of the maximum working pressure to both flange side (high pressure side) and low pressure (L) measurement chamber of the transmitter simultaneously for 15 minutes, and make sure there is no leakage. Removing and mounting the direct mount adaptor for small size flange type transmitter.

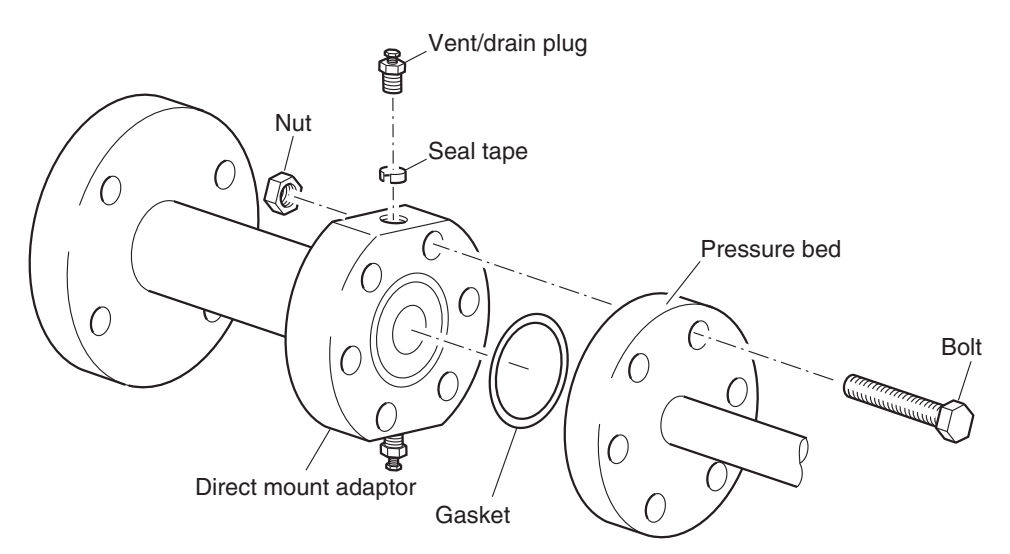

- (1) The direct mount adaptor is fitted to the pressure bed with six M8 bolts. Loosen the bolts and remove the adaptor.
- (2) It is disassembled into direct mount adaptor, gasket, bolts and nuts.
- (3) After disassembling, replace damaged parts with new ones.
- (4) Before reassembling, clean the direct mount adaptor, the pressure bed and the gasket with a soft cloth moistened with water or alcohol.
- (5) Assemble all the parts in reverse order of disassembly.
   When assembling, care should be taken not to damage the seal diaphragm at the pressure bed. Tighten the M8 bolts (SCM435) to 10±0.5N·m (1±0.05kgf·m) <7±0.35ft·lb> torque using a torque wrench.
- (6) After assembly, carry out a pressure test (leak test). Apply a pressure (150% of rated flange pressure) to the direct mount adaptor for 15 minutes and confirm that it is free from leakage.

# Maintenance parts list

(1) Gasket for measurement chamber cover

When the measurement chamber cover of the transmitter is removed, replace the following gasket.

| Subject product                         | Subject model                                                                                                    | Item name | Drawing No. | Quantity     |
|-----------------------------------------|----------------------------------------------------------------------------------------------------|-----------|-------------|--------------|
| Differential<br>pressure<br>transmitter | FKC□33V5, FKC□35V5, FKC□36V5,<br>FKC□33W5, FKC□35W5, FKC□36W5,<br>FKC□33J5, FKC□35J5, FKC□36J5                                                                   | Gasket    | TK7N0785P1  | 2 pieces/set |
|                                         | Differential pressure transmitter other than above models (FKC)                                                                                                  | Gasket    | TK7K7545P1  | 2 pieces/set |
| Pressure<br>transmitter                 | FKG□01V5, FKG□02V5, FKG□03V5,<br>FKG□04V5, FKG□05V5, FKG□01W5,<br>FKG□02W5, FKG□03W5, FKG□04W5,<br>FKG□05W5, FKG□01J5, FKG□02J5,<br>FKG□03J5, FKG□04J5, FKG□05J5 | Gasket    | TK7N0785P1  | 1 piece/set  |
|                                         | Pressure transmitter other than above models (FKG)                                                                                                    | Gasket    | TK7K7545P1  | 1 piece/set  |
| Absolute<br>pressure                    | FKA□01V5, FKA□02V5, FKA□03V5,<br>FKA□04V5, FKA□05V5                                                                                                    | Gasket    | TK7N0785P1  | 1 piece/set  |
| transmitter                             | Absolute pressure transmitter other than above models (FKA)                                                                                                    | Gasket    | TK7K7545P1  | 1 piece/set  |
| Level<br>transmitter                    | FKE□3V5, FKE□5V5, FKE□6V5,<br>FKE□3J5, FKE□5J5, FKE□6J5,<br>FKE□3C5, FKE□5C5, FKE□6C5,<br>FKE□3D5, FKE□5D5, FKE□6D5,<br>FKE□3E5, FKE□5E5, FKE□6E5                | Gasket    | TK7N0785P1  | 1 piece/set  |
|                                         | Level transmitter other than above models (FKE)                                                                                                    | Gasket    | TK7K7545P1  | 1 piece/set  |
| Level<br>transmitter                    | FKY=3V5, FKY=5V5, FKY=6V5,<br>FKY=3J5, FKY=5J5, FKY=6J5,<br>FKY=3C5, FKY=5C5, FKY=6C5,<br>FKY=3D5, FKY=5D5, FKY=6D5,<br>FKY=3E5, FKY=5E5, FKY=6E5                | Gasket    | TK7N0785P1  | 1 piece/set  |
|                                         | Level transmitter other than above models (FKY)                                                                                                    | Gasket    | TK7K7545P1  | 1 piece/set  |

# (2) Gasket for direct mount adapter

When the direct mount adapter is removed from the small flange remote seal type transmitter, replace the following gasket.

| Subject product                           | Subject model          | Item name | Drawing No.                                      | Quantity     |
|-------------------------------------------|------------------------|-----------|--------------------------------------------------|--------------|
| Remote seal type<br>differential pressure | FKX00005-00000-0000001 | Gasket    | TK7J0114P1 (for standard specifications)         | 2 pieces/set |
| transmitter                               | FKX00005-00000-0000002 | Gasket    | TK7J0115P1 (for high temperature specifications) | 2 pieces/set |
| Remote seal type<br>pressure transmitter  | FKW00005-00000-0000001 | Gasket    | TK7J0114P1 (for standard specifications)         | 1 piece/set  |
|                                           | FKWDDDD5-DDDDD-DDDDDD2 | Gasket    | TK7J0115P1 (for high temperature specifications) | 1 piece/set  |

# Replacement of field indicator

1. Replacement of analog indicator

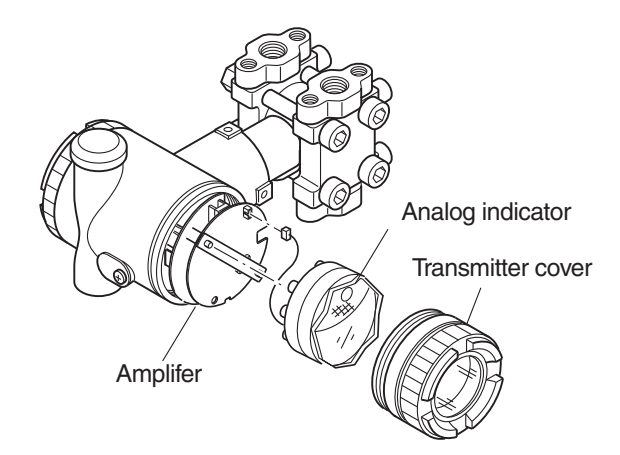

# - Replacing procedure -

- (1) Detach the transmitter cover.
- (2) Remove the analog indicator.
- (3) Pull out the connector extending from the analog indicator.
- (4) Connect the connector of a new analog indicator to the electronics section. (See the figure below.)

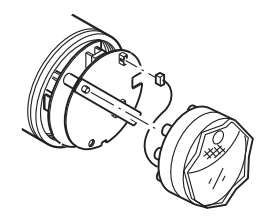

- (5) Then, mount the analog indicator at the electronics section.
- (6) Attach the transmitter cover.
- 2. Replacement of digital indicator

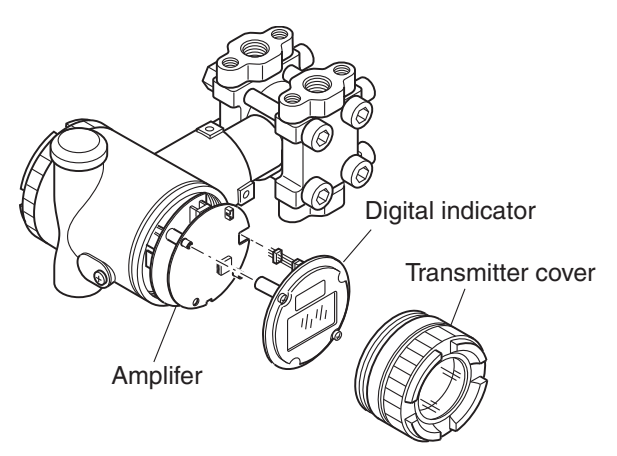

# - Replacing procedure -

- (1) Detach the transmitter cover.
- (2) Remove two fixing screws which fasten the digital indicator and remove the indicator.
- (3) Remove the connector pin connecting the digital indicator and the amplifier unit. However, if you replace only the digital indicator, you need not remove the connector pin.
- (4) Connect a new digital indicator and connector pin to the amplifier unit.

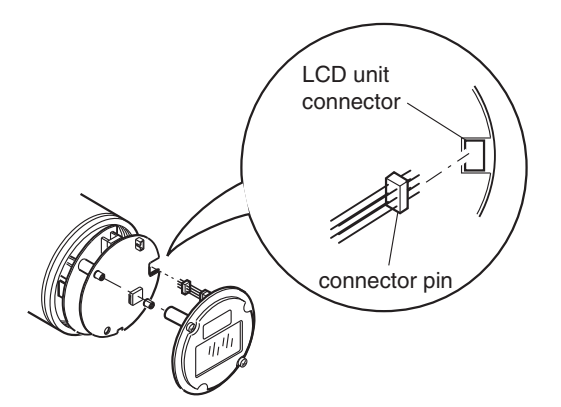

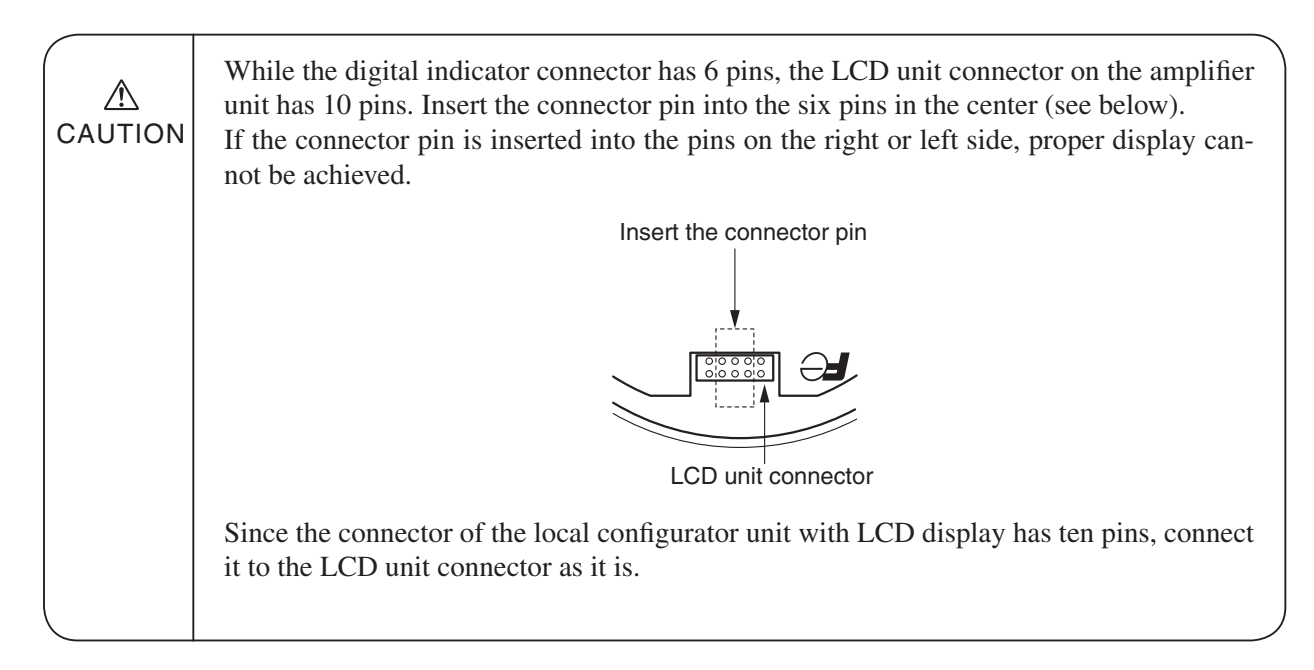

(5) Fasten the digital indicator to the electronics section by tightening two fixing screws.

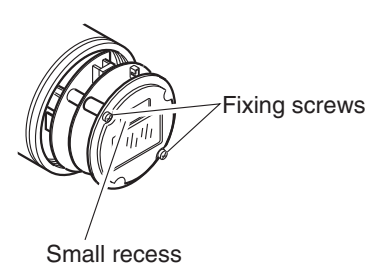

(6) Attach the transmitter cover.

# 5.4 Adjustment after replacement of unit

# Adjustment

After completion of the assembly work mentioned above, use the following procedures for adjustment and setting. Adjustment should be performed using the local configurator unit with LCD display or the HHC.

| (1) | After replacement   | of amplifier unit | (including ren  | placement of internal  | parts) |
|-----|---------------------|-------------------|-----------------|------------------------|--------|
| (+) | i inter replacement | or amprimer and   | (increating rep | pracement or miterinar | purco  |

| No. | Item                                    | Display symbol of<br>local configurator<br>unit with LCD display                       | (Relevant<br>page) | Display symbol<br>of HCC | (Relevant<br>page) | Contens of setting adjustment                                 |
|-----|-----------------------------------------|----------------------------------------------------------------------------------------|--------------------|--------------------------|--------------------|---------------------------------------------------------------|
| 1   | TAG No                                  | 1 : TAG                                                                                | (P 14)             | 1 : TAG No.              | (P 44)             | Set the previous data before replacement of amp unit.         |
| 2   | Model code                              | 2 : TYPE                                                                               | (P 15)             | 2 : TYPE                 | (P 45)             | Set the previous data before replacement of amp unit.         |
| 3   | Serial No.                              | 3-1 : SERIAL No<br>3-2 : VER                                                           | (P 16)             | 3 : SERIAL No            | (P 45)             | Not necessary for operation                                   |
| 4   | Engineering unit                        | 4 : UNIT                                                                               | (P 17)             | 4 : UNIT                 | (P 46)             | Set the previous data before replacement of amp unit.         |
| 5   | Range limit                             | 5 : URL                                                                                | (P 17)             | 5 : RANGE LIMIT          | (P 47)             | Not necessary for operation                                   |
| 6   | Measuring range                         | 6-1 : LRV<br>6-2 : URV                                                                 | (P 18)             | 6 : RANGE                | (P 47)             | Set the previous data before replacement of amp unit.         |
| 7   | Damping                                 | 7 : DAMP                                                                               | (P 20)             | 7 : DAMPING              | (P 48)             | Set the previous data before replacement of amp unit.         |
| 8   | Output mode                             | 8-1 : OUT Md<br>8-2 : CUT Pt<br>8-3 : CUT Md                                           | (P 21)             | 8 : OUTPUT MODE          | (P 49)             | Set the previous data before replacement of amp unit.         |
| 9   | Burnout direction                       | 9-1 : BURNOUT<br>9-2 : OVER<br>9-3 : UNDER                                             | (P 23)             | 9 : BURNOUT              | (P 50)             | Set the previous data before replacement of amp unit.         |
| 10  | Zero/span<br>calibration                | A-1 : ZERO<br>A-2 : SPAN                                                               | (P 25)             | A : CALIBRATE            | (P 51)             | Implement span calibration after zero calibration.            |
| 11  | Calibration<br>output circuit           | b-1 : 4mAAdj<br>b-2 : 20mAAdj<br>b-3 : FIXcur                                          | (P 27)             | B : OUTPUT ADJ           | (P 52)             | Loop check & calibrate fixed output current (4mA,20mA).       |
| 12  | Measurement data                        | (Normal mode)                                                                          |                    | C : DATA                 | (P 53)             | Check the measurement data.                                   |
| 13  | Self-diagnosis                          | d1 : AMPTMP<br>d2 : ALMCHK                                                             | (P 28)             | D : SELF CHECK           | (P 53)             | Check, if it is necessary.                                    |
| 14  | Printer function                        |                                                                                        |                    | E : PRINT                | (P 54)             | In case of HHC with printer option, print if it is necessary. |
| 15  | Lock of adjustment<br>functions         | F : LOCK                                                                               | (P 29)             | F : XMTR EXT.SW          | (P 55)             | Set the previous data before replacement of amp unit          |
| 16  | Indication of<br>digital indicator      | G-1 : LDV<br>G-2 : UDV<br>G-3 : DP<br>G-4 : LcdUnit<br>G-5 : LcdOpt                    | (P 30)             | G : XMTR DISPLAY         | (P 56)             | Set the previous data before replacement of amp unit          |
| 17  | Programmable<br>lineari-zation function |                                                                                        |                    | H : LINEARIZE            | (P 59)             | Set the previous data before replacement of amp unit          |
| 18  | Input-output<br>range adjustment        | I-1 : LRVAdj<br>I-2 : URVAdj                                                           | (P 34)             | I : RERANGE              | (P 61)             | Adjust the input-output range (RERANGE) as required.          |
| 19  | Change of<br>saturation current         | J-1 : SAT LO<br>J-2 : SAT HI<br>J-3 : SPEC                                             | (P 37)             | J : SATURATE CUR         | (P 62)             | Set the previous data before replacement of amp unit.         |
| 20  | Protective function<br>of set value     | K : GUARD                                                                              | (P 39)             | K : WRITE PROTCT         | (P 63)             | Set the previous data before replacement of amp unit.         |
| 21  | History information                     | L-1 : His ZERO<br>L-2 : His SPAN<br>L-3 : His CLEAR<br>L-4 : His AMP<br>L-5 : His CELL | (P 40)             | L : HISTORY              | (P 65)             | Check data as necessary                                       |

# (2) After replacement of detecting unit (including replacement of internal parts)

| No. | Item                  | Display symbol of<br>local configurator<br>unit with LCD display | (Relevant<br>page) | Display symbol<br>of HCC | (Relevant<br>page) | Contens of setting adjustment                      |
|-----|-----------------------|------------------------------------------------------------------|--------------------|--------------------------|--------------------|----------------------------------------------------|
| 1   | Zero/span calibration | A-1 : ZERO<br>A-2 : SPAN                                         | (P 25)             | A : CALIBRATE            | (P 65)             | Implement span calibration after zero calibration. |

# 6.1 Installation

After unpacking, check the delivered items.

This transmitter can be mounted on a pipe or on a wall.

(However, level transmitters (types: FKE, FKY) require flange mounting).

Install the transmitter according to the figure below.

| <ul> <li>The transmitter is heavy. Be careful when handling it.</li> <li>The transmitter should be installed in a place that meets the operating conditions shown in DS sheet or instruction manual.</li> <li>Install the transmitter according to the instruction manual. Improper installation may lead to the cause of fall, trouble or incorrect operation.</li> <li>When installing, make sure that the transmitter interior is free from cable chips and other foreign objects to prevent fire, trouble or incorrect operation.</li> </ul> |
|----------------------------------------------------------------------------------------------------|
| • Non-explosion-proof transmitter must not be used in a place with explosive gas to prevent serious accidents such as explosion, fire, etc.                                                                                                    |

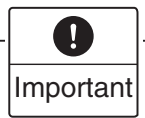

If the transmitter is not used soon after delivery, then leave it packed and store it in a room at the normal temperature and humidity  $(25^{\circ}C < 77^{\circ}F)$ , 60%RH).

# **Bracket mounting**

Mount the bracket to the transmitter.

The bracket should be mounted to the process cover as shown below.

# (Differential pressure/flow transmitters, pressure transmitters, and absolute pressure transmitters, types: FKC, FKG, FKA)

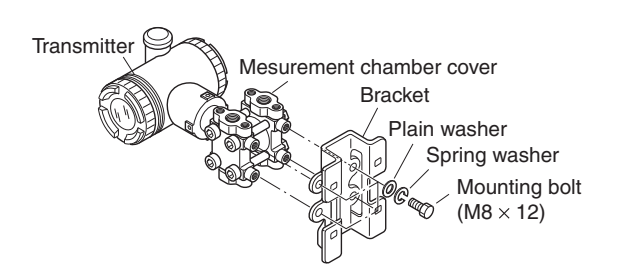

(Piping of direct mount type absolute pressure and guage pressure transmitters types: FKP, FKH)

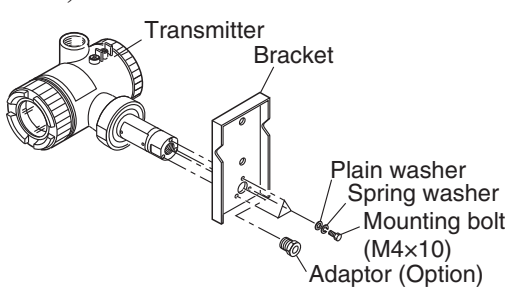

# (Remote seal type transmitters, types: FKD, FKB, FKW, FKX)

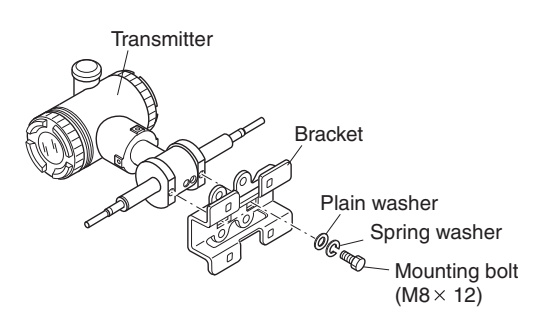

# Mounting

## **Pipe mounting**

(Differential pressure/flow rate transmitter, pressure transmitter, absolute pressure transmitter)

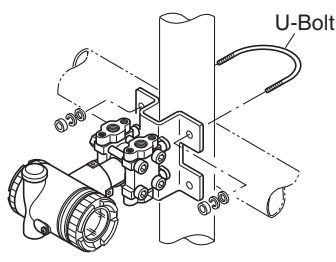

(Remote seal type transmitter)

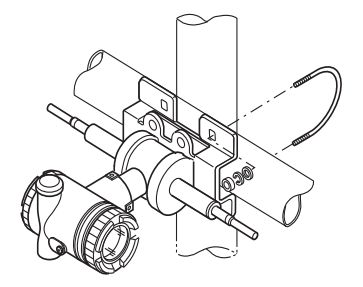

(Direct-mount type pressure transmitter)

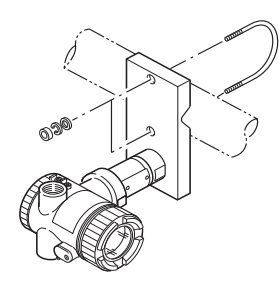

- (1) Fasten a vertical or horizontal pipe with nuts (M8) and the provided U-bolt (tightening torque: 15 ±0.8 N·m).
- (2) Select a pipe of 50A (2B, outside diameter: Ø60.5).

## Wall mounting

(1) Fasten to wall face by M8 bolt utilizing the U-bolt holes.

## **Flange mounting**

(Level transmitter)

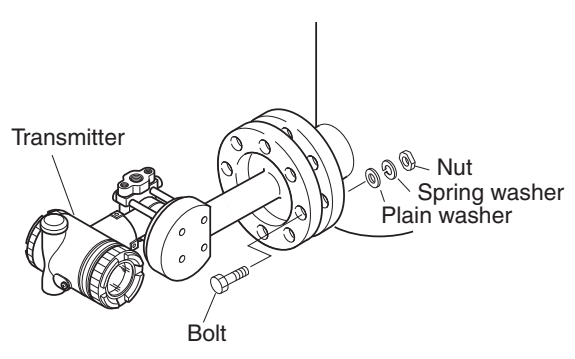

Fasten the pressure receiving flange and the flange of the tank with bolts. Mounting bolt, nut, and packing are not included as the delivered equipment.

# Change of transmitter position

|  | Avoid the following procedure in an explosion-proof area when applying current. |
|--|---------------------------------------------------------------------------------|
|--|---------------------------------------------------------------------------------|

Wiring is sometimes difficult depending on the installation location. In such a case, it is convenient to carry out the following.

# Before rotating the transmitter, remove the amplifier unit.

The transmitter is secured by 3 hex socket bolts.

Loosen the bolts, rotate the transmitter clockwise or counterclockwise by  $90^{\circ}$  or  $180^{\circ}$  and fix it by the screws. Then, carry out wiring.

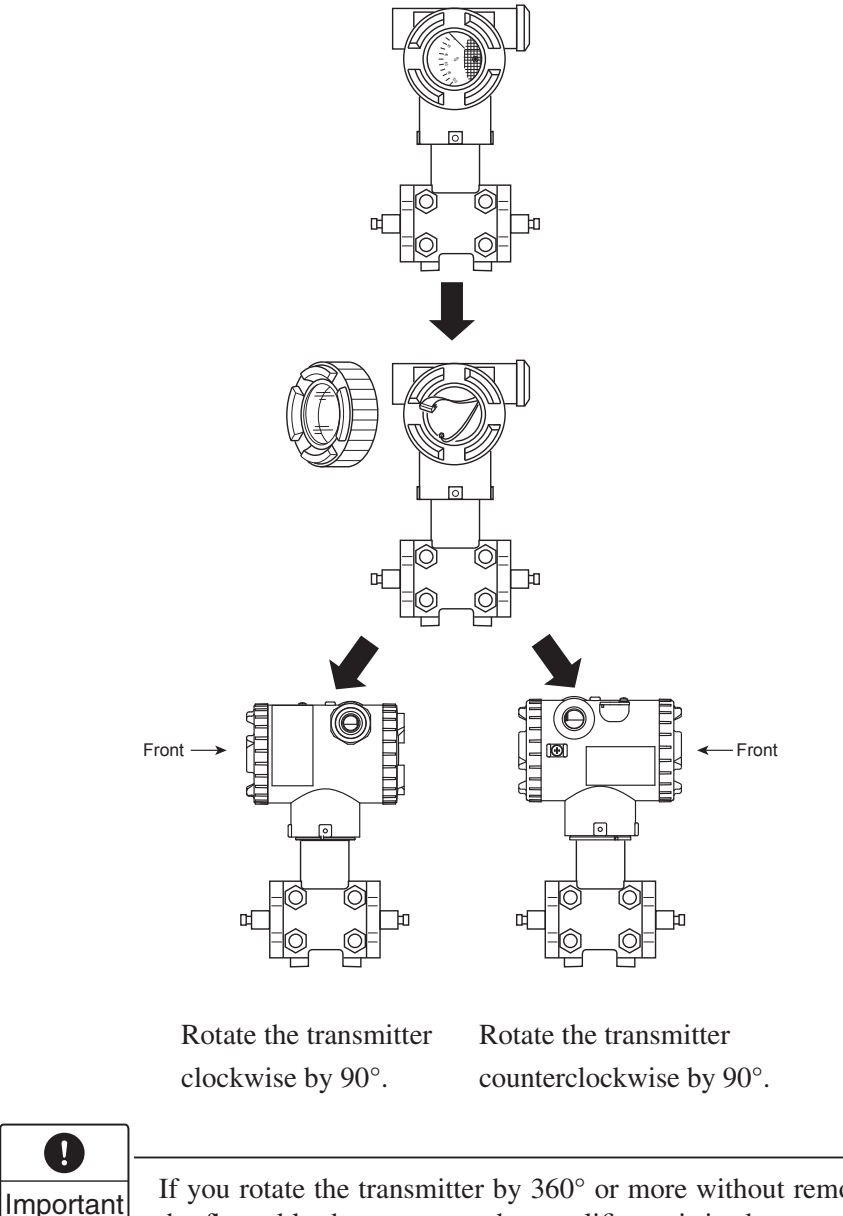

If you rotate the transmitter by 360° or more without removing the amplifier unit, the flat cable that connects the amplifier unit in the transmitter and the detecting unit may be twisted. If that happens, straighten the twist and reassemble it.

# Change of indicator angle

Avoid the following procedure in an explosion proof area.

In case of an analog indicator, it can be turned  $\pm 180^{\circ}$  in 90° increments because it is connected with a pin plug.

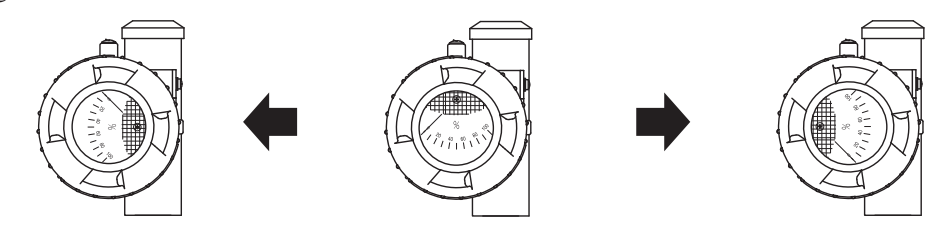

# Change of vent/drain plug position

Grasp the hexagon part of vent/drain plug and rotate it to remove.

Bind vent/drain plug's thread with new seal tape and mount vent/drain plugs to new process connections.

Tightening torque : 25±1.3N·m (2.5±0.13kgf·m) <18±0.9ft·lb>

If the vent/drain plug is reattached, check the airtightness by applying pressure.

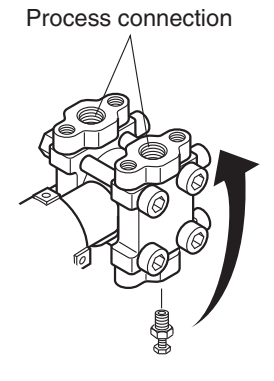

# Check space

Ensure a space of about 500mm against the cover in order to facilitate check, adjustment, etc.

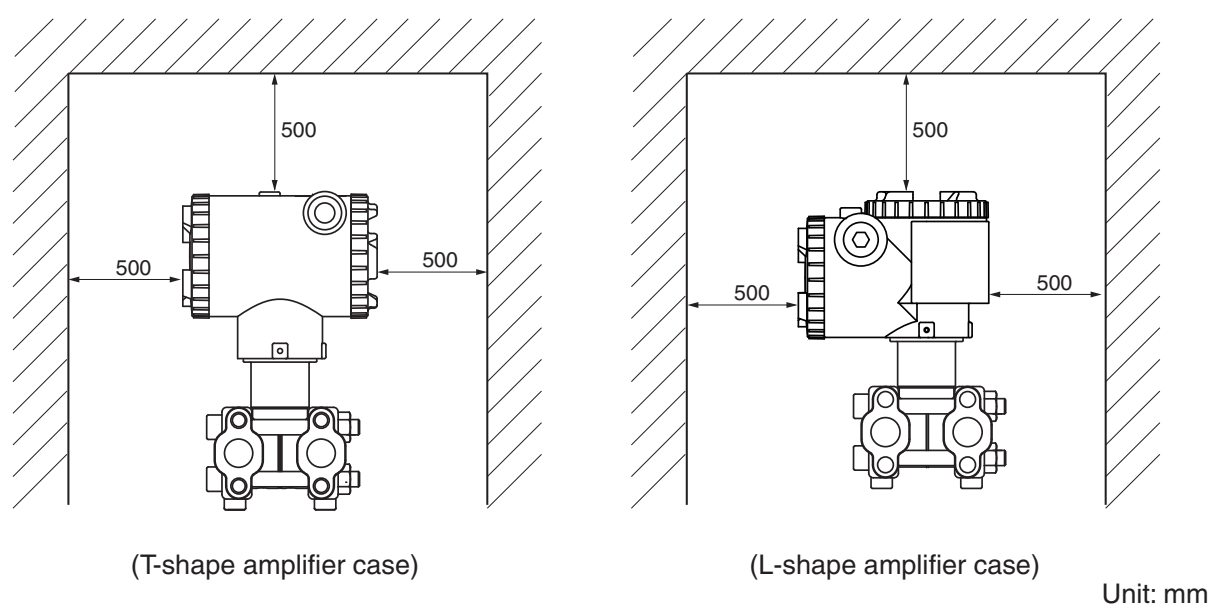

# 6.2 Piping

A

CAUTION

It is generally recognized that there are appropriate positioning relationship between the transmitter and main process piping for accurate measurement to avoid harmful gas or liquid accumulation. General recognizations are;

<sup>①</sup> Mount transmitter below main process piping for liquid or steam measurement.

<sup>②</sup> Mount transmitter above main process piping for gas measurement.

The standard style of FCX-AIII series transmitter correspond to the piping procedure ① mentioned above. Change the vent/drain plug to correspond to the piping procedure ②.

Main valve used for piping should be selected with the maximum pressure of the process taken into account (piping parts such as main valve, etc. should be furnished by user). If the main valve and other parts do not meet the rating, it may result in leakage of gas or liquid which could lead to a hazard.

# Piping of differential pressure and flow transmitters (type: FKC)

#### Check of high/low pressure sides of transmitter

The detecting unit of the differential pressure transmitter bears symbols H and L which represent high and low pressure sides, respectively.

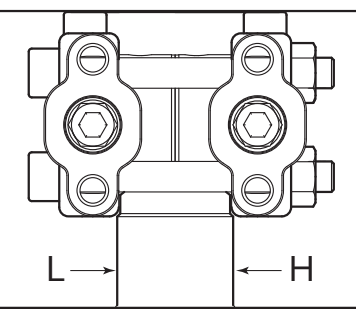

## **Removal of protective cap**

The process connection ports of the transmitter and manifold (equalizer) valve are fitted with protective caps. Before piping, be sure to remove the caps. When removing the caps, carefully protect the threaded portion and sealing face from damage.

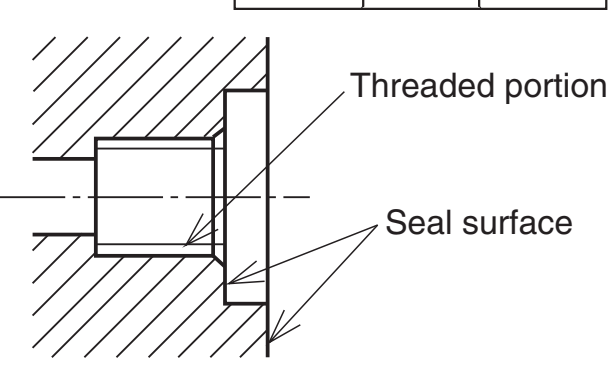

## Connection of transmitter and impulse pipes

- (1) When using the manifold valve, it should be fixed to the transmitter by tightening four oval flange setbolts (7/16-20UNF), and then the impulse pipe should be connected to the manifold valve. Tightening torque of 7/16-20UNF mounting bolt should be 35±5 N·m (3.5±0.5 kgf·m) <26±4 ft·lb>.
- (2) If a manifold valve is not used, the impulse pipes can directly be screwed into the transmitter. If thread size does not match between the transmitter and impulse pipes, an oval flange should be used. Tightening torque of 7/16-20UNF mounting bolt in an oval flange should be 35±5 N·m (3.5±0.5 kgf·m) <26±4 ft·lb>.

## Position of process taps (Horizontal main process piping)

The position of the process tap is determined by the relationship between the condition, characteristics and measuring point of the process fluid.

Note the following figures when planning and installing the piping.

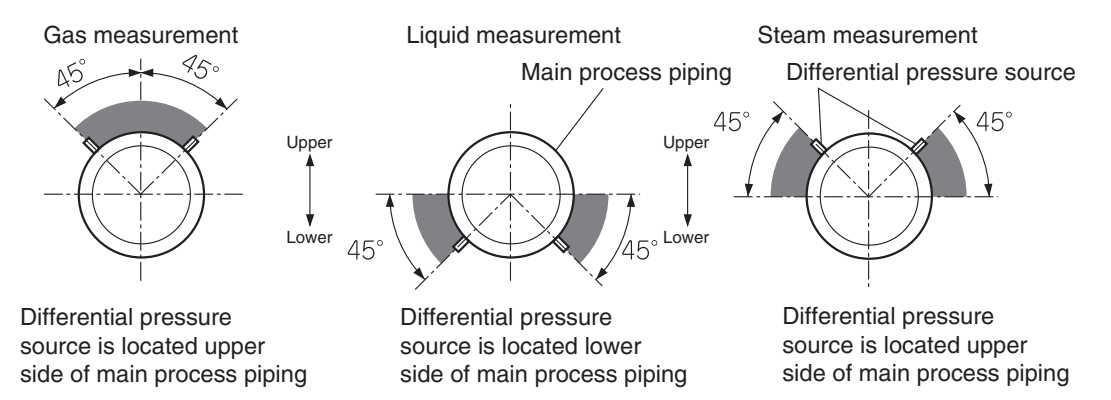

# Typical examples of piping

(1) Flow measurement (in case of gas)

Place the transmitter above the differential pressure source.

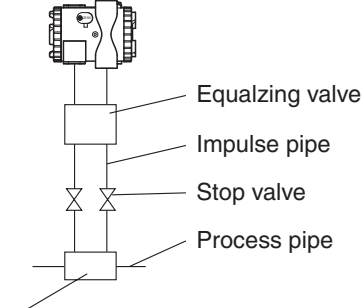

Differencial pressure source (orifice)

Differencial pressure source (orifice)

(2) Flow measurement (in case of liquid)Place the transmitter below the differential pressure source.

Make piping so that gas in the impulse pipe is not delivered to the transmitter, and incorporate gas reservoirs as required.

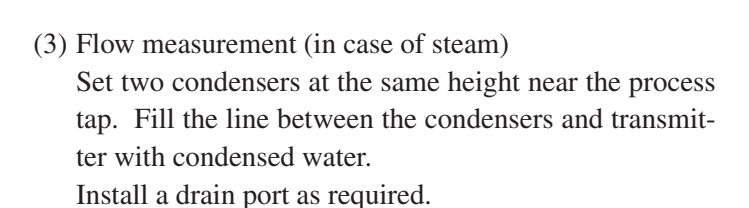

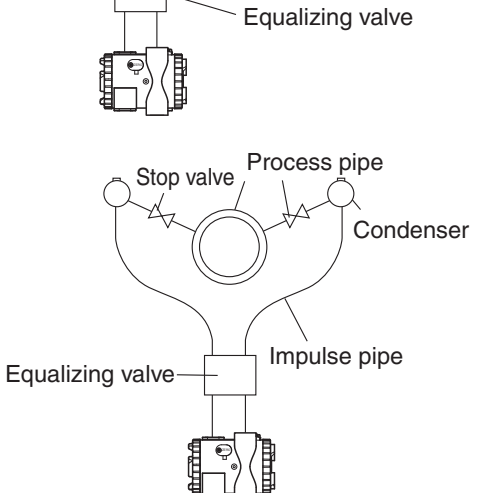

Process pipe

Impulse pipe

Stop valve

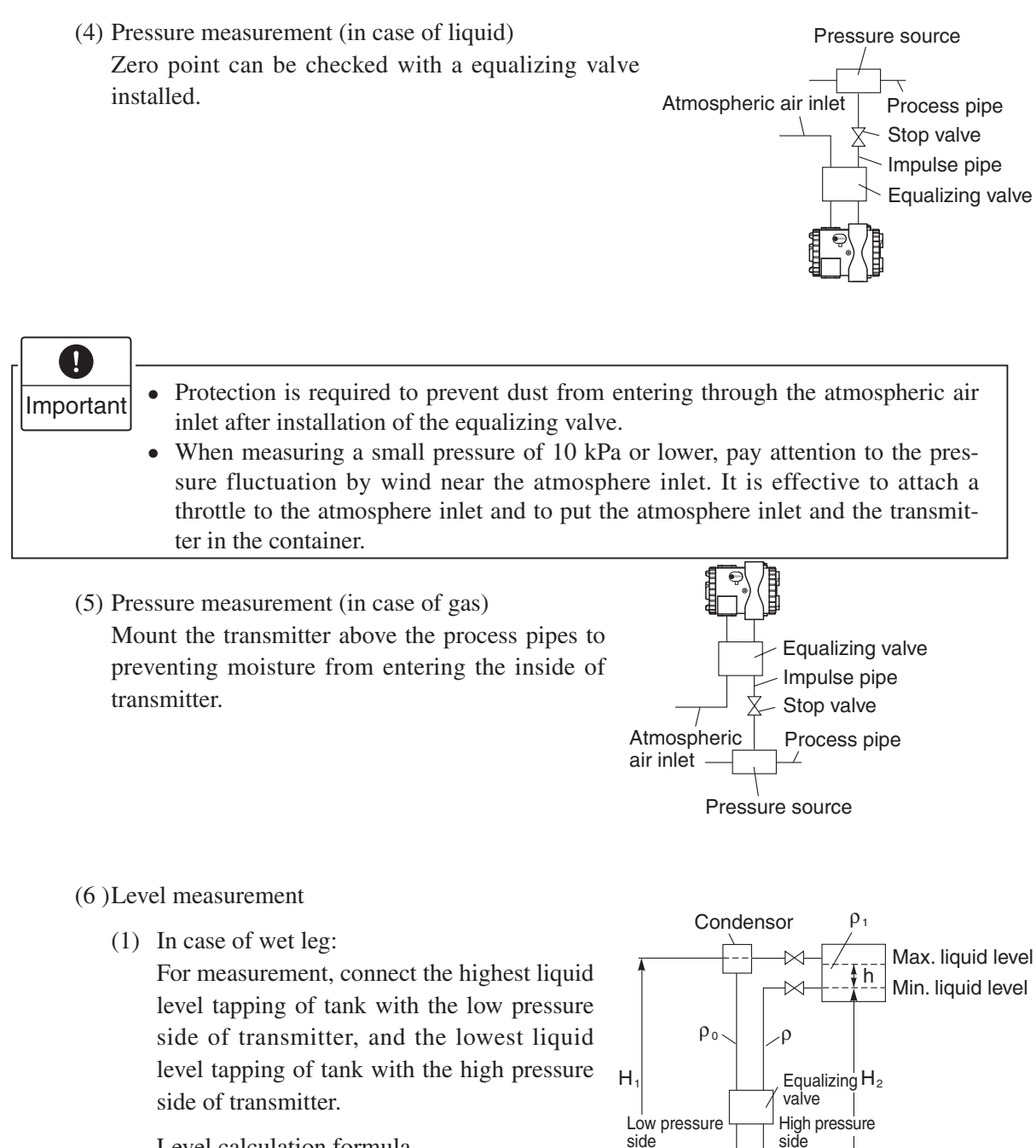

Level calculation formula LRV:  $\rho H_2 - \rho_0 H_1$ URV:  $\rho H_2 + \rho_1 h - \rho_0 H_1$ Span ( $\Delta P$ ):  $\rho^1 h$ LRV: Low limit of measurement (0% point) URV: High limit of measurement (100% point)  $\rho_0, \rho, \rho_1$ : Density H<sub>1</sub>, H<sub>2</sub>: Liquid level, h: Liquid level change (2) In case of dry leg:

For an open tank, leave the low pressure side of transmitter open to atmosphere.

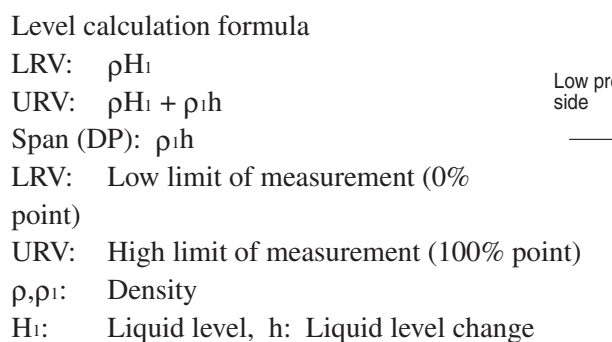

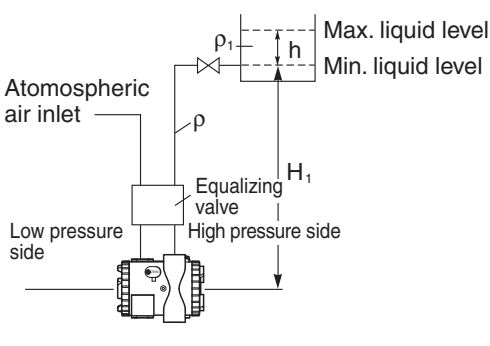

# Cautions on impulse piping

- For liquid, the impulse pipes should have an upward slope of 1/10 or more between the process connection and the transmitter to prevent accumulation of gas, etc. in the detecting unit.
- For gas, the impulse pipes should have a downward slope of 1/10 or more between the process connection and transmitter to prevent accumulation of moisture, etc. in the detecting unit.
- Do not perform piping work, for example bending the impulse pipes near the terminals of differential pressure detection such as an orifice, which causes gas or drain to accumulate in the impulse pipes.
- Be sure to check the airtightness after installing the piping.
- Take care not to apply an excessive force to the transmitter during its connection.
- The impulse pipes used should be suitable for the working temperature, pressure, etc.
- When the measuring fluid is likely to freeze in the cover of the measurement chamber, the cover needs to be warmed up with steam or a heater.

# Piping of pressure and absolute pressure transmitters (types: FKG, FKA)

# Removal of protective cap

The process connection port of the transmitter is fitted with a protective cap. Before piping, remove the cap carefully. When removing the cap, carefully protect the threaded portion and sealing face from damage.

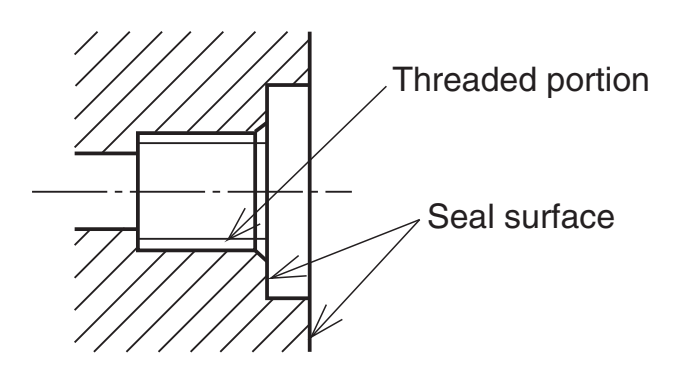

## Connection of transmitter and impulse pipe

Impulse pipe should be connected with an oval flange. Also, the pipe can directly be screwed into the transmitter.

After connection, close the stop valve of transmitter in order to prevent foreign materials from entering the inside.

# Position of process taps (Horizontal main process piping)

The position of the process tap is determined by the relationship between condition, characteristics and measurement point of process fluid. Note the following figures when planning and installing the piping.

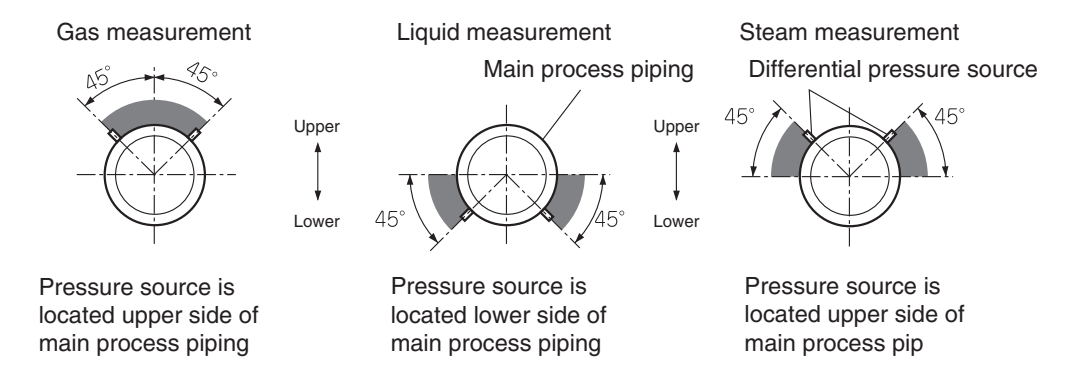

# Typical examples of piping

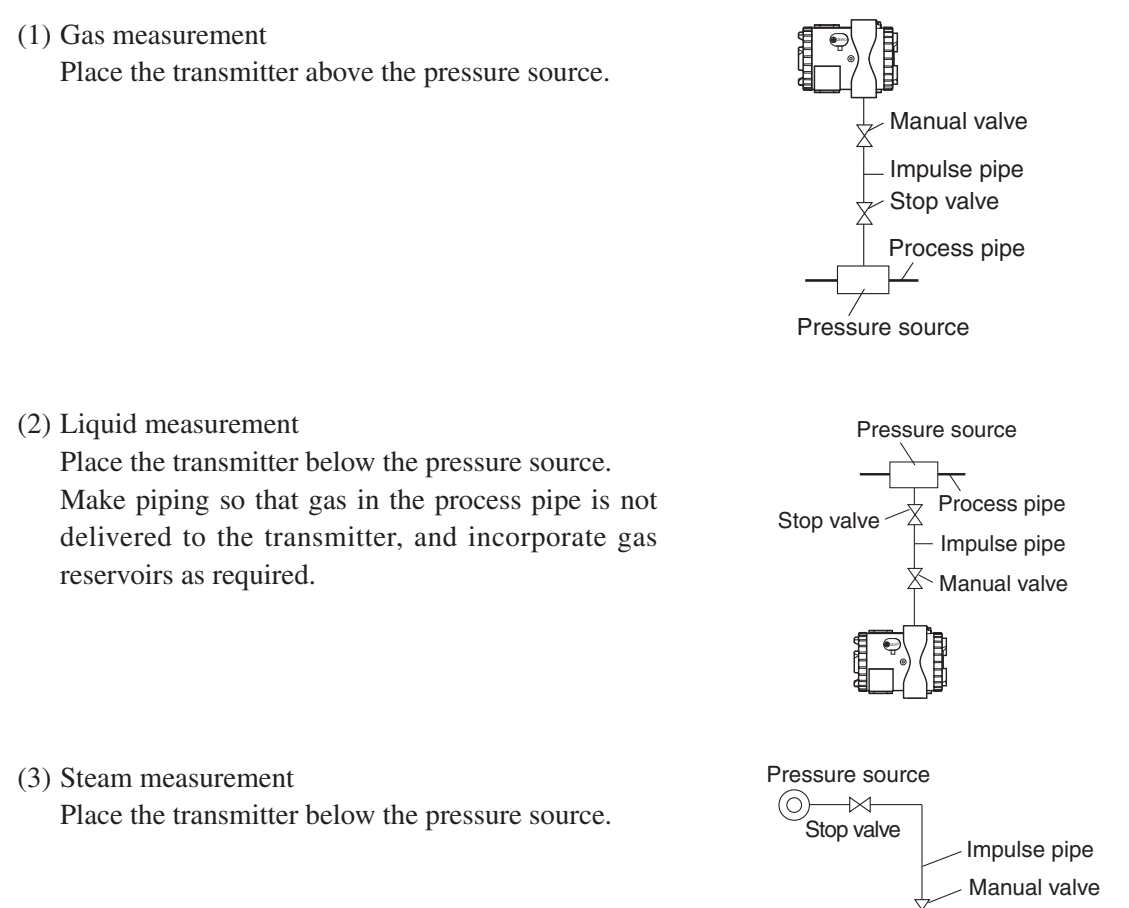

#### **Cautions on impulse piping**

- For liquid, the impulse pipe should have an upward slope of 1/10 or more between the process connection and transmitter to prevent accumulation of gas, etc. in the detecting unit.
- For gas, the impulse pipe should have a downward slope of 1/10 or more between process connection and transmitter to prevent accumulation of moisture, etc. in the detecting unit.
- Avoid any sharp bends in impulse pipe which may cause gas or moisture to accumulate in the impulse pipe.
- Take care not to apply an excessive force to the transmitter during its connection.

- Be sure to check the airtightness after installing the piping.
- When the measuring fluid is likely to freeze in the cover of the measurement chamber, the cover needs to be warmed up with steam or a heater.

# Piping of direct mount type absolute pressure and guage pressure transmitters

# (type: FKP, FKH)

# Removal of protective cap

The process connection port of the transmitter is fitted with a protective cap. Before piping, remove the cap carefully. When removing the cap, carefully protect the threaded portion and sealing face from damage.

# Connection of transmitter and impulse pipe

- Impulse pipe should be connected with an adapter. Also, the pipe can directly be screwed into the transmitter.
- After connection, close the stop valve of transmitter in order to prevent foreign materials from entering the inside.

# Position of process taps (Horizontal main process piping)

The position of the process tap is determined by the relationship between condition, characteristics and measurement point of process fluid. Note the following figures when planning and installing the piping.

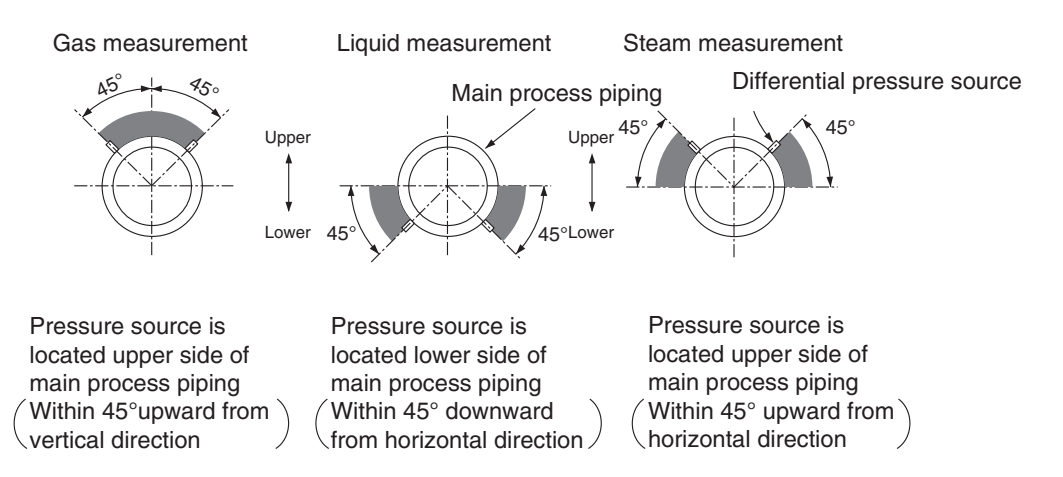

# Typical examples of piping

(1) Gas measurement

(2) Liquid measurement

(3) Steam measurement

reservoirs as required.

Place the transmitter above the pressure source.

Place the transmitter below the pressure source.

Place the transmitter below the pressure source.

Make piping so that gas in the process pipe is not delivered to the transmitter, and incorporate gas

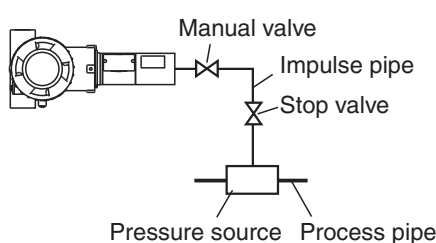

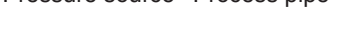

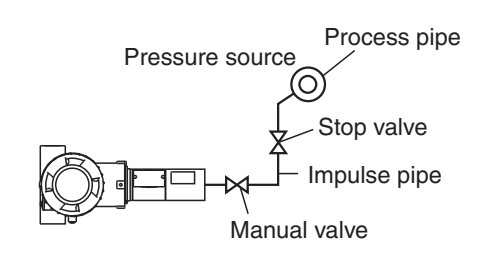

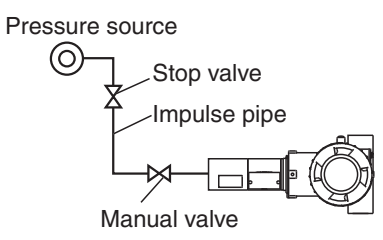

# Cautions on impulse piping

- For liquid, the impulse pipe should have an upward slope of 1/10 or more between the process connection and transmitter to prevent accumulation of gas, etc. in the detecting unit.
- For gas, the impulse pipe should have a downward slope of 1/10 or more between process connection and transmitter to prevent accumulation of moisture, etc. in the detecting unit.
- Avoid any sharp bends in impulse pipe which may cause gas or moisture to accumulate in the impulse pipe.
- In order to prevent vibration of the transmitter body from interfering with output, the transmitter body should be installed at a vibration-free place.
- Take care not to apply an excessive force to the transmitter during its connection.

| $\bigwedge$ | The impulse pipe used should be suitable for the working temperature, |   |
|-------------|-----------------------------------------------------------------------|---|
| CAUTION     | pressure, etc.                                                        | _ |

• When the measuring fluid is likely to freeze in the measurement chamber, the cover needs to be warmed up with steam or a heater.

# Piping of level transmitter (type: FKE, FKY)

# Check of high/low pressure sides of transmitter

The detecting unit of the level transmitter bears symbols H and L which represent high and low pressure sides, respectively.

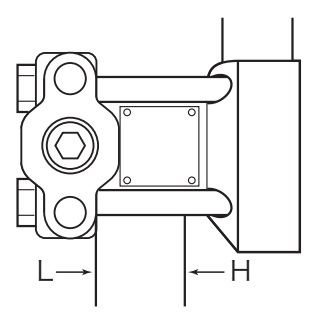

## Seal on mounting flange face

When mounting the flange on the high pressure side, a gasket should be inserted as follows.

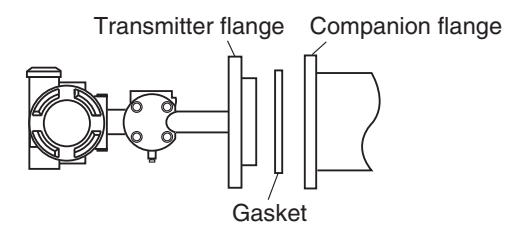

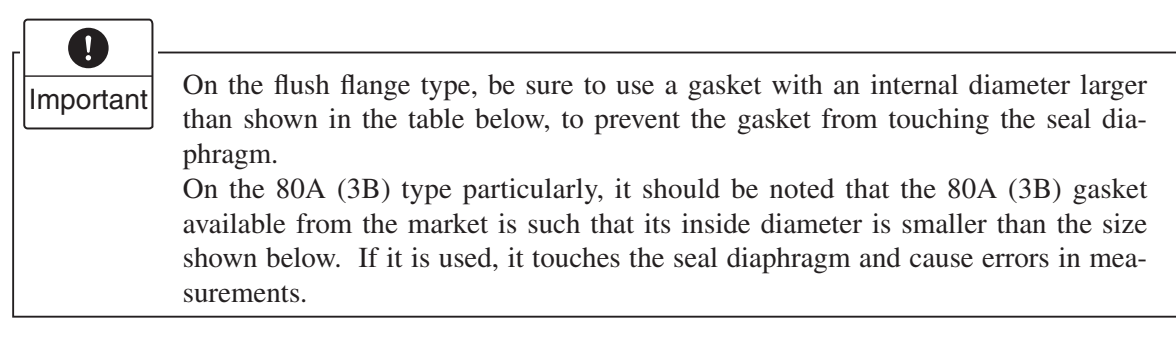

Minimum internal diameter of flush flange type gasket

| Flange size         | Minimum internal diameter of gasket |
|---------------------|-------------------------------------|
| 40A (1½B), 50A (2B) | 49mm                                |
| 80A (3B), 100A (4B) | 100mm                               |

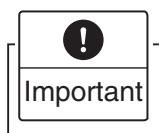

It should be noted that leakage of fluid from the wetted parts would affect the performance due to the progress of corrosion.

#### Connecting method of the mounting flange

Tighten bolts of mounting flange and process flange in a diagonal order and about three cycles.

#### Removal of protective cap from process connection port

The process connection port on the low pressure side is fitted with a protective cap. Before piping, remove the cap carefully. When removing the cap, carefully protect the threaded portion and sealing face from damage.

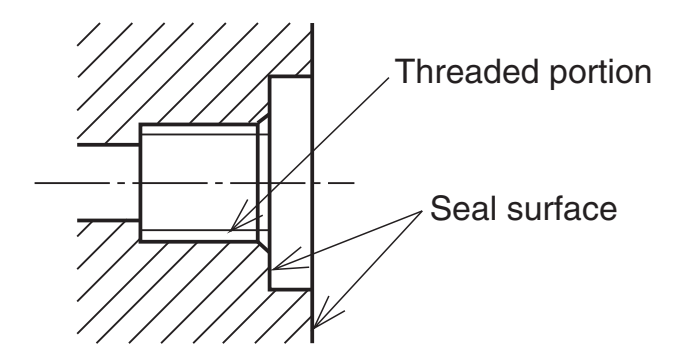

#### Connection of transmitter and impulse pipe

- The pipe on the low pressure side can be connected with an oval flange. Also, the impulse pipe can directly be screwed into the transmitter. Tightening torque of 7/16-20UNF mounting bolt in an oval flange should be 35±5 N·m (3.5±0.5 kgf·m) <26±4 ft·lb>.
- After installing the piping, close the stop valve of the impulse pipe and the vent/drain plug of the transmitter in order to prevent foreign materials from entering the transmitter.

#### If an order is placed for a level transmitter fitted with a Teflon membrane, the following items are supplied.

- Teflon membrane
- Oil for attaching a Teflon diaphragm (Fluorinated oil)

Please refer to the attached document TN55704-E as to how to mount it.

#### Typical examples of piping

(1) Level measurement of open tank

Leave the low pressure side of transmitter open to atmosphere.

Level calculation formula LRV:  $\rho$ H<sub>1</sub> URV:  $\rho$  (H<sub>1</sub> + h) Span ( $\Delta$ P):  $\rho$ h LRV: Low limit of measurement (0%) URV: High limit of measurement (100%)

- ρ: Measuring liquid density
- H1: Liquid level (Refer to "Cautions on installation")
- h: Liquid level change

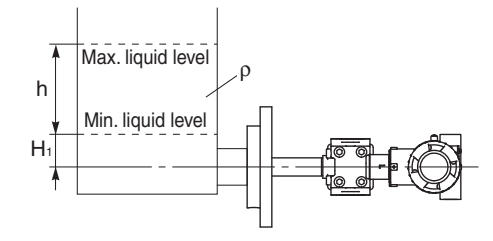

# (2) Level measurement of enclosed tank

(1) In case of wet leg:

Connect the highest liquid level tapping of tank to the low pressure side of transmitter, and the lowest liquid level tapping of tank to the high pressure side (flange side) of transmitter.

Level calculation formula LRV:  $\rho H_1 - \rho_0 H_2$ URV:  $\rho (H_1 + h) - \rho_0 H_2$ Span ( $\Delta P$ ):  $\rho h$ LRV: Low limit of measurement (0%)URV: High limit of measurement

(100%)Measuring liquid density

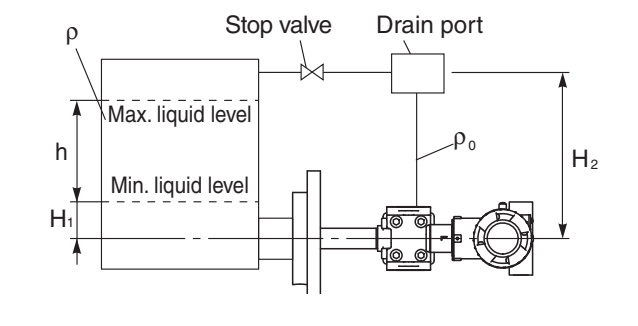

- Seal liquid density ρο:
- Liquid level (Refer to "Cautions on installation") H1:
- h: Liquid level change
- H<sub>2</sub>: Seal liquid level
- (2) In case of dry leg:

ρ:

Connect the highest liquid level tapping of tank to the low pressure side of transmitter, and the lowest liquid level tapping of tank to the high pressure side (flange side) of transmitter.

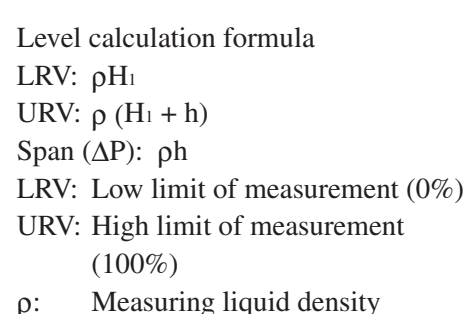

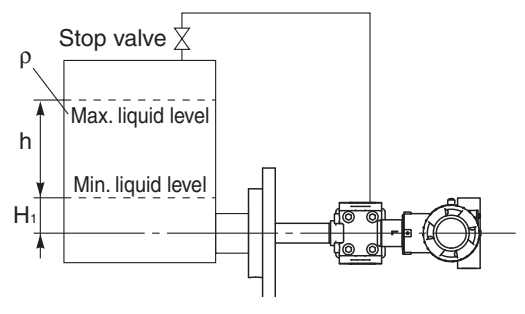

H1: Liquid level (Refer to "Cautions on installation")

h: Liquid level change

# **Cautions on installation**

• Restriction on H1

Liquid level is not proportional to the transmitter output at some points inside the seal diaphragm.

Therefore,  $H_1$  should be set higher than the value shown in the table below.

Minimum value of H1

| Flange size type | Flush flange type | Extension flange |
|------------------|-------------------|------------------|
| 40A (1½B)        | 30mm              |                  |
| 50A (2B)         | 30mm              | 30mm             |
| 80A (3B)         | 55mm              | 40mm             |
| 100A (4B)        | 55mm              | 55mm             |

- Do not shock the seal diaphragm by hitting hard object against it, for example.
- Take care not to apply an excessive force to the flange during connection.
- When the measuring fluid is likely to freeze in the cover of the low pressure measurement chamber, the cover needs to be warmed up with steam or a heater.
- After piping, be sure to check airtightness.

# Piping of remote seal type transmitter (types: FKD, FKX)

# (1) Piping of remote seal type differential pressure transmitter

## Check of high/low pressure sides of transmitter

The detecting unit of the remote seal type differential pressure transmitter bears symbols H and L which represent high and low pressure sides, respectively.

For the capillary of the remote seal, provide 100mm or more for minimum bending radius.

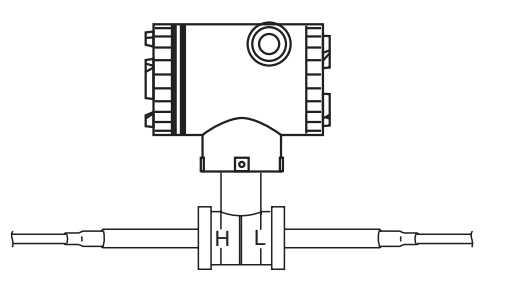

# Seal on mounting flange face

When mounting the flange, a gasket should be inserted as follows.

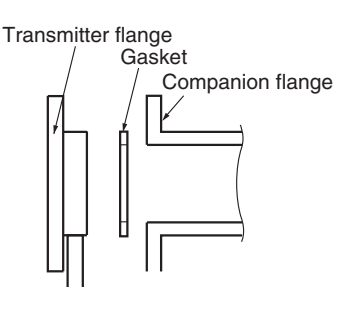

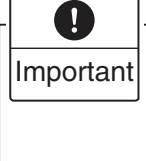

On the flush flange type, be sure to use a gasket with an internal diameter larger than shown in the table below, to prevent the gasket from touching the seal diaphragm.

On the 80A (3B) type particularly, it should be noted that the 80A (3B) gasket available from the market is such that its inside diameter is smaller than the size shown below. If it is used, it touches the seal diaphragm and cause errors in measurements.

Minimum internal diameter of flush flange type gasket

| Flange size         | Minimum internal diameter of gasket |
|---------------------|-------------------------------------|
| 40A (1½B), 50A (2B) | 49mm                                |
| 80A (3B), 100A (4B) | 100mm                               |

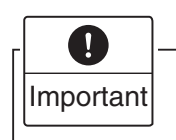

When measuring a highly corrosive process fluid, care should be taken as corrosion may occur if the fluid leaks past wetted parts.

# Connecting method of the mounting flange

Tighten the bolts of mounting flange and process flange in a diagonal order and about three cycles.

## Mounting of flange and bed

The bed has two screw holes on the back face. It is therefore recommended to mount the bed to the flange in advance by tightening screws (M6). The flange should be supplied by the customer.

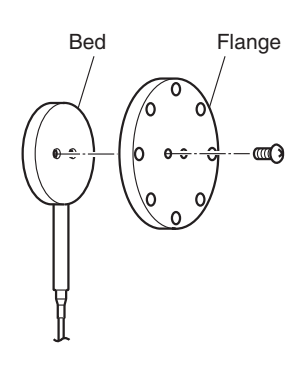

When mounting the flange, make sure that the capillary connecting portion is below the center line of flange.

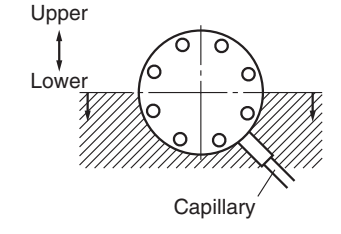

#### Piping for small flange transmitter with direct mount adaptor

When connecting the direct mount adaptor to the process piping, make sure that the 2 vent/drain plugs fitted to the adaptor are positioned up and down, respectively.

Gaskets, bolt and nuts used for connecting the process piping are not supplied from Fuji, and should be prepared by user.

# piping adaptor Capillary

Direct mount

Process

## Typical examples of piping

(1) Level measurement

## Open tank

An open tank should be piped so that the flange on the low pressure side is open to atmosphere.

Level calculation formula

LRV:  $\rho H_1 - \rho' D$ 

URV:  $\rho (H_1 + h) - \rho'D$ 

Span ( $\Delta P$ ):  $\rho h$ 

- LRV: Low limit of measurement (0%)
- URV: High limit of measurement (100%)
- ρ: Measuring liquid density
- ρ': Seal liquid density
- H1: Liquid level (Refer to "Cautions on installation")
- h: Level change

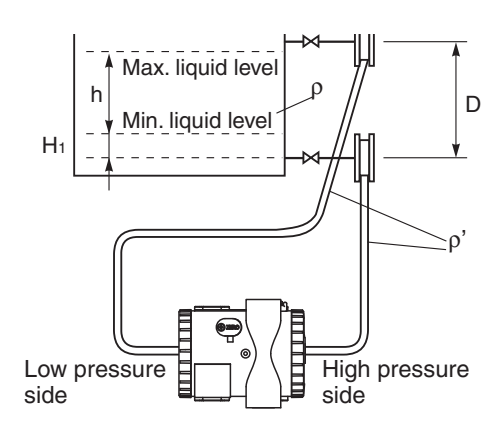

# Enclosed tank

Connect the low pressure side flange to the highest liquid level tapping of tank, and the high pressure side flange to the lowest liquid level tapping of tank.

Level calculation formula

LRV:  $\rho H_1 - \rho' D$ 

URV:  $\rho (H_1 + h) - \rho'D$ 

Span ( $\Delta P$ ):  $\rho h$ 

LRV: Low limit of measurement (0%)

- URV: High limit of measurement (100%)
- ρ: Measuring liquid density
- $\rho$ ': Seal liquid density
- H:: Liquid level (Refer to "Cautions on installation")
- h: Level change

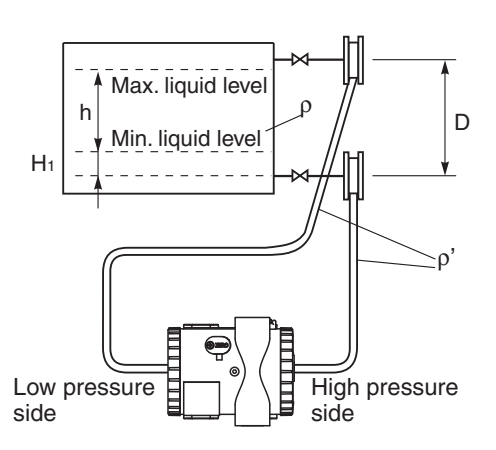

|  | * | The | seal lic | juid de | nsity p | o' is a | value | at 25°C. |
|--|---|-----|----------|---------|---------|---------|-------|----------|
|--|---|-----|----------|---------|---------|---------|-------|----------|

| 13th digit of type code | Density<br>(g/cm <sup>3</sup> ) | Description                                              |  |
|-------------------------|---------------------------------|----------------------------------------------------------|--|
| Y, G                    | 0.96                            | For general measurement (silicone oil)                   |  |
| W, A, D                 | 1.9                             | For oxygen and chlorine measurement (fluorine-group oil) |  |
| H, S, K                 | 1.07                            | For high temperature, high temperature                   |  |
| J, T                    | 1.09                            | high vacuum (silicone oil)                               |  |

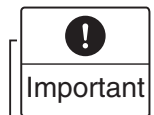

The transmitter body should be installed below any pressure receiving unit. This is mandatory where process pressure may become vacuum due to application.

# **Cautions on installation**

• Restriction on H1

Liquid level is not proportional to the transmitter output at some pints inside the seal diaphragm. Therefore,  $H_1$  should be set higher than the value shown in the table below.

| Flange size type | Flush flange type | Extension flange |
|------------------|-------------------|------------------|
| 40A (1½B)        | 30mm              |                  |
| 50A (2B)         | 30mm              | 30mm             |
| 80A (3B)         | 55mm              | 40mm             |
| 100A (4B)        | 55mm              | 55mm             |

• In order to prevent vibration of the transmitter body and capillary from interfering with output, the transmitter body should be installed at a vibration-free place and the capillary should be fixed to a stable support.

- For minimizing the influence by a difference in the ambient temperature, the capillaries on the high and low pressure sides should be laid together.
- Do not shock the seal diaphragm by hitting a hard object against it, for example.
- Water head pressure due to difference in the height of flange

• Water pressure head due to the difference in height of the flanges

When there is a difference (D) in flange mounting position between the high-pressure side and the low-pressure side, a water pressure head " $-\rho$ 'D" is applied to the transmitter, so a zero point shift for the water head pressure ( $-\rho$ 'D) due to difference in height of flange is required at range setting as shown in the example of typical piping.

<Example of water head pressure due to difference in the height of flange>

For the remote seal type differential pressure transmitter, take care so that the head difference does not exceed the maximum range. The following relation is established in the figure shown below.

Zero point (minimum liquid level) =  $\rho H_1 - \rho' D$ 

100% point (maximum liquid level) =  $\rho(H_1+h) - \rho'D$ 

For example, in the case of head difference D = 4m,  $\rho' = 0.96$  (silicon oil) and  $H_1 = 0$ , pressure of  $-\rho'D = -38.4$ kPa (3.84mH<sub>2</sub>O) is always applied to a transmitter. Accordingly measurement cannot be taken for a product whose maximum range is 32kPa (3.2mH<sub>2</sub>O). Also density of an inner fill fluid shall be considered. For fluorinated oil, as  $\rho' = 1.9$ ,  $-\rho'D = -76$ kPa (7.4mH<sub>2</sub>O). Therefore the range of 130kPa (13mH<sub>2</sub>O) shall be selected.

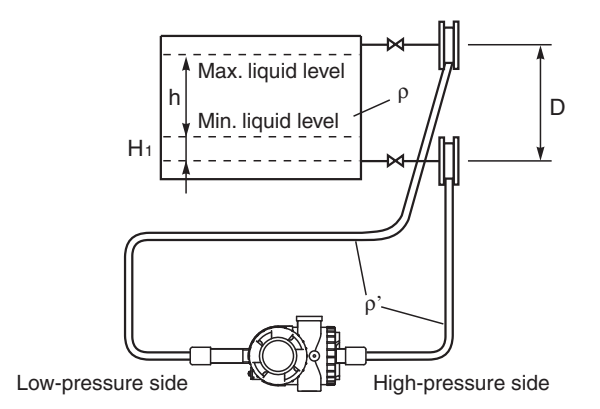

The zero point shift can be made by the following methods.

- (1) You can use any of the following three methods to change the zero point.
- (2) Rerange with the HHC or Input-output range adjustment with the local configurator unit with LCD display.
- (3) Zero adjustment with the external adjustment screw

For details of the necessary procedure, refer to the relevant item.

• After piping, be sure to check airtightness.

# Piping of remote seal type pressure transmitter (type: FKB, FKW)

# Seal on mounting flange face

When mounting the flange, a gasket should be inserted as follows.

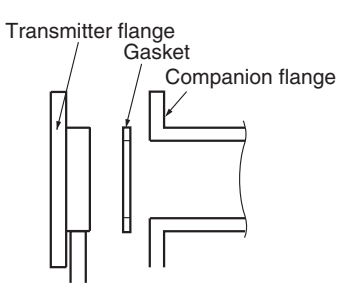

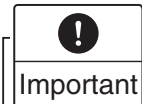

On the flush flange type, be sure to use a gasket with an internal diameter larger than shown in the table below, to prevent the gasket from touching the seal diaphragm.

On the 80A (3B) type particularly, it should be noted that the 80A (3B) gasket available from the market is such that its inside diameter is smaller than the size shown below. If it is used, it touches the seal diaphragm and cause errors in measurements.

Minimum Minimum internal diameter of flush flange type gasket

| Flange size         | Minimum internal diameter of gasket |
|---------------------|-------------------------------------|
| 40A (1½B), 50A (2B) | 49mm                                |
| 80A (3B), 100A (4B) | 100mm                               |

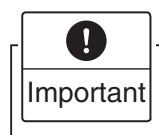

When measuring a highly corrosive process fluid, care should be taken as corrosion may be aggravated if the fluid leaks out of wetted parts.

# Connecting method of the mounting flange

When mounting the transmitter flange on the companion flange, tighten the bolts in a diagonal order in about three cycles to prevent uneven clamping.

# Mounting the flange and bed in the case of wafer type (without a flange)

The bed has two screw holes on the back face. It is therefore recommended to mount the bed to the flange in advance by tightening screws (M6).

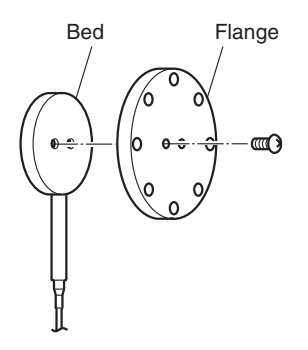

# Mounting method of screw-in type pressure receiving unit

 The pressure receiving unit of this transmitter is of G1 screw-in type. The process tap should be made as shown at the right. Also, care should be taken to the sealing face.

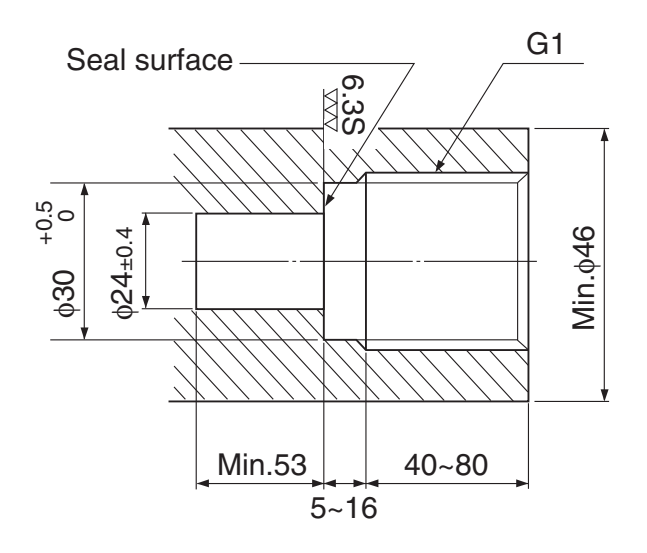

(2) Install the furnished gasket.

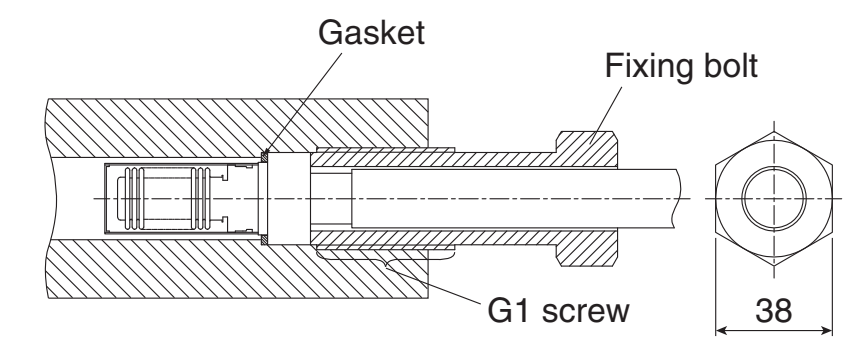

(3) Apply lubricant on the G1 screw of the fixing bolt so that friction is decreased and the specified torque can be received.

(4) Tighten the fixing bolt by hands after confirming that the supplied gasket is inserted. Then, tighten the fixing bolt using the torque wrench following the proper tightening torque table below.

The minimum value of the tightening torque differs depending on the working pressure. When you want to unify the tightening torque for the whole working pressure range,  $315 \pm 10$ N·m torque is recommended. Mounting is performed using the large tightening torque. (The tightening torque becomes 315N·m when the wrench of length 1m is used and 315N (approximately 32kgf) force is applied.)

Take into consideration the intensity of pipe, the tools to be used for tightening such as wrench and secure enough site space.

Width across flat of the fixing bolt: 38mm

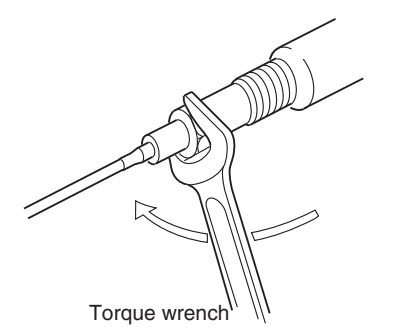

| Working pressure | Minimum value | Upper limit |
|------------------|---------------|-------------|
| 10MPa or less    | 110 N⋅m       |             |
| 10MPa to 20MPa   | 160 N⋅m       |             |
| 20MPa to 30MPa   | 210 N·m       | 325 N∙m     |
| 30MPa to 40MPa   | 260 N⋅m       |             |
| 40MPa to 50MPa   | 305 N⋅m       |             |

Proper tightening torque for the fixing bolt (G1 screw)

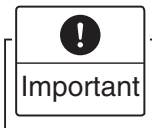

When mounting the flange, make sure that the capillary connecting portion is below the center line of flange.

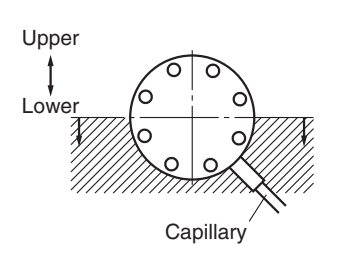
#### Typical examples of piping

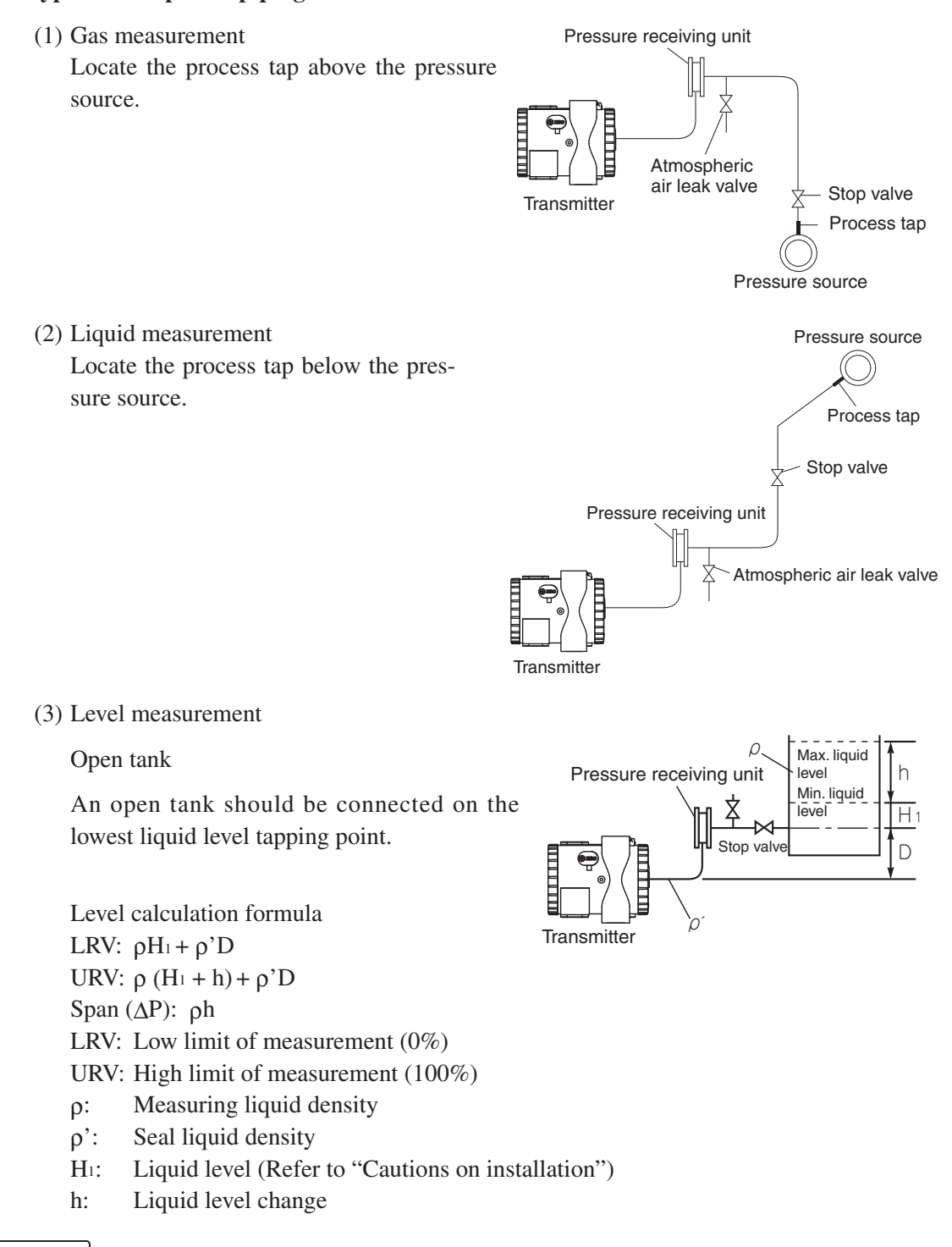

The transmitter body should be installed below any pressure receiving unit. This is

mandatory where process pressure becomes vacuum due to application.

1

Important

#### Cautions on process piping

• Restriction on H1

Liquid level is not proportional to the transmitter output at some pints inside the seal diaphragm. Therefore,  $H_1$  should be set higher than the value shown in the table below.

| Minimum | value | of | $H_1$ |  |
|---------|-------|----|-------|--|
|         |       |    |       |  |

| Flange size type | Flush flange type | Extension flange |
|------------------|-------------------|------------------|
| 40A (1½B)        | 30mm              |                  |
| 50A (2B)         | 30mm              | 30mm             |
| 80A (3B)         | 55mm              | 40mm             |
| 100A (4B)        | 55mm              | 55mm             |

- In order to prevent vibration of the transmitter body and capillary from interfering with output, the transmitter body should be installed at a vibration-free place and the capillary should be fixed to a stable support.
- Do not shock the seal diaphragm by hitting hard object against it, for example.
- After piping, be sure to check airtightness.

#### Cautions on wiring

- (1) Application of a voltage exceeding 45 V DC or 32 V AC (exceeding 32 V DC or 23 V AC when arrester equipped) between "+" and "-" terminals may result in damage to the transmitter.
- (2) Use a shielded cable for the transmission line where possible.
- (3) Avoid installation of signal cable and power cable in same conduit or cable tray in order to prevent increased noise. Also, do not bring the signal cable close to large electrical equipment.

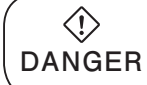

In case of an explosionproof arrangement, wiring shall be made in accordance with the relevant regulations to ensure the explosionproofing.

#### Effect of cellular phone

The use of a cellular phone near the transmitter or the cables may adversely affect the output of the transmitter. Do not use a cellular phone within 20cm of the transmitter or the cables.

# 7.1 Wiring procedure

|  | <ul> <li>Before making wiring work, be sure to turn OFF the main power to prevent electric shocks.</li> <li>Use wiring materials of correct rating to prevent fire accidents.</li> <li>After installing the transmitter, firmly close the covers of the transmitter and terminal box. If not, rain water enter the transmitter which may result in trouble or incorrect operation.</li> </ul> |
|--|----------------------------------------------------------------------------------------------------|
|--|----------------------------------------------------------------------------------------------------|

#### Sealing of conduit connection

Use sealing tape, if using metal pipe screw coupling or rubber gasket and fastening gland in the case of cable (outside diameter  $\emptyset 11$ ) <0.43"> to ensure airtightness of the connection box.

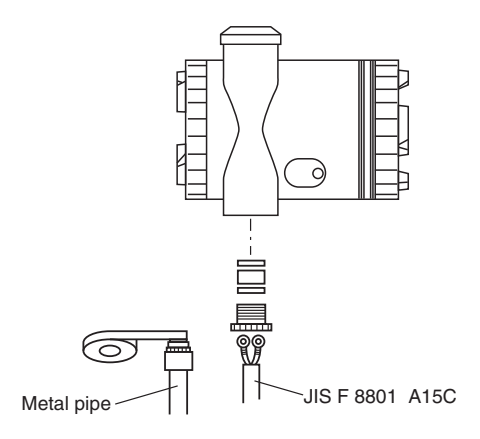

Important

1. If the connection box is located above the transmitter when using a protective tube for the wiring, then moisture may enter the protective tube and have an adverse effect on the transmitter. So maintaining airtightness of the connection box is an important practice.

2. The thread of conduit tube should meet the selected size and a seal fixture should be used.

#### Terminal block connection diagram

Tighten the terminal screws (M3.5  $\times$  10) to a torque of approximately 1.5 N·m (15 kgf·cm) <11ft-lb> so that the wires will not loosen.

After connection, fasten the cover until it does not turn.

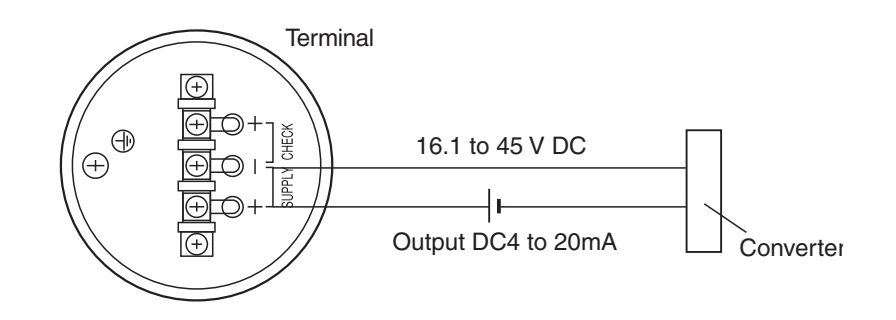

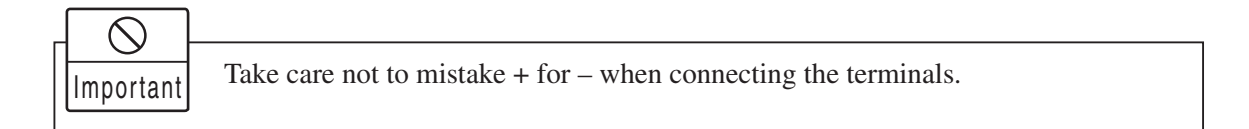

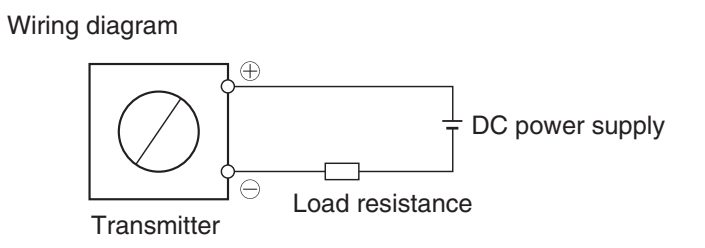

#### When using an external field indicator

For direct connection to an external field indicator, connect the "+" and "-" sides of the field indicator to CHECK terminals (+ and -) of the transmitter as shown below. Use an external field indicator with internal resistance of  $12\Omega$  or less.

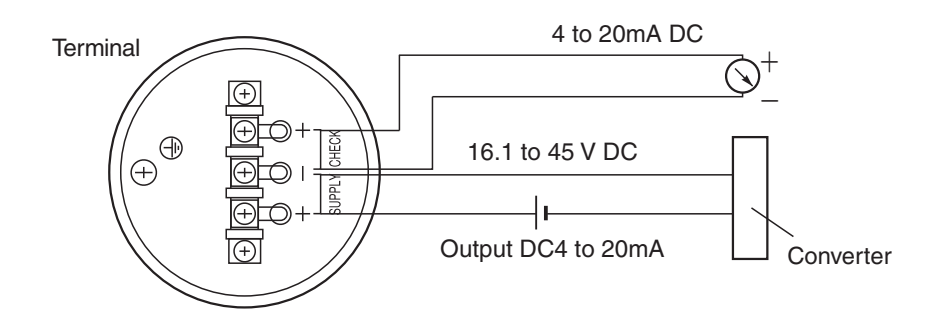

#### Things convenient to know beforehand

#### When using conduit connection at the top

For wiring from the top conduit connection, use the following procedure.

- (1) Remove the screw plug of the top conduit connection.
- (2) Screw the removed screw plug into the bottom conduit connection.
- (3) Insert the cable from the top and connect it.

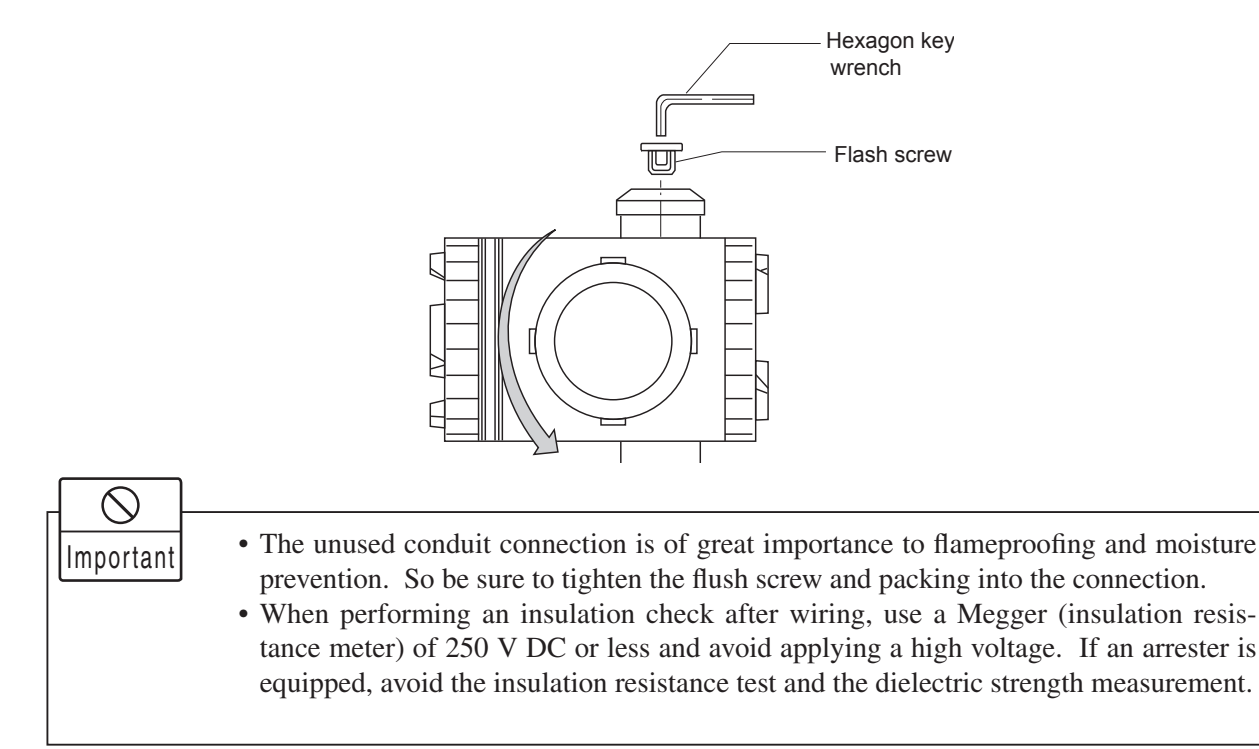

# 7.2 Power voltage and load resistance

Make sure the load resistance of the wiring connected to the loop is within the range shown below.

 $\triangle$ Connect power source of correct rating. Use of power source in excess of the rating may CAUTION cause a fire.

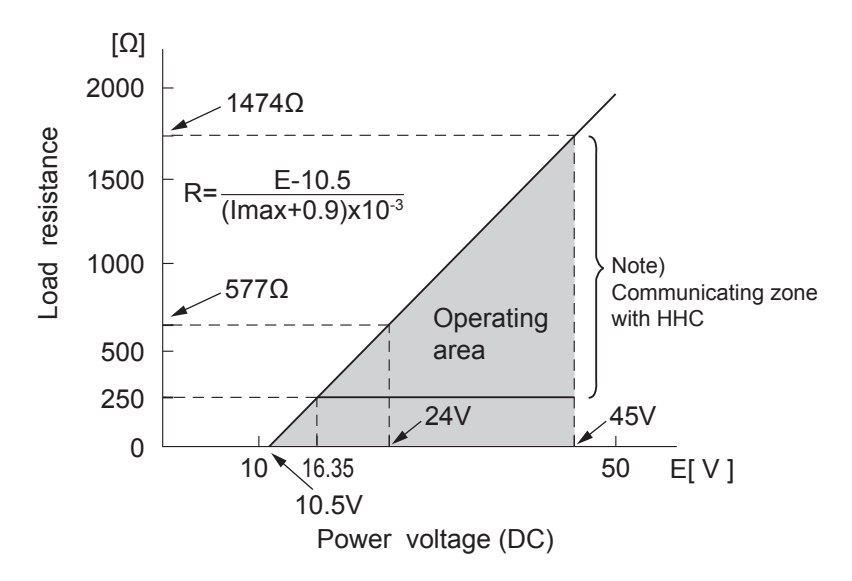

Note) Imax is the bigger one, either upper saturation current [mA] or upper burnout current [mA]. When Imax is from 20mA to 21.6mA, calculate load resistance using Imax of 21.6mA. And when Imax is from 21.7mA to 22.5mA, calculate load resistance using the formula in the figure.

# 7.3 Grounding

Æ

The transmitter must be grounded. Otherwise, it may cause electric shocks or incorrect CAUTION operation.

Grounding terminals are provided at two places (at the inside of terminal box and on the side of conduit connection).

By any of the methods given below, ground the transmitter in compliance with the relevant stipulation in the standard on explosion proof installation (for example, grounding resistance 100  $\Omega$  or less by one of the methods given below). In case of intrinsically safe and flameproof installation, be sure to use the ground terminal for grounding.

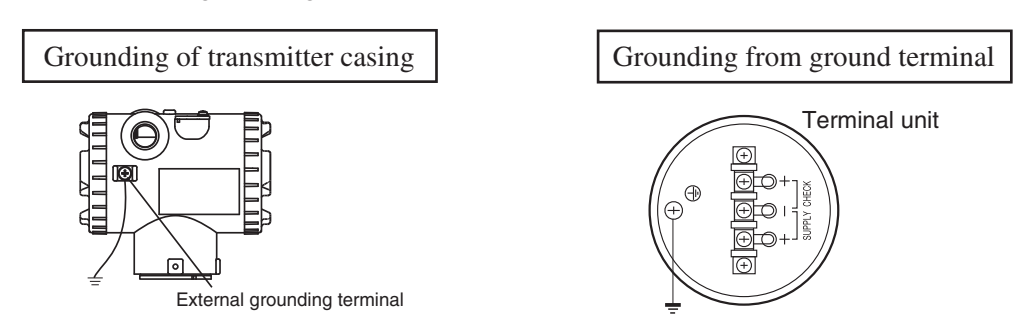

#### General

An arrester is used to protect a transmitter or receiver from an abnormal voltage such as lightning surges induced into signal lines. A built-in type arrester is mounted behind the terminal unit. A nameplate marked "with arrester" is attached to the terminal unit of transmitter with a built-in arrester.

#### Installation

The built-in arrester should be used in combination with panel mounting type arrester (type PXC) for distributor protection.

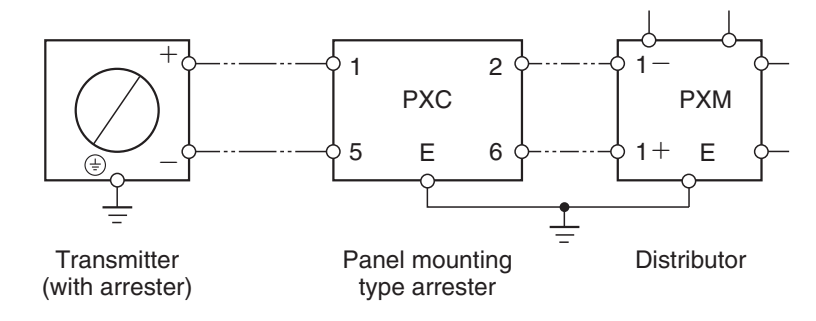

#### Grounding

Ground the transmitter as shown in the figure below.

There are grounding terminals inside the terminal box and on the side of the cable port.

Perform class D or higher grounding (grounding resistance:  $100\Omega$  or less) by one of the following method.

If the transmitter is intrinsic safety or explosion-proof type, be sure to use the grounding terminals.

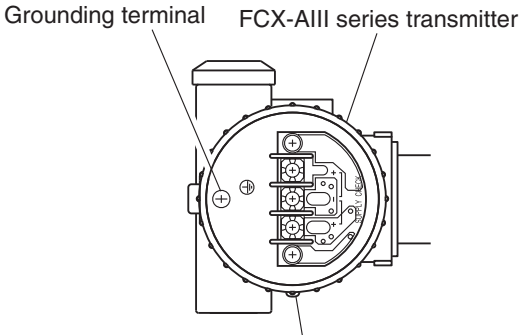

External grounding terminal

Important

1. Grounding resistance should be  $100\Omega$  or less.

2. Avoid common grounding with a lightning rod.

#### Maintenance

#### **Check of arrester**

• Measure output current from the transmitter check terminals and output current to flow into transmitter (see figure below).

When current is measured with an ammeter connected to CHECK terminals ( + and – ), the internal resistance of the ammeter should be  $12\Omega$  or less.

• If the measured two output current are the same, the arrester is normal. In case the measured values have a difference of 0.016mA or more, the arrester is not functioning.

In the above case, the arrester unit (terminal unit) should be replaced with a new one. (Drawing No.: TK7N5932C1)

#### Limitation of insulation resistance

An insulation resistance test should be avoided as a rule, since it may damage the arrester.

Output measurement at check terminals

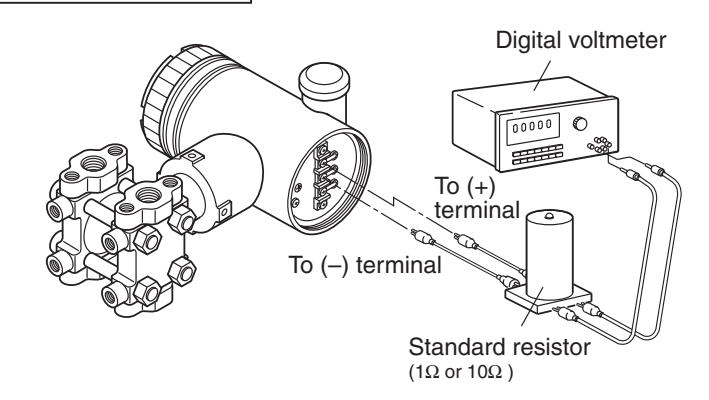

Output measurement outside transmitter

\* Disconnect the wire from the – (minus) terminal and connect the measurement device a shown below.

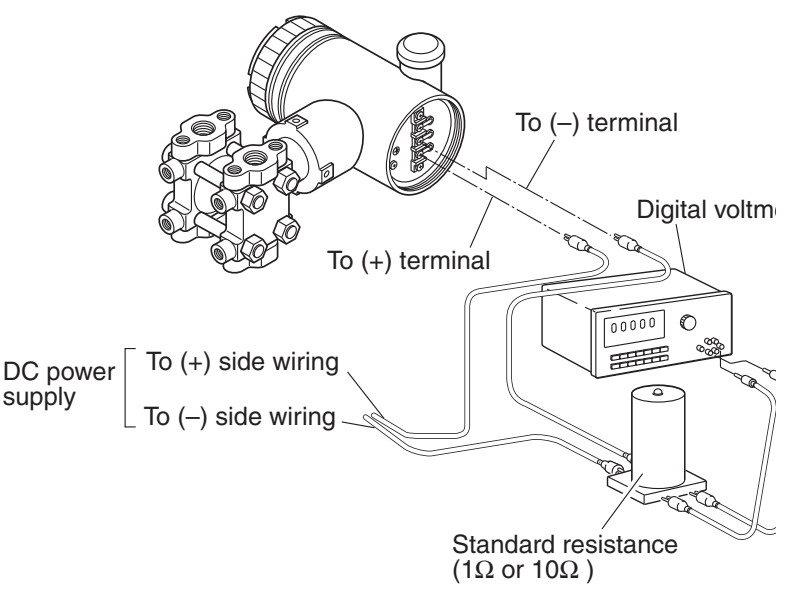

#### Preparation for calibration

The transmitter should be calibrated in a calibration room.

For the calibration room, refer to "JIS Z 8703 Standard condition of calibration room." For calibration of each transmitter, the following devices are required.

- Pressure source and pressure measuring equipment (should have as high an accuracy as possible) \* Measurable ranges are listed in the table below.
- Power supply: DC power supply (24 V DC) or Fuji Electric FC series power supply unit (type PXJ)
- Load resistor: Standard resistor 250  $\Omega$  (within ±0.0125  $\Omega$ )
- Measuring device: Digital voltmeter (capable of measuring transmitter output with an accuracy better than 0.1%)

\* Use meter having a 5-digit display.

• Hand Held Communicator (HHC) type FXW

#### Measurable range

Differential pressure range of FKC

Differential pressure range [kPa] {mbar} <inH2O> 0.1 to 1 {1 to 10} <0.4 to 4> 0.1 to 6 {1 to 60} <0.4 to 24> 0.32 to 32 {3.2 to 320} <1.25 to 12.5> 1.3 to 130 {13 to 1300} <5.2 to 520> 5 to 500 {50 to 5000} <0.7 to 70psi> 30 to 3000 {300 to 30000} <4.3 to 430psi>

Pressure range of FKG

Pressure range [kPa] {bar} <psi> 1.3 to 130 {0.013 to 1.3} <0.2 to 20> 5 to 500 {0.05 to 5} <0.7 to 70> 30 to 3000 {0.3 to 30} <4.3 to 430> 100 to 10000 {1 to 100} <15 to 1500> 500 to 50000 {5 to 500} <70 to 7000>

Pressure range of FKA

| Pressure range                             |
|--------------------------------------------|
| [KPa abs] {bar•abs} <inhg abs=""></inhg>   |
| 1.6 to 16 {0.016 to 0.16} <0.46 to 4.6>    |
| 1.6 to 130 {0.16 to 1.3} <0.46 to 38>      |
| 5 to 500 {0.05 to 5} <0.7 to 70psi abs>    |
| 30 to 3000 {0.3 to 30} <4.3 to 430psi abs> |

Differential pressure range of FKD

Differential pressure range

[kPa] {bar} <inH<sub>2</sub>O>

0.32 to 32 {0.0032 to 0.32} <1.25 to 125> 1.3 to 130 {0.013 to 1.3} <5.2 to 520> 5 to 500 {0.05 to 5} <0.7 to 70psi>

Pressure range of FKB

Pressure range

[kPa] {bar} <psi>

1.3 to 130 {0.013 to 1.3} <0.2 to 20> 5 to 500 {0.05 to 5} <0.7 to 70> 30 to 3000 {0.3 to 30} <4.3 to 430> 100 to 10000 {1 to 100} <15 to 1500> 500 to 50000 {5 to 500} <70 to 7000>

Differential pressure range of FKE

Differential pressure range [kPa] {mbar} <inH<sub>2</sub>O>

0.32 to 32 {3.2 to 320} <1.25 to 125> 1.3 to 130 {13 to 1300} <5.2 to 520> 5 to 500 {50 to 5000} <0.7 to 70psi>

Differential pressure range of FKX

Differential pressure range [kPa] {mbar} <inH<sub>2</sub>O>

3 to 130 {30 to 1300} <12 to 520> 12.5 to 500 {125 to 5000} <50 to 2000>

Pressure range of FKW

Pressure range

[kPa] {bar} <psi>

50 to 3000 {0.5 to 30} <7.2 to 430> 250 to 10000 {2.5 to 100} <37.5 to 1500>

Differential pressure range of FKY

Differential pressure range [kPa] {mbar} <inH2O>

3 to 130 {30 to 1300} <12 to 520> 12.5 to 500 {125 to 5000} <50 to 2000> Direct mount type pressure range of FKP

| Pressure range          |  |
|-------------------------|--|
| [kPa] {bar} <psi></psi> |  |
|                         |  |

| 1.3 to 130 {0.013 to 1.3} <0.2 to 20> |
|---------------------------------------|
| 5 to 500 {0.05 to 5} <0.7 to 70>      |
| 30 to 3000 {0.3 to 30} <4.3 to 430>   |
| 100 to 10000 {1 to 100} <15 to 1500>  |

Direct mount type pressure range of FKH

| Pressure range<br>[kPa] {bar} <psi></psi> |  |
|-------------------------------------------|--|
| 8.125 to 130 {0.08125 to 1.3} <0.2 to 20> |  |
| 31.25 to 500 {0.3125 to 5} <4.3 to 430>   |  |
| 187.5 to 3000 {1.875 to 30} <15 to 1500>  |  |

#### Calibration procedure

(1) Make wiring according to the diagram below.

Connect the DC power supply, digital voltmeter, HHC, standard resistance, and load resistance. When current is measured with an ammeter connected to CK+ and CK – terminals, the internal resistance of the ammeter should be  $12\Omega$  or less.

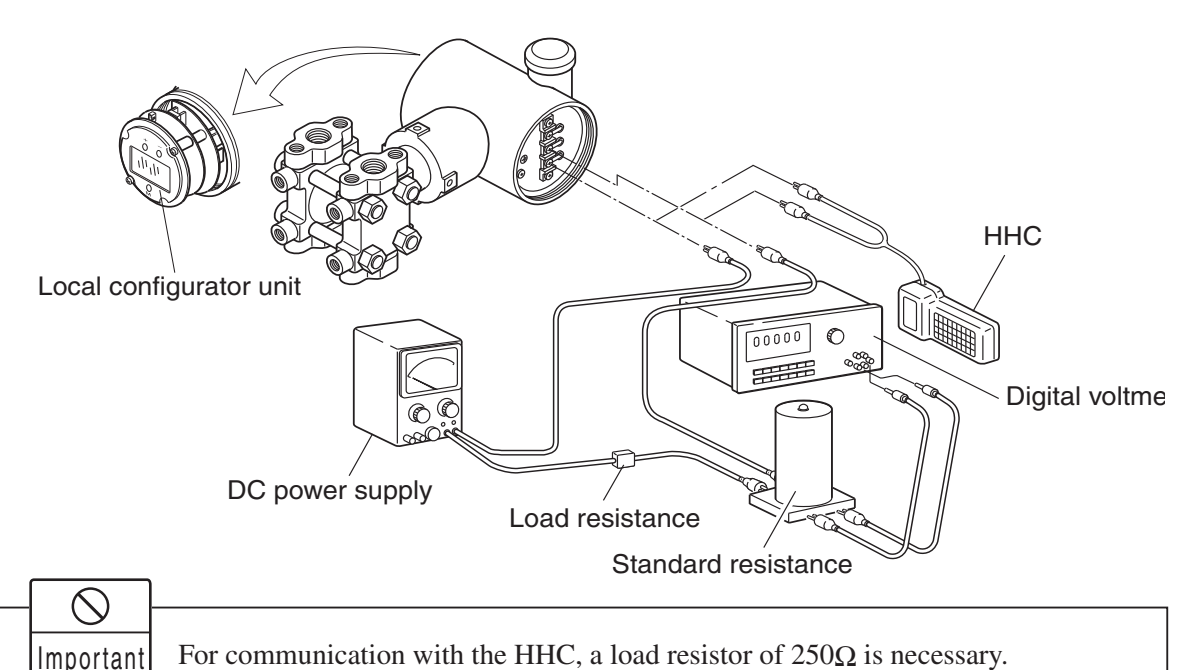

(2) Calibration of output circuit (D/A)

Local configurator unit with LCD display: Calibrate with reference to "Output circuit calibration" in the section 4.2 "Adjustment procedure by local configurator unit with LCD display". HHC: Calibrate with reference to "Calibration of output circuit" in the section 4.3 "Adjustment with HCC".

(3) Zero/span calibration

Local configurator unit with LCD display: Calibrate with reference to "Zero/span calibration" in the section 4.2 "Adjustment procedure by local configurator unit with LCD display".

HHC: Calibrate with reference to "Zero/span adjustment" in the section 4.3 "Adjustment with HCC".

(4) Accuracy test

Apply input pressures in the order of 0%, 25%, 50%, 75%, 100%, 75%, 50%, 25% and 0%, and read output at each input pressure.

Make sure the difference between each output value and input pressure (%) is within the accuracy rating listed in the table below.

The voltage values in the table are dependent on use of "DC power supply + standard resistor  $250\Omega$  + digital voltmeter (measuring device).

| Maggurament astagory     | Reference volue    | Accuracy (example) |               |
|--------------------------|--------------------|--------------------|---------------|
| Measurement category     | nelerence value    | Accuracy:0.07%     | Accuracy:0.2% |
| Percent display (%)      | 0, 25, 50, 75, 100 | ±0.07              | ±0.2          |
| Current measurement (mA) | 4, 8, 12, 16, 20   | ±0.0112            | ±0.032        |
| Voltage measurement (V)  | 1, 2, 3, 4, 5      | ±0.0028            | ±0.008        |

# A3 PARAMETER SETTING PRIOR TO DELIVERY

The damping value (time constant), function of zero/span adjusting screw, output current mode, indicator scale, cut point, modes below cut point, burnout, polygonal line correction, saturation current, and write protect were set at the factory as shown in the following.

| No. | Item                                                | Contents of parameter                       |
|-----|-----------------------------------------------------|---------------------------------------------|
| 1   | Damping value (time constant)                       | 0.06s(min)                                  |
| 2   | External adjustment function of the transmitter     | Adjustable (ENABLE)                         |
|     | Current output mode                                 | Linear (Note 2)                             |
| 3   | Digital indicator scale (9th digit of code symbols) | To be set by designating type when ordering |
| 4   | Cut point (square-root extraction mode setting)     | 7.07%                                       |
| 5   | Mode below cut point (square-<br>root setting)      | Linear                                      |
| 6   | Burnout                                             | HOLD (Note 3)                               |
| 7   | Polygonal line correction                           | Not corrected (INVALID)                     |
| 8   | Saturation current                                  | Normal specification (NORMAL)               |
| 9   | Protective function of set value (write protect)    | Canceled (OFF)                              |

Note 1) Use the HHC or the local configurator unit with LCD display to change the setting of all the items except "7: Polygonal line correction," which can be changed only by the HHC.

Note 2) In both the differential pressure transmitter (Type: FKC) and remote seal type (Type: FKD, FKX), the output current mode is set in linear unless it is designated.

Note 3) "Hold" is selected for "Burnout" unless otherwise specified by the order.

# A4 HAZARDOUS LOCATION INSTALLATION INFORMATION

This appendix contains documents that present installation instruction for the FCX-AIII Series Transmitter in a hazardous location. Refer to the figures or the instruction manual when installing or servicing a transmitter mounted in a hazardous location.

When installed, the apparatus must be provided with a voltage limiting device which will prevent the rated voltage of 45V being exceeded.

#### INSTALLATION INSTRUCTIONS

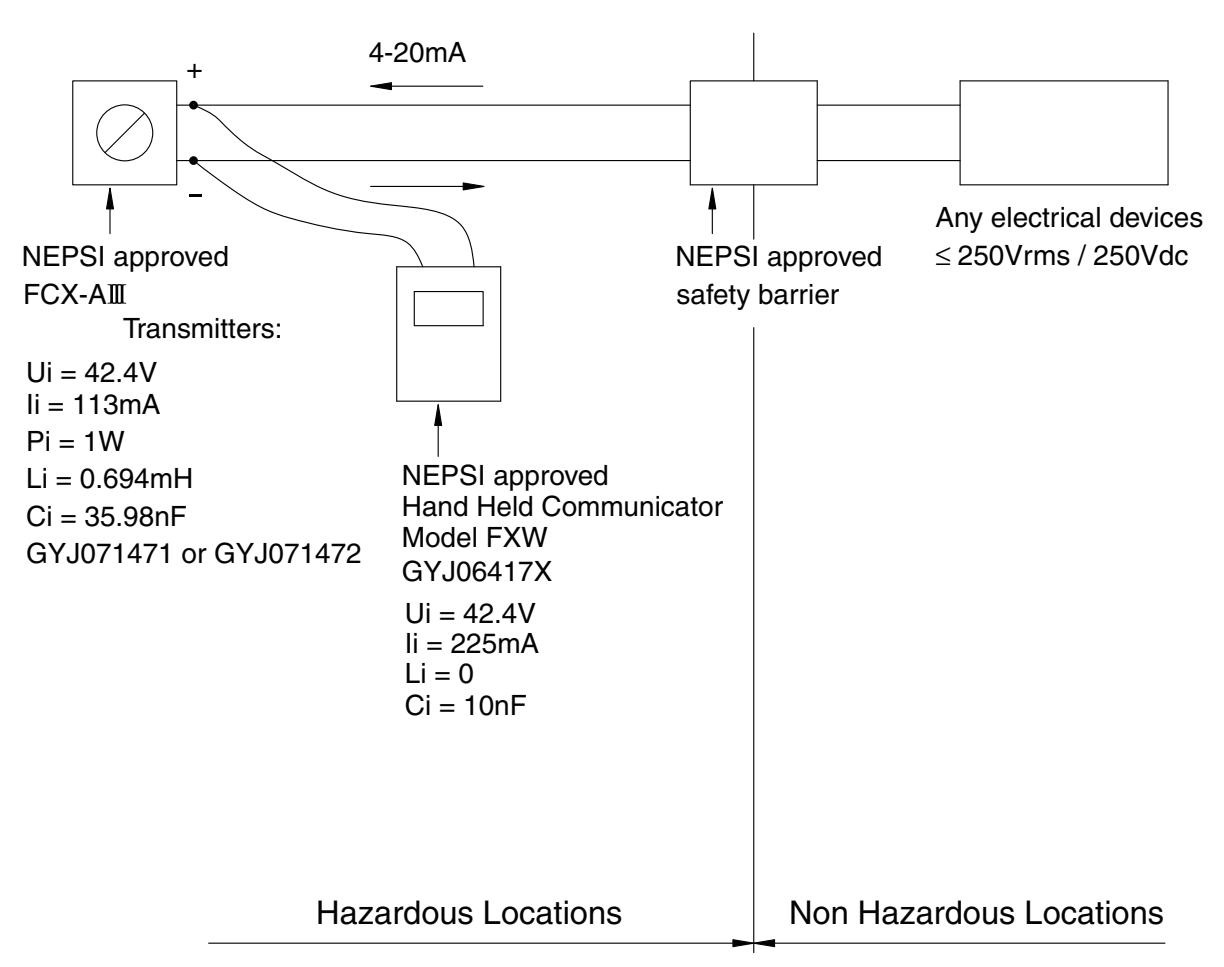

Note:

- 1) The Intrinsic Safety Entity concept allows the interconnection of NEPSI Approved Intrinsically safe devices with entity parameters not specifically examined in combination as a system when:  $Uo \le Ui$   $Io \le Ii$   $Po \le Pi$   $Co \ge Ci + Cc$   $Lo \ge Li + Lc$
- 2) The Hand Held Communicator, Model FXW may be connected at any point between the transmitter and the safety barrier, Provided the hand held communicator is a NEPSI Approved model.
- 3) Control equipment connected to the Associated Apparatus must not use or generate more than 250Vrms or Vdc.
- 4) The configuration of associated Apparatus must be NEPSI Approved under Entity Concept.
- 5) Hand Held Communicator and Associated Apparatus manufacturer's installation drawing must be followed when installing this equipment.
- 6) No revision to drawing without prior NEPSI Approval.

Contents on this page are based on TC522834

Figure 1. FCX-AII Series transmitter, Intrinsically Safe Installation for NEPSI

#### INSTALLATION INSTRUCTIONS

(FCX-All series Transmitter-Intrinsically Safe, Entity for Hazardous Location)

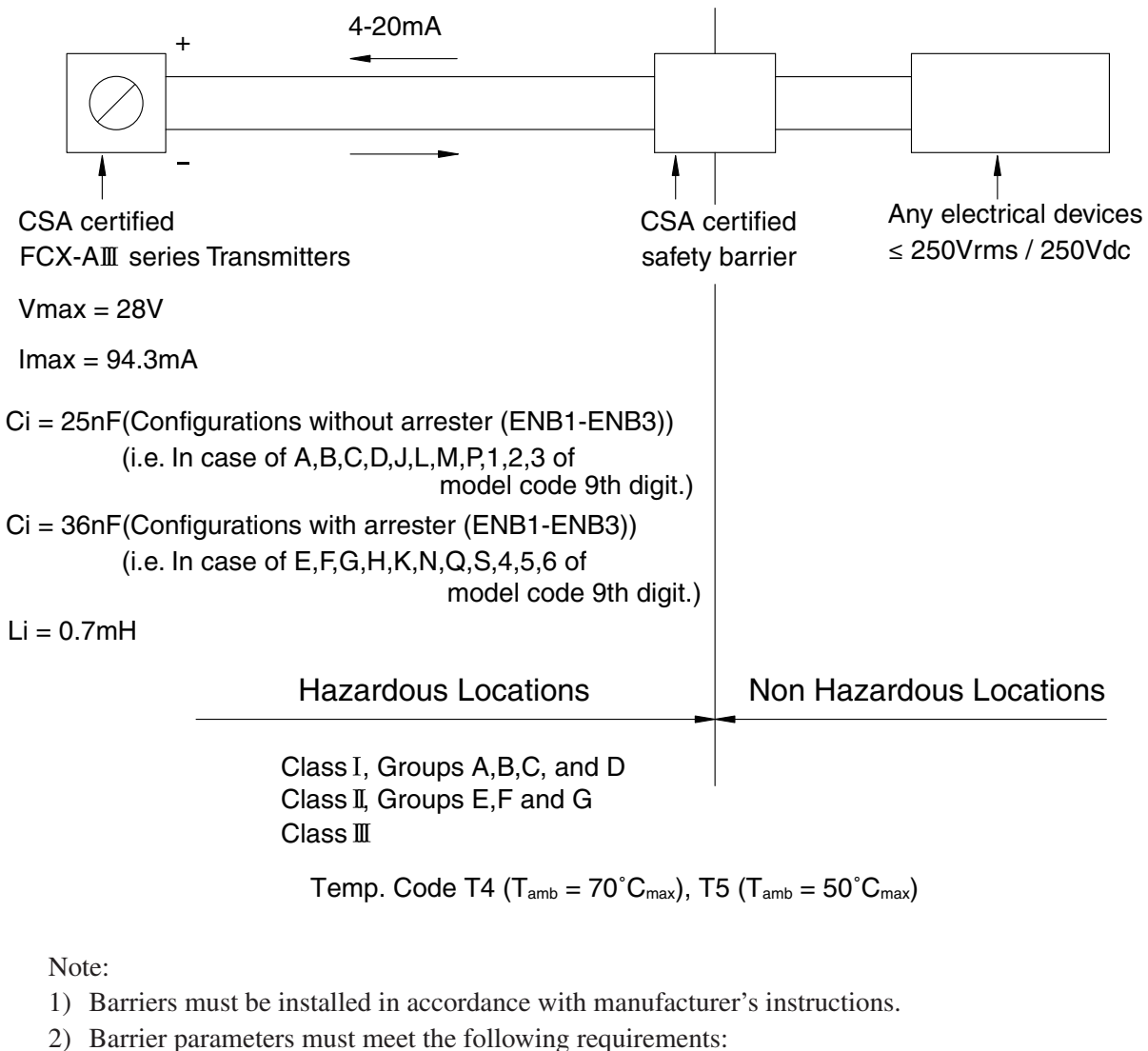

Voc  $\leq$  Vmax Isc  $\leq$  Imax Ca  $\geq$  Ci + C cable La  $\geq$  Li + L cable

- 3) Maximum non-hazardous area voltage must not exceed 250Vrms.
- 4) Installation must be performed in accordance with Canadian Electrical Code, Part I.

Contents on this page are based on TC522873 rev. a

Figure 2. FCX-AII Series transmitter, Intrinsically Safe Installation for CSA

# **INSTRUCTIONS FOR ATEX and IECEX**

For the safe use of transmitters intended for use in potentially explosive atmospheres

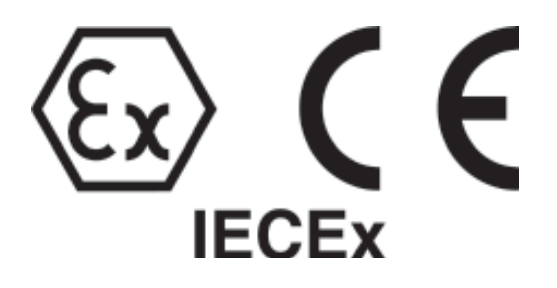

#### INTRODUCTION

- First, carefully read this manual. It contains essential information for the safe use of transmitters in potentially explosive atmospheres.
- Any modification of the transmitter without the permission of Fuji Electric is strictly prohibited. Fuji Electric will not bear any responsibility for trouble caused by such a modification.

FCX series electronic pressure transmitters (FCX-AIII Type) have been designed and built for the groupe IIC in compliance with the basic requirements of the directive 94/9/EC as well as with the standards:

- EN 60079-0 (2006-07), EN 60079-1 (2007-07),
- EN 60079-11 (2007-01), EN 60079-15 (2005-10),
- EN 60079-26 (2007-03), EN 60529(1991-10),
- EN 60529/A1(2000-02), EN 61241-0 (2006-12),
- EN 61241-1 (2004-06) + C1(2006-12),
- IEC 60079-0 (Ed.4.0), IEC 60079-1 (Ed.5.0),
- IEC 60079-11 (Ed.5.0), IEC 60079-15 (Ed.3.0),
- IEC 60529 (Ed.2.1), IEC 61241-1-1 (Ed.2.0).

These transmitters are manufactured :

Only these two companies are entitled to repair the FCX series transmitters.

#### **1. BEFORE OPERATION**

It is vital to ensure that the equipment supplied exactly meets your needs and that it is certified for safe use in your expected operating conditions.

#### 1.1 For a use in Zone 0 :

Ensure that the following information appears on the nameplate fastened on the amplifier enclosure :

#### **MODEL NUMBER**

Model Nr Faaaaaab-acaaa-aa

- b) Version of the transmitter = 5
- c) Safety approvals \_\_\_\_\_
  - = K : ATEX Intrinsic Safety
  - = T : IECEx Intrinsic Safety
  - = M : ATEX Combination Ex d and Ex ia
  - = N : IECEx Combination Ex d and Ex ia

#### SAFETY MARKING

(Ex) II 1 G (For ATEX only)

Ex ia IIC T4 ; Ta=  $-40^{\circ}$ C to  $+70^{\circ}$ C

Ex ia IIC T5;  $T = -40^{\circ}C$  to  $+50^{\circ}C$ ;

 $Ui \le 28 \text{ Vdc} \quad Ii \le 94.3 \text{ mA} \quad Pi \le 0.66 \text{ W}$ 

Ci = 26 nF / 36 nF Li = 0.6 mH / 0.7 mH IP66/67

#### Remark :

"ia" equipment can also be used in Zone 1 and Zone 2.

# Wuxi Kunlun Fuji Instruments Co.,Ltd.

B-5-C, Wuxi National Hi-Tech Industrial Development Zone, WUXI, JIANGSU, 214028 CHINA

# **1.2** For a use in Zone 1 (or 21) :

Ensure that the following information appears on the nameplate fastened on the amplifier enclosure :

# **MODEL NUMBER**

# Model Nr Faabaaac-adaaa-aa

- b) Cable entry = 6, T or P : 1/2-14 NPT = 8, W, M or R : M20 × 1, 5
- c) Version of the transmitter
  - = 5
- d) Safety approvals -
  - = X : ATEX Flameproof per enclosure
  - = R : IECEx Flameproof per enclosure
  - = M : ATEX Combination Ex d and Ex ia
  - = N : IECEx Combination Ex d and Ex ia

# SAFETY MARKING

# II 2 GD (For ATEX only)

Ex d IIC T6 ; Ta= -40°C to +65°C Ex d IIC T5 ; Ta= -40°C to +85°C ; T°C cable 90°C (for T5) DIP/Ex tD A21 IP66/67 T 100°C DIP/Ex tD A21 IP66/67 T 85°C

### Remark :

"d" equipment can also be used in Zone 2 or 22.

# 1.3 For a use in Zone 2 :

Ensure that the following information appears on the nameplate fastened on the amplifier enclosure :

# MODEL NUMBER

#### Model Nr Faaaaaab-cdaaa-aa

b) Version of the transmitter — = 5 c) ......Indicator.....Arrester -= A : No ..... No = E : No ..... YES = L : Digital ..... No = P : Digital ..... No = M: Digital ..... No = Q : Digital ..... YES = S : Digital ..... YES = N : Digital ..... YES = 1 : Local configurator unit ... No = 2 : Local configurator unit ... No = 3 : Local configurator unit ... No = 4 : Local configurator unit ... YES = 5 : Local configurator unit ... YES = 6 : Local configurator unit ... YES d) Safety approvals = P : ATEX Type n = Q : IECExType n

# SAFETY MARKING

(Ex) II 3 G (For ATEX only)

Ex nA II T5 ; Ta= -40°C to +70°C IP66/67

# 2. INSTALLATION AND PIPING

2.1. Ex "ia" equipment (ref. § 1.1) :

### SCHEMATIC DIAGRAM

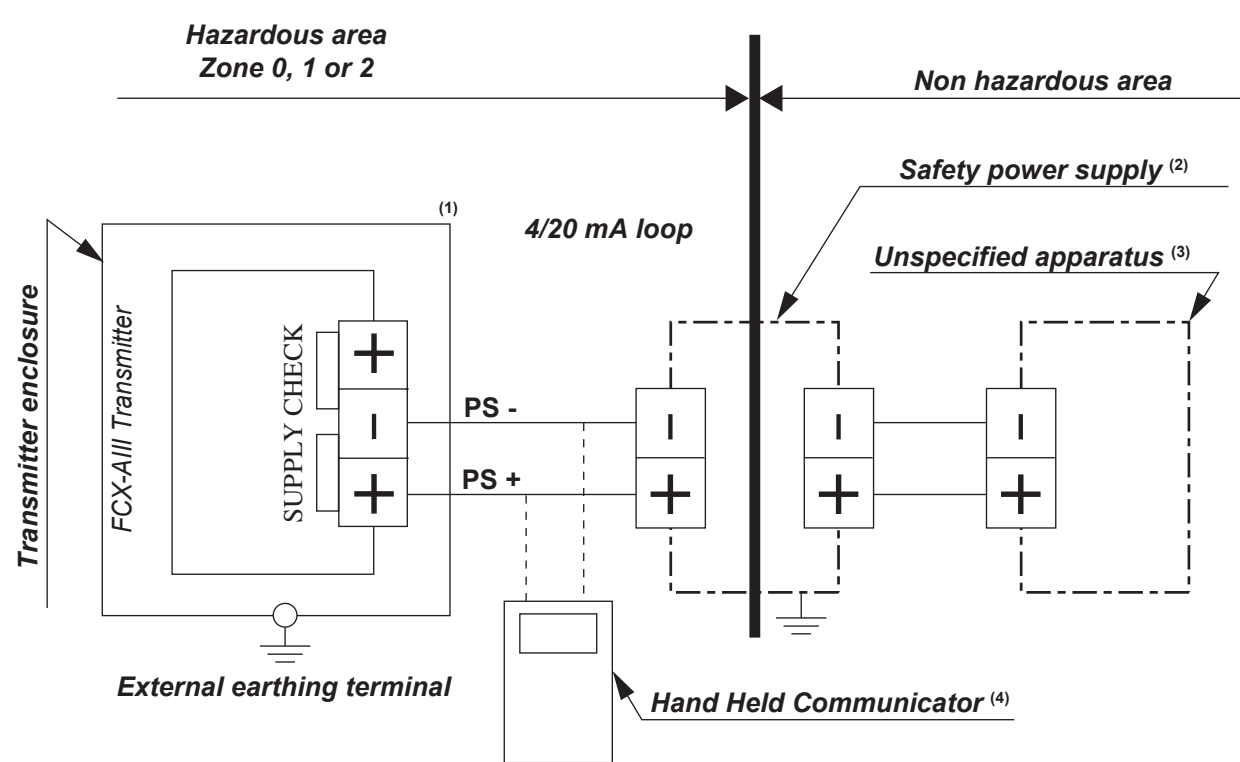

# **ELECTRICAL DATA**

(1) The input parameters of FCX-AIII transmitter are:

 $Ui \leq 28 \ Vdc \quad Ii \leq 94.3 \ mA \quad Pi \leq 0.66 \ W$ 

 $Ci = 26 \text{ nF} \quad Li = 0.6 \text{ mH}$ 

- <u>With optional arrester:</u> Ci = 36 nF

Li = 0.7 mH

These instruments must only be associated to an [ia] or [ib] certified type equipment, this association has to be intrinsic safety compatible.

(2) For these instruments the power supply must be a certified intrinsic safety type whose output parameterts are:

 $\begin{array}{l} \text{Uo}_{\text{Max}} : 28 \text{ Vdc} & \text{Io}_{\text{Max}} : 94.3 \text{ mA} \\ \text{Po}_{\text{Max}} : 0.66 \text{ W} \\ \text{Internal resistance} : \text{Rz}_{\text{min}} = \text{Uo}_{\text{Max}} / \text{Io}_{\text{Max}} \\ \text{Example} : \\ \text{- If Uo}_{\text{Max}} = 28 \text{V}, \text{Rz}_{\text{min}} = 28 / 0.0943 = 296.9 \Omega \\ \text{- If Uo}_{\text{Max}} = 24 \text{V}, \text{Rz}_{\text{min}} = 24 / 0.0943 = 254.5 \Omega \end{array}$ 

- (3) Do not apply the power source with ground voltage over than 250Vrms/250Vdc (under the normal or abnormal conditions) to this apparatus.
- (4) Any Hand Held communicator or other certified device whose electrical parameters are in compliance with intrinsic safety requirements of the complete 4/20 mA loop.

Especially, total values of Li and Ci of this device (4), the FCX transmitter (1), and cables must be compatible with the selected safety power supply (2).

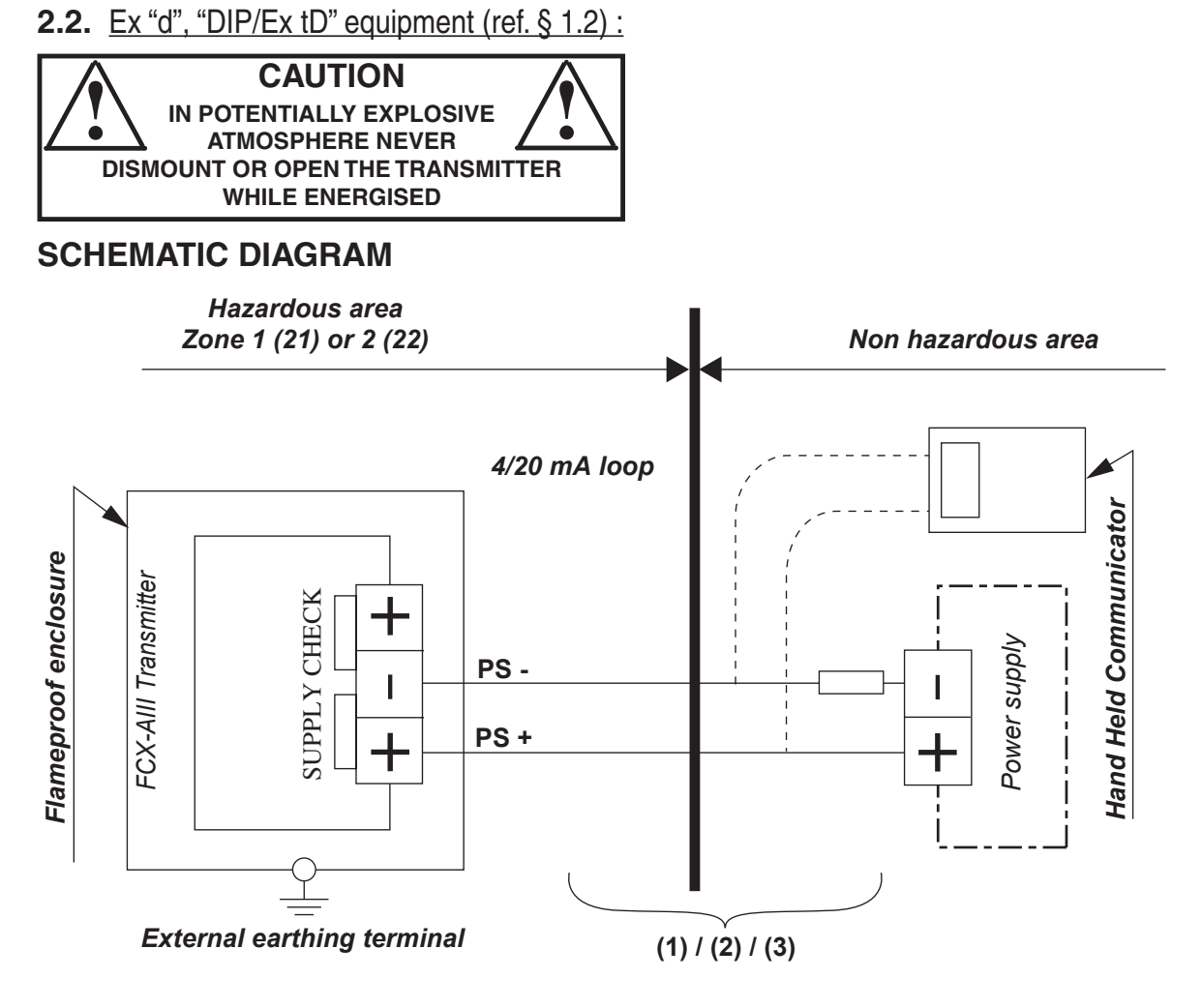

# **ELECTRICAL DATA**

### Power supply (+ and -)

Supply voltage : 10.5 to 45 Vdc Output current : 3.2 to 21.6 mAdc

#### Notes:

- (1) Install in accordance with the IEC 60079-14,
- (2) For Ta  $\geq$  70°C use a cable Temp. 90°C,
- (3) The cable diameter must comply with the selected cable gland,
- (4) Ex d and IP 66/67 cable glands and/or plugs are required then, they must be tightened in accordance with supplier's instructions. For more details, refer to Chapter 7.of the Instruction Manual.

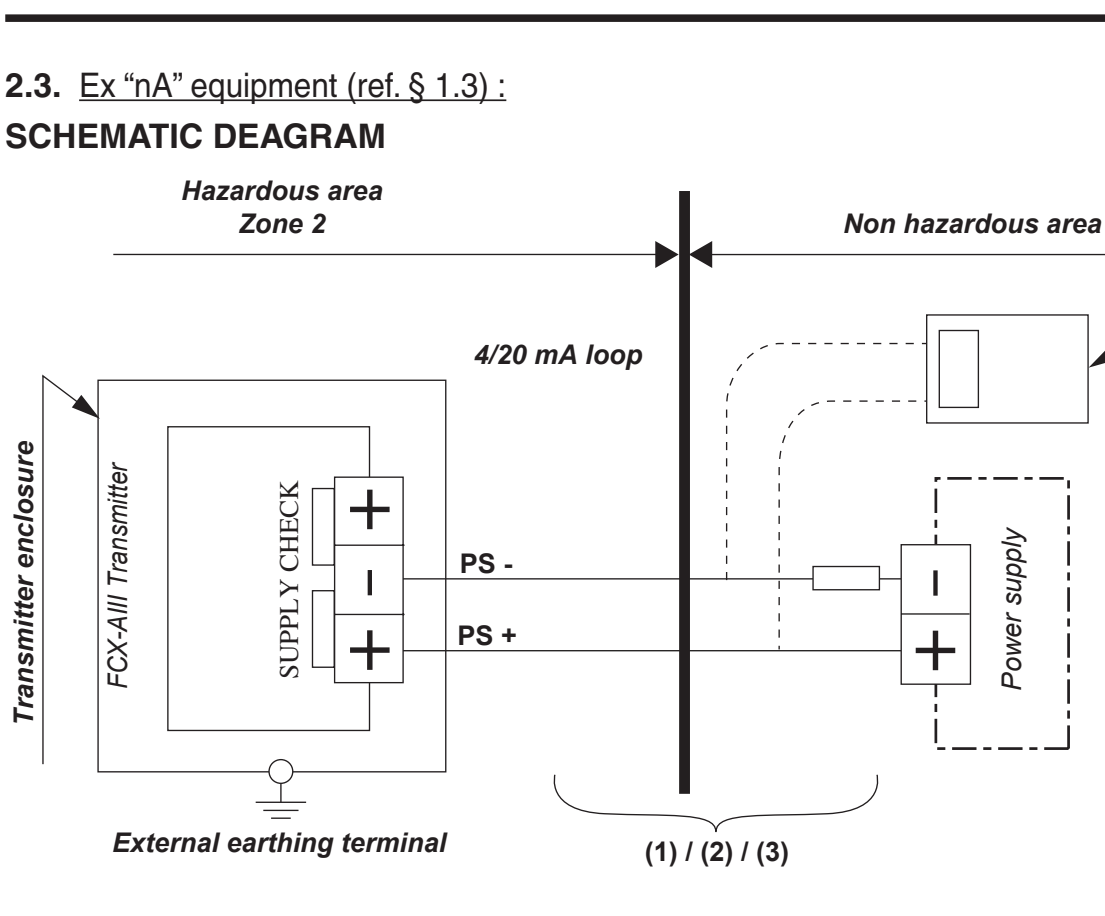

# **ELECTRICAL DATA**

## Power supply (+ and -)

Supply voltage : 10.5 to 45 Vdc Output current : 3.2 to 21.6 mAdc Remark: Optipnal Analog Indicator is not available with this protection type. For more details, refer to Chapter 7. of the Instruction Manual.

# 3. ADJUSTMENT

### **3.1.** Ex "ia" & Ex "nA" equipment (§ 1.1 & § 1.3) :

Before connecting a Hand Held Communicator ("HHC"), be sure that the sum of capacitors and inductances (including HHC) are in accordance with the limit values of the selected safety power supply.

# 3.2. Ex "d", "DIP/Ex tD" equipment (ref. § 1.2) :

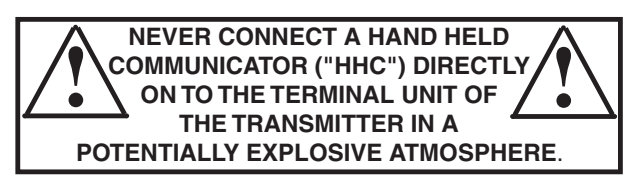

For more details, refer to Chapter 4. of the Instruction manual.

Hand Held Communicator

# 4. SAFETY CAUTIONS

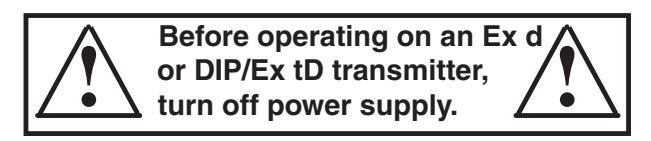

Take care :

- to never damage threads of covers and enclosure,
- to never damage the connection between Cell and enclosure (cylinder bore),
- to always be sure that covers are tightened to a stop on the enclosure and the shroud has been mounted before turning ON power supply (for "Exd" only),
- that O-rings, necessary to keep tight the enclosure, are undamaged,
- that the process temperature, inside the process covers of the transmitter's measuring cell, never exceed 85°C for a use with the class T6, or never exceed 100°C for a use with the class T5 (for "Exd" only).

All operations must be done by persons allowed to work on equipment used in potentially explosive atmospheres.

Spare parts must only be genuine parts supplied by Fuji Electric.

In case of use of instruments with the double marking (Ex d and Ex ia), identify the protection mode which will be used when installing the transmitter, by putting a cross in the square case provided on the certification label, in order to avoid to install it for an other mode.

# 5. SPECIAL CONDITIONS FOR SAFE USE

## 5.1. Ex "ia" & Ex "nA" equipment (§ 1.1 & § 1.3) :

Measured process pressure temperature are limited for each specific installation in order to assure that the design ratings are not exceeded in any application. The application process temperature in conjunction with ambient temperature of the application does not elevate the temperature inside the enclosure above the maximum ambient temperature rated for the transmitter which is 70°C for temperature code T4 and 50°C for temperature code T5 this for protection type Ex ia, it is 70°C for temperature code T5 for the protection type Ex nA.

Suitable rated cable glands or plugs shall be used to assure IP66/67 rating of the final installation.

Installations for models incorporating the Arrester Board shall consider that these models do not assure electrical insulation of minimum 500 Vac between the input circuitry and enclosure.

# **5.2.** Ex "d", "DIP/Ex tD" equipment (ref. § 1.2) :

In accordance with section 5.2.2 ofIEC60079-1, the constructional gap (ic), being less than those required by table 1, have been specified in drawings TC305618 and TC305619 (Flame paths drawing).

# **EMC CONFORMITY OF FCX-AIII**

#### Emission lists:

EN 61326-1: 2006 Class A (Industrial location)

| Frequency range | Limits                                                   | Reference standard              |
|-----------------|----------------------------------------------------------|---------------------------------|
| 30 to 230 MHz   | 40 dB ( $\mu$ V/m) quasi peak, measured at 10 m distance | EN 55011: 1998<br>+ A1: 1999    |
| 230 to 1000 MHz | 47 db ( $\mu$ V/m) quasi peak, measured at 10 m distance | + A2: 2002<br>(Group 1 class A) |

#### Immunity requirements:

EN 61326-1: 2006 Table 2 (Industrial location)

| Phenomenon                              | Test value                                                                                             | Basic standard                               | Performance criteria |
|-----------------------------------------|----------------------------------------------------------------------------------------------------|----------------------------------------------|----------------------|
| Electrostatic discharge                 | 2 / 4 kV (Contact)<br>2 / 4 / 8 kV (Air)                                                               | IEC 61000-4-2: 1995<br>+ A1: 1998 + A2: 2001 | В                    |
| Electromagnetic field                   | 10V/m (80 to 1000 MHz)<br>3V/m (1.4 to 2.0 GHz)<br>1V/m (2.0 to 2.7 GHz)<br>80% AM (1kHz)              | IEC 61000-4-3: 2002<br>+ A1: 2002            | A                    |
| Rated power frequency<br>magnetic field | 30 A/m<br>50/60Hz                                                                                      | IEC 61000-4-8: 1993<br>+ A1: 2001            | A                    |
| Burst                                   | 2kV                                                                                                    | IEC 61000-4-4: 2004                          | В                    |
| Surge                                   | 1.2 / 50μs (Voltage)<br>8.0 / 20μs (Current)<br>0.5 / 1kV line to line<br>0.5 / 1 / 2kV line to ground | IEC 61000-4-5: 1995<br>+ A1: 2001            | В                    |
| Conducted RF                            | 0.15 to 80 MHz<br>3V<br>80% AM (1kHz)                                                                  | IEC 61000-4-6: 1996<br>+ A1: 2001            | A                    |

#### Definition of performance criteria:

- A: During testing, normal performance within the specification limits.
- B: During testing, temporary degradation, or loss of function or performance which is self-recovering.

# 1. HART communication function

# 1.1 HART communication

The FCX-AIII smart type transmitters are used for communication with Fuji HHC (Handheld Communicator) or HART<sup>1)</sup> master device such as HART communicator. For details, refer to the instruction manual for HART master device.

Note1) HART (Highway Addressable Remote Transducer) is a trademark of Rosemount Inc.

# 1.2 HART Universal Handheld communicator

The HART universal handheld communicator (hereinafter referred to as HART) is a communicator capable of using for communication with various type of HART field devices.

A user in possession of HART master device is ready for communication with the FCX-AII transmitters. For details, refer to the instruction manual for HART communicator.

# 1.3 DD (Device Description)

Device Description (DD) is a program to pick up features of a field device having HART communication functions. By saving DD in the memory of HART communicator, the functions of each field device can be used for communication.

Even when FCX-AII series / FCX-AIII series DD is not saved in the memory of HART communicator, it can be used in Generic mode <sup>2</sup>). For details, refer to the instruction manual for HART communicator.

Note2) The Generic mode is used to start communication when a field device DD is not installed in HART communicator. In this mode, functions which can be sued are limited to general-use functions.

# 2. Connection

Connection of Rosemount HC-275 Handheld communicator (example)

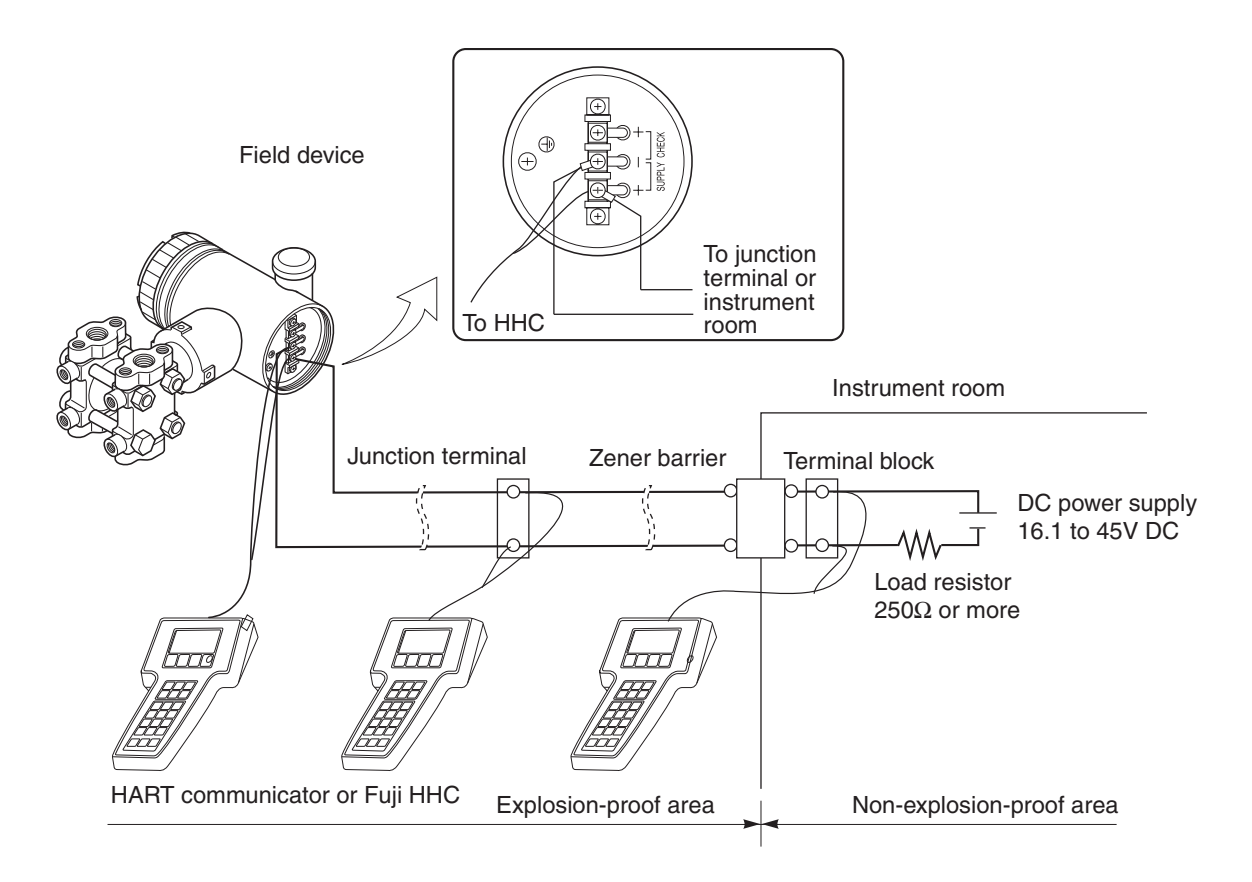

- Fuji HHC and HART communicator cannot be used at the same time. Be sure to connect individually.
- When using Fuji HHC and HART communicator alternately, turn OFF the power for communicator after changing from one to another, then restart the communication. At this time, old data may be left in the communicator.

| $\bigcirc$ | When using flame-proof transmitter, do not connect HHC to the transmitter terminal |
|------------|------------------------------------------------------------------------------------|
| DANGER     | and junction terminal in an explosion-proof area.                                  |

# 3. Function and operation (example)

# 3.1 HART Communicator Menu Tree

# 3.1.1 Menu Tree 1 - Generic -

Example on Rosemount HC-275 Handheld communicator

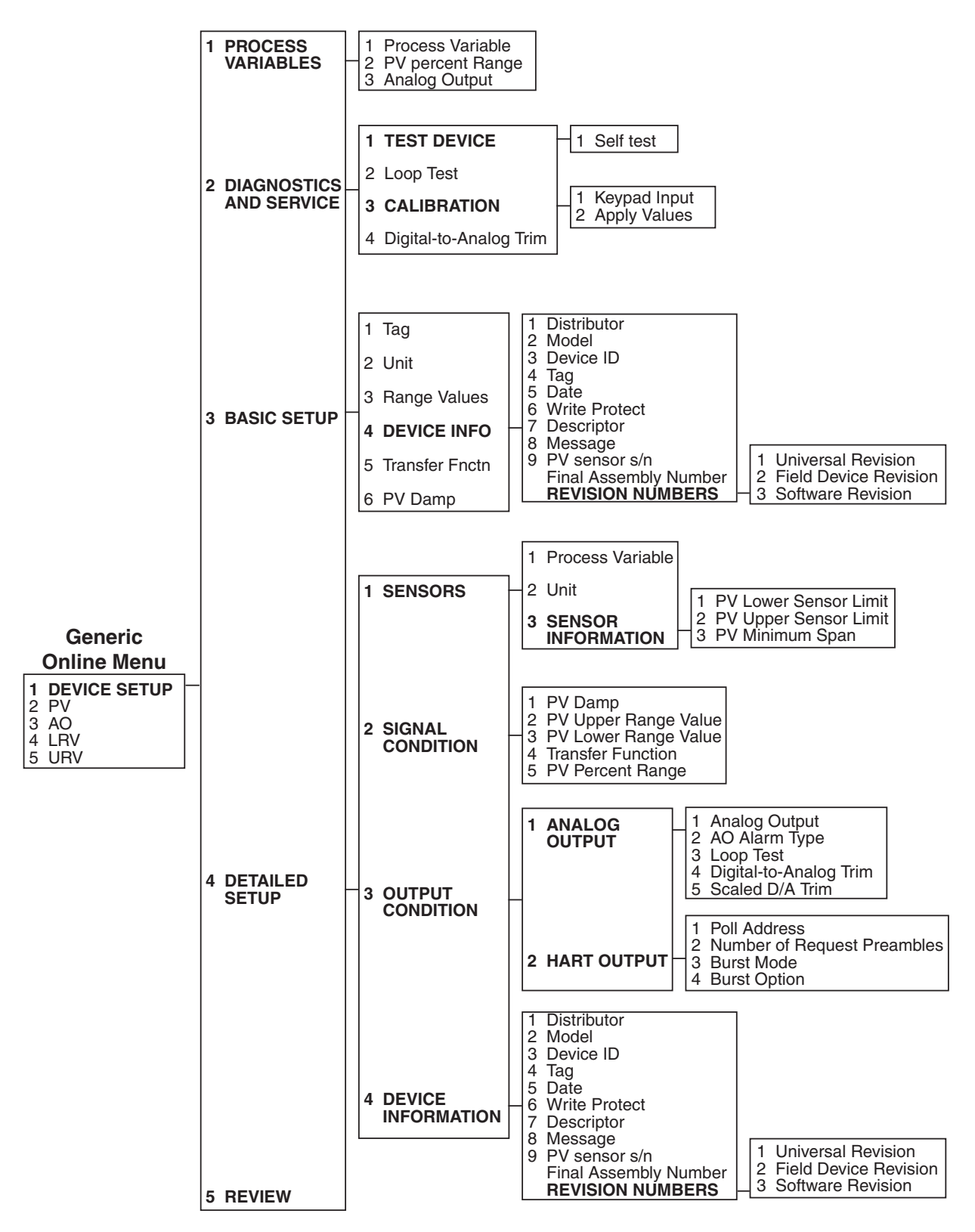

# 3.1.2 Menu Tree 2 - Use of DD for FCX-AIII series transmitters -

Example on Rosemount HC-275 Handheld communicator

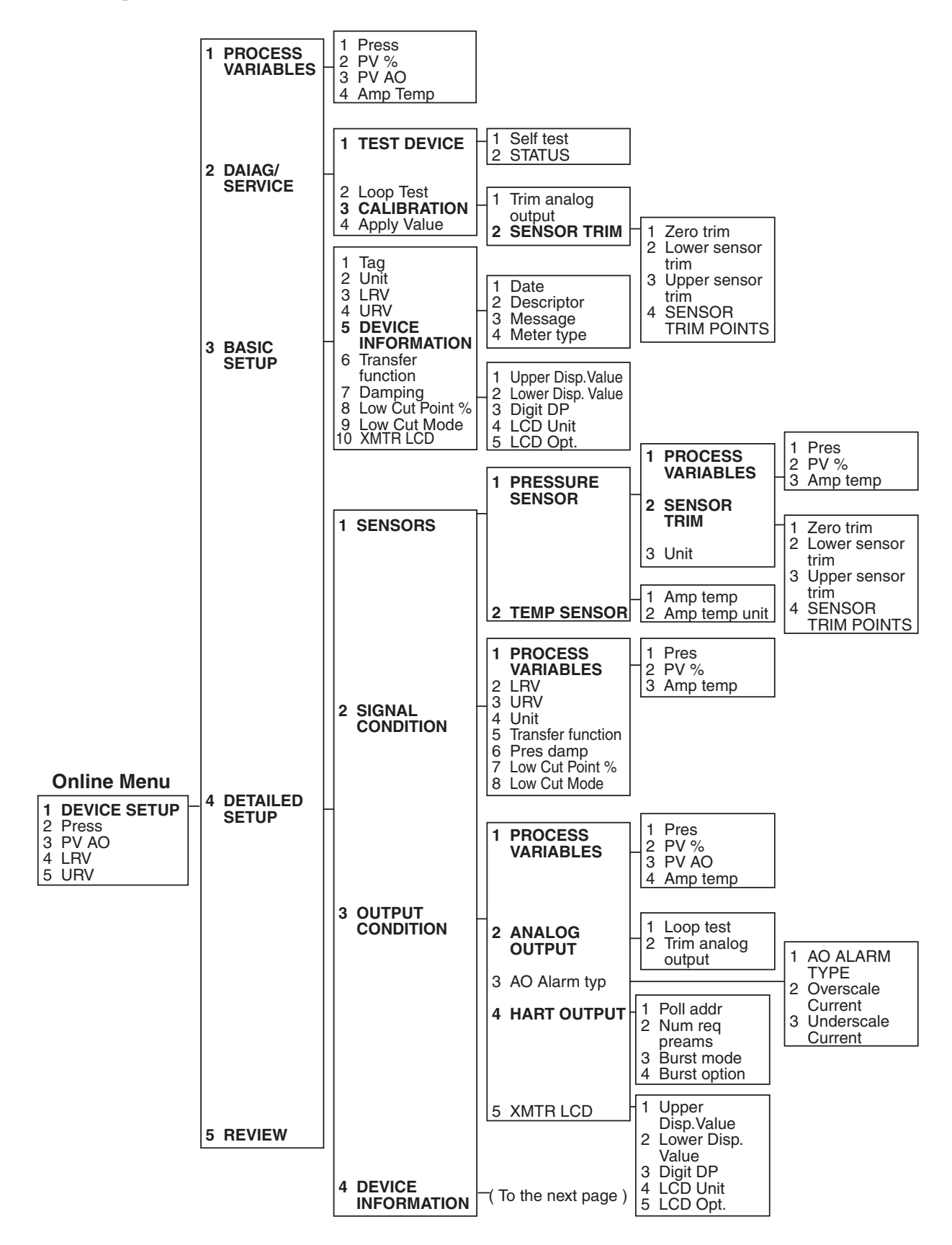

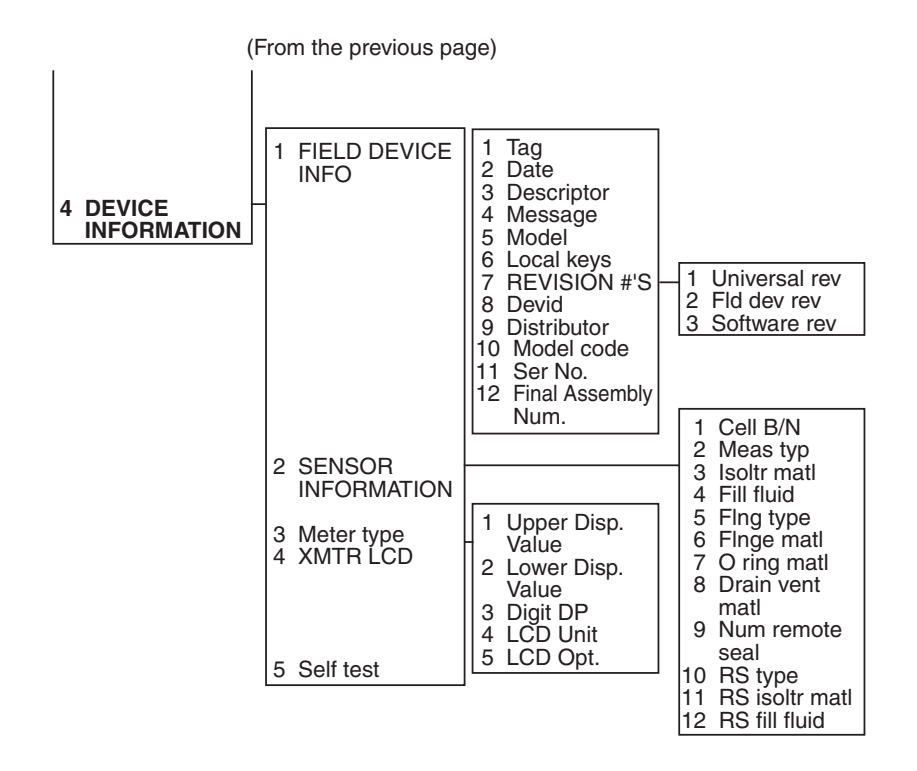

# Fuji Electric Co., Ltd.

#### International Sales Div Sales Group

Gate City Ohsaki, East Tower, 11-2, Osaki 1-chome, Shinagawa-ku, Tokyo 141-0032, Japan http://www.fujielectric.com Phone: 81-3-5435-7280, 7281 Fax: 81-3-5435-7425 http://www.fujielectric.com/products/instruments/